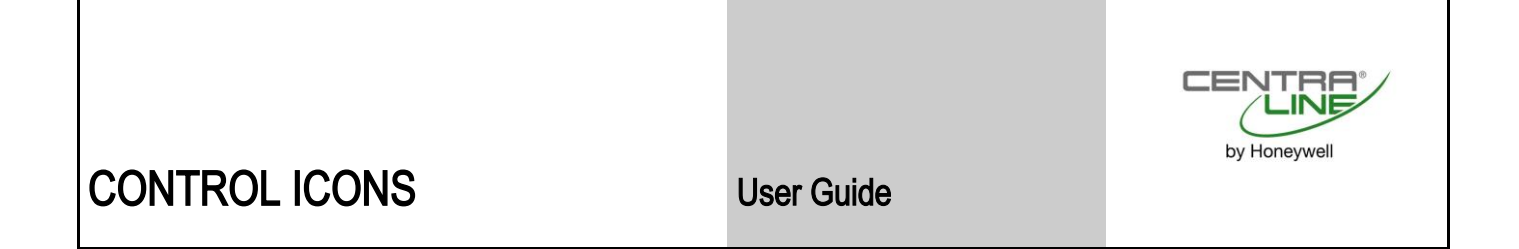

EN2Z-0940GE51 R0518

# Control Icons V. 10.08.01

### **USER GUIDE**

#### Software License Advisory

This document supports software that is proprietary to Honeywell Inc. and/or to third party software vendors. Before software delivery, the end user must execute a software license agreement that governs software use. Software license agreement provisions include limiting use of the software to equipment furnished, limiting copying, preserving confidentiality, and prohibiting transfer to a third party. Disclosure, use, or reproduction beyond that permitted in the license agreement is prohibited.

# CONTENTS

|                      | Applicable Literature                                                                                                    |                |
|----------------------|----------------------------------------------------------------------------------------------------|----------------|
|                      | Control Icon Operation                                                                                                    | 1 <sup>2</sup> |
|                      | Control Icon Table                                                                                                    | 12             |
|                      | Control Icon Table (Falcon / Eagle)                                                                                                    | 14             |
|                      | General                                                                                                    | 19             |
|                      |                                                                                                    | 2              |
| ALPHABETIC REFERENCE | Abaoluta (Eoloon / Eogle)                                                                                                    | Z'             |
|                      | Addition / ADD                                                                                                    | ······ 24      |
|                      | Audition / ADD                                                                                                    | ······ ZA      |
|                      | ADI 12 (Falcoll / Edyle)                                                                                                    | 2.             |
|                      | Analog Switch / Switch / Switc |                |
|                      | Arcus Cosinus (Falcon / Fadle)                                                                                                    | 2              |
|                      | Arcus Sinus (Falcon / Fagle)                                                                                                    | 2              |
|                      | Arcus Tangens (Falcon / Eagle)                                                                                                    | 21             |
|                      | Average / AVR                                                                                                    |                |
|                      | Cascade / CAS.                                                                                                    |                |
|                      | Cascade Plus / CAS                                                                                                    |                |
|                      | Changeover Switch / CHA                                                                                                    |                |
|                      | Compare 2 (Eagle)                                                                                                    | 3!             |
|                      | Comparison (Falcon / Eagle)                                                                                                    | 3!             |
|                      | Cosinus (Falcon / Eagle)                                                                                                    | 30             |
|                      | Counter (Falcon / Eagle)                                                                                                    | 30             |
|                      | Cycle / CYC                                                                                                    | 37             |
|                      | Data Transfer / IDT                                                                                                    | 39             |
|                      | Decimal Places (Falcon / Eagle)                                                                                                    | 4′             |
|                      | Delay (Falcon / Eagle)                                                                                                    | 4′             |
|                      | Dewpoint (Falcon / Eagle)                                                                                                    | 42             |
|                      | Differential (Falcon / Eagle)                                                                                                    | 43             |
|                      | Digital Switch / 2P1 / Hysteresis (Falcon / Eagle)                                                                                                    | 43             |
|                      | Division (Falcon / Eagle)                                                                                                    | 4              |
|                      |                                                                                                    | 40             |
|                      | Economizer / Eco                                                                                                    | 53             |
|                      | EQL (Falcoll / Edyle)                                                                                                    | 00<br>6'       |
|                      | Event Coullel / Evo                                                                                                    | 01             |
|                      | Exponential (Falcon / Eagle)                                                                                                    | 6              |
|                      | Fixed Applications (XFM)                                                                                                    | 68             |
|                      | ENHANCED PID                                                                                                    | 7(             |
|                      | ENTHALPY                                                                                                    |                |
|                      |                                                                                                    |                |
|                      | LEAD-LAG                                                                                                    |                |
|                      | Power Demand Control XFMs                                                                                                    |                |
|                      | RATIO                                                                                                    | 84             |
|                      | Totalizer XFM                                                                                                    | 8              |
|                      | UP-DOWN RAMP                                                                                                    | 8              |
|                      | XFM 35 Description                                                                                                    | 88             |
|                      | Priority Groups and their Switching Behavior                                                                                                    |                |
|                      | XFM 35 Algorithms                                                                                                    | 93             |
|                      | XFM 35 General Functions                                                                                                    |                |
|                      | XFM 36-1 Description                                                                                                    | 10:            |
|                      | Automatic Load Switch-On after Maximum OFF Time Expiration                                                                                                    | 10             |
|                      | RM Functions                                                                                                    | 10             |
|                      | XFM 36-1 General Functions                                                                                                    | 108            |
|                      | XFM 36-1 Priority Group Assignment                                                                                                    | 109            |
|                      | XFM 36-1/S/R Switching Behavior                                                                                                    | 109            |
|                      | XFM 36-1/S Sequential Load Switching                                                                                                    | 11(            |
|                      | FM 36-1/R Rotational Load Switching                                                                                                    | 112            |
|                      | HC (Falcon / Eagle)                                                                                                    | 114            |
|                      | Heating Curve with Adaptation / HCA                                                                                                    | 11             |
|                      | Humidity and Enthalpy / H,X                                                                                                    | 118            |
|                      | Integral (Falcon / Eagle)                                                                                                    | 120            |
|                      | J-K FIIP FIOP (Eagle)                                                                                                    | 12             |
|                      | Last value (Eagle)                                                                                                    | 12'            |

| Limit (Falcon / Eagle)                                | 122 |
|-------------------------------------------------------|-----|
| Linear Converter (Eagle)                              | 122 |
| Ln (Falcon/Eagle)                                     | 123 |
| Mathematical Editor / MAT                             | 123 |
| Connection of the MAT Icon to a Control Icon          | 125 |
| Differential Function (DIFT) Dialog Box               | 125 |
| Formula Entry Procedure                               | 127 |
| Integral Function (INTEG) Dialog Box                  | 131 |
| Polynomial Equation (POI) Dialog Box                  | 135 |
| Maximum / MAX                                         | 137 |
| Merge (Falcon / Eagle)                                | 138 |
| Minimum / MIN                                         | 139 |
| Monoflop (Falcon / Eagle)                             | 140 |
| Modulo (Falcon / Eagle)                               | 140 |
| Multi-Switch III (Falcon / Eagle)                     | 141 |
| Multiplication (Falcon / Eagle)                       | 142 |
| Negate (Falcon / Eagle)                               | 142 |
| Next Schedule (Eagle)                                 | 142 |
| Ln (Falcon/Eagle)                                     | 143 |
| Night Purge / NIPU                                    | 143 |
| NOT (Falcon / Eagle)                                  | 146 |
| Odd Parity (Falcon / Eagle)                           | 14/ |
| On-Board DD (Falcon / Eagle).                         | 147 |
| On/Off Delay (Falcon / Fagle)                         | 147 |
| Ontimum Start/Stop / FOH                              | 149 |
| Optimum Start/Stop / EOH3                             | 163 |
| Optimum Start/Stop Energy Optimized Ventilation / EOV | 180 |
| OR (Falcon / Eagle)                                   | 189 |
| PID Controller / PID                                  | 190 |
| PID Operation                                         | 195 |
| PID Plus Controller / PID                             | 197 |
| Random (Falcon / Eagle)                               | 203 |
| Read Global Reg. (Eagle)                              | 203 |
| Read Priority (Fagle)                                 | 208 |
| Read Priority Value (Eagle)                           | 208 |
| Read / RIA.                                           | 209 |
| Reset Timer (Falcon / Eagle)                          | 212 |
| Round (Falcon / Eagle)                                | 212 |
| Round down (Falcon / Eagle)                           | 213 |
| Round up (Falcon / Eagle)                             | 213 |
| RS IIIP-IIOP (Falcon / Eagle)                         | 213 |
| SET (Falcon / Fagle)                                  | 214 |
| Sinus (Falcon / Eagle)                                | 223 |
| Split (Falcon / Eagle)                                | 223 |
| Square Root (Falcon / Eagle)                          | 224 |
| Subtract / DIF                                        | 225 |
| Switching Table (Falcon / Eagle)                      | 226 |
| Tangens (Falcon / Eagle)                              | 227 |
| Time Counter (Falcon / Eagle)                         | 220 |
| Truncate (Falcon / Fadle)                             | 220 |
| Tuncos (Falcon / Eagle)                               | 229 |
| Value Ramp (Falcon / Eagle)                           | 229 |
| Value Ramp2 (Eagle)                                   | 231 |
| WIDO (Falcon / Eagle)                                 | 231 |
| Write Global Reg. (Eagle)                             | 231 |
| Write Priority (Eagle)                                | 232 |
| VIIIe / VVIA<br>X root V (Falcon / Fagle)             | 233 |
| X100(1) Lagie)                                        | 237 |
| X^Y (Falcon / Eagle)                                  | 238 |
| XOR Table (Falcon / Eagle)                            | 238 |
| Zero Energy Band / ZEB                                | 238 |

| Examples                               |                                       | 246 |
|----------------------------------------|---------------------------------------|-----|
| •                                      | Attenuator                            | 248 |
|                                        | Average Value Calculation             | 249 |
|                                        | Floating Limits and Alarm Suppression | 253 |
|                                        | Operating Pump Switchover             | 259 |
|                                        | Optimized Start/Stop                  | 263 |
|                                        | Positioning Signal Limitation         | 264 |
|                                        | Setpoint Adjustments                  | 267 |
|                                        | System Regulation                     | 270 |
|                                        | Trend Buffer Control                  | 272 |
| Appendix A: Parameter List Description | on                                    | 275 |
| Appendix B: Startup User Address       |                                       | 278 |
|                                        |                                       |     |
| Index                                  |                                       | 283 |
|                                        |                                       |     |

CONTENTS

# INTRODUCTION

| Purpose                   | This manual provides descriptions and application examples for control icons in<br>Excel Computer Aided Regulation Engineering (CARE) software. You use control<br>icons in the CARE Control Strategy function.                                                                                                    |  |
|---------------------------|----------------------------------------------------------------------------------------------------|--|
|                           | The control strategy for a plant consists of control loops that monitor the environment and adjust equipment operation to maintain comfort levels. For example, a control loop for an air handling system can turn on a return air fan when discharge air temperature in the return air duct is greater than or equal to 68F (20C).     |  |
|                           | Control loops consist of a series of "control icons" that dictate a sequence of events.<br>Control icons provide preprogrammed functions and algorithms to implement<br>sequences of control in a plant schematic. Examples of control icons include a<br>Proportional-Integral-Derivative (PID) function and a Maximum function (MAX). |  |
| Assumptions               | This manual assumes you are familiar with the CARE process, especially the control strategy and switching logic functions. See Excel CARE User Guide EN2Z-0937GE51 for details and procedures for the control strategy and switching logic functions.                                                                                   |  |
| Temperature Differentials | In the English measurement system, degrees Fahrenheit (F) usually represent both the temperature measure and the differential measure. Dialog boxes shown in this manual represent temperatures as °F and differentials as F Deg.                                                                                                    |  |
| Manual Organization       | This manual contains the following chapters:                                                                                                    |  |
|                           | This <i>Introduction</i> lists other technical literature related to control icons, describes the dialog boxes related to control icon operation, and provides a table that summarizes the available control icons.                                                                                                    |  |
|                           | The <i>Alphabetic Reference</i> chapter describes each control icon. The beginning of the chapter summarizes the type of information provided for each icon.                                                                                                    |  |
|                           | The <i>Examples</i> chapter describes applications that combine more than one control icon to perform functions. These examples are in addition to the individual examples for each icon in the Alphabetic Reference chapter.                                                                                                    |  |
|                           | Appendix A: Parameter List Description provides information about the parameter list file generated by CARE when a plant is translated. This file documents the parameters used in the control icons and switching logic tables. It is useful during plant testing.                                                                     |  |
|                           | Appendix B: STARTUP User Address describes how the STARTUP user address works and how to use it in control applications.                                                                                                    |  |

# Applicable Literature

| Form No.  | Title                                                                                                    |
|-----------|----------------------------------------------------------------------------------------------------|
| EN2Z-0937 | Excel CARE User Guide Detailed description of Excel CARE software                                             |
| EN2Z-0938 | ASPECD Editor User Guide<br>Provides functions to modify the user interface for Excel Operator Terminals      |
| EN2Z-0939 | RACL Editor User Guide<br>Graphical Editor for creation oft strategy logic programs for Excel 500 controllers |

### **Control Icon Operation**

Each control icon has an I/O dialog box that defines its input(s) and output(s). In addition, some control icons have an internal parameters dialog box that defines parameter values that govern the function of the control icon.

Internal Parameters Dialog Box

When you first place a control icon in the Control Strategy work space, the internal parameters dialog box, if any, displays. For example, for the PID icon, the following internal parameters dialog box displays:

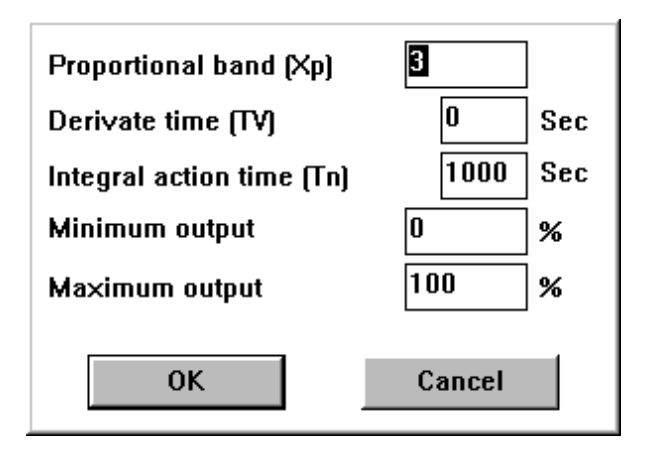

There are always default values for the parameters. You can change any of the default values, as desired.

If you click **Cancel**, the dialog box closes and software does NOT place the control icon in the control strategy.

You can redisplay the internal parameters dialog box at any time by clicking the right-hand mouse button while the cursor is over the control icon in the control strategy.

**I/O Dialog Box** After you place the control icon (and close the internal parameters dialog box, if any), you can click the icon once (left-hand mouse button) to display the I/O dialog box. This dialog box always shows output variables on the left, the control icon in red, and input variables on the right.

For example, the PID icon displays the following dialog box:

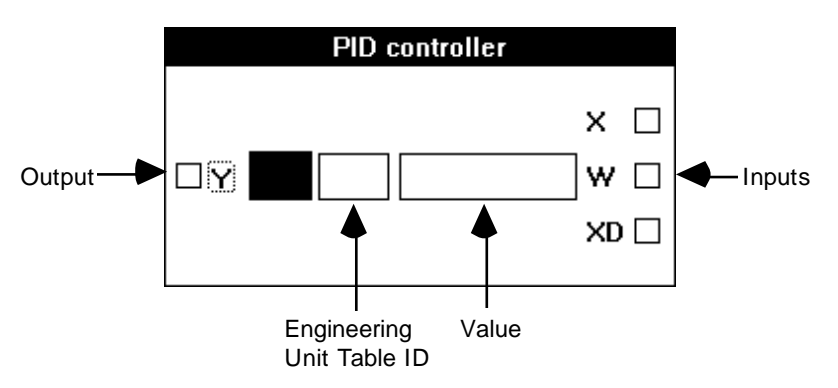

You need to connect the Y, X, and W variables to either physical points, pseudopoints, and/or other control icons. Variables on the left (Y in this case) are always outputs. Variables on the right (X and W in this case) are always inputs. The icon descriptions in the Alphabetic Reference chapter define the types of connection that are valid for each variable.

The two blank rectangles in the dialog box are editing fields where you can enter values instead of point or icon connections. For example, in the PID dialog box, you can type an engineering unit table ID and value for the W variable, instead of

connecting W to a point or control icon. For engineering unit, enter the corresponding index number. Appendix E: Engineering Units in Excel CARE User Guide EN2Z-0937GE51 lists engineering units and their index numbers.

If a variable does not have editing fields next to it, you cannot type values for a connection; you must connect it to another icon or a point.

## **Control Icon Table**

This chapter lists icons alphabetically by function name and includes function names, symbols, and short descriptions. Function name is usually the same as the icon name. There are exceptions such as 2PT which is functionally a Digital Switch.

| Function Name                                                   | Control Icon | lcon<br>Name | Description                                                                                                    |
|-----------------------------------------------------------------|--------------|--------------|----------------------------------------------------------------------------------------------------|
| Add                                                             | +            | ADD          | Sum multiple analog input values (2 through 6).                                                                                                    |
| Analog Switch                                                   |              | SWI          | Switch an analog value depending on a digital value (for example, if digital is 0, analog is 2; if digital is 1, analog is 1)                             |
| Average                                                         | AVR          | AVR          | Calculate the average of multiple analog inputs (2 through 6).                                                                                            |
| Cascade                                                         |              | CAS          | Cascade controller that acts as a PI controller with a master and cascade controller.                                                                     |
| Cascade (with additional digital input and parameter registers) | CAS          | CAS          | Same as previously defined Cascade<br>controller with the addition of a digital input<br>and two parameter registers                                      |
| Changeover Switch                                               |              | CHA          | Depending on the value of a digital input,<br>transmit an analog input value by way of<br>one of two analog outputs                                       |
| Cycle                                                           |              | CYC          | Establish cyclical operation.                                                                                                    |
| Data Transfer                                                   | IDT          | IDT          | Transfer a value from one control icon to other icons or points.                                                                                          |
| Digital Switch                                                  |              | 2PT          | On/off controller that transmits a digital<br>status depending on two analog values<br>(one is a controlled variable; the other, a<br>reference variable) |
| Duty Cycle                                                      | DUC          | DUC          | Switch HVAC systems on and off at<br>variable intervals to save energy while<br>maintaining room conditions                                               |
| Economizer                                                      | Eco          | ECO          | Determine the most economical system<br>operation for full and partial air<br>conditioning systems.                                                       |
| Event Counter                                                   |              | EVC          | Event counter.                                                                                                    |
| Fixed Applications                                              | XFM          | XFM          | Fixed applications that can combine with other submodules or points.                                                                                      |
| Heating Curve with Adaptation                                   | <u>L</u>     | HCA          | Use a heating curve to calculate discharge<br>air temperature setpoint from the room<br>temperature setpoint and outdoor air<br>temperature.              |

### INTRODUCTION

| Function Name                                      | Control Icon | lcon<br>Name | Description                                                                                                    |
|----------------------------------------------------|--------------|--------------|----------------------------------------------------------------------------------------------------|
| Humidity and Enthalpy                              | h, x         | H,X          | Calculate enthalpy and absolute humidity.                                                                                                    |
| Mathematical Editor                                | MAT          | MAT          | Mathematical editor to modify inputs to other control icons.                                                                                                    |
| Maximum                                            | MAX          | MAX          | Select the highest value among analog inputs (2 through 6).                                                                                                    |
| Minimum                                            | MIN          | MIN          | Select the lowest value among analog inputs (2 through 6).                                                                                                    |
| Night Purge                                        | NIPU         | NIPU         | Use cold outdoor air during non-working (nighttime) hours to precondition room space and save energy costs.                                                                      |
| Optimum Start/Stop                                 | EOH          | EOH          | Calculate optimized values for starting and stopping heating system.                                                                                                    |
| Optimum Start/Stop Energy<br>Optimized Ventilation | EOV          | EOV          | Calculate optimized values for starting and stopping air conditioning plants.                                                                                                    |
| PID                                                |              | PID          | Proportional-Integral-Derivative controller<br>that regulates an analog output based on<br>two analog values (one is a controlled<br>variable; the other, a reference variable.) |
| PID (with integration time parameter)              | PID          | PID          | Same as previously defined PID with the addition of an integration time parameter.                                                                                               |
| Ratio                                              |              | RAMP         | Limit the variation in room temperature over time ("ramp" function).                                                                                                    |
| Read                                               | RIA          | RIA          | Read an attribute of a user address.                                                                                                    |
| Sequence                                           | W            | SEQ          | Sequence from one to three analog outputs dependent on an analog input.                                                                                                    |
| Subtract                                           |              | DIF          | Determine the difference between multiple<br>analog input values<br>(2 to 6; X1 - (X2 + X3 + X6)).                                                                               |
| Write                                              | WIA          | WIA          | Write to an attribute of a user address.                                                                                                    |
| Zero Energy Band                                   | ZEB          | ZEB          | Determine setpoints to maintain a predetermined comfort band divided into heating, cooling, and zero energy bands.                                                               |

# Control Icon Table (Falcon / Eagle)

This chapter lists icons alphabetically by function name and includes function names, the previous function name, in which folder it can be found, and short descriptions. Function name is usually the same as the icon name.

| Function Name  | Previous Function name                    | Folder       | Description                                                                                                    |
|----------------|-------------------------------------------|--------------|----------------------------------------------------------------------------------------------------|
| Absolute       |                                           | Arithmetic   | Returns the absolute value.                                                                                                    |
| Addition       | Add                                       | Arithmetic   | Sum up the input values.                                                                                                    |
| ADH2           | ADH2                                      | Legacy XL500 | Legacy RACL function: Adapts the slope S of<br>the heating curve for the determination of the<br>flow temperature setpoint to the building<br>characteristics. |
| AND            |                                           | Logic        | AND output becomes TRUE(1) if all inputs are TRUE(1). NAND output is the inverted AND output.                                                                  |
| Arcus Cosinus  |                                           | Arithmetic   | Calculates the arcus cosinus function of X.                                                                                                    |
| Arcus Sinus    |                                           | Arithmetic   | Calculates the arcus sinus function of X.                                                                                                    |
| Arcus Tangems  |                                           | Arithmetic   | Calculates the arcus tangens function of X.                                                                                                    |
| Average        | AVR                                       | Arithmetic   | Calculates the average of input values.                                                                                                    |
| CAS Plus       | Cascade controller                        | Controller   | Cascade controller that acts as a PI controller with a master and cascade controller.                                                                          |
| Compare2       | (Eagle with OS<br>3.01.00 or higher only) | Comparison   | Compares two analog inputs (A and B).                                                                                                    |
| Comparison     |                                           | Comparison   | Compares input A and B.                                                                                                    |
| Cosinus        |                                           | Arithmetic   | Calculate the cosinus function of X in rad.                                                                                                    |
| Counter        |                                           | Misc         | Increments the output Y by 1 when input "X" changes from 0 to 1. The counter is set to 0, when "Reset" input becomes TRUE (1).                                 |
| Cycle          | Cyclic timer                              | Timer        | Outputs an alternating value.                                                                                                    |
| Decimal Places |                                           | Arithmetic   | Returns the decimal places value of the input (3.175 => 0.175).                                                                                                |
| Delay          |                                           | Misc         | Switch-on delay of input A to Y. if input "A" is<br>unequal to "B" within delay time, then Alarm<br>output = TRUE (1).                                         |
| Dewpoint       |                                           | Misc         | Calculates the dewpoint temperature from the absolute humidity.                                                                                                |

| Function Name | Previous Function name | Folder            | Description                                                                                                    |
|---------------|------------------------|-------------------|----------------------------------------------------------------------------------------------------|
| Differential  |                        | Controller        | Calculates the derivative output signal, which<br>changes in proportion to changes of the input<br>signal. Y = 0 if the input is unchanged since<br>the last cycle. Y > 0 if the deviation is<br>increasing. Y < 0 if the deviation is<br>decreasing. |
| Division      |                        | Arithmetic        | Divides input A by input B.                                                                                                    |
| Duty Cycle    | Duty cycling           | Energy management | Switches HVAC systems alternating on and off to save energy.                                                                                                    |
| ECO           | Economy                | Legacy XL500      | Legacy RACL function: Decide on the most<br>economical system operation for full and<br>partial air conditioning systems                                                                                                    |
| Economy       |                        | Energy management | Decide on the most economical system<br>operation for full and partial air conditioning<br>systems.                                                                                                    |
| Enthalpy      | Enthalpy               | Misc              | Calculate enthalpy (Ent) and absolute<br>humidity (HAbs) as a function of air<br>temperature, relative air humidity, and air<br>pressure. Use Enthalpy with the Economy<br>function.                                                                  |
| EOH           | Optimized heating      | Energy management | Calculate optimized values for starting and stopping the heating plant and for the supply water setpoint.                                                                                                    |
| EOV           | Optimized ventilation  | Energy management | Calculate optimized values for starting and<br>stopping air conditioning systems. Systems<br>should start at the latest possible time and<br>should stop as soon as possible to save<br>energy.                                                       |
| EQL           | EQL                    | Legacy XL500      | Legacy RACL function: Compares "Comp"<br>input with all other inputs. If at least one input<br>is equal to the "Comp" input, the output is set<br>to TRUE (1).                                                                                        |
| Exponential   |                        | Arithmetic        | Calculates the exponential.                                                                                                    |
| Factorial     |                        | Arithmetic        | Calculates the factorial $(5! = 1*2*3*4*5)$ .                                                                                                    |
| HC            | HC                     | Legacy XL500      | Legacy RACL function: Calculates an output according to a user-defined heating compensation curve.                                                                                                    |
| HCA           | Heating curve          | Energy management | Calculates an output according to a user-<br>defined and adaptable heating compensation<br>curve.                                                                                                    |
| Hysteresis    | Digital Switch (2PT)   | Controller        | On/off controller that generates a digital<br>output depending on the deviation of the<br>controlled variable from the reference<br>variable. Y1 = 1 if X >= W, Y1 = 0 if X < W –<br>Hysteresis. Y2 = 1 if X <= W, Y2 = 0 if X > W<br>+ Hysteresis.   |
| IDT           | IDT                    | Misc              | Copies the input to all outputs.                                                                                                    |

### INTRODUCTION

CONTROL ICONS

| Function Name    | Previous Function name                    | Folder            | Description                                                                                                    |
|------------------|-------------------------------------------|-------------------|----------------------------------------------------------------------------------------------------|
| Integral         |                                           | Controller        | Calculate the integral (sum) of the input signal.                                                                                                  |
| J-K flip-flop    | (Eagle with OS<br>3.01.00 or higher only) | Misc              | Toggles an output depending to the set, clear<br>command and clock conditions                                                                      |
| Last Value       |                                           | Misc              | Provides the current value and the value of the last control cycle.                                                                                |
| Limit            |                                           | Comparison        | Limits input X to a range between minimum and maximum.                                                                                             |
| LIN              | LINEAR                                    | Legacy XL500      | Legacy RACL function: Calculates the linear product of the inputs.                                                                                 |
| Linear converter | (Eagle with OS<br>3.01.00 or higher only) | Misc              | Converts an input value within definable limits to an output value                                                                                 |
| Ln               |                                           | Arithmetic        | Calculates the natural logarithm.                                                                                                    |
| Logic Counter    |                                           | Logic             | Compares binary values. Returns in output N(1) the number of TRUE(1) values and in output N(0) the number of FALSE(0) values.                      |
| Maximum          | Max                                       | Comparison        | Returns the highest value of all inputs.                                                                                                    |
| Merge            |                                           | Misc              | Merges multiple inputs to a combined output.<br>Result for 4 inputs: Y = X1 + X2*P1 +<br>X3*P1*P2 + X4*P1*P2*P3                                    |
| Minimum          | Min                                       | Comparison        | Returns the lowest value of all inputs.                                                                                                    |
| Modulo           |                                           | Arithmetic        | Calculates the remainder of the division A by B.                                                                                                   |
| Monoflop         |                                           | Timer             | Sets the output to TRUE (1) for the time defined in the parameter "signal time".                                                                   |
| Multiplication   |                                           | Arithmetic        | Multiplies the input values.                                                                                                    |
| Multi-Switch In  |                                           | Misc              | Conditional Switch. Switches the value of a specified input to the output, depending on the "Sel X" input.                                         |
| Multi-Switch Out |                                           | Misc              | X input is copied to the output selected by<br>the "Sel Y" input. The parameter defines if<br>the other outputs are left unchanged or set to<br>0. |
| Negate           |                                           | Arithmetic        | Negates the analog input value mathematically.                                                                                                    |
| Next Schedule    | (Eagle with OS<br>3.02.00 or higher only) | Misc              | Reads the next scheduled value and the time until the value changes from the schedule                                                              |
| Night Purge      |                                           | Energy management | Starts and stops ventilation systems to precondition rooms when cold outside air is available during nighttime.                                    |
| NOT              |                                           | Logic             | Negates the binary input value.                                                                                                    |

### CONTROL ICONS

### INTRODUCTION

| Function Name          | Previous Function name                    | Folder       | Description                                                                                                    |
|------------------------|-------------------------------------------|--------------|----------------------------------------------------------------------------------------------------|
| Odd Parity             |                                           | Logic        | Compares binary values and returns TRUE (1), if the number of TRUE (1) elements are odd.                                                                   |
| On-Board DI            |                                           | Misc         | Read on-board digital input.                                                                                                    |
| On-Board DO            |                                           | Misc         | Write on-board digital output.                                                                                                    |
| On/Off Delay           |                                           | Timer        | Switch On- and Off delay of input A to output Y.                                                                                                    |
| OR                     |                                           | Logic        | OR output becomes TRUE(1) if at least one input is TRUE(1). NOR output is the inverted OR output.                                                          |
| PID                    | PID controller                            | Legacy XL500 | Legacy RACL function: PID-Controller that generates a signal depending on the deviation of the controlled variable from the reference variable.            |
| PID Plus               | PID controller                            | Controller   | PID-Controller that generates a signal depending on the deviation of the controlled variable from the reference variable.                                  |
| POL                    | POLYNOMIAL                                | Legacy XL500 | Legacy RACL function: Calculates the polynomial.                                                                                                    |
| Ramp                   |                                           | Misc         | Calculates the output value in relation to the input, depending on a pre-defined graph.                                                                    |
| Random                 |                                           | Misc         | Returns a random value in a range between lower and upper limit.                                                                                           |
| Read Global<br>Req.    | (Eagle with OS<br>3.00.00 or higher only) | Misc         | Reads values from global registers                                                                                                    |
| Read Priority          | (Eagle with OS<br>3.01.00 or higher only) | Misc         | Returns the value of the highest valid priority in the priority array                                                                                      |
| Read Priority<br>Value | (Eagle with OS<br>3.02.00 or higher only) | Misc         | Reads the selected priority of the datapoint                                                                                                    |
| Reset Timer            |                                           | Timer        | Resets the timer of a "Timer value" function.                                                                                                    |
| Round                  |                                           | Arithmetic   | Rounds the input value to the next integer value.                                                                                                    |
| Round down             |                                           | Arithmetic   | Rounds the input value down to the next integer value $(3.1 \Rightarrow 3, -3.1 \Rightarrow -4)$ .                                                         |
| Round up               |                                           | Arithmetic   | Rounds the input value up to the next integer value $(3.1 \Rightarrow 4, -3.1 \Rightarrow -3)$ .                                                           |
| RS flip-flop           |                                           | Misc         | Sets the output to TRUE(1) if the "SET" input<br>is TRUE(1) until the "RESET" input becomes<br>TRUE(1).                                                    |
| SET                    | SET                                       | Legacy XL500 | Legacy RACL function: Set the output<br>depending on the comparison of the inputs.<br>Y=FALSE(0) if A < B Y=TRUE(1) if A > B Y is<br>not changed if A = B. |
| Sequence               |                                           | Misc         | Calculates three output values in relation to the input, depending on pre-defined graphs.                                                                  |

### INTRODUCTION

### CONTROL ICONS

| Function Name        | Previous Function name                    | Folder            | Description                                                                                                    |
|----------------------|-------------------------------------------|-------------------|----------------------------------------------------------------------------------------------------|
| Sinus                |                                           | Arithmetic        | Calculate the sinus function of X in rad.                                                                               |
| Split                |                                           | Misc              | Splits the input into multiple outputs. Result for a split into 3 outputs: $Y3 = (((X-Y1) / P1) - Y2) / P2)$ modulo P3. |
| Square root          |                                           | Arithmetic        | Calculates the square root.                                                                                             |
| Subtraction          | Minus                                     | Arithmetic        | Subtracts the sum of S inputs from the input value M.                                                                   |
| Switching Table      |                                           | Logic             | Switching logic module                                                                                                  |
| Time Counter         |                                           | Timer             | Counts the runtime of the input signal.                                                                                 |
| Timer Value          | RTIM                                      | Timer             | Legacy RACL function "RTIM": Counts the time in seconds. Can be reset by the "Reset Timer" function.                    |
| Truncate             |                                           | Arithmetic        | Truncates the decimal places $(3.1 \Rightarrow 3, -3.1 \Rightarrow -3)$ .                                               |
| Tuncos               |                                           | Misc              | Provides time until next change of state<br>information from schedule for the connected<br>input.                       |
| Value Ramp           |                                           | Misc              | Defines the slope by which the output will follow the input.                                                            |
| Value Ramp2          | (Eagle with OS<br>3.00.00 or higher only) | Misc              | Defines the slope by which the output will follow the input.                                                            |
| WIDO                 |                                           | Legacy XL500      | Legacy RACL function: Checks if the input value is within the range between minimum and maximum.                        |
| Write Global<br>Reg. | (Eagle with OS 3.00.00 or higher only)    | Misc              | Writes a value to a global register.                                                                                    |
| Write Priority       | (Eagle with OS 3.00.00 or higher only)    | Misc              | Write the value of an input with a defined priority to an output which must be connected                                |
| X root Y             |                                           | Arithmetic        | with the present value of a datapoint.<br>Calculates X to the root of Y.                                                |
| X^2                  |                                           | Arithmetic        | Calculates X * X.                                                                                                    |
| Х^Ү                  |                                           | Arithmetic        | Calculates X to the power of Y.                                                                                         |
| XOR Table            |                                           | Logic             | XOR output becomes TRUE (1) if exactly one input is TRUE(1). XNOR output is the inverted XOR output.                    |
| ZEB                  | Zero Energy Band                          | Energy management | Divides a specified range into Heating range, Zero energy band and Cooling range.                                       |

### General

**Datapoints** Datapoints are a technique of transferring information between XFMs when there are not enough of the regular inputs and outputs. Datapoints are pseudopoints that can be written to or read by other XFMs. Create datapoint points by clicking on the Datapoint button after the XFM has been displayed.

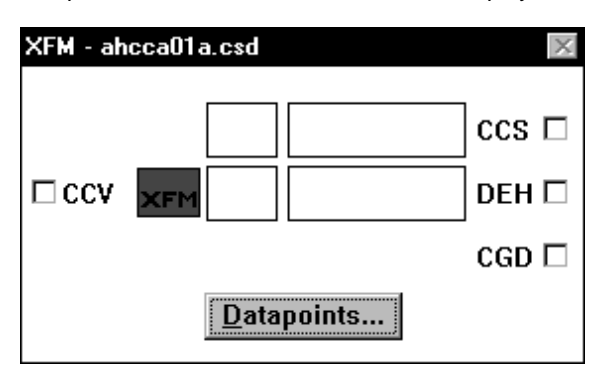

The following figure shows how two XFMs could be wired by a datapoint.

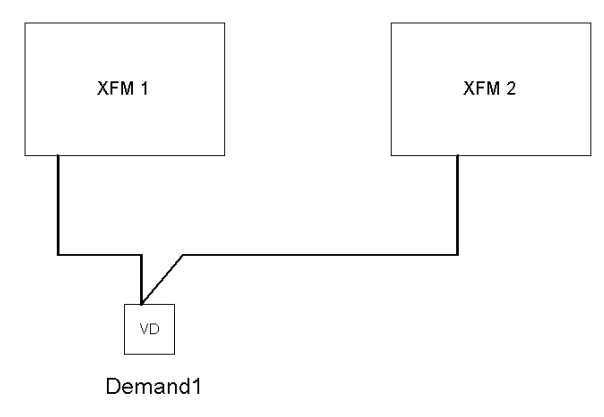

A pseudo digital point Demand1 connects to both XFM 1 and XFM 2 by the use of datapoints.

After clicking on the datapoint button the following screen appears:

| Datapoi      | nts From XFM - ahcca01 | a.csd |                  | ×      |
|--------------|------------------------|-------|------------------|--------|
| <u>Т</u> уре | XFM Pointname          |       | CARE User Addres | \$     |
| ٧D           | ClgDemand              |       |                  |        |
| VD           | PumpExercise           |       |                  |        |
| VA           | PlantMode              |       |                  |        |
| VA           | HumidMode              |       |                  |        |
| VA           | OaTempAvg              |       |                  |        |
|              |                        |       |                  |        |
|              |                        |       |                  |        |
|              |                        |       |                  |        |
| 0            | K <u>9</u>             | et    | <u>I</u> nfo     | Cancel |

There are two methods of creating the datapoints. One method is by clicking the Set command to automatically create the pseudopoints with the user address as shown in the dialog box. The other method is to click an existing point (pseudo or physical) and then click the point in the dialog box, such as ClgDemand. This selection locates the subject user address (Demand1) next to the desired datapoint. To connect the datapoint to that user address click OK.

| Datapoi | nts From XFM - ahco | a01a.csd    |                  | X      |
|---------|---------------------|-------------|------------------|--------|
| Туре    | XFM Pointname       |             | CARE User Addres | :5     |
| ٧D      | ClgDemand           |             | Demand1          |        |
| VD      | PumpExercise        |             |                  |        |
| VA      | PlantMode           |             |                  |        |
| VA      | HumidMode           |             |                  |        |
| VA      | OaTempAvg           |             |                  |        |
|         |                     |             |                  |        |
|         |                     |             |                  |        |
|         |                     | Cat         | Info             | Canaal |
|         | JK                  | <u>5</u> et | <u>I</u> nro     | Lancei |

For detailed information see XFMs section in the CONTROL STRATEGY chapter of the CARE USER GUIDE.

# ALPHABETIC REFERENCE

| Chapter Contents       | Chapter Contents This chapter describes each control icon as follows: |                                                                                                    |
|------------------------|-----------------------------------------------------------------------|----------------------------------------------------------------------------------------------------|
|                        | Function                                                              | Statement of control icon purpose.                                                                                                    |
|                        | Formula                                                               | Formula related to icon, if any.                                                                                                    |
|                        | I/O Dialog Box                                                        | Reproduction of the I/O dialog box that displays in the control strategy work space for selection of control icon inputs and outputs.                                                                                                    |
|                        | Inputs                                                                | Description of required inputs.                                                                                                    |
|                        | Outputs                                                               | Description of required outputs.                                                                                                    |
|                        | Internal<br>Parameters                                                | Description of the icon's internal parameters dialog box that<br>displays for entry of the parameters in the Control strategy work<br>space. Not all control icons have an internal parameters dialog<br>box.                                                                                                    |
|                        | Parameter<br>Number<br>Descriptions                                   | Parameter number assignments. Parameters are identified with<br>a P and a number, for example, P3, P4. The parameter list file<br>generated during CARE translation documents control icon<br>parameters and references them via these numbers. See<br>Appendix A: Parameter List Description for more information<br>about the list file.<br>Note that parameters 1 and 2 are reserved for system use. |
|                        |                                                                       | number 3.                                                                                                    |
|                        | Operation                                                             | Some icons have an operation section that details special steps or provides a functional description of the icon.                                                                                                    |
|                        | Example(s)                                                            | Sample application(s) of icon.                                                                                                    |
| See Also $\Rightarrow$ | Control Icon Oper<br>dialog box and the                               | ration in the Introduction chapter for a general description of the I/O<br>e internal parameters dialog box                                                                                                    |
|                        | Examples chapter                                                      | r for descriptions of applications that use multiple icons                                                                                                    |

EN2Z-0940GE51 R1215

# Absolute (Falcon / Eagle)

| Function<br>I/O Dialog Box | Returns the absolute value and the algebraic sign of an analog value.                                                |
|----------------------------|----------------------------------------------------------------------------------------------------|
| Input                      | One analog input.                                                                                                    |
| Output                     | One analog output (Abs = Absolute value of input)<br>One digital output (Sign = sign (TRUE(1) if input is negative). |
| Internal Parameters        | None.                                                                                                    |
|                            |                                                                                                    |

# Addition / ADD

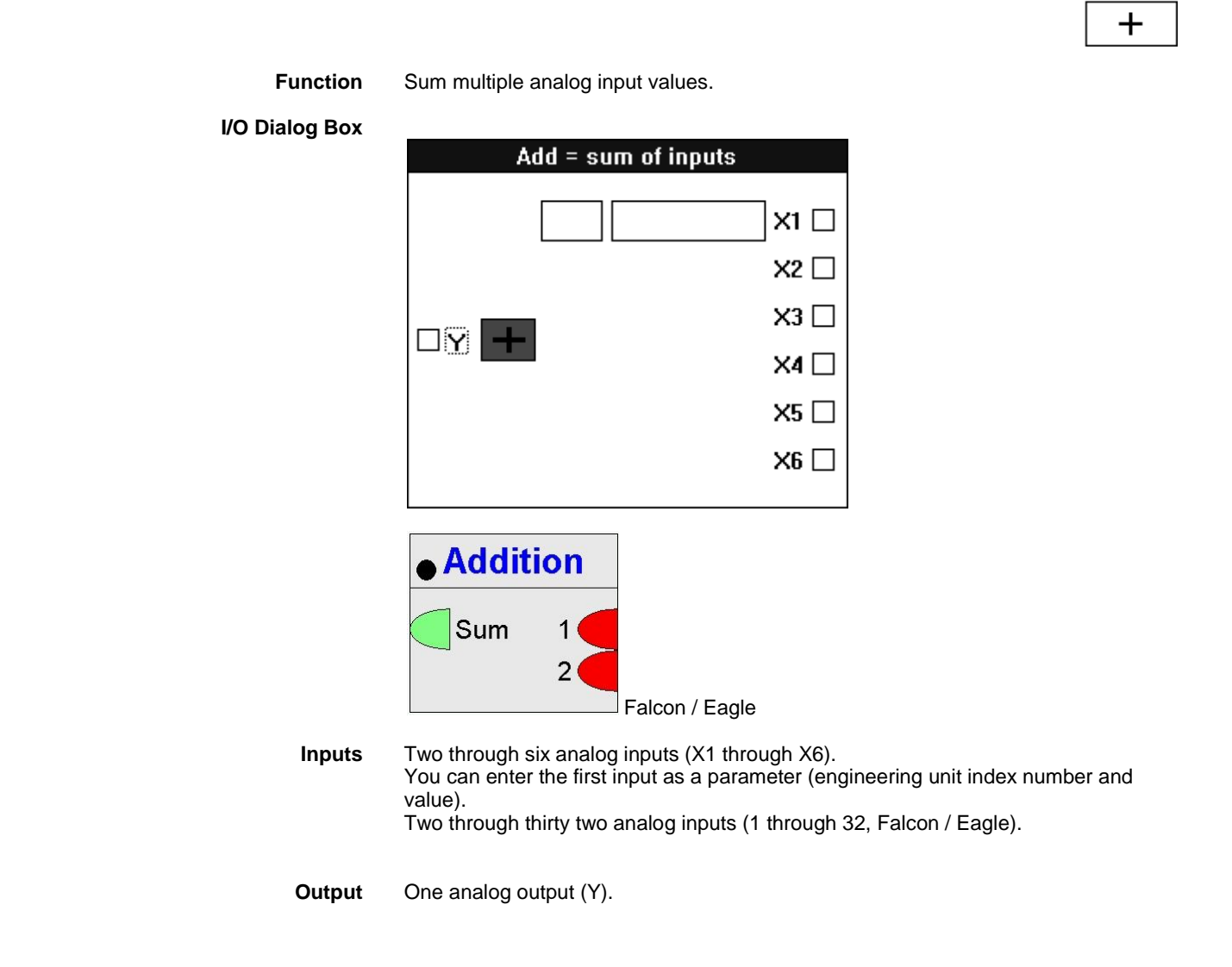

| Internal Parameters<br>Example | None.<br>See the Examples chapter for a description of how to use the ADD icon in a floating<br>limits and alarm suppression application.                                                                                                    |
|--------------------------------|----------------------------------------------------------------------------------------------------|
|                                | Also see the Data Transfer (IDT) section for examples that show how to use ADD with IDT.                                                                                                    |
|                                | ADH2 (Falcon / Eagle)                                                                                                    |
| Function                       | Legacy RACL function: Calculates the slope S of the heating curve for the determination of the flow temperature setpoint option to adapt the slope to the building characteristics.                                                                                                    |
| I/O Dialog Box                 | ADH2<br>Valid TSet<br>Slope TRm<br>TOat<br>TWtr<br>SPmp                                                                                                    |
| Inputs                         | Five inputs where:<br>TSet = room temperature setpoint<br>TRm = room temperature<br>TOat = outside air temperature (req. with adaptation)<br>TWtr = supply water temperature (req. with adaptation)<br>SPmp = heating pump status (req. with adaptation)                                                       |
| Outputs                        | Two outputs where:<br>Valid = slope value validity (0=invalid, 1=valid)<br>Valid means the slope value is in a possible relation to the inputs, e.g. values below<br>the freezing point may be impossible.<br>Slope = calculated slope value                                                                   |
| Internal Parameters            | Function properties: ADH2           General Input Output Parameter         Limits           adaption 0=no adaption, 1=adaption         0         0 <= x <= 2           heating curve slope         1,6         0 <= x <= 2           heating curve curvature         1,33         0 <= x <= 2                  |
| Parameter Description          | <ul> <li>P1 Adaptation (0 = no adaptation, 1 = adaptation) with default = 0 and a limit of 0 &lt; = x &lt; = 1.</li> <li>P2 Heating curve slope with default = 1, 6 and a limit of 0 &lt; = x &lt; = 4.</li> <li>P3 Heating curve curvature with default = 1,33 and a limit of 0 &lt; = x &lt; = 2.</li> </ul> |

## Analog Switch / SWI

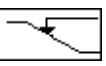

Function Switch an analog value depending on a digital value. For example: If XD1 = 1, set output Y to X2. If XD1 = 0, set output Y to X3. Y = X2, if XD1 = 1. Formula Y = X3, if XD1 = 0. I/O Dialog Box Switch inputs XD1 🗌  $\Box Y$ X2X3  $\Box$ Inputs One digital input (XD1). Two analog inputs (X2 and X3). You can enter the two analog inputs as parameters (engineering unit index number and value for each parameter). Output One analog output (Y). **Internal Parameters** None. **Parameter Number** Descriptions P3 X2 if X2 is not connected with a point. P4 X3 if X3 is not connected with a point. If X2 is connected with a point, X3 is numbered parameter 4. Example See the Examples chapter in this manual for applications that use the SWI control icon. Also see the Digital Conversion note in the Mathematical Editor (MAT) section. You can use SWI to convert a digital point to analog values for use in a mathematical formula.

# AND (Falcon / Eagle) Function AND output becomes TRUE(1) if all inputs are TRUE(1). NAND output is the inverted AND output. I/O Dialog Box AND AND 1 NAND 2 Falcon / Eagle Inputs Two through thirty two digital inputs (1 through 32). Output Two digital outputs. **Internal Parameters** None. Arcus Cosinus (Falcon / Eagle) Function Calculates the arcus cosinus function of X. Output value will be returned in radian. I/O Dialog Box **Arcus Cosinus** Х Input One analog input. Range: -1 to 1. Values out of range will be adopted. One analog output. Range: 0 to $\pi$ . Output **Internal Parameters** None.

# Arcus Sinus (Falcon / Eagle)

Function

Calculates the arcus sinus function of X. Output value will be returned in radian.

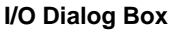

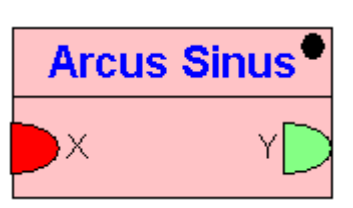

One analog input. Range: -1 to 1. Values out of range will be adopted. Input

Output

One **a**nalog output. Range:  $-\pi/2$  to  $\pi/2$ .

**Internal Parameters** None.

# Arcus Tangens (Falcon / Eagle)

FunctionCalculates the arcus tangens function of X. Output value will be returned in radian.I/O Dialog BoxArcus Tangens<br/> $\checkmark$   $\checkmark$ InputOne analog input. Range:  $-\infty$  to  $\infty$ .OutputOne analog output.  $-\pi/2$  to  $\pi/2$ .Internal ParametersNone.

# Average / AVR

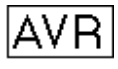

| Function            | Calculate the average of multiple analog inputs.                                                                                                    |  |
|---------------------|----------------------------------------------------------------------------------------------------|--|
| I/O Dialog Box      | AVR = average<br>X1  <br>X2  <br>X3  <br>X3  <br>X4  <br>X5  <br>X6                                                                                                    |  |
|                     | Average<br>Av A 1<br>Av G 2<br>Falcon / Eagle                                                                                                    |  |
| Inputs              | Two through six analog inputs (X1 through X6).<br>You can enter the first input as a parameter (engineering unit index number and<br>value).<br>Two through thirty two analog inputs (1 through 32, Falcon / Eagle). |  |
| Output              | One analog output (Y).<br>Arithmetical (AvA) and geometrical (AvG) average as analog outputs (Falcon /<br>Eagle).                                                                                                    |  |
| Internal Parameters | None.                                                                                                    |  |

### Cascade / CAS

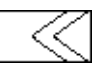

**Function** Provide both a master Proportional-Integral (PI) controller and a secondary PI controller to handle difficult control sections. The master PI manages the setpoint for the secondary (cascade) PI. The secondary PI provides the setpoint reset schedule which, because of the PI function, can be nonlinear.

CAS operates the same as a PI controller with the addition of a compensation input.

See the Cascade Operation note in this section for more details. Also see the PID section for more details on PID operation.

#### I/O Dialog Box

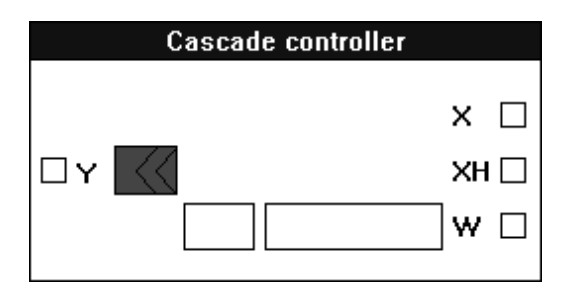

**Inputs** Three analog inputs, where:

X = Master-controlled variable.

XH = Cascade- or auxiliary-controlled variable.

W = Reference variable, also known as setpoint.

You can enter the reference variable as a parameter (engineering unit index number and value).

Output

One analog output (Y).

**Internal Parameters** 

| Master Controller:           |        |     |
|------------------------------|--------|-----|
| Proportional band (Xp)       | 2      | ]   |
| Integral action time (Tn)    | 1000   | Sec |
| Min. output casc. controller | 0      | ]   |
| Max. output casc. controller | 100    | ]   |
| Cascade Controller:          |        |     |
| Proportional band (Xp)       | 2      | ]   |
| Integral action time (Tn)    | 1000   | Sec |
| Minimum output               | 0      | %   |
| Maximum output               | 100    | %   |
| ОК                           | Cancel |     |

| Master controller                | Proportional band Xp<br>Number type: decimal, Unit: same as the controlled variable (X)<br>Default: 2.0, Range: 0 through 100.0<br>Proportional band value is equivalent to the throttling range.                                                                                                    |
|----------------------------------|----------------------------------------------------------------------------------------------------|
|                                  | Integral action time Tn<br>Number type: whole number, Unit: seconds<br>Default 1000 sec, Range: 0 through 7200 sec<br>If Integral action time is less than 15 seconds, integral control is disabled.                                                                                                    |
|                                  | Minimum output<br>Number type: decimal, Unit: same as the cascade-controlled variable (XH)<br>Default: 0.0, Range: 0 through 100.0                                                                                                    |
|                                  | Maximum output<br>Number type: decimal, Unit: same as the cascade-controlled variable (XH)<br>Default: 100.0, Range: 0 through 100.0                                                                                                    |
| Cascade controller               | Proportional band Xp<br>Number type: decimal, Unit: same as the cascade-controlled variable (XH)<br>Default: 2.0, Range: 0 through 100.0<br>Proportional band value is equivalent to the throttling range.                                                                                                    |
|                                  | Integral action time Tn<br>Number type: whole number, Unit: seconds<br>Default: 1000 sec, Range: 0 through 7200 sec<br>If Integral action time is less than 15 seconds, integral control is disabled.                                                                                                    |
|                                  | Minimum output<br>Number type: decimal, Unit: percent<br>Default: 0.0 percent, Range: 0 through 100.0 percent                                                                                                    |
|                                  | Maximum output<br>Number type: decimal, Unit: percent<br>Default: 100.0 percent, Range: 0 through 100.0 percent                                                                                                    |
| Parameter Number<br>Descriptions | <ul> <li>P3 Xp (proportional band master controller)</li> <li>P4 Tn (in seconds, integral action time of the master controller)</li> <li>P5* Min (minimum limit of the cascade controller)</li> <li>P6* Max (maximum limit of the cascade controller)</li> <li>P7 Xp (proportional band of the cascade controller)</li> <li>P8 Tn (in seconds, integral action time of the cascade controller)</li> <li>P9 Min (minimum limit of the positioning signal, in percent)</li> <li>P10 Max (maximum limit of the positioning signal, in percent)</li> <li>P11 W (reference variable if entered as a parameter, not connected to a point) Not for Falcon / Eagle!</li> </ul> |
|                                  | * Parameters P5 and P6 serve as the minimum and maximum limits, respectively, of the setpoint assignment to the cascade controller.                                                                                                    |
| Cascade Operation                | As an example, the following diagram shows a master PID that is the room temperature controller and a secondary PID that is the fresh air temperature controller. The advantage of this arrangement is that the master controller and secondary controller can each adapt to their own control sections.                                                                                                    |

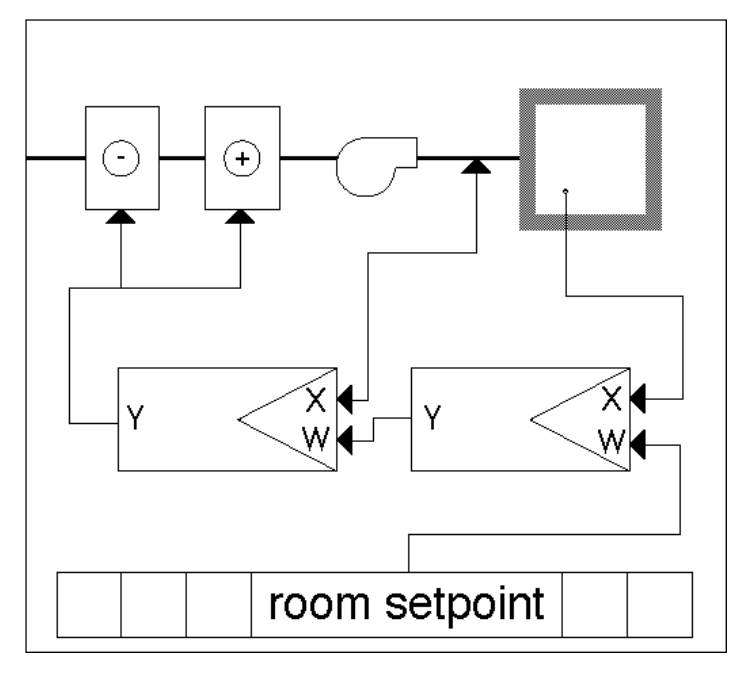

The next diagram illustrates the use of a Cascade controller to perform the same functions. The CAS controller contains two PI controllers in a "cascade" arrangement. The X variable reads the master-controlled variable (room temperature). The XH variable reads the fresh air temperature (auxiliary-controlled variable). The W variable is the room temperature setpoint (reference variable).

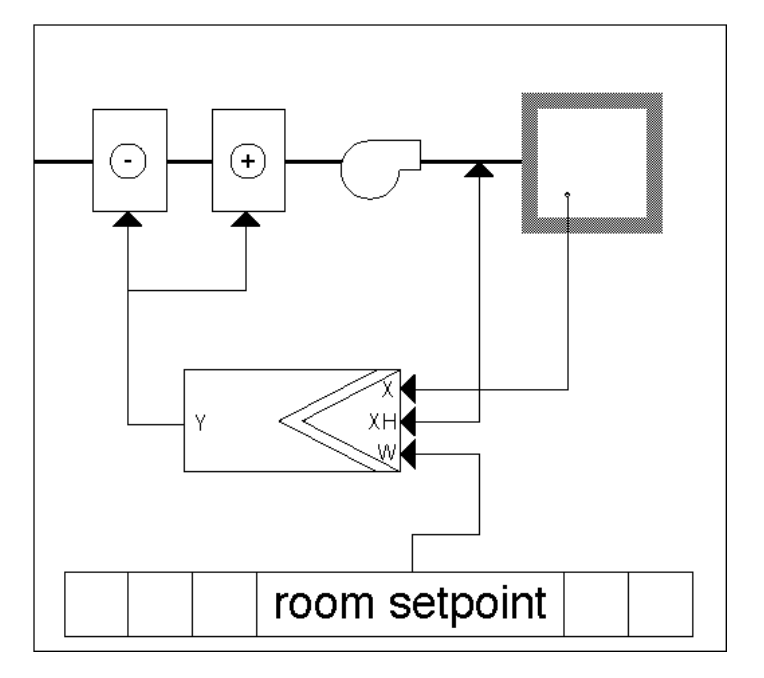

#### Setpoint Reset Example

This example shows how to use cascade control to reset a discharge air controller setpoint up to 95F (35C) if room temperature falls below its setpoint to 65F (18C). The submaster controls the controller setpoint. The output of the master controller resets the setpoint of the submaster up and down.

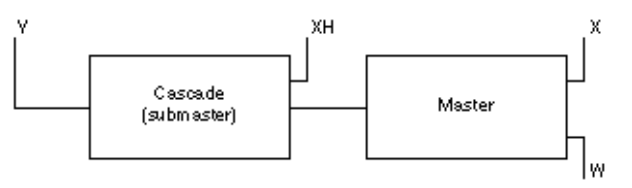

Parameters for the master controller are:

Min output = 68F (20C) Max output = 95F (35C) W = 65F (18C) X = ROOM\_TEMP

Parameters for the cascade controller are:

Min output = 0 percent Max output = 100 percent XH = discharge temperature

Equipment diagram:

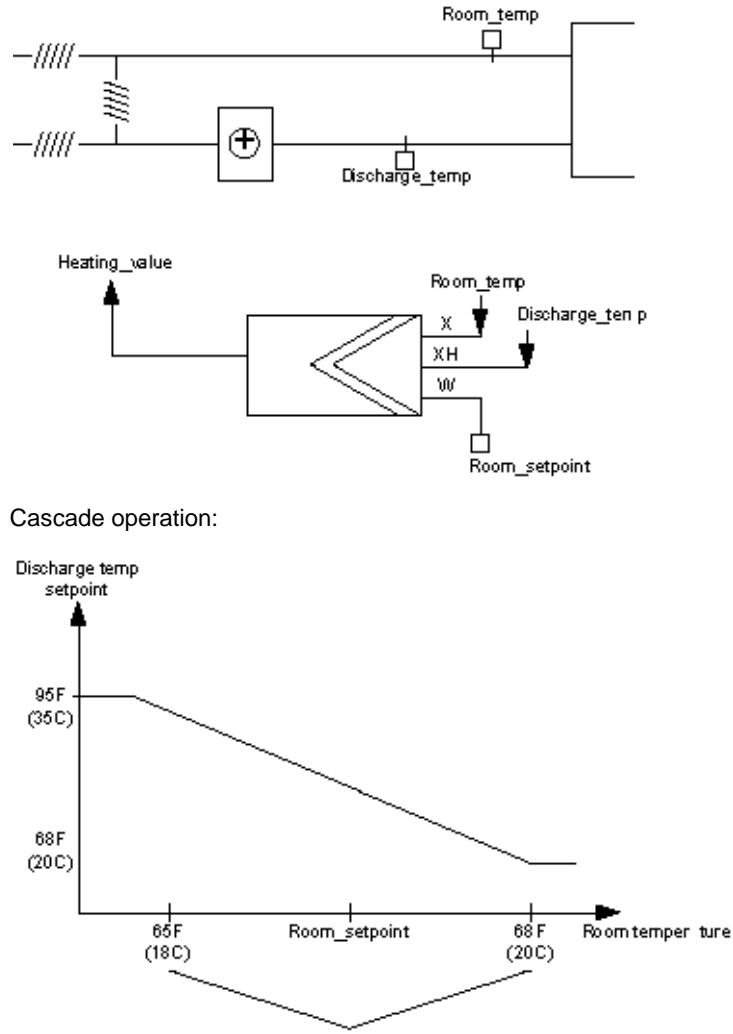

Master Controller

**Direct vs Reverse Acting** 

The output of the CAS operator is reverse acting. To use in a cooling application, you need a direct-acting output. Use the DIF operator and set the first input to a value of 100.0. This operation reverses the output.

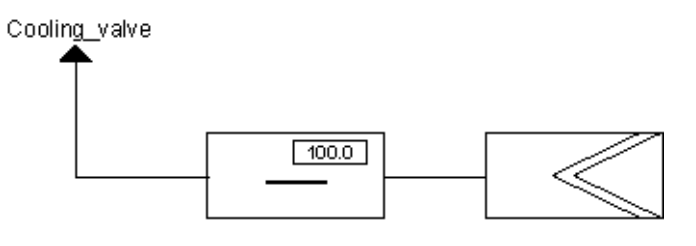

### Cascade Plus / CAS

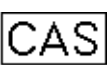

Function

Cascade controller that acts as a PI controller with a master and cascade controller.

Cascade Differences

This cascade controller (CAS Plus) acts just like the previous cascade controller except that it has an integral action enable/disable input. This new function requires an additional digital input (XD) and two new parameter registers for temporary storage.

This additional input enables CAS Plus to act as a P controller during plant start-up and then switch on an Integral component after start-up is complete.

#### I/O Dialog Box

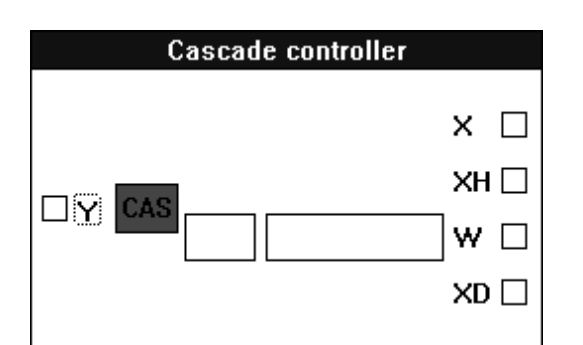

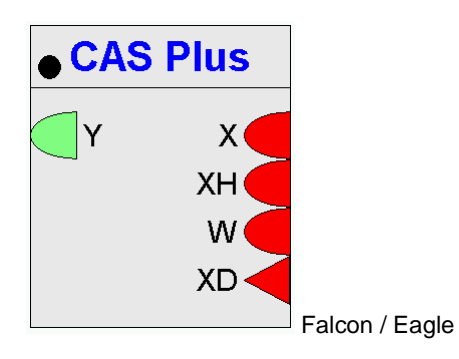

Inputs Thr

Three analog inputs, where:

X = Master-controlled variable.
 XH = Cascade- or auxiliary-controlled variable.
 W = Reference variable, also known as setpoint

You can enter the reference variable as a parameter (engineering unit index number and value). Not for Falcon / Eagle!

One digital input (XD, Falcon / Eagle Ion) that enables and disables integral control action. When XD is zero, integral action in the master and cascade controllers is disabled and the associated integral sum is reset. XD/Ion must always be connected.

**Outputs** One analog output (Y).

#### **Internal Parameters**

|                                  | Master Controller:                                                                                                    |                                                            |                                         |
|----------------------------------|----------------------------------------------------------------------------------------------------|------------------------------------------------------------|-----------------------------------------|
|                                  | Proportional band (Xp)                                                                                                    | 2                                                          |                                         |
|                                  | Integral action time (Tn)                                                                                                    |                                                            | Sec                                     |
|                                  | Min. output casc. controlle                                                                                                    | r 0                                                        |                                         |
|                                  | Max. output casc. controll                                                                                                    | er 100                                                     |                                         |
|                                  | Cascade Controller:                                                                                                    |                                                            | -                                       |
|                                  | Proportional band (Xp)                                                                                                    | 2                                                          |                                         |
|                                  | Integral action time (Tn)                                                                                                    | 1000 \$                                                    | Sec                                     |
|                                  | Minimum output                                                                                                    | 0                                                          | %                                       |
|                                  | Maximum output                                                                                                    | 100 9                                                      | %                                       |
|                                  | ОК                                                                                                    | Cancel                                                     |                                         |
| Master controller                | Proportional band Xp<br>Number type: decimal, Unit: same as controlled variable (X)<br>Default: 2.0, Range: 0 through 100.0<br>Proportional band value is equivalent to the throttling range           |                                                            |                                         |
|                                  | Integral action time Tn<br>Number type: whole number<br>Default 1000 sec, Range: 0<br>If Integral action time is less<br>Minimum output                                                                | er, Unit: seconds<br>) through 7200 se<br>s than 15 second | ec<br>ls, integral control is disabled. |
|                                  | Number type: decimal, Unit<br>Default: 0.0, Range: 0 throu                                                                                                    | :: same as the ca<br>ugh 100.0                             | scade-controlled variable (XH)          |
|                                  | Maximum output<br>Number type: decimal, Unit<br>Default: 100.0, Range: 0 th                                                                                                    | :: same as the ca<br>rough 100.0                           | scade-controlled variable (XH)          |
| Cascade controller               | Proportional band Xp<br>Number type: decimal, Unit: same as cascade-controlled variable (XH)<br>Default: 2.0, Range: 0 through 100.0<br>Proportional band value is equivalent to the throttling range. |                                                            |                                         |
|                                  | Integral action time Tn<br>Number type: whole numbe<br>Default: 1000 sec, Range:<br>If Integral action time is less                                                                                    | er, Unit: seconds<br>0 through 7200 s<br>s than 15 second  | ec<br>Is, integral control is disabled. |
|                                  | Minimum output<br>Number type: decimal, Unit<br>Default: 0.0 percent, Range                                                                                                    | :: percent<br>e: 0 through 100.0                           | 0 percent                               |
|                                  | Maximum output<br>Number type: decimal, Unit<br>Default: 100.0 percent, Rar                                                                                                    | :: percent<br>nge: 0 through 10                            | 00.0 percent                            |
| Parameter Number<br>Descriptions | If W is NOT entered as a paramete                                                                                                    | er:                                                        |                                         |
|                                  | P3 Xp (proportional band master                                                                                                    | controller)                                                |                                         |

- P4 Tn (in seconds, integral action time of the master controller)
- P5\* Min (minimum limit of the cascade controller)
- P6\* Max (maximum limit of the cascade controller)
- P7 Xp (proportional band of the cascade controller)
- P8 Tn (in seconds, integral action time of the cascade controller)
- P9 Min (minimum limit of the positioning signal, in percent)
- P10 Max (maximum limit of the positioning signal, in percent)
- P11 Actual integral action time of the master controller (in seconds). If XD is zero, P11 is also zero and the master controller acts like a P controller. If XD is one, P11 contains the user-defined value of Tn stored in P4.
- P12 Default integral action time of the cascade controller (in seconds). If XD is zero, P12 is also zero and the cascade controller acts like a P controller. If XD is one, P12 contains the user-defined value of Tn stored in P8.
  - \* Parameters P5 and P6 serve as the minimum and maximum limits, respectively, of the setpoint assignment to the cascade controller.

If W is entered as a parameter:

- P3 Xp (proportional band master controller)
- P4 Tn (in seconds, integral action time of the master controller)
- P5\* Min (minimum limit of the cascade controller)
- P6\* Max (maximum limit of the cascade controller)
- P7 Xp (proportional band of the cascade controller)
- P8 Tn (in seconds, integral action time of the cascade controller)
- P9 Min (minimum limit of the positioning signal, in percent)
- P10 Max (maximum limit of the positioning signal, in percent)
- P11 W (reference variable if entered as a parameter, not connected to a point) Not for Falcon / Eagle!
- P12 Actual integral action time of the master controller (in seconds). If XD is zero, P12 is also zero and the master controller acts like a P controller. If XD is one, P12 contains the user-defined value of Tn stored in P4.
- P13 Default integral action time of the cascade controller (in seconds). If XD is zero, P13 is also zero and the cascade controller acts like a P controller. If XD is one, P13 contains the user-defined value of Tn stored in P8.
  - \* Parameters P5 and P6 serve as the minimum and maximum limits, respectively, of the setpoint assignment to the cascade controller.

#### **CAS Plus Example**

The following diagram shows how CAS Plus operates in a CARE setup.

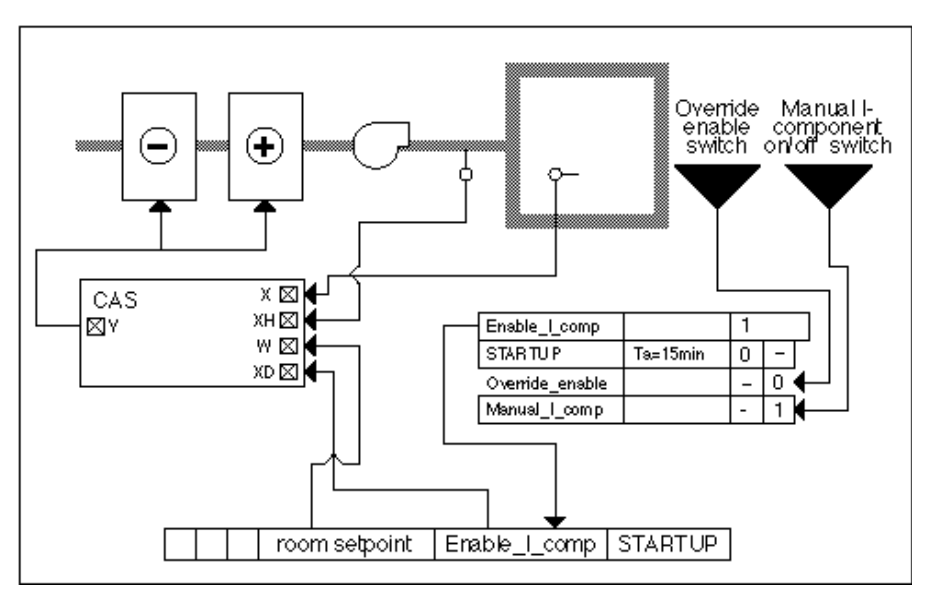

There is an automatic switchover from P control during the start-up phase to PI control during normal operation.

CAS Plus inputs are:

X is the room temperature (master controlled variable)

XH is the supply air temperature (auxiliary controled variable) W is the room temperature setpoint ( reference variable).

The switching table sets the digital software point Enable\_I\_comp according to the following rules:

- Enable the I component 15 minutes after the negative transition of user address STARTUP. Before this transition, the main and auxiliary controllers act as P controllers because the I component is switched to zero by the XD digital input in CAS Plus.
- A manual override in the second column. The override function is active if Override\_enable is 1 (enabled by manual switch). If override is enabled, a user can switch the I component on and off via Manual\_I\_Comp no matter what the status is of STARTUP.

See Appendix B: STARTUP User Address for information on how the user address operates. This application works only if STARTUP is set according to the information in Appendix B.

### Changeover Switch / CHA

| Function                         | Pass an analog input value to one of two outputs depending on the value of the digital input switch.                                 |
|----------------------------------|----------------------------------------------------------------------------------------------------|
| Formula                          | If XD1 = 0, set Y1 to X2 and Y2 to 0.<br>If XD1 = 1, set Y2 to X2 and Y1 to 0.                                                       |
| I/O Dialog Box                   | Switch outputs                                                                                                    |
|                                  | □ Y1<br>□ Y2<br>XD1 □<br>X2 □                                                                                                    |
| Inputs                           | One digital input (XD1).<br>One analog input (X2).                                                                                   |
|                                  | You can enter the analog input (X2) as a parameter (engineering unit index number and value).                                        |
| Outputs                          | Two analog outputs (Y1 and Y2).                                                                                                    |
|                                  | NOTE: If an output is not selected (that is, no change in XD1), software sets the output to 0. Previous calculations are not stored. |
| Internal Parameters              | None.                                                                                                    |
| Parameter Number<br>Descriptions | P3 Input X2 if X2 is not connected with a point.                                                                                     |

### CHA Example

Control operating hours for two continually controller pumps. You can alternate between two pumps as the following diagram shows:

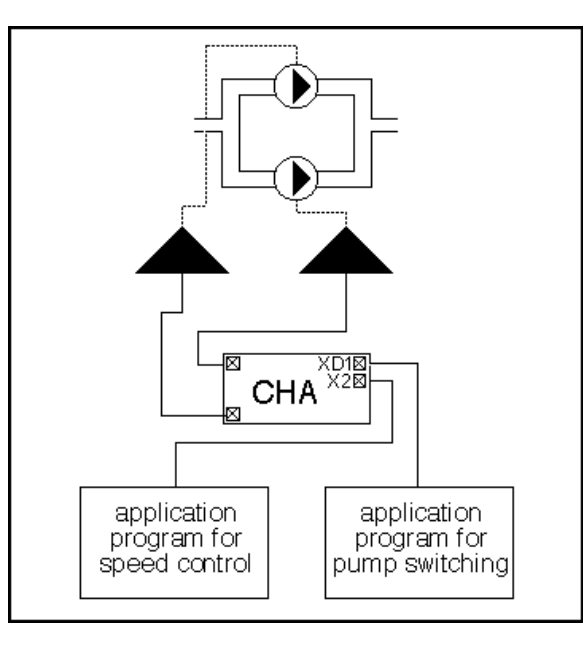

The application programs for speed control and pump switching are control loops with one or more switching tables.

|                     | Compare 2 (Eagle)                                                                                                    |
|---------------------|----------------------------------------------------------------------------------------------------|
| Prerequisite        | Controller OS 3.01.00 or higher                                                                                                    |
| Function            | Compares two analog inputs (A and B).                                                                                               |
| Formula             | The outputs are set according to the comparisons "A $>=$ B" and "A $<=$ B" to 1 if the result is true and 0 if the result is false. |
| I/O Dialog Box      | Compare 2 •<br>A A >= B<br>B A <= B                                                                                                 |
| Input               | Two analog inputs (A and B)<br>A = First input value<br>B = Second input value                                                      |
| Output              | Two analog outputs where:                                                                                                    |
|                     | A >= B: result of comparison A >= B<br>A <= B: result of comparison A <= B                                                          |
| Internal Parameters | None                                                                                                    |
| Registers           | None                                                                                                    |
|                     | Comparison (Falson / Fasta)                                                                                                    |

Comparison (Falcon / Eagle)

Function Compares input A and B.

| Formula             | A>B >TRUE(1) if A > B<br>A=B >TRUE(1) if A = B<br>A <b>TRUE(1) if A &lt; B</b>                                 |
|---------------------|----------------------------------------------------------------------------------------------------|
| I/O Dialog Box      | Comparison<br>A>B A<br>A=B B<br>A <b< th=""></b<>                                                              |
| Input               | Two analog inputs (A and B)                                                                                    |
| Output              | Three digital outputs where:<br>A>B >TRUE(1) if A > B<br>A=B >TRUE(1) if A = B<br>A <b>TRUE(1) if A &lt; B</b> |
| Internal Parameters | None                                                                                                    |
|                     | Cosinus (Falcon / Eagle)                                                                                       |
|                     |                                                                                                    |

| Function            | Calculate the cosinus function of X. Input value must be in radian. |
|---------------------|---------------------------------------------------------------------|
| I/O Box Dialog      |                                                                     |
|                     | ● Cosinus                                                           |
|                     | Y X                                                                 |
| Input               | One analog input (X). Value in radian (0 $2^*\pi$ )                 |
| Output              | One analog output (Y). Range: $-1 \le value \le 1$                  |
| Internal Parameters | None.                                                               |
|                     |                                                                     |

Counter (Falcon / Eagle)

|                | Similar to "Event Counter (EVC)"                                                                                               |
|----------------|----------------------------------------------------------------------------------------------------|
| Function       | Increments the output Y by 1 when input "X" changes from 0 to 1. The counter is set to 0, when "Reset" input becomes TRUE (1). |
| Formula        | Inputs min = 2, max = 2<br>Outputs min = 1, max = 1                                                                            |
| I/O Dialog Box | Counter<br>Y X<br>Reset                                                                                                    |
| Inputs         | Two digital inputs where:<br>X increments the counter when value changes from 0 to 1.<br>Reset set counter value to 0.         |
Outputs
 One output (Y) counter value. Number of input X value changes since the last Reset.

 Internal Parameters
 None

 Cycle / CYC

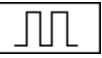

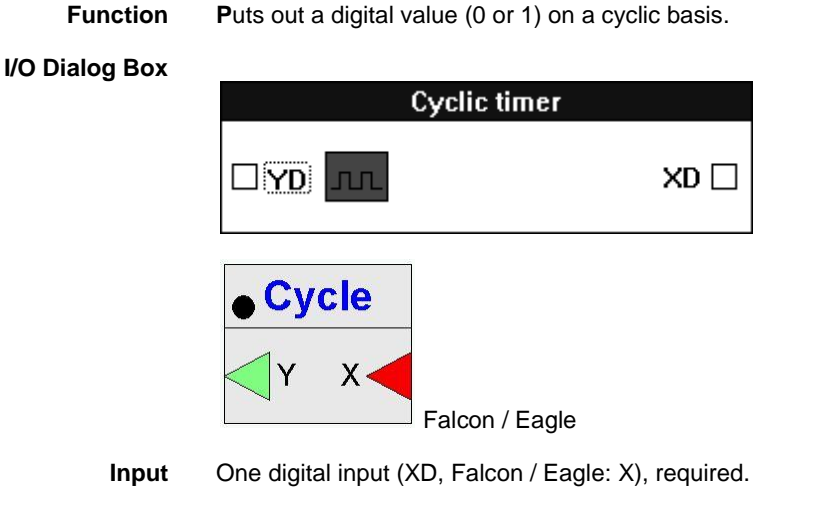

One digital output (YD, Falcon / Eagle: Y).

**Internal Parameters** 

Output

| On time<br>Off time                                         |             | <b>20</b> s<br>0s        | ec<br>ec       |
|-------------------------------------------------------------|-------------|--------------------------|----------------|
| ОК                                                          |             | Cancel                   |                |
| unction properties: Cycle<br>General Input Output Parameter |             |                          | X              |
| Parameter<br>on time                                        | Value<br>20 | Limits<br>0 <= x <= 7200 |                |
| off time                                                    | 0           | 0 <= x <= 7200           |                |
|                                                             | OK          | Abbrechen Überneh        | Falcon / Eagle |

On time:

Number type: whole number, Unit: Seconds

Default: 20 sec, Range: 0 through 7200 sec

This value defines the duration of the high impulse level (impulse width).

# 

Zero, 0, is a legal value but should not be used because it disables the timer and does not accept on-line changes.

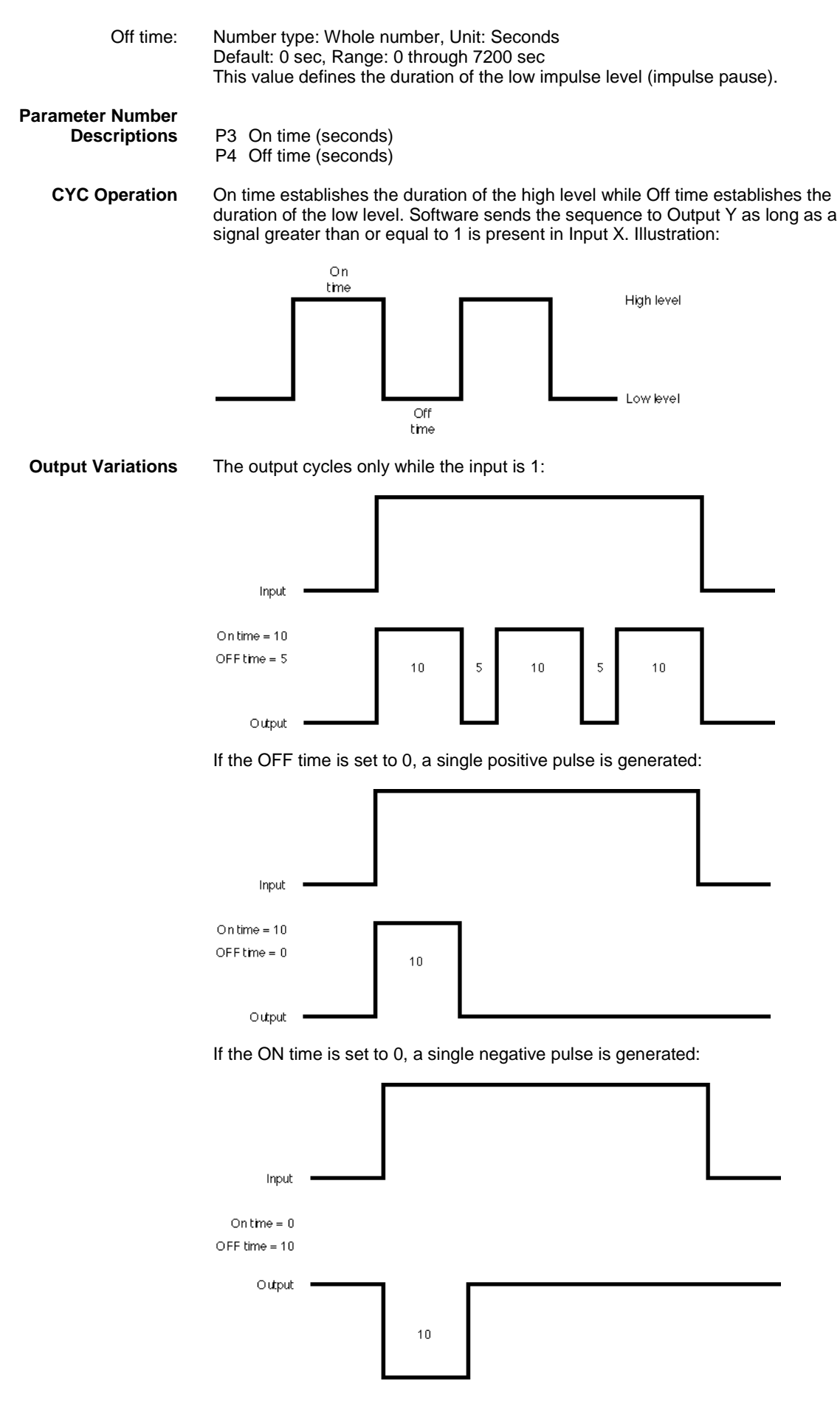

EN2Z-0940GE51 R0518

 If the input is removed mid-cycle, the output continues to complete that cycle.

 Cycle Trend Example
 In many cases, trend logs include points whose values change frequently. Over a lengthy time interval, these frequent variations in signal exhaust the capacity of the trend buffer.

 See the Examples chapter for details on the use of the CYC icon in controlling output to the trend log (Trend Buffer Control example).

 The Examples chapter also describes an average value calculation that uses the CYC icon.

### Data Transfer / IDT

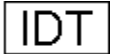

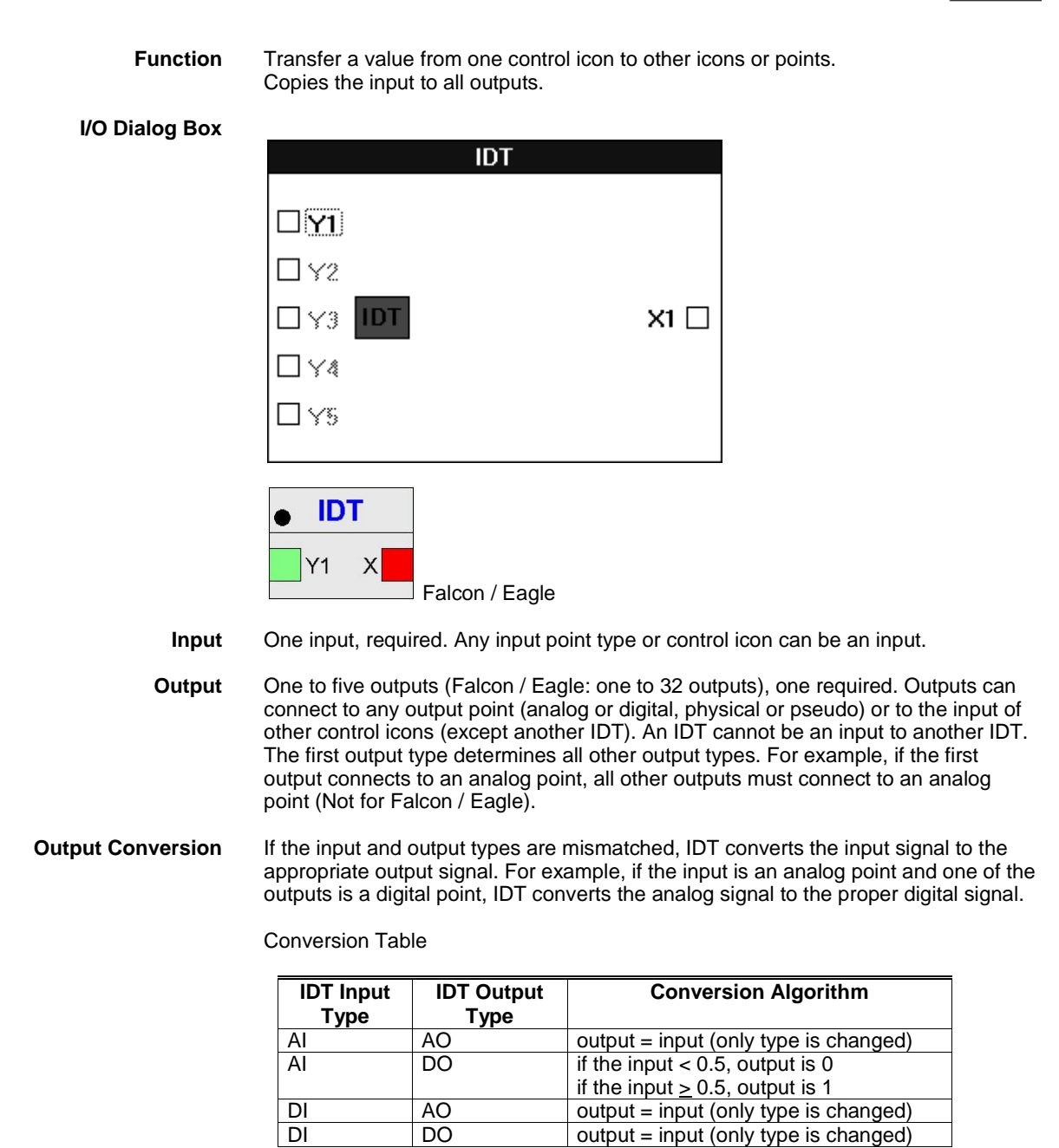

Still valid for XL Web

Al is an analog input (physical, pseudo, or flag). AO is an analog output (physical, pseudo, or flag). DI is a digital input (physical, pseudo, or flag). DO is a digital output (physical, pseudo, or flag).

#### Internal Parameters None.

**IDT Example 1** In applications with multiple pumps, you can use IDT to determine the number of currently running pumps. You cannot use the MAT editor or the ADD icon since they do not process digital points.

The following diagram shows how to connect the digital points for the pump relays to IDT icons. Each pump requires its own IDT.

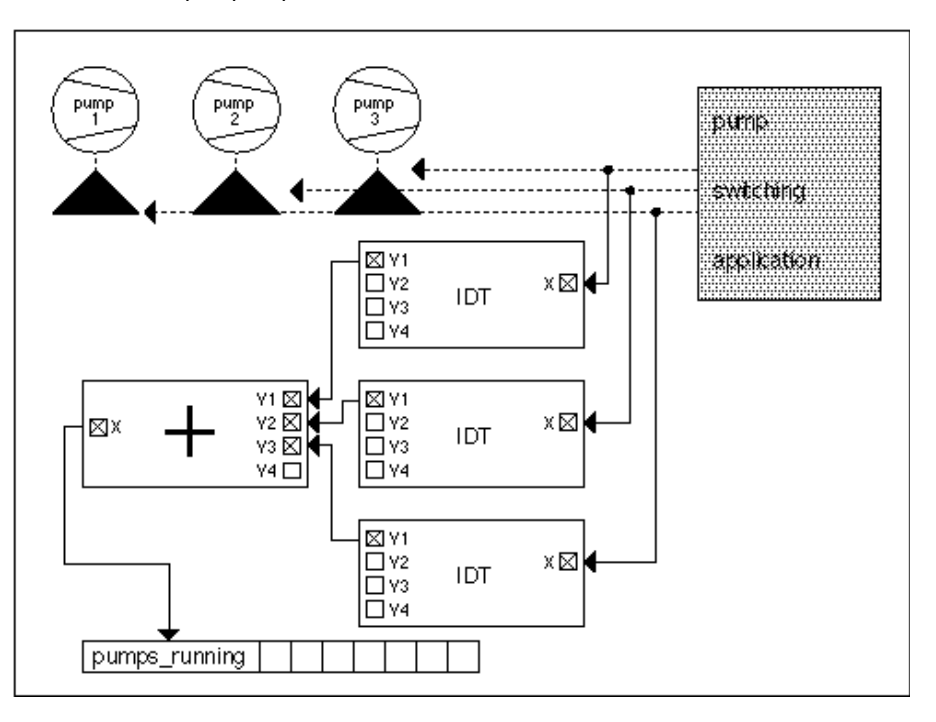

The Y1 output of each IDT connects to an ADD icon that calculates the number of pumps currently running. The ADD output connects to an analog pseudopoint that is available to operator terminals for user display.

#### **IDT Example 2**

In Example 1, there may be an additional requirement to send the ADD output signal not only to one analog point, but also to several analog and digital points. The digital pseudopoints should show if at least one pump is running.

The following diagram shows how this example is accomplished:

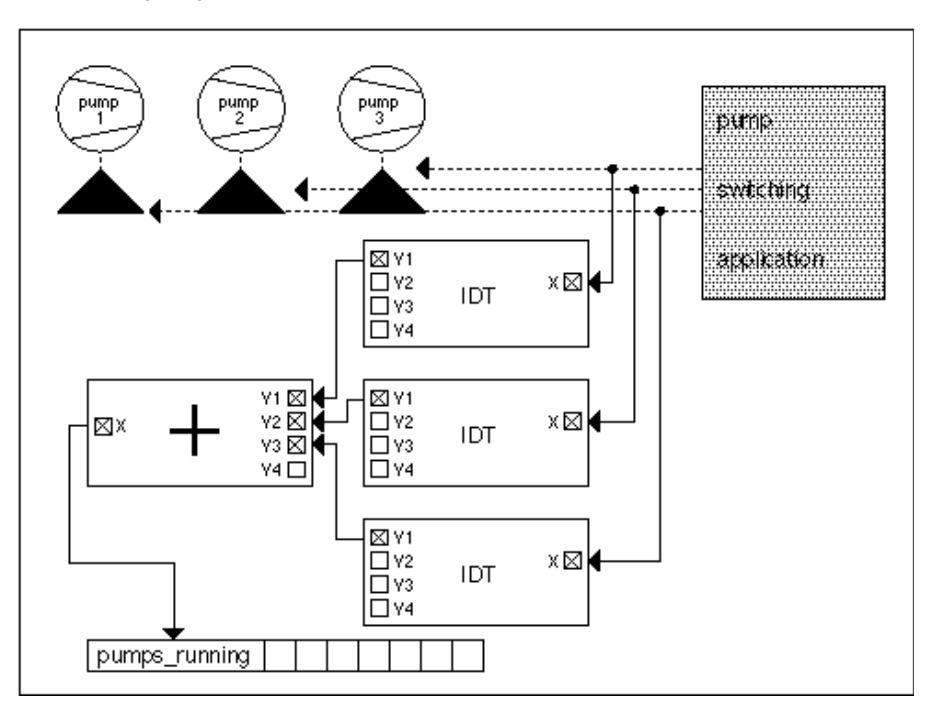

The ADD output now connects to two additional IDT icons to increase the number of connectable analog outputs. One of the additional IDTs outputs to two analog points. The other IDT outputs to two digital pseudopoints. The digital pseudopoints indicate when at least one pump is running.

### Decimal Places (Falcon / Eagle)

| Function            | Returns the value of the decimal places part of the input value (X=3.175 becomes Y=0.175) |
|---------------------|-------------------------------------------------------------------------------------------|
| I/O Dialog Box      | Decimal Places     Y     X                                                                |
| Input               | One analog input (X).                                                                     |
| Output              | One analog output (Y).                                                                    |
| Internal Parameters | None.                                                                                     |
|                     | Delay (Falcon / Eagle)                                                                    |

Function

"Switch-on" delay.

I/O Dialog Box

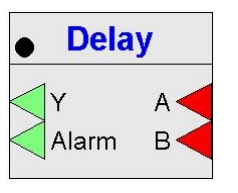

| Inputs  | Two digital inputs (A and B)                                                                                                    |
|---------|----------------------------------------------------------------------------------------------------|
| Outputs | Two digital outputs where:                                                                                                    |
|         | Y will become value of A after delay time:<br>If A < 1, then Y = 0<br>If A >= 1, then Y = 1 (after delay time)<br>If A < 1 within delay time, delay time is reset |

Alarm indicates a difference between the two inputs: If Y = 1 and input B < 1, then alarm signal = TRUE (1),

#### **Internal Parameter**

| Parameter  | Value  | Limits |
|------------|--------|--------|
| lelay time | 10 sec | 0 <= x |
|            |        |        |

#### **Parameter Description**

P1 Delay time with 10 sec value and a limit of 0<=x.

### Dewpoint (Falcon / Eagle)

Function Calculates the dewpoint temperature from the absolute humidity.

# Inputs Imputs two analog inputs PAir PAir Inputs two analog inputs HAbs: absolute humidity (lb/lb) [g/kg] PAir: air pressure (psi) [mbar] 14.7 psi = 1013 millibars Outputs One output TDew: dewpoint temperature (°F) [°C] Internal Parameter None

# Differential (Falcon / Eagle)

| Calculates the derivative output signal, which changes in proportion to changes of the input signal. $Y = 0$ if the input is unchanged since the last cycle. $Y > 0$ if the deviation is increasing. $Y < 0$ if the deviation is decreasing. |
|----------------------------------------------------------------------------------------------------|
| • Differential                                                                                                    |
| One analog input (X).                                                                                                    |
| One analog output (Y)                                                                                                    |
| Rate time (TD)                                                                                                    |
|                                                                                                    |

# Digital Switch / 2PT / Hysteresis (Falcon / Eagle)

| Function       | On/off controller that generates a digital output depending on the deviation of the controlled variable from the reference variable (Y = 1 if $X \ge W$ , Y = 0 if $X < W$ – hysteresis). |
|----------------|----------------------------------------------------------------------------------------------------|
| I/O Dialog Box |                                                                                                    |
|                | Hysteresis<br>X Y 1<br>W Y 2<br>Falcon / Eagle                                                                                                    |
| Inputs         | Two analog inputs where:                                                                                                    |
|                | X = Controlled variable such as an outdoor air temperature sensor.<br>W = Reference variable such as a setpoint.                                                                          |
|                | You can enter the reference variable (W) as a parameter (engineering unit index number and value). Not for Falcon / Eagle!                                                                |
| Outputs        | One digital output (YD).<br>Falcon / Eagle: Two digital outputs (Y1, Y2). Y2 is an optional inverted output.                                                                              |

#### **Internal Parameters**

#### Hysteresis.

To add a hysteresis value to the control icon, you must enter it when you define the 2PT control icon. If you leave it at 0.0, there is no on-line function later that you can use to enter a hysteresis value.

|                                  | Hysteresis ULU                                                                                                    |
|----------------------------------|----------------------------------------------------------------------------------------------------|
|                                  | OK Cancel                                                                                                    |
|                                  |                                                                                                    |
|                                  | Function properties: Hysteresis                                                                                                    |
|                                  | General Input Output Parameter                                                                                                    |
|                                  | hysteresis 0 0 0 <= x                                                                                                    |
|                                  |                                                                                                    |
|                                  |                                                                                                    |
|                                  |                                                                                                    |
|                                  | OK Abbrechen Übernehmen                                                                                                    |
|                                  | Falcon / Eagle                                                                                                    |
| Hysteresis                       | Number type: Decimal, Unit: same as the controlled variable (X)<br>Default: 0.0, Range: 0 through 100.0                                                                                                    |
| Parameter Number<br>Descriptions | <ul> <li>P3 Hysteresis (internal parameter)<br/>Hysteresis is the difference between the response of a system to increasing<br/>and decreasing signals.</li> <li>P4 Reference variable (W) if entered as a parameter (not connected to a point).<br/>Not for Falcon / Eagle!</li> </ul> |
| Formulas                         | 1. P3 = 0: YD = 0 if X < W, otherwise YD = 1.                                                                                                    |
|                                  | 2. P3 > 0: YD = 0 if X < W - P3; YD = 1 if X > = W.                                                                                                    |
|                                  | These formulas dictate the following action:                                                                                                    |
|                                  | When the actual value is less than the setpoint minus the hysteresis, the controller output switches OFF. If the actual value reaches the setpoint or exceeds it, the controller switches ON.                                                                                           |
|                                  | The following diagram illustrates the action:                                                                                                    |
|                                  | 1 <del> </del>                                                                                                    |
|                                  |                                                                                                    |

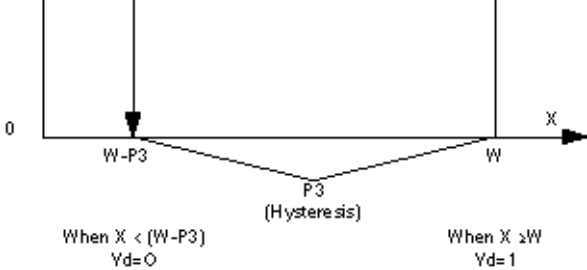

Formulas (Falcon / Eagle)

con / Eagle) Y1 = 1 if  $X \ge W$ , Y1 = 0 if X < W – hysteresis

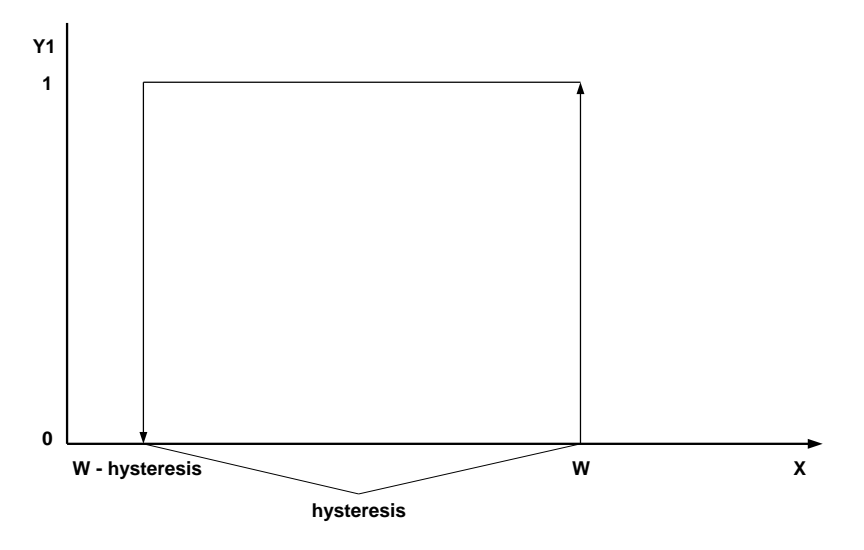

Y2 = 1 if X <= W, Y2 = 0 if X > W + hysteresis

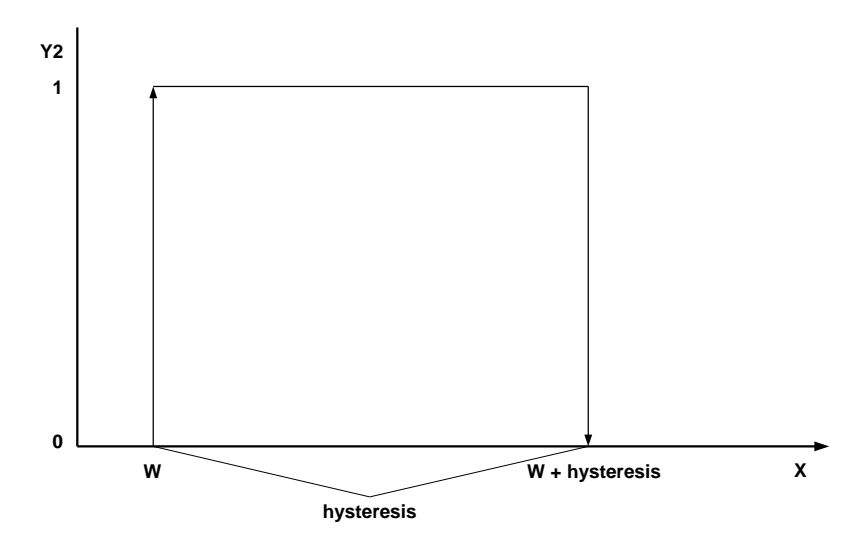

**2PT Example** This example shows how to control a service water storage tank with one sensor. Control action opens the hot water (HW) terminal valve and initiates the release for charging when the actual value of the hot water temperature is less than the setpoint by the amount of the hysteresis. The following diagram illustrates the control strategy (with switching tables) for this example:

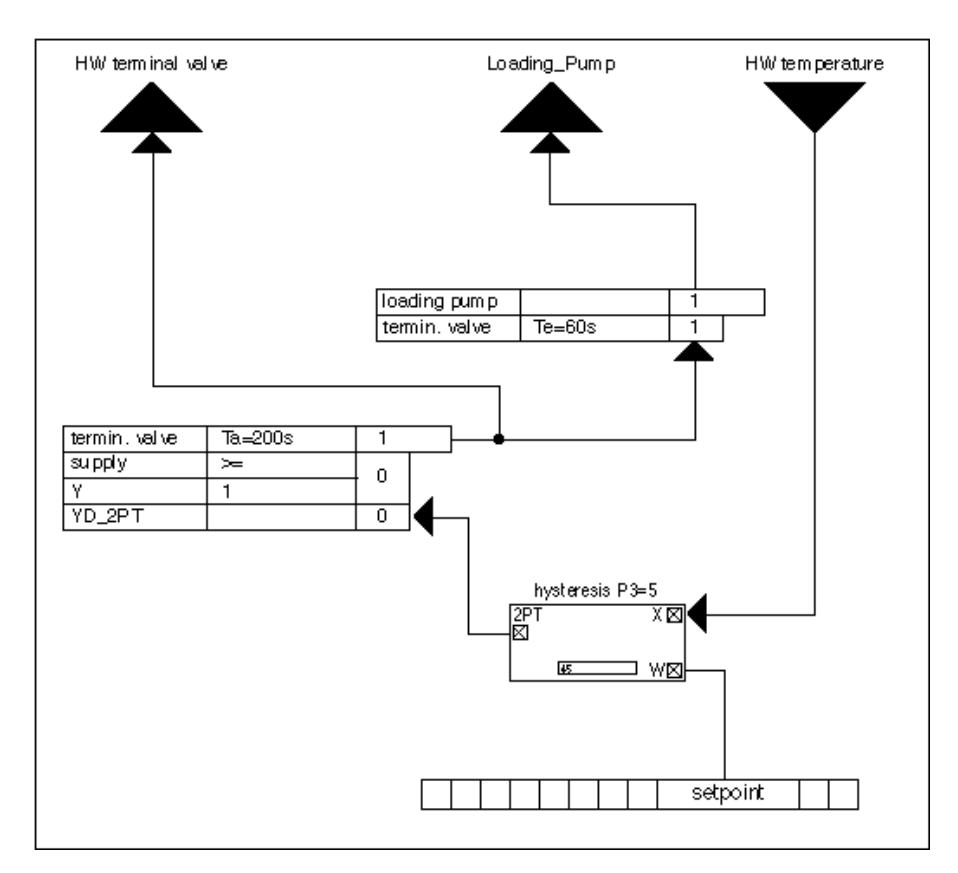

An additional condition is that the common flow temperature of the heat generators is larger than the setpoint plus an increase. This condition is necessary to compensate for piping losses and to prevent the service water storage tank from cooling down because of an excessively low flow temperature, instead of being charged (summer case). This condition is implemented using a switching table that contains a mathematical formula that calculates Y equal to the setpoint plus the increase.

The pump is switched on and the actual charging of the service water storage tank takes place through a switching table beginning exactly when the valve receives the signal for opening for at least 60 seconds (Te=60s). The delayed switch-on of the charging pump prevents the pump from working against the isolation valve. A switch-off delay (Ta=200s) is built into the switching table for the terminal valve.

This extended running switches the pump and valve off with a delay and serves to prevent an accumulation of heat. When the service water storage tank reaches its temperature and no longer sends a demand to the heat generator, a further rise of the flow temperature can occur because of the prolonged heating effect. This energy is sent to the service water storage tank through the delayed charging switch-off. The following diagram illustrates this situation with the service storage tank.

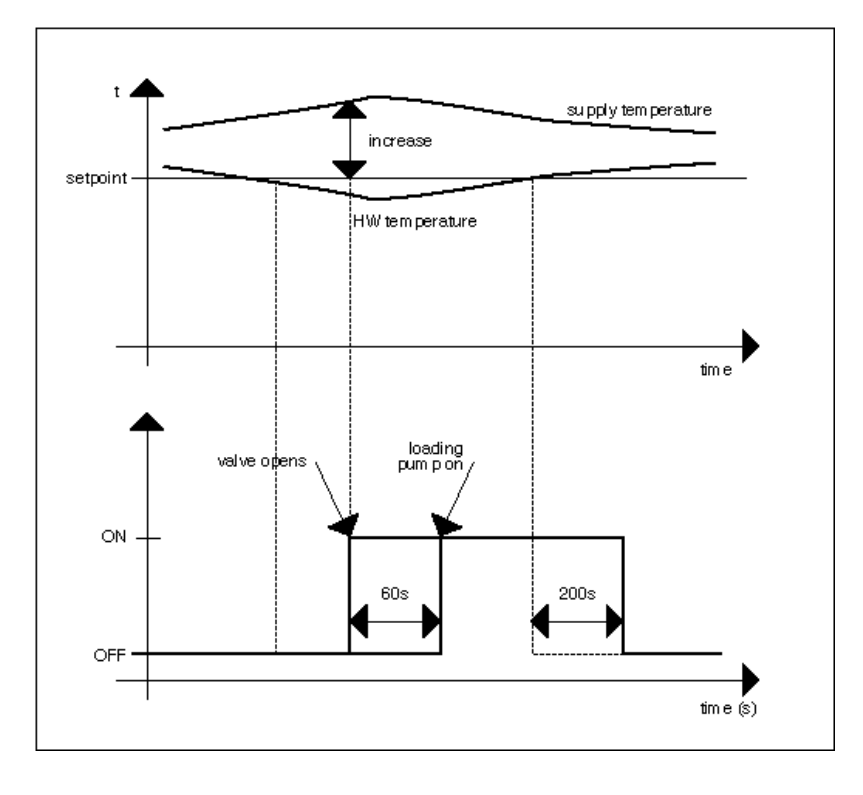

# Division (Falcon / Eagle)

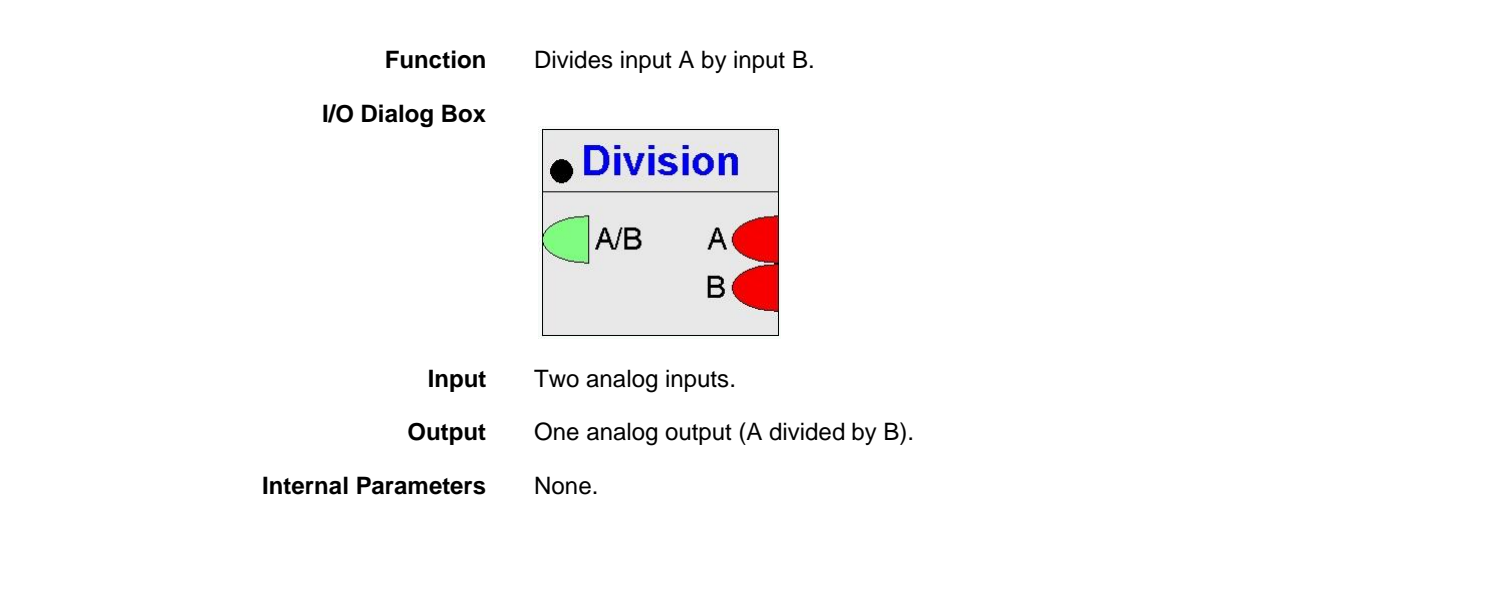

# Duty Cycle / DUC

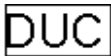

**Function** Switch HVAC systems on and off at variable intervals to save energy while maintaining room conditions. For example, during normal occupancy, the DUC command switches the building's air conditioning and ventilating systems off at variable intervals, provided that required room conditions exist. DUC switches off fans on a preferential basis.

A requirement for intermittent operation is that the systems have adequate performance reserves, especially during the transitional seasons. In general, such systems run at partial load when heating and cooing, while the pumps and fans necessary to deliver the heat operate at full capacity.

Intermittent operation reduces running time and thereby saves electricity.

This function applies to heating only, cooling only, and combined heating and cooling systems.

The following diagram illustrates duty cycle operation:

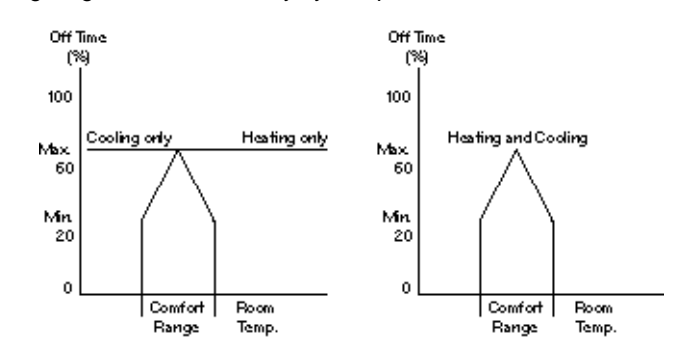

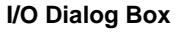

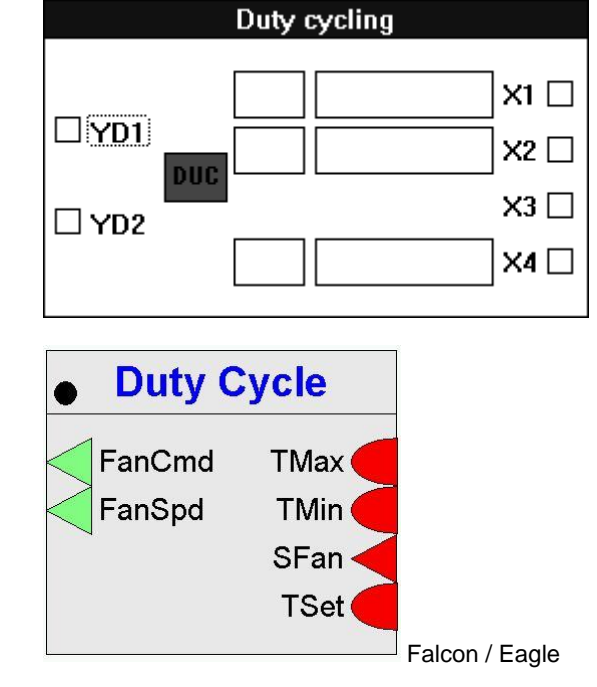

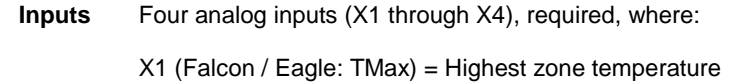

The highest zone temperature indicates a need for cooling. For example, X1 (TMax) can be a selection of the maximum of all room temperatures in a zone (MAX icon).

X2 (Falcon / Eagle: TMin) = Lowest zone temperature

The lowest zone temperature indicates a need for heating. For example, X2 (TMin) can be a selection of the minimum of all room temperatures in a zone (MIN icon).

X3 (Falcon / Eagle: SFan) = Fan status

1 = off, 2 = fast (for two-speed fans), 3 = slow (for single-speed fans)

X4 (Falcon / Eagle: TSet) = Setpoint

You can enter the X1, X2, and X4 input values as parameters (engineering unit index number and value for each parameter). Not for Falcon / Eagle!

Outputs

ts Two digital outputs, where:

YD1 = Single-stage fan speed 1: 0 = off, 1 = on YD2= Two-stage fan speed 2: 0 = slow, 1 = fast Falcon / Eagle: FanCmd = Single-stage fan command 1: 0 = off, 1 = on FanSpd= Two-stage fan speed 2: 0 = slow, 1 = fast

These outputs can also be heating system pumps.

#### **Internal Parameters**

| Minimum off time<br>Cycle time<br>O Heating<br>O Cooling                                                                                                    | 30                                                                                                    | %<br>Min |
|----------------------------------------------------------------------------------------------------|----------------------------------------------------------------------------------------------------|----------|
| <ul> <li>Heating and Cooling</li> <li>With 2 Speed Fan</li> <li>Without 2 Speed Fan</li> </ul>                                                                                                    | Cancel                                                                                                    | X        |
| General         Input         Output         Parameter           Value         3 °C           comotor range         3 °C           maximum fan offtime         50 %           minimum fan offtime         5 %           cycle time         30 min           duty cycle type (1=h, 2=c; 3=h/c)         3           fan type (0=1 spd fan, 1=2 spd fan)         1 | Range           0 <= Value <= 30           25 <= Value <= 80           5 <= Value <= 80           5 <= Value <= 80           1 <= Value <= 3           0 <= Value <= 1 |          |

Comfort range [+/-]

Number type: Decimal, Unit: F Deg Default: 5 F Deg (10.0K), Range: 0 through 54 F Deg (30.0K) DUC uses this value to calculate zone comfort limits around the setpoint (X4).

| Maximum off time                 | Number type: Decimal, Unit: percent<br>Default: 50.0 percent, Range: 25 through 80.0 percent<br>Select a Maximum off time for the output (YD1 or YD2, for example, a supply fan)<br>that guarantees an adequate air change (minimum outdoor air rate per person). This<br>value refers to cycle duration. |
|----------------------------------|----------------------------------------------------------------------------------------------------|
| Minimum off time                 | Number type: Decimal, Unit: percent<br>Default: 0.0 percent, Range: 5 through 50.0 percent<br>Select a Minimum off time that prevents the fan motor from overheating. This value<br>refers to cycle duration.                                                                                             |
| Cycle time                       | Number type: Whole number, Unit: Minutes<br>Default: 30 min., Range: 5 through 60 min.<br>Select a Cycle time that ensures that the fan motor does not switch on more often<br>than the allowable number of times per hour.                                                                               |
| Duty cycle type                  | Determines the system type (Heating, Cooling, or Heating and cooling).                                                                                                    |
| Fan type                         | Determines whether or not the system has a two-speed fan.                                                                                                    |
| Internal Parameters              | Additional parameters in Falcon / Eagle.                                                                                                    |
| temperature setpoint             | Zone temperature setpoint with value 3 and a limit of $5 < = x < = 40$ .                                                                                                    |
| duty cycle type                  | Indication of available heating and cooling possibilities,<br>with value 1 and a limit of $1 < = x < = 3$<br>(1=heating, 2=cooling, 3=heating and cooling).                                                                                                    |
| Parameter Number<br>Descriptions | <ul> <li>P3 Comfort range (±).</li> <li>P4 Maximum off time.</li> <li>P5 Minimum off time.</li> <li>P6 Cycle time.</li> <li>P7 System type:</li> </ul>                                                                                                    |
|                                  | 1=heating<br>2=cooling<br>3=heating and cooling                                                                                                    |
|                                  | P8 Fan type:<br>1=Two-speed fan<br>0=Single-speed fan                                                                                                    |
|                                  | P9 Highest zone temperature*<br>P10 Lowest zone temperature*<br>P11 Setpoint*                                                                                                    |
|                                  | <ul> <li>* These values are only available in the controller if you enter them as<br/>parameters.</li> </ul>                                                                                                    |
| NIPU and DUC Operation           | Using both NIPU and DUC in a system can result in command conflicts. You should use switching tables to force NIPU to override DUC commands.                                                                                                    |
| No Fixed Off Times               | DUC does not work with fixed off times. Off time duration varies as a function of the system load within limits you define. The following diagram illustrates how the load-corrected off-time duration function operates in DUC.                                                                          |

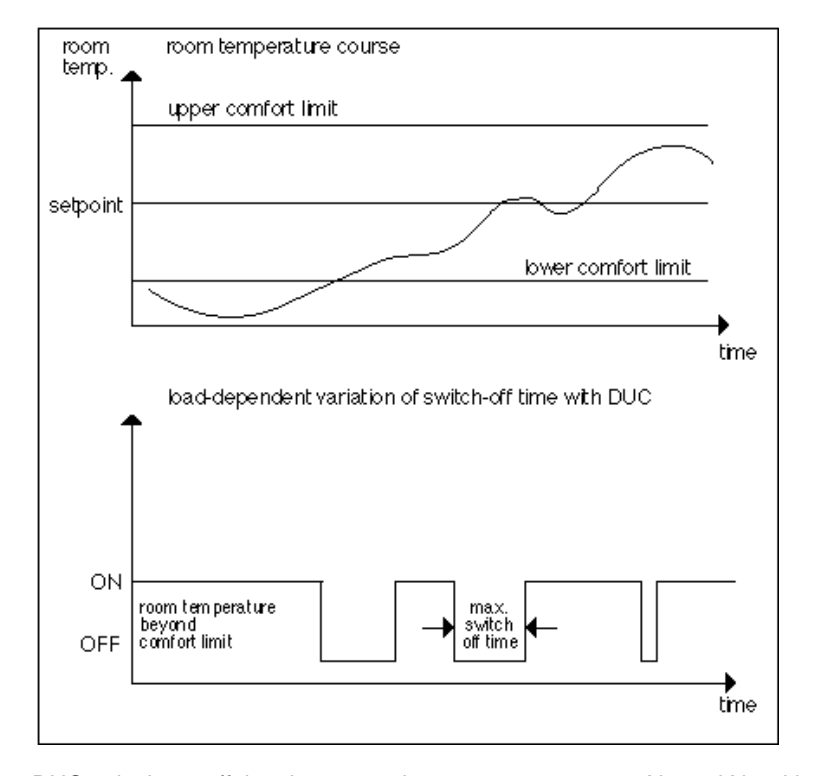

# **Off Time Calculation** DUC calculates off time by comparing zone temperatures X1 and X2 with the comfort range (P3). DUC calculates the comfort limits around the setpoint (X4) with

the following formulas:

Upper comfort limit = X4 + P3 (setpoint plus comfort range) Lower comfort limit = X4 - P3 (setpoint minus comfort range)

If the minimum zone temperature (X2) is less than the lower comfort limit or if the maximum zone temperature (X1) is greater than the upper comfort limit, off time is zero. A zero off time lets the system operate without interruption to reach the setpoint as quickly as possible.

If the minimum zone temperature (X2) is equal to the lower comfort limit or if the maximum zone temperature (X1) is equal to the upper comfort limit, DUC cycles the system with minimum off time (P5).

When zone temperature is within the comfort zone limits, DUC continuously calculates off time. Off time is inversely proportional to the deviation of a zone temperature from the setpoint. Off time reaches its maximum (P4) when zone temperature is equal to the setpoint, that is, X1 = X2 = X4. If X1 is not equal to X2, DUC sets a shorter off time. The following formula defines this relationship (a straight line y with gradient m through a known point P(x0/y0)):

 $Y = m^{*}(X-X0)+y0$  where m = y/x.

The following example uses this formula to calculate the corresponding equations for the actual off times.

**DUC Example** This example describes off time calculation for the three types of systems (heating, cooling, and heating and cooling). Basic requirements for each system type are the same:

Highest zone temperature X1 = 73F (23C) Lowest zone temperature X2 = 64F (18C) Setpoint X4 = 68F (20C) Temperature difference P3 = 7 F Deg (4K) Maximum off time P4 = 50 percent Minimum off time P5 = 5 percent Cycle time P6 = 60 min

#### Single-stage fan

These values create the following parameters:

Lower comfort limit (LCL) = X4 - P3 = 68 - 7 = 61 Upper comfort limit (UCL) = X4 + P3 = 68 - 7 = 75 Maximum off time in minutes ( $t_{max}$ ) = P4 \* P6 = 60 \* .50 = 30 min Minimum off time in minutes ( $t_{min}$ ) = P5 \* P6 = 60 \* .05 = 3 min

Heating System Off Time Calculation

In heating-only systems, DUC calculates off time exclusively on lowest zone temperature (X2) because heating is only required at the low end of the temperature range.

If temperatures are above the setpoint, the system does not operate and DUC sets off time to the maximum ( $t_{max}$ ).

If the minimum zone temperature is less than the lower comfort limit, off time is zero, that is, the system is never cycled off.

When temperature is between the setpoint and the lower comfort limit, DUC calculates heating off-time,  $t_{off}$ , (YD1 or YD2 = 0) as:

$$t_{off} = \frac{t_{max} - t_{min}}{X4 - LCL} (X2 - LCL) + t_{min}$$
$$= \frac{30 \text{ min} - 3 \text{ min}}{68 - 61} (64 - 61) + 3 \text{ min}$$

= 14 min, 30 sec

DUC switches the heating system off 14.5 minutes before the end of the cycle.

The following diagram illustrates off-time calculation for heating systems:

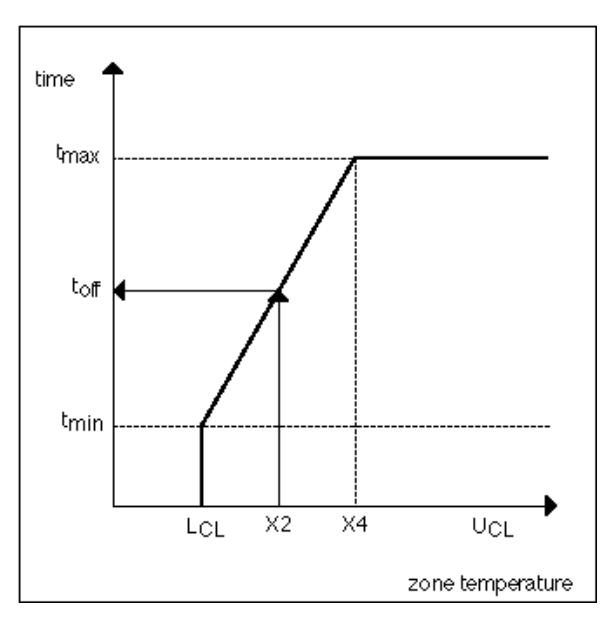

Cooling System Off Time Calculation

In cooling-only systems, DUC calculates off time exclusively on highest zone temperature (X1) because cooling is only required at the high end of the temperature range.

If temperatures are below the setpoint, the system does not operate and DUC sets off time to the maximum ( $t_{max}$ ).

If the maximum zone temperature is greater than the upper comfort limit, off time is zero, that is, the system is never cycled off.

When temperature is between the setpoint and the upper comfort limit, DUC calculates cooling off-time,  $t_{Off}$ , (YD1 or YD2 = 0) as:

$$t_{off} = \frac{t_{max} - t_{min}}{X4 - UCL} (X1 - UCL) + t_{min}$$
$$= \frac{30 \text{ min} - 3 \text{ min}}{68 - 75} (73 - 75) + 3 \text{ min}$$

= 10 min, 45 sec

DUC switches the cooling system off 10 minutes, 45 seconds before the end of the cycle.

The following diagram illustrates off-time calculation for cooling systems:

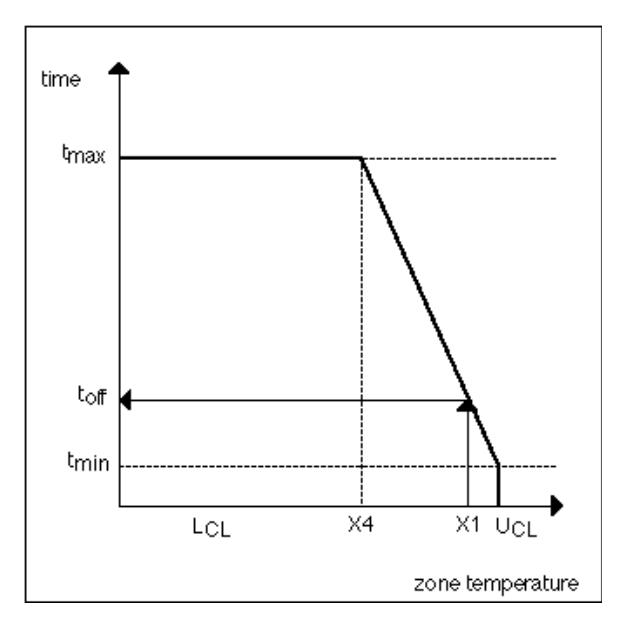

Heating/Cooling System Off Time Calculation

In combined heating/cooling systems, if room temperature is outside the comfort range, DUC does not switch off the system.

If room temperature is within the comfort range, DUC calculates two off times. One calculation is the same as for heating-only systems. The other calculation is the same as for cooling-only systems. DUC selected the lower of the two off times for actual off time duration. For example, the off time for the heating system example is 14.5 minutes and the off time for the cooling system example if 10 minutes 45 seconds. So, DUC switches the heating/cooling system off 10 minutes, 45 seconds before the end of the cycle.

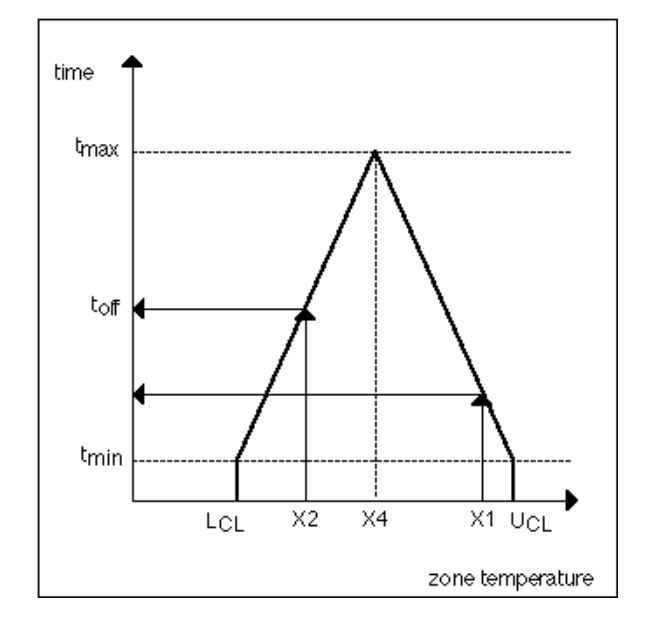

#### Economizer / ECO

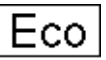

**Function** Legacy RACL function: Decide on the most economical system operation for full and partial air conditioning systems.

For a full air conditioning plant, it calculates the control signal (Y output) for energy recovery on the basis of actual outdoor air enthalpy, return air enthalpy, and demand.

In partial air conditioning systems, you can use this control icon for heat recovery with temperature comparison.

ECO makes decisions based on the following information:

- Is the system a full or partial air conditioning system? A full system has temperature and humidity control. A partial system has temperature control only.
  - Is there mixed air damper operation or heat and humidity recovery using a thermal wheel?
- Which has the higher energy cost: heating or cooling?

#### I/O Dialog Box

| Economy |                         |
|---------|-------------------------|
|         | X1 []<br>X2 []<br>X3 [] |
|         | X4 🗆                    |
|         |                         |

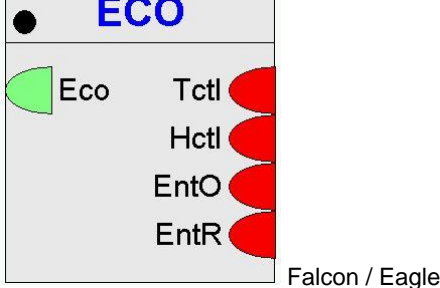

#### **Inputs** Four analog inputs (X1 through X4), where:

- X1 (Falcon / Eagle: TCtl) = Temperature controller (-58F through 122F [-50C through +50C]), for example, the output of a PID that controls basic temperature.
- X2 (Falcon / Eagle: HCtl) = Humidity controller (-50 through +50 percent rh), for example, the output of a PID that controls humidity. This input is optional.
- X3 (Falcon / Eagle: EntO) = Outdoor air enthalpy/temperature
- X4 (Falcon / Eagle: EntR) = Return air enthalpy/temperature

X1 and X2 expects these inputs from direct-acting controllers, that is, controllers that react to a deviation with a change of the positioning signal in the same direction.

X3 and X4 must be the same type of input, either both temperature or both enthalpy. You can use an H, X control icon to calculate outdoor air and return air enthalpy.

**Output** One analog output, Y (Falcon / Eagle: ECO) 0 through 100 percent.

**Internal Parameters** 

|                                               | Economy operation range       Image: Conomous operation       %         Min. FA/wheel speed       20.000       %         Image: Conditioning plant       20.000       %         Image: Conditioning plant       Partial air conditioning plant       %         Image: Conditioning plant       Mixed air damper operation       %         Image: Heating costs < cooling costs       %         Image: Costs > cooling costs       %         Image: Costs > cooling costs       % |  |  |  |
|-----------------------------------------------|----------------------------------------------------------------------------------------------------|--|--|--|
|                                               | Function properties: ECO         X           General Input Output Parameter                                                                                                    |  |  |  |
| Economy operation range                       | Number type: decimal, Unit: percent<br>Default: 30.0 percent, Range: 0 through 100.0 percent<br>The operation range of the ECO icon is located symmetrically around the zero point<br>of the basic controller (50 percent). See ECO Operation note later in this section for<br>details.                                                                                                    |  |  |  |
| Minimum fresh air<br>(Min. FA)<br>wheel speed | Number type: decimal, Unit: percent<br>Default: 20.0 percent, Range: 0 through 100.0 percent<br>This value defines the minimum proportion of outdoor air for mixed air damper<br>operation and the minimum speed (rpm) for operation with heat/moisture<br>regenerative transfer.                                                                                                    |  |  |  |
| system type (radio button)                    | Selection whether the plant operates as a full or partial air conditioning plant.<br>Range: 0 through 1, default: 1 (1= full, 0= partial)                                                                                                    |  |  |  |
| control device (radio button)                 | Selection whether there is mixed air damper operation or heat recovery wheel operation.<br>Range: 0 through 1, default: 1 (1= mixed air damper, 0= heat recovery wheel)                                                                                                    |  |  |  |
| energy cost (radio button)                    | Selection whether the heating costs can exceed the cooling costs or vice versa.<br>Range: 0 through 1, default: 1 (1= cooling costs may exceed the heating costs,<br>0= heating costs may exceed the cooling costs)                                                                                                    |  |  |  |
| Parameter Number<br>Descriptions              | <ul> <li>P1 Economy operation range</li> <li>P2 Full (1) or partial (0) air conditioning system</li> <li>P3 Mixed air dampers (1) or heat recovery wheel (0)</li> </ul>                                                                                                    |  |  |  |

- P4 Min. FA/wheel speed
- P5 Heating costs less than cooling costs (1) Heating costs greater than cooling costs (0)

#### **ECO** Operation

The following diagram illustrates the ECO function within a control loop:

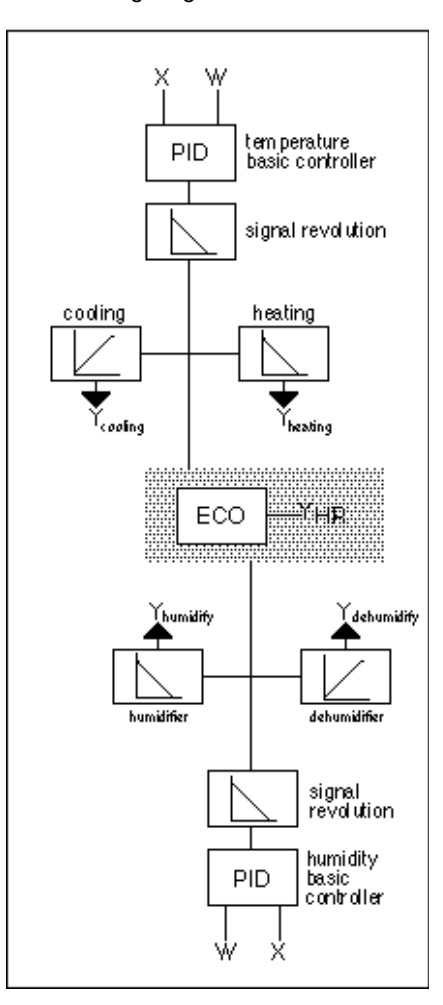

The ECO control icon is composed of six internal modules:

- Heating or cooling need
   Humidify or dehumidify need
   Characteristic curve positioning
- 4. Temperature recovery need
- Moisture recovery need
   Energy selection logic

The following diagram illustrates the relationships between the modules.

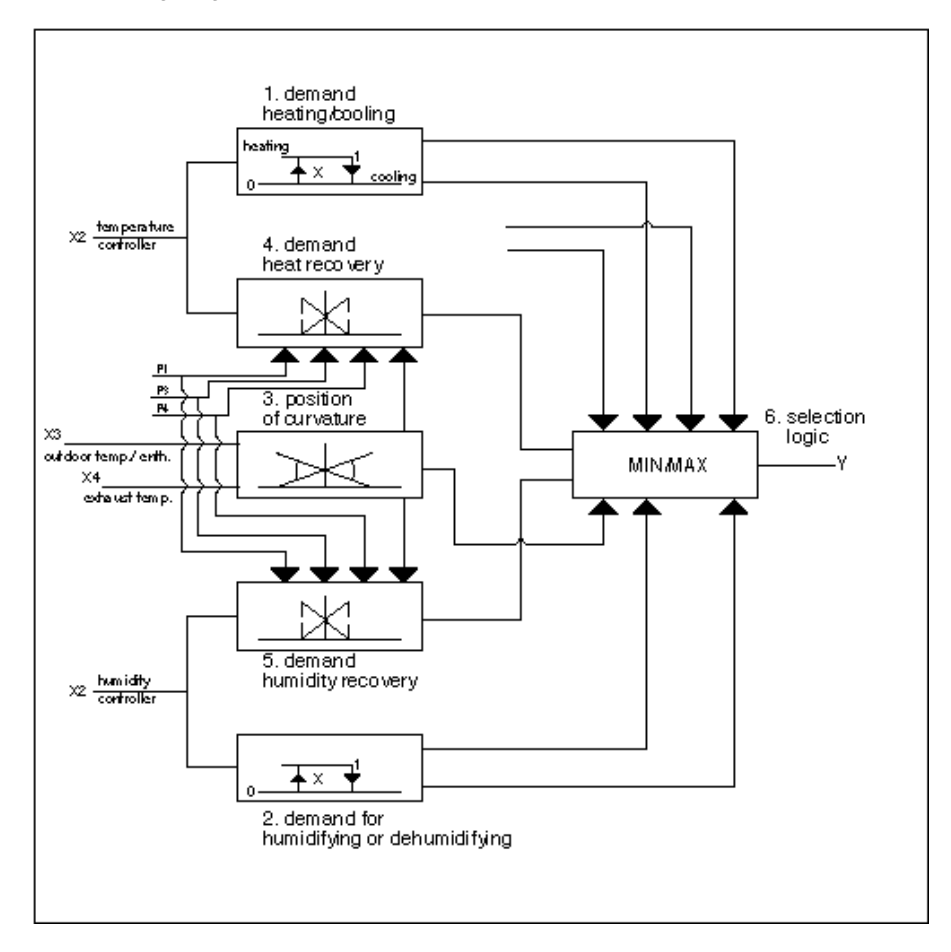

#### Module 1 Heating/Cooling

Based on the positioning signal from the basic temperature controller (X1), this module decides whether there is a need for heating or cooling. To ensure stability for smaller deviations as well, the module establishes a hysteresis symmetrically around the zero point of the basic controller (50 percent). It calculates the amount of hysteresis as follows:

Hysteresis = P3 \* 0.15

In other words, hysteresis is 15 percent of the working range.

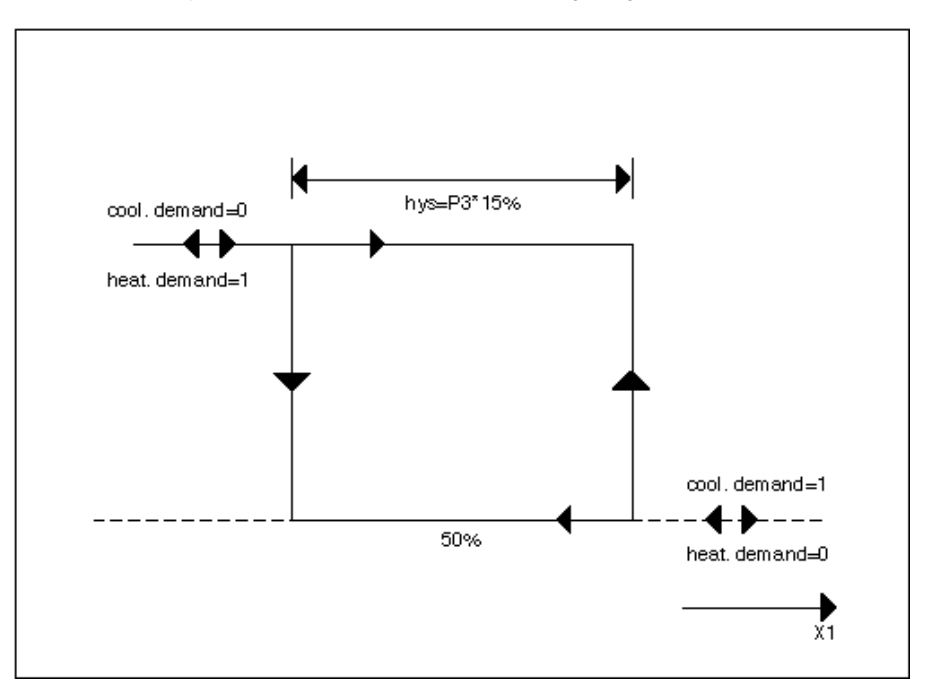

#### Module 2 Humidify/Dehumidify

Based on the positioning signal from the basic humidity controller (X2), this module decides whether there is a need to humidify or dehumidify. To ensure stability for smaller deviations as well, the module establishes a hysteresis symmetrically around the zero point of the basic controller (50 percent). It calculates the amount of hysteresis in the same way as for Module 1 (15 percent of the working range).

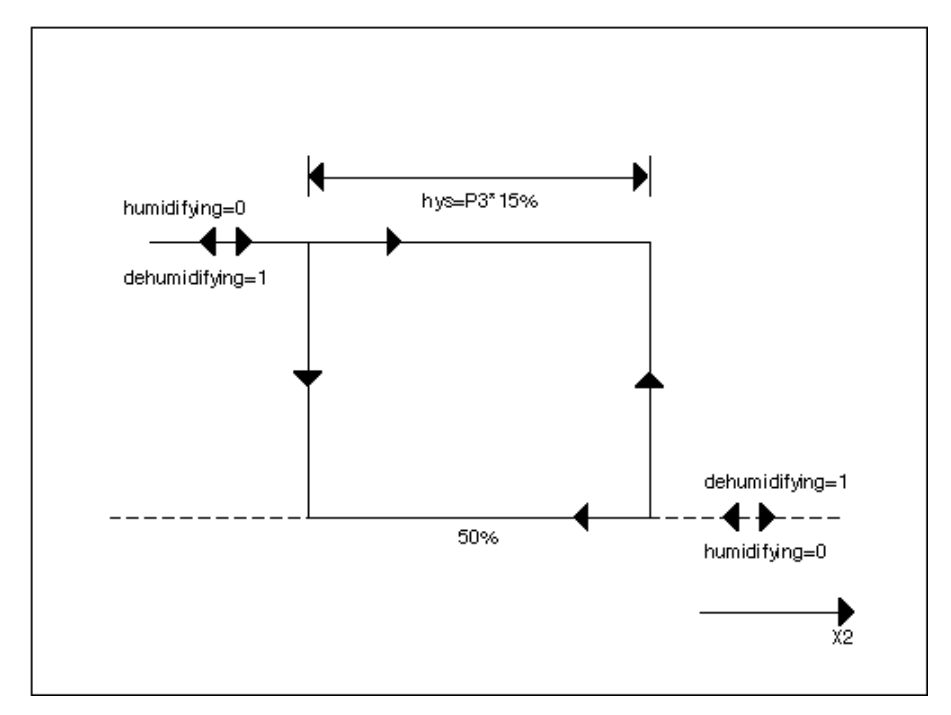

#### Module 3 Characteristic Curve

This module calculates the position of the characteristic curve of the ECO icon on the basis of outdoor air enthalpy and return air enthalpy in full air conditioning systems, or on the basis of outdoor air temperature and return air temperature in partial air conditioning systems. The following conditions apply:

Gradient of the characteristic curve is positive if:

hAL > hAbL in full air conditioning systems tAL > tAbL in partial air conditioning systems

Gradient of the characteristic curve is negative if:

hAL < hAbL in full air conditioning systems tAL < tAbL in partial air conditioning systems

Where:

hAL is outdoor air enthalpy hAbL is return air enthalpy tAL is outdoor air temperature tAbL is return air temperature

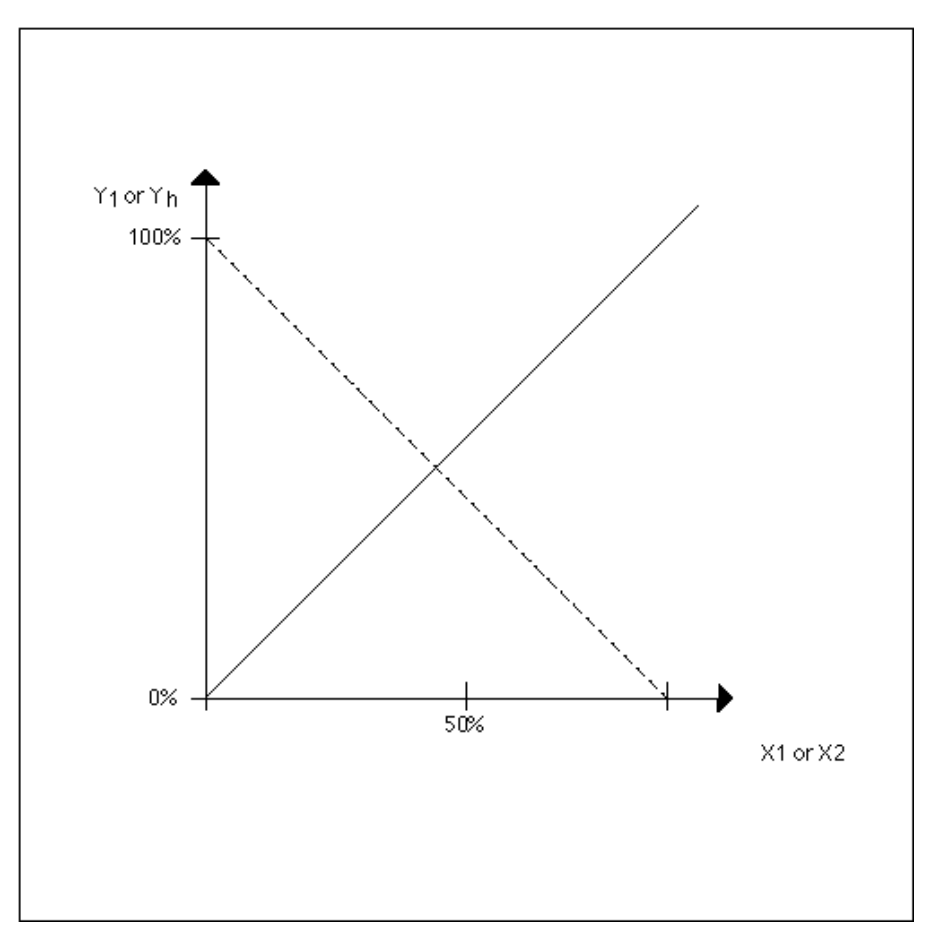

#### Module 4 Temperature Recovery

This module calculates a continuous positioning signal (YT) from the basic temperature controller (X1). If there are no limitations (that is, P4 is zero), the module outputs a positioning signal (YT) from 0 to 100 percent.

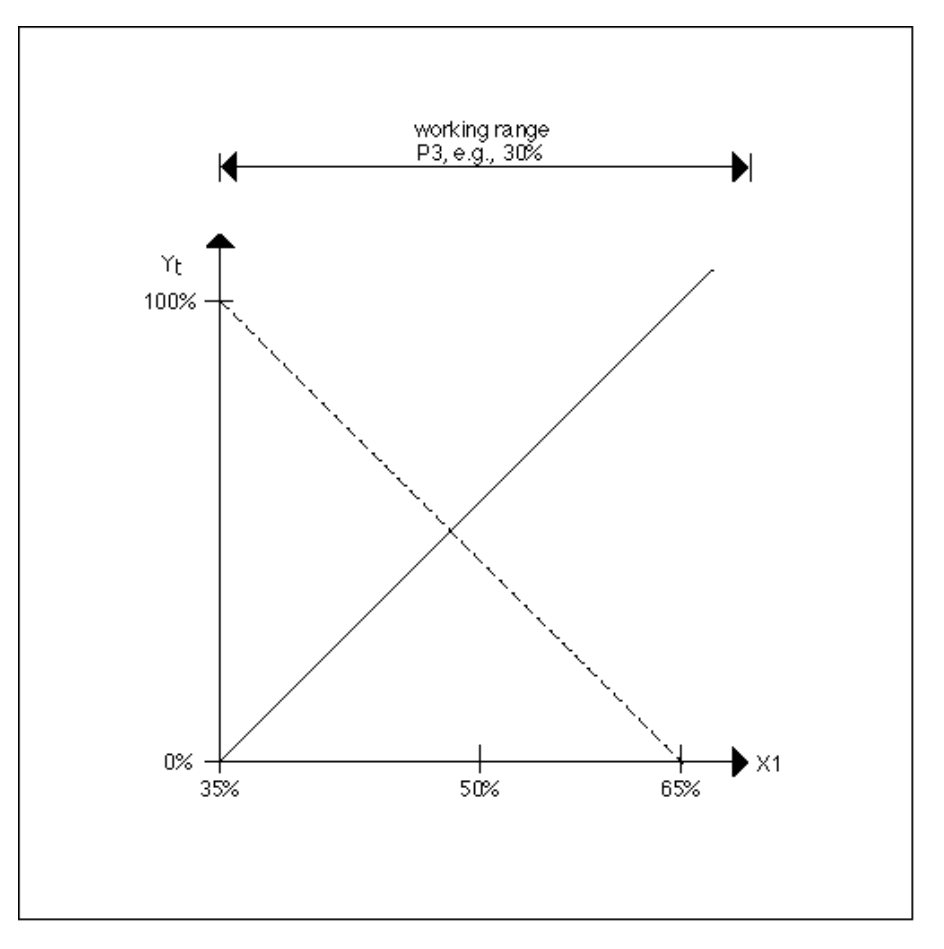

If there is a limitation, the module converts it into a maximum limitation with mixed air damper operation and into a minimum limitation with regenerative transfer operation. Depending on the position of the characteristic curve from Module 3, the positioning signal is direct-acting or reverse-acting. ECO uses the maximum limit for the direct control of mixing, return, and fresh air dampers that operate with one motor.

#### Maximum limitation with mixed air damper operation:

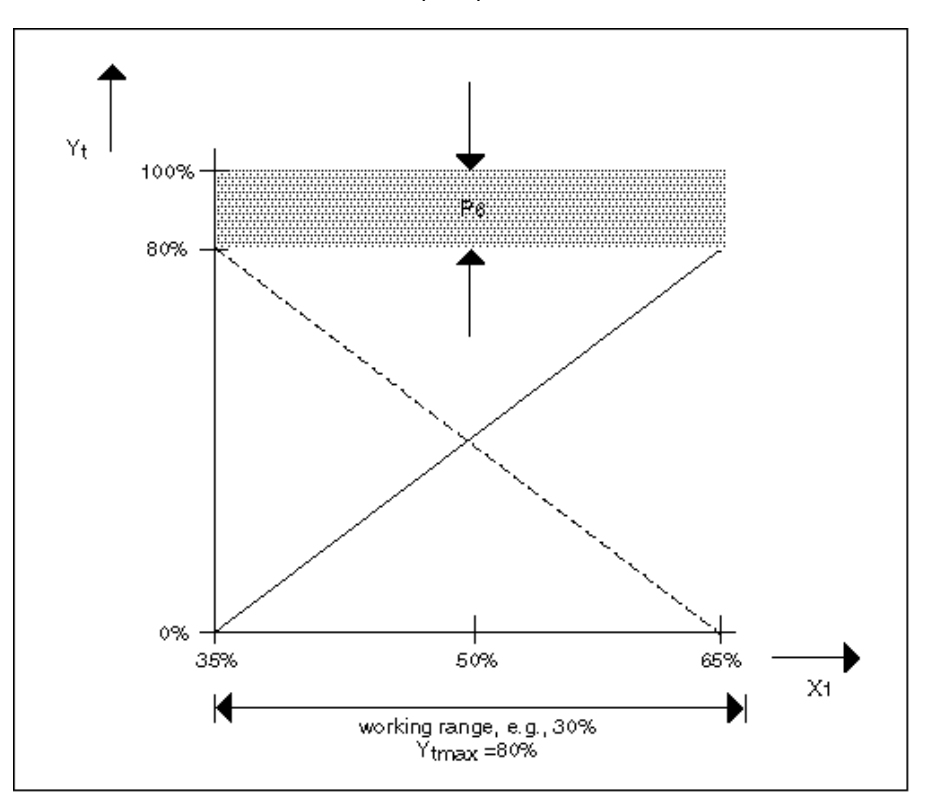

Direct acting signal has a solid line. Reverse-acting signal has a dashed line.

#### Minimum limitation with regenerative transfer operation:

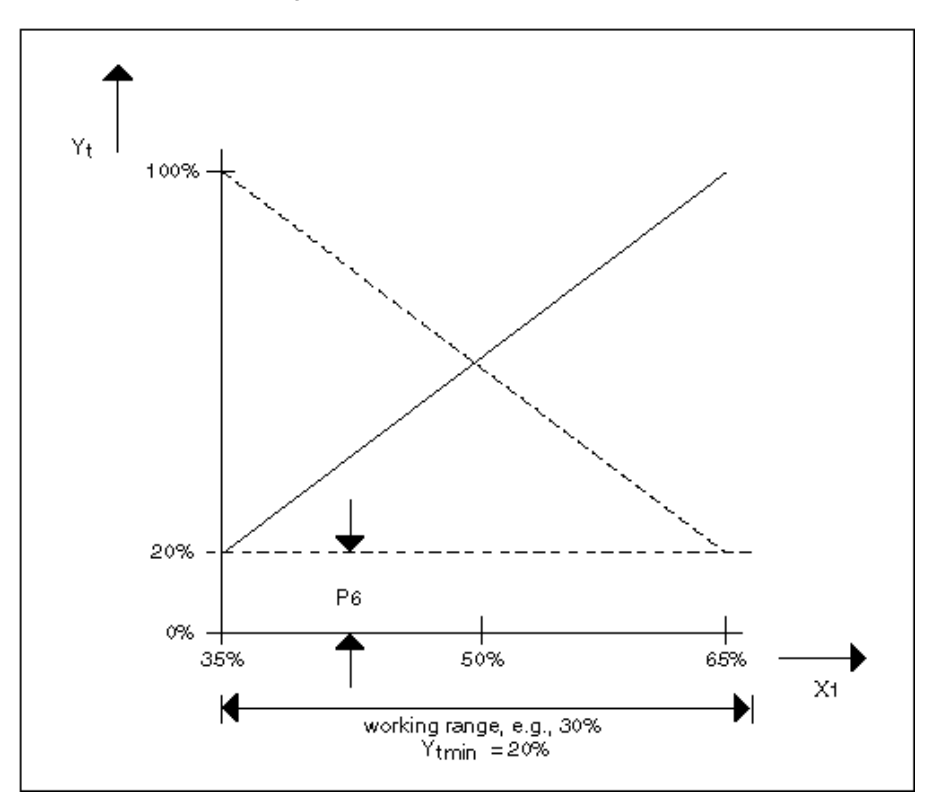

#### Module 5 Moisture Recovery

This module functions the same as Module 4 except that it calculates a signal from the humidity controller (X2). The module outputs continuous positioning signal YF.

#### Module 6 Selection Logic

This module evaluates the results from Modules 1 through 5 and decides whether to transmit positioning signal YT or YF to output Y of the ECO control icon. The following table summarizes module logic.

|                        |                        |                    |                      | h <sub>AL</sub>              | >h <sub>AbL</sub>            | h <sub>AL</sub>              | <h<sub>AbL</h<sub>           |
|------------------------|------------------------|--------------------|----------------------|------------------------------|------------------------------|------------------------------|------------------------------|
| Need<br>for<br>Heating | Need<br>for<br>Cooling | Reduce<br>Humidity | Increase<br>Humidity | Cooling<br>more<br>expensive | Heating<br>more<br>expensive | Cooling<br>more<br>expensive | Heating<br>more<br>expensive |
| 0                      | 1                      | 0                  | 1                    | MAX                          | MAX                          | MIN                          | MIN                          |
| 0                      | 1                      | 1                  | 0                    | MAX                          | MAX                          | MIN                          | MIN                          |
| 1                      | 0                      | 0                  | 1                    | MIN                          | MIN                          | MAX                          | MAX                          |
| 1                      | 0                      | 1                  | 0                    | MAX                          | MIN                          | MIN                          | MAX                          |

A zero in the table indicates no need. A one indicates a need.

MAX indicates selection of the maximum of either the YT or YF signal for the Y signal.

MIN indicates selection of the minimum of either the YT or YF signal for the Y signal.

In a partial air conditioning system (only temperature control), this module just sends the YT signal from Module 4 to output Y.

The following diagrams illustrate table output (MIN and MAX for temperature and humidity).

MAX Temperature Controller

(hAL > hAbL) and MAX Humidity Controller (hAL > hAbL)

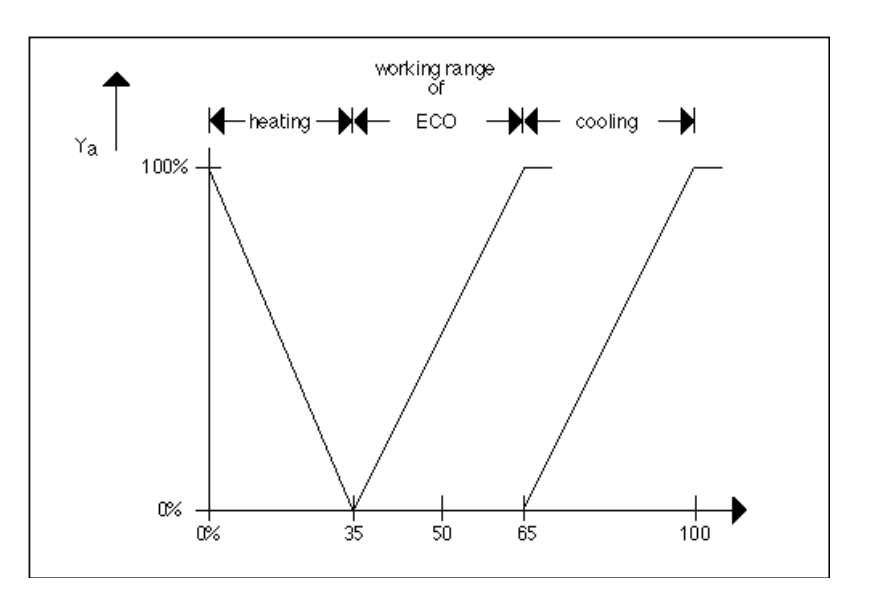

MIN Temperature Controller (hAL < hAbL) and MIN Humidity Controller (hAL < hAbL)

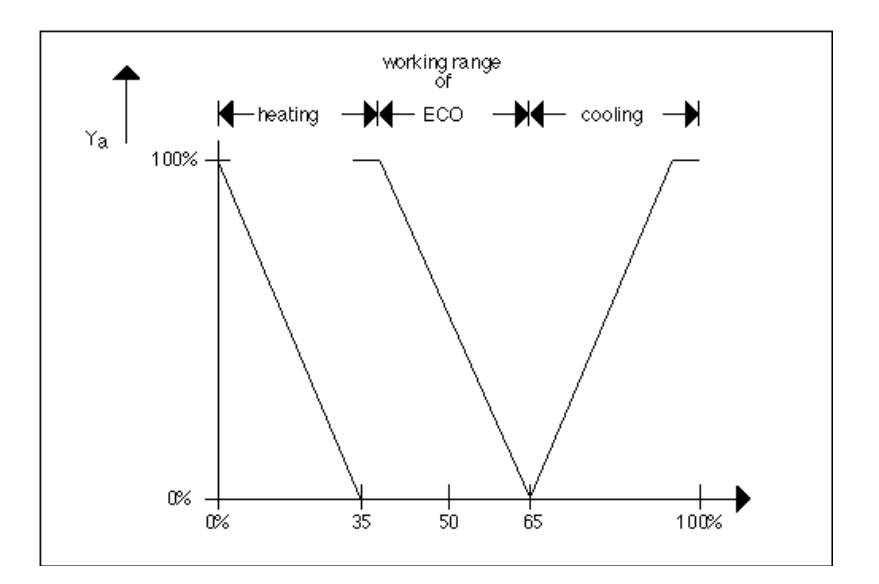

#### ECO Example

The following diagram illustrates the use of the ECO control icon in a complete control loop.

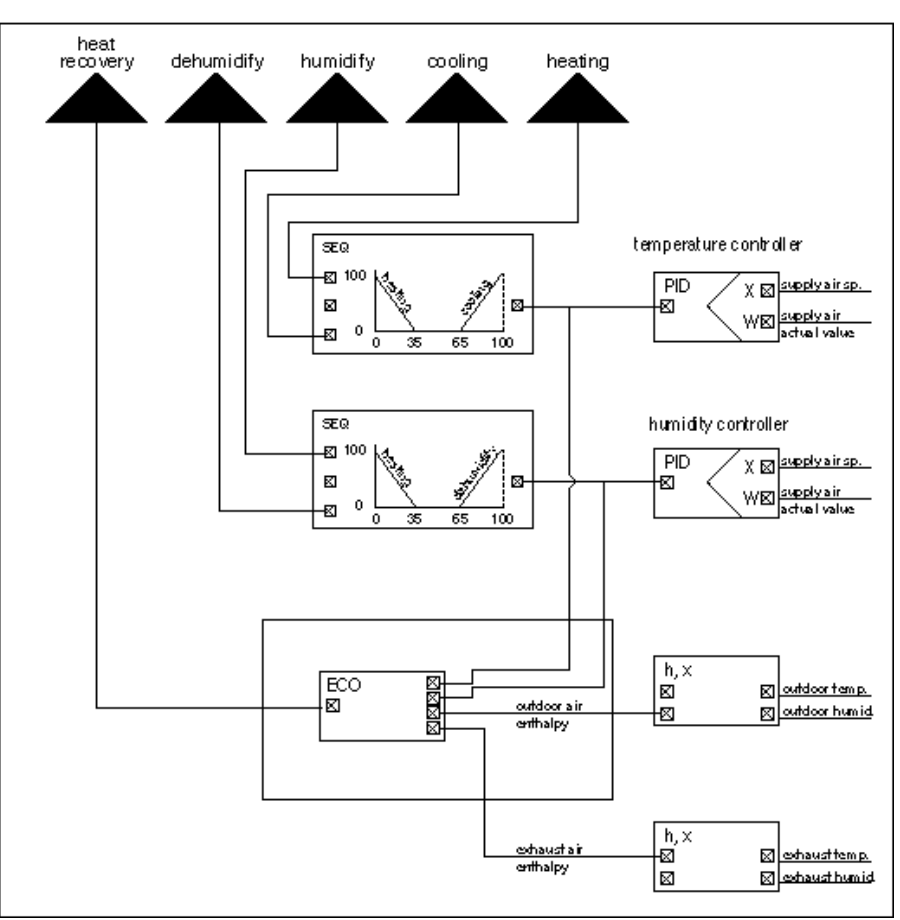

Note that the control loop must reverse the outputs from the temperature and humidity controllers before they connect to the ECO icon. The PID controllers reverse the outputs with the reversed connection of the controlled and reference variable.

### EQL (Falcon / Eagle)

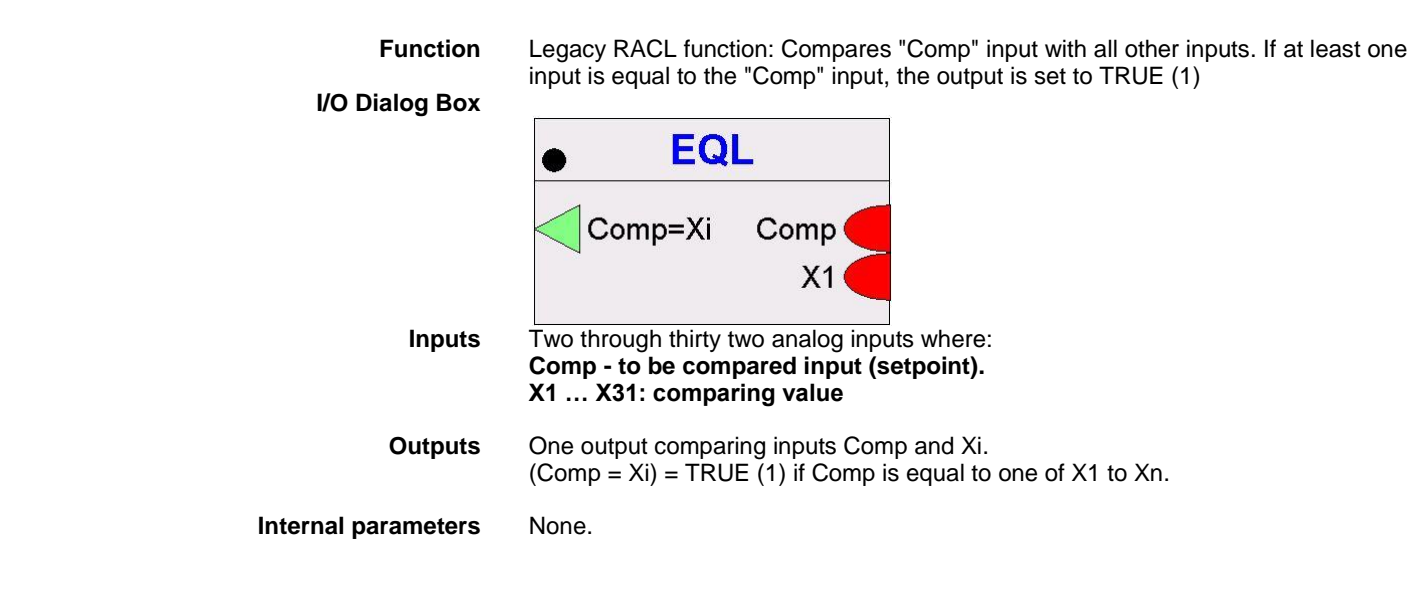

### Event Counter / EVC Similar to "Counter (Falcon / Eagle)" Function Register counted values. I/O Dialog Box Event counter XD1 🗌 $\Box \Upsilon$ XD2 🗌 Inputs Two digital inputs, XD1 and XD2, where: XD1 = Event input XD2 = Reset One analog output, Y (Counter value within the limits of 0 to $10^{37}$ ). Output The EVC function adds 1 to the counter value (Y) when an input (XD1) receives a positive pulse transition (from zero to 1). Software resets the counter when XD2 assumes a value of at least 1. If both conditions occur at the same time, software resets the counter. **Internal Parameters** None. See the Examples chapter for a description of the use of EVC in the Average Value Example Calculation.

# Exponential (Falcon / Eagle)

| Function            | Calculates the exponential of the input. |  |
|---------------------|------------------------------------------|--|
| I/O Dialog Box      |                                          |  |
|                     | Exponential                              |  |
|                     | e^X X                                    |  |
| Input               | One analog input (X).                    |  |
| Output              | One analog output (e <sup>x</sup> X).    |  |
| Internal Parameters | None.                                    |  |

# Factorial (Falcon / Eagle)

| Function            | Calculates the factorial of the input (e.g. 5!=1*2*3*4*5). |
|---------------------|------------------------------------------------------------|
| I/O Dialog Box      |                                                            |
|                     | • Factorial                                                |
| Input               | One analog input (X).                                      |
| Output              | One analog output (X!).                                    |
| Internal Parameters | None.                                                      |
|                     | Fixed Applications (XFM)                                   |

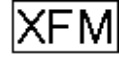

**Function** Extended Function Modules (XFMs) are applications (or subprograms) that can combine with other control icons, subprograms, or points to provide additional control strategy functionality.

When you select and place the XFM icon from the Control Strategy tool bar, the Load submodules dialog box displays with a list of subprograms from the XFM library.

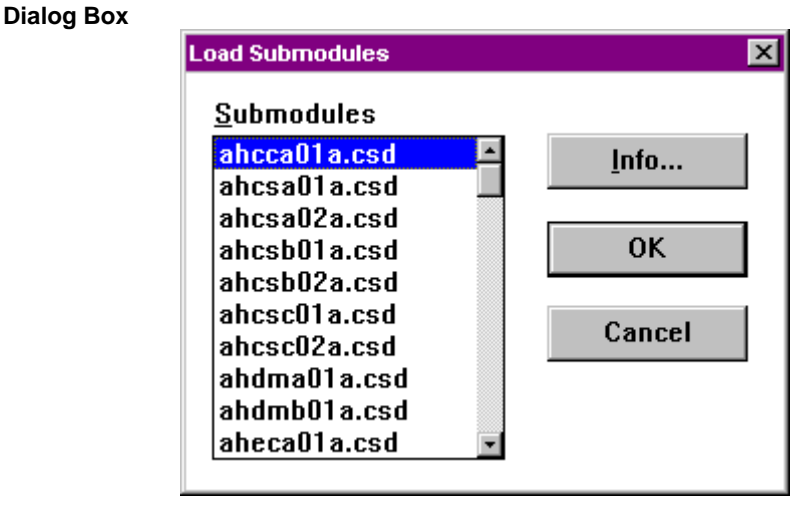

#### Subprogram List

| enth.csd     | ENTHALPY     | H,X control in English units (temperatures in Fahrenheit).                                                                                                    |
|--------------|--------------|----------------------------------------------------------------------------------------------------|
| epid.csd     | ENHANCED PID | PID with additional features such as built-in start-up ramp,<br>direct-reverse action selection, integral recalculation to<br>prevent windup below minimum/above maximum, and an<br>auxiliary input for limit applications and integral reset. |
| flow.csd     | FLOW         | Output is a calculated flow rate. Input is from a flow sensor (air, gas, water, etc.).                                                                                                    |
| lead-lag.csd | LEAD-LAG     | This XFM controls two devices with lead-lag logic.                                                                                                    |

| ramp.csd                    | UP-DOWN RAMP | As an input varies between a minimum value and a maximum value, the output follows on a time-delayed basis.                                                                                                    |
|-----------------------------|--------------|----------------------------------------------------------------------------------------------------|
| ratio.csd                   | RATIO        | As an input varies between two input bounds, output varies<br>between two output bounds. Output can be bounded or<br>unbounded                                                                                                    |
| xfm_34.csd                  | Totalizer    | Totalizer module that:                                                                                                    |
|                             |              | <ol> <li>Logs and displays current hourly and daily energy usage.</li> <li>Logs and displays past hourly and daily energy usage.</li> <li>Logs the total energy usage from program start-up or<br/>current monthly usage.</li> </ol> |
|                             |              | Energy usage can include electrical current, water, gas, or heat. This function eliminates the need to connect an external frequency counter.                                                                                        |
| xfm_35.csd,<br>xfm_36-1.csd | Power Demand | The power demand control functions measure the energy consumption of the plant electrical units. They then calculate current power consumption, compare it to a power limit, and decide which load(s) to switch on or off.           |

**Using XFMs** When using XFMs in custom control strategies, keep in mind the following notes about the unique behavior of the underlying XFM software.

# 

Mixing XFMs with other control icons in a control strategy loop results in the creation of individual submodules for each XFM. Software places all other icon control functions (and their subsequent parameters) in the Main Module. Main Module parameters are limited to a maximum of 128, so combinations of complex control strategies that contain XFMs may be limited by this parameter restriction.

**XFM Outputs** You must connect all XFM inputs and outputs to a valid user address, even if you are not using the output in the control strategy. Valid user addresses can include flag points (internal user addresses) or pseudopoints.

#### **ENHANCED PID**

I/O Dialog Box

**Function** Standard PID function with additional features such as built-in start-up ramp, directreverse action selection, integral recalculation to prevent windup below minimum/above maximum, and an auxiliary input for limit applications and integral reset.

The following diagram compares the system response characteristics of the PID versus the EPID.

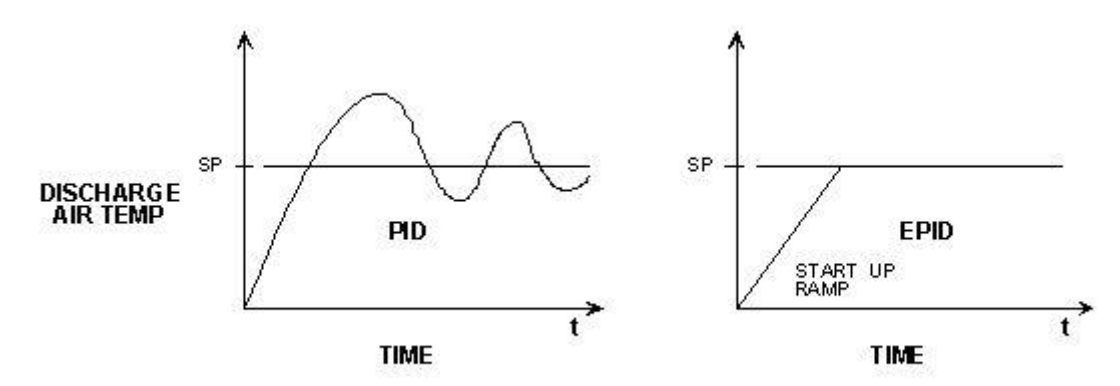

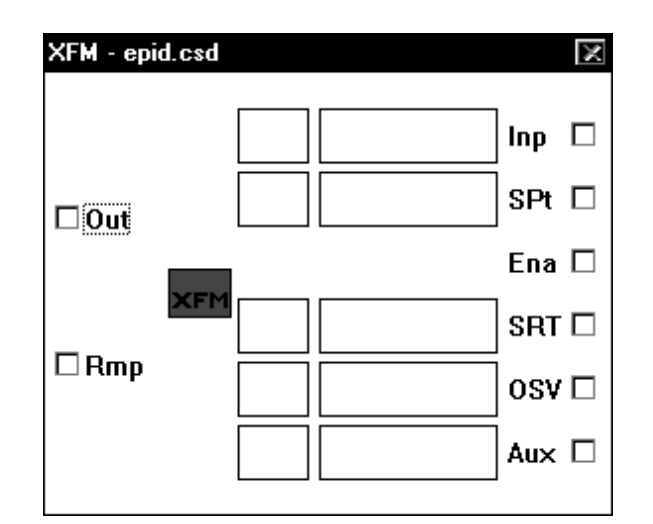

Inputs

Inp = input value

SPt = setpoint

Ena = enable SRT = start ramp time

OSV = output start value

Aux = auxiliary input

When the enable input (Ena) is turned on, the EPID output starts at the desired output start value (OSV) and changes slowly as needed to bring the controlled variable (Inp) to its setpoint (SPt). Start-up ramp time (SRT) controls the rate of change of the output during the start-up period. Specifically, SRT is the minimum amount of time it takes for the output to go from the output start value to either 0 or 100 percent. The auxiliary input (Aux) is primarily intended for applications where EPID is used for high or low limit applications.

When the enable input is off, the EPID output is set to the OSV.

**Outputs** Out = output (Parameter P1 controls action of output, 0 = direct action, 1 = reverse action)

Rmp = start ramp value (0-100 pct)

The output start value input controls the initial value of the output at the beginning of the start ramp period. This value is also present at the output when the enable input is off.

The ramp output goes from 0 to 100 during the start-up ramp period. (Provided for diagnostic use, if desired.)

The start ramp time input sets the duration of the start ramp by controlling the value of internal Parameter P7. You should not directly set the value of P7. If you enter a value for SRT in CARE, software creates an M0 parameter.

The integral component is not saved directly. Instead, the proportional and derivative values are used to determine what the integral component should be to produce the current output value. If the output falls to minimum or rises to maximum or is overridden by the auxiliary input, the integral component is calculated so that it is consistent with the actual output.

The following diagram illustrates the two outputs, OUT and RMP, of EPID.

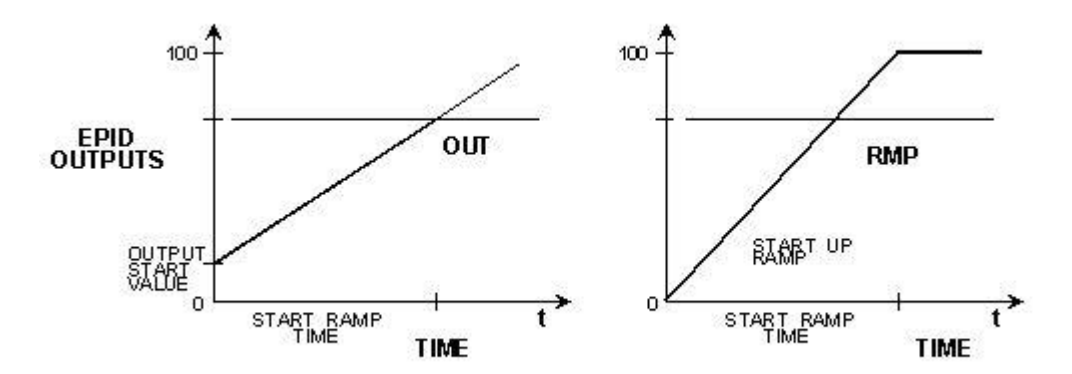

- **Example 1** EPID can control a variable speed drive to maintain duct static pressure. The OSV is set to 25 percent and the SRT is set to 180 seconds. When enabled, the drive starts at 25 percent and slowly increases toward 100 percent taking at least 180 seconds to do so. If duct static rises (as it should), it might take less time to arrive at setpoint.
  - Example 2 EPID can control a heating coil valve, mixing dampers, and a cooling coil valve in sequence. The SRT is set to 300 seconds and the OSV is set to 33 percent (assuming equal split in the sequencing setup) so that, on start-up, all valves and dampers are closed. Then the output can slowly ramp toward 0 percent on a call for heating or toward 100 percent on a call for cooling. It takes at least 300 seconds to fall from 33 percent to 0 percent on a call for heating or to rise from 33 percent to 100 percent on a call for cooling. Since the cooling side traverses two parts or the sequencing range, only half the SRT is seen by the damper or valve. Keep this in mind when using sequencing.

Aux Input Function The auxiliary input, Aux, can prevent integral windup when EPID is used in a limit application. In this case, you pass a control signal from some other PID controller through the EPID before going to the controlled device. This control signal passes through unchanged unless the EPID input rises above its setpoint on a high limit or falls below its setpoint on a low limit. The auxiliary input mode parameter must be set correctly depending on whether the EPID is reverse- or direct-acting and on whether it is imposing a high or low limit. If this parameter is set to +1, then the auxiliary signal is maximized with the internal PID signal. If the parameter is a -1, then the auxiliary signal is minimized with the internal PID signal. A parameter value of zero causes the auxiliary input value to be ignored.

For direct-acting low limit and reverse-acting high limit, set P8 to -1. For reverseacting low limit or direct-acting high limit, set P8 to +1.

**Example 3** The following diagram is an example of a heating discharge air temperature reverseacting low limit application.

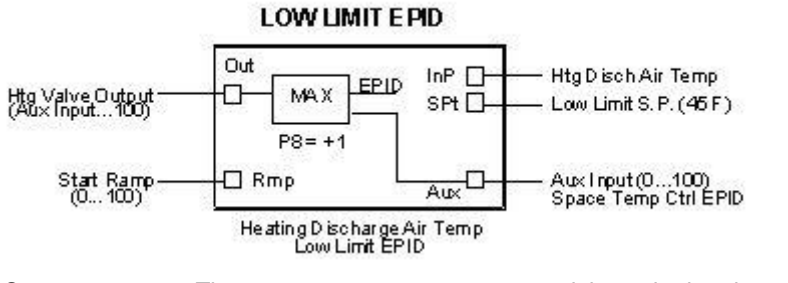

- Sequence The space temperature sensor modulates the heating coil control valve to maintain space temperature setpoint. A heating coil discharge air temperature low limit controller prevents the heating coil discharge temperature from falling below 45F.
- **Example 4** The following diagram is an example of a duct static pressure discharge reverseacting high limit application.

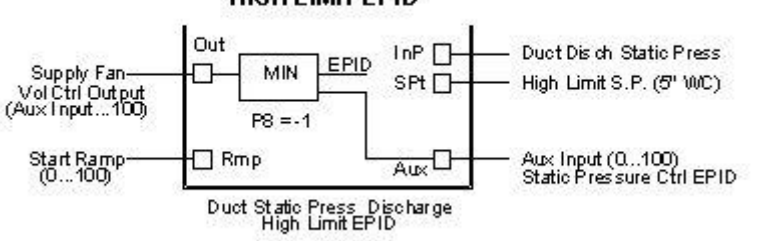

Sequence The static pressure sensor located two-thirds down the longest duct run modulates the supply fan air volume to maintain duct static pressure. A duct discharge static pressure high limit controller prevents the supply fan discharge static pressure from rising above the high limit setpoint (5 in. wc).

#### HIGH LIMIT EPID
### **Internal Parameters**

| Submod                                          | lule - Parameters - epid.csd                                                                                                    |                                                                                     |                                 | ×                                                                         |
|-------------------------------------------------|----------------------------------------------------------------------------------------------------|-------------------------------------------------------------------------------------|---------------------------------|---------------------------------------------------------------------------|
| Index                                           | <u>P</u> arameter                                                                                                    | Value/Mapped SW Point                                                               | Unit                            | New <u>V</u> alue                                                         |
| 1<br>2<br>3<br>4<br>5<br>6<br>7<br>8<br>9<br>10 | Rev Acting Enable<br>Throttling_Range<br>Integration_Time<br>Derivative_Time<br>Output_Minimum<br>Output_Maximum<br>Set_By_Input_(SRT)<br>Aux_Input_Mode<br>Constant<br>Prop_Limit | 0.000<br>30.000<br>0.000<br>0.000<br>100.000<br>300.000<br>0.000<br>1.000<br>50.000 | Sec<br>Sec<br>Pct<br>Pct<br>Sec | 0.000<br>New Unit<br>, 0<br>Unmap<br><u>M</u> odify<br><u>I</u> nfo<br>OK |
|                                                 |                                                                                                    |                                                                                     |                                 | OK<br>Cancel                                                              |

| Rev Acting Enable     | P1  | Controls the action of an output<br>0 = direct action<br>1 = reverse action                                                                                                    |
|-----------------------|-----|----------------------------------------------------------------------------------------------------|
| Throttling Range (Xp) | P2  | Equivalent to the proportional band value<br>NOTE: Do not set this parameter to 0                                                                                                    |
| Integration Time (Tn) | P3  | If this parameter is set to 0, the integral control is disabled                                                                                                    |
| Derivative Time (Tv)  | P4  | If this parameter is set to 0, the derivative control is disabled                                                                                                    |
| Output Minimum        | P5  | The minimum of the output will be limited to this value. Output minimum must be < Output maximum.                                                                                                    |
| Output Maximum        | P6  | The maximum of the output will be limited to this value. Output minimum must be < Output maximum. Output maximum must be > Output minimum.                                                                           |
| Set by Input (SRT)    | P7  | Do not change or set this parameter.                                                                                                    |
| Aux Input Mode        | P8  | see pevious Aux Input Function description<br>0 = auxiliary input value is ignored<br>-1 = for direct-acting low limit or reverse-acting high limit<br>+1 = for reverse-acting low limit or direct-acting high limit |
| Constant              | P9  | Do not change this parameter.                                                                                                    |
| Prop Limit            | P10 | Limits the maximum calculated output of the proportional control. If the parameter is set to 0, the proportional control is disabled.                                                                                |

# **ENTHALPY**

**Function** Calculate enthalpy and humidity ratio based on temperature and relative humidity. This function operates in a similar way to H,X control, except that the XFM works in English units (temperatures in Fahrenheit) rather than metric units (temperatures in Celsius).

# I/O Dialog Box

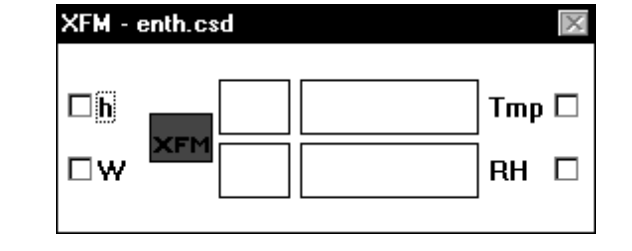

Inputs

Tmp = temperature RH = relative humidity

Outputs

h = enthalpy W = humidity ratio

#### **Internal Parameters**

Set Parameter P1= 1 to enable Fahrenheit temperature. Set P1=0 for Celsius.

Parameter P2 is atmospheric pressure in millibars. Sea level pressure = 14.7 psi = 1013 millibars. Adjust for higher altitudes.

P3 = 2.326. Divide into kJ/kg to get BTU/lb.

P4= 1000. Divide into g/kg to get lb/lb (humidity ratio). Set to 0.143 to get grains/lb.

P5= 7.7 BTU conversion offset. Add to BTU/lb to get enthalpy.

# FLOW CALCULATION

| Function       | Output a flow rate calculated from a flow sensor or transmitter (air, gas, water flow, etc).                                                                                                    |
|----------------|----------------------------------------------------------------------------------------------------|
| I/O Dialog Box | XFM - flow.csd                                                                                                    |
|                |                                                                                                    |
| Input          | The input, In, comes from a flow sensor (air, gas, water, etc). The input can be direct reading (that is, in actual engineering units [PSI, INW, etc]) or generic (0-100 PCT). For inputs that read in actual engineering units, P2 and P3 must be equal (OK to leave default values). For generic inputs, set P2 equal to the actual sensor range (that is, the value in engineering units that produces 100 percent at the input). |
|                | The input can be linear or nonlinear. If nonlinear, FLOW linearizes it by taking the square root. The square root function parameters are optimized to produce accurate results for input values between 0.003 and 5000.0. For linear sensors, the square root can be disabled.                                                                                                    |
| Output         | Calculated flow rate (CFM, GPM, etc).                                                                                                    |
|                | You can set a parameter value (internal parameters dialog box) so that the output is set to zero if the flow calculations fall below this value. You can use this feature to produce a zero output when the associated system is off.                                                                                                    |

### **Internal Parameters**

| Submod                                                         | ule - Parameters - flow.csd                                                                                                    |                                                                                                    |      | ×                                                                                  |
|----------------------------------------------------------------|----------------------------------------------------------------------------------------------------|----------------------------------------------------------------------------------------------------|------|------------------------------------------------------------------------------------|
| Index<br>1<br>2<br>3<br>4<br>5<br>6<br>7<br>8<br>9<br>10<br>11 | Parameter<br>Sqrt_Enab<br>Sensor_Range<br>Input_Range<br>Velocity_Constant<br>Area_Factor<br>Low_Display_Value<br>Input_Lo_Level<br>Input_Hi_Level<br>Lo_Level_Factor<br>Mid_Level_Factor<br>Hi_Level_Factor | Value/Mapped SW Point 1.000 100.000 4005.000 1.000 0.000 0.100 0.100 10.000 0.100 0.100 0.900 9.000 | Unit | New ⊻alue<br>1.000<br>New Unit<br>, 0 ▼<br>Ummap<br>Modify<br>Info<br>OK<br>Cancel |

P1=1 to enable square root, 0 to disable.

Input signals can be in actual engineering units or generic (0-100 percent type). For inputs that read in actual engineering units, P2 and P3 must be equal (OK to leave default values). For generic inputs, set P2 equal to the actual sensor range (that is, the value in engineering units that produces 100 percent at the input).

The default velocity constant P4=4005 is for pitot tube type air flow sensors. Use proper value for type of sensor used. For linear sensors, set this value to 1.

Set the area factor P5 to the duct or pipe cross-sectional area to read flow. Some linear sensors may be calibrated in flow units. For those sensors, set P5 to 1.

If desired, set P6 to about 5 percent of the maximum expected flow so that the output is zero when the flow value is very low, for example, when the associated system is off.

NOTE: For direct reading inputs, P2 and P3 must be equal (OK to use defaults).

To set up a nonlinear sensor with direct reading input value:

- Make sure the velocity constant (P4) is correct. The default value is for pitot tube type air flow sensors.
- Set the area factor (P5) to the duct or pipe cross-sectional area.
- If desired, set the low display value (P6) to about 5 percent of the maximum expected output so that the output reads zero when the associated system is off.
- For other parameters, use default values.

To set up a nonlinear sensor with generic (0-100 percent) input value, proceed as in the previous paragraph for nonlinear direct-reading sensors except set sensor range (P2) to the actual range of the input sensor (that is, the sensor value that produces 100 percent at the input).

To set up a linear sensor with direct reading input value:

- Set the velocity constant (P4) to 1.
- Set the area factor (P5) to the duct or pipe cross-sectional area if the sensor is calibrated for velocity, or set P5 to 1 if the sensor is calibrated for flow.
  - Set the square root enable (P1) to 0.
- If desired, set the low display value (P6) to about 5 percent of the maximum expected output so that the output reads zero when the associated system is off.
  For other parameters, use default values.

To set up a linear sensor with generic (0-100 percent) input value:

Proceed as in the previous paragraph for linear direct reading sensors except set sensor range (P2) to the actual range of the input sensor.

# LEAD-LAG

Function This XFM controls two devices with lead-lag logic.

I/O Dialog Box

 XFM - lead-lag.csd
 Ld

 Ss1
 LdE

 Ss2
 LdF

 LdF
 St1

 St2
 St2

Inputs

Ld Lead Device, 0 for first device, 1 for second

LdE Lead Device Enable, 1 to Enable, 0 to Disable

LdF Lead Device Failure, 0 is normal, 1 is failed LgE Lag Device Enable, 1 to Enable, 0 to Disable

St1 Device 1 Status, 1 is On, 0 is Off

St2 Device 2 Status, same as St1

The lead enable input point, LdE, is a connection to a digital signal calling for start-up of the lead device. A value of 1 turns the lead device on. A value of 0 turns it off.

The lag enable input point, LgE, is a similar connection for turning on and off the lag device. The connection should be made from an operator calling for the lag device to be either on or off.

Outputs Ss1 Device 1 Start/Stop Ss2 Device 2 Start/Stop LdF Lead Device Failure

The point LdF indicates lead device failure. It is meant to be passed back into this submodule or put through some other logic, then passed back into the submodule. If the devices being controlled by this submodule are stand-alone or are meant to be backed up individually you can pass the output LdF directly to the input LdF through a VD point. If the devices are part of a system which is to fail if any component in the system fails, there will be several module calls to the submodule and you will need to look at all of these LdF points and create one new VD point to pass back into the appropriate submodules.

When the LdE point is turned on, the lead device is started and a timer delay is initiated. Time is set at Parameter P1. If any time after this time expires, the lead device status is not true, the LdF point turns on. If the Ld point is changed while the LdE is on, the LdF is reset to False and a new time delay is initiated. When the LdE is turned Off, the Ss points that were on continue to run for the time set at Parameter P2.

### **Internal Parameters**

| Submodu              | ile - Parameters - lead-lag.csd                                           |                                                     |                    | ×                                                                                                    |
|----------------------|---------------------------------------------------------------------------|-----------------------------------------------------|--------------------|----------------------------------------------------------------------------------------------------|
| Index<br>1<br>2<br>3 | <u>Parameter</u><br><u>Start_Up_Delay</u><br>Extra_Run_Time<br>Constant_1 | Value/Mapped SW Point<br>60.000<br>120.000<br>1.000 | Unit<br>Sec<br>Sec | New ⊻alue<br>60.000<br>New Unit<br>Sec, 0 ▼<br>Ummap<br><u>M</u> odify<br><u>I</u> nfo<br>OK<br>Cancel |

# Power Demand Control XFMs

**Function** The power demand control functions measure the energy consumption of the plant electrical units. They then calculate current power consumption, compare it to a power limit, and decide which loads to switch on or off.

Power demand control consists of four XFMs: XFM 35, XFM 36-1, XFM 36-1S and XMF 36-1R. Many load switching behaviors are available because multiple XFM 36-1, XFM 35-1S and XFM 36-IRs with various parameter settings can connect to a single XFM 35.

XFM 35 is the strategy program. It takes in the totalizer point values, applies them to the chosen algorithm, and outputs control signals to the XFM 36-1/S/R single-stage load programs in each of up to three priority groups. Each priority group can contain up to 50 single-stage load programs (XFM 36-1/S/Rs) connected in a loop.

NOTE: Although 50 XFM 36-1/S/Rs are allowed, controller cycle time will be long with large numbers of XFM 36-1s. Use the smaller XFM 36-1R or XFM 36-1S to use less controller memory and cycle time. A total of 127 XFMs are allowed in a controller.

The following diagram illustrates the principal connections of XFM 35 and multiple XFM 36-1/S/Rs:

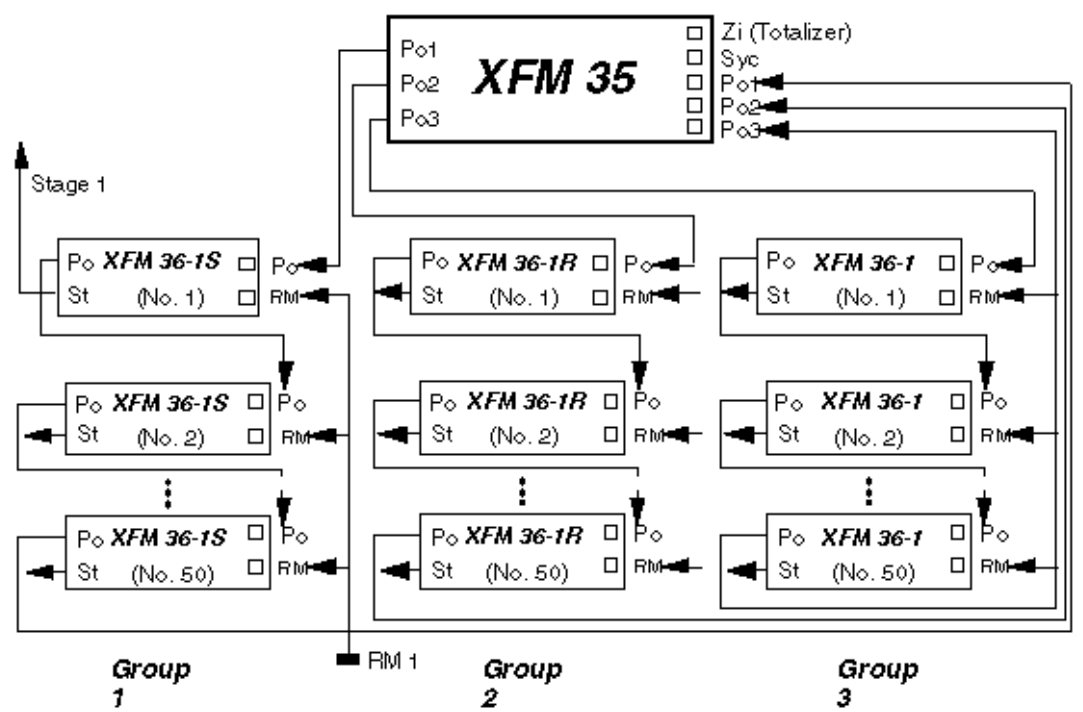

The principle of operation is that XFM 35 implements the desired algorithm and then outputs the actual kW shed/restore values to the XFM 36-1/S/Rs. A positive kW value is a command to restore loads totaling that much kW. A negative kW value is a command to shed loads of that much kW. The kW shed/restore values can appear at output Po1, Po2, or Po3.

Po1 is the output for priority group 1. It has the lowest priority and is shed first. Po2 loads are shed next and Po3 loads are shed last.

Each sheddable load is controlled by an XFM 36-1/S/R. The XFM 36-1/S/Rs are connected in the CARE control strategy in a series string. For priority group 1, for example, XFM 35 output Po1 is connected to the Po input of the first XFM 36-1/S/R. The Po output of the first XFM 36-1/S/R is then connected to the Po output of the second XFM 36-1/S/R. The Po output of the third XFM 36-1/S/R. Up to 50 XFM 36-1/S/R is then connected in a string this manner. To complete priority group 1, the Po output of the last XFM 36-1/S/R must be connected to the Po1 input of XFM 35. The XFM 36-1/S/Rs for priority groups 2 and 3 are connected similarly to XFM 35 Po2 and Po3 inputs and outputs. In any group, the sequential load with the highest load number (parameter 14) is shed first.

In basic system operation, XFM 35 outputs 0 kW to Po1, 2, or 3 if no loads are to be shed or restored. However, if, for example, 500 kW must be shed in a system where all loads are ON, -500 kW will be output from XFM 35 PO1. The first XFM 36-1/S/R will shed its load of, for example, 150 kW, and the remaining kW (-350) is output to the PO input of the second XFM 36-1/S/R. The process continues until a total of 500 kW is shed, or the remaining kW to be shed value is output into the XFM 35 PO1 input. XFM 35 then outputs that value to its PO2 output, and the priority group 2 XFM 36-1/S/Rs shed their loads as explained above. If necessary, the process continues through the priority 3 loads. The order in which loads are shed within a group depends primarily on whether a sequential or rotational strategy exists for that group. Refer to the XFM 36-1/S/R section for more detail.

For load restoration, XFM 35 outputs positive values up to the value set by parameter five every 1/10th of the interval set by parameter 10. Priority group 3 loads are restored first if they are available for restoration, followed by loads in priority groups 2 and 1. For any priority group, Shed/Restore action is either *sequential* or *rotational* based on the XFM parameter or the actual XFMs that are chosen.

XFM 36-1 can provide either sequential or rotational control. XFM 36-1S provides only *sequential* control and XFM 36-1R provides only *rotational* control. **Never mix sequential and rotational XFM 36s in the same group.** 

XFM 36-1/S/Rs St output is the start/stop (ON/OFF) signal to its load. XFM 36-1/S/R will respond immediately to a positive or negative value into its PO input unless one of its interval timers or the RM input prevents it.

To accomplish power demand, XFM 35 and XFM 36-1/S/R must exchange more data than only the kW values that are transferred via the Po connections. Because the number of XFM inputs and outputs are limited, data is exchanged via datapoints. Datapoints are pseudo points which can be written to or read by XFM 35 and all the XFM 36-1/S/Rs in the power demand program. CARE user addresses are assigned in special datapoint dialog boxes that are accessed from the XFM I/O dialog boxes by clicking on the **Datapoints** button.

The following figure shows all the inputs and outputs of power-demand XFMs (XFM 35, 36-1, 36-1R and 36-1S.) Datapoints are shown without any connection lines. Note that some data points contain the priority group number (1, 2, or 3) within the user address. In XFM 35, these are part of the preassigned XFM point names. In XFM 36-1/S/Rs, the preassigned XFM pointnames do not contain priority group numbers because it is not known in which group the XFM 36-1/S/R will be located. Therefore, some XFM 36-1/S/R preassigned pointnames must be edited (in the datapoint dialog box) with the priority group number to which the XFM 36-1/S/R belongs.

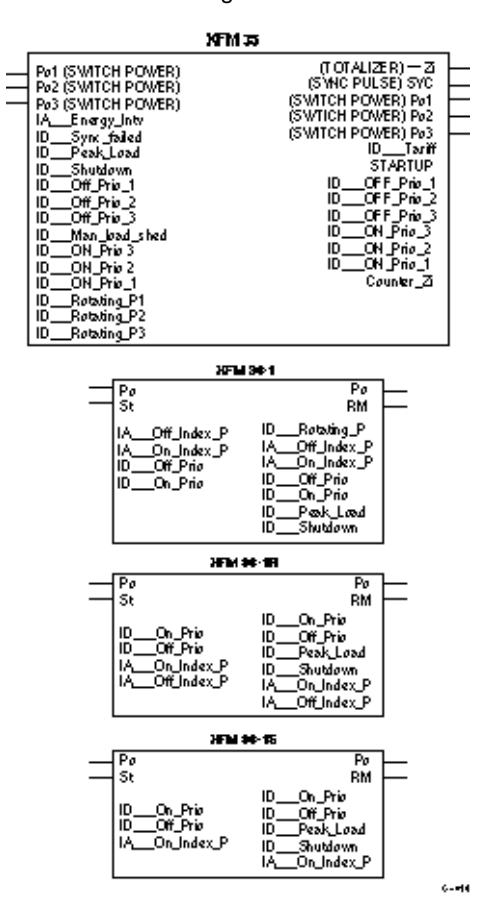

The following figure shows a small power demand program with three priority groups each with three loads. Note that the "1" has been added to certain user

EN2Z-0940GE51 R0518

addresses in the first priority group. Likewise, 2 and 3 are added to the appropriate user addresses in the second and third priority groups, respectively.

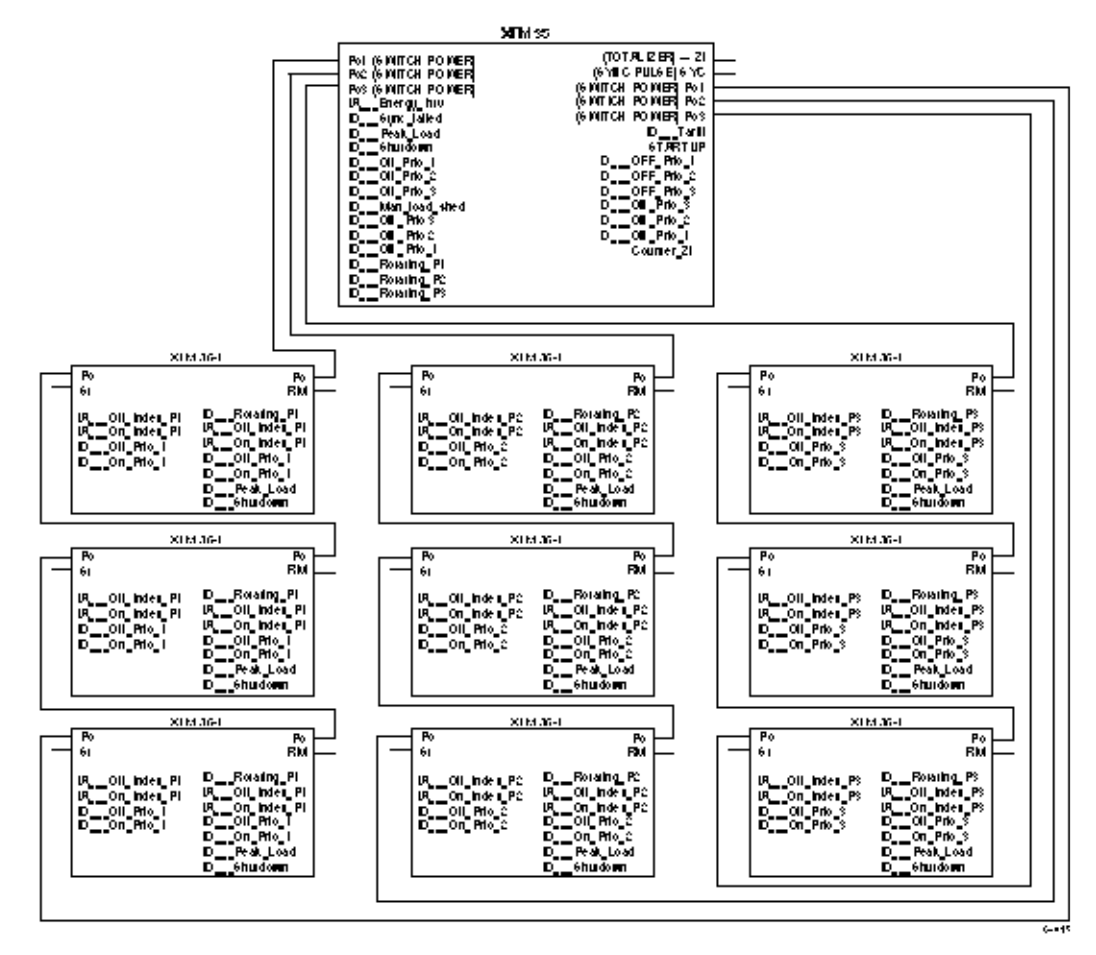

The following diagram shows an example of how datapoint ID\_\_\_On\_Prio\_2 exchanges data between the XFMs.

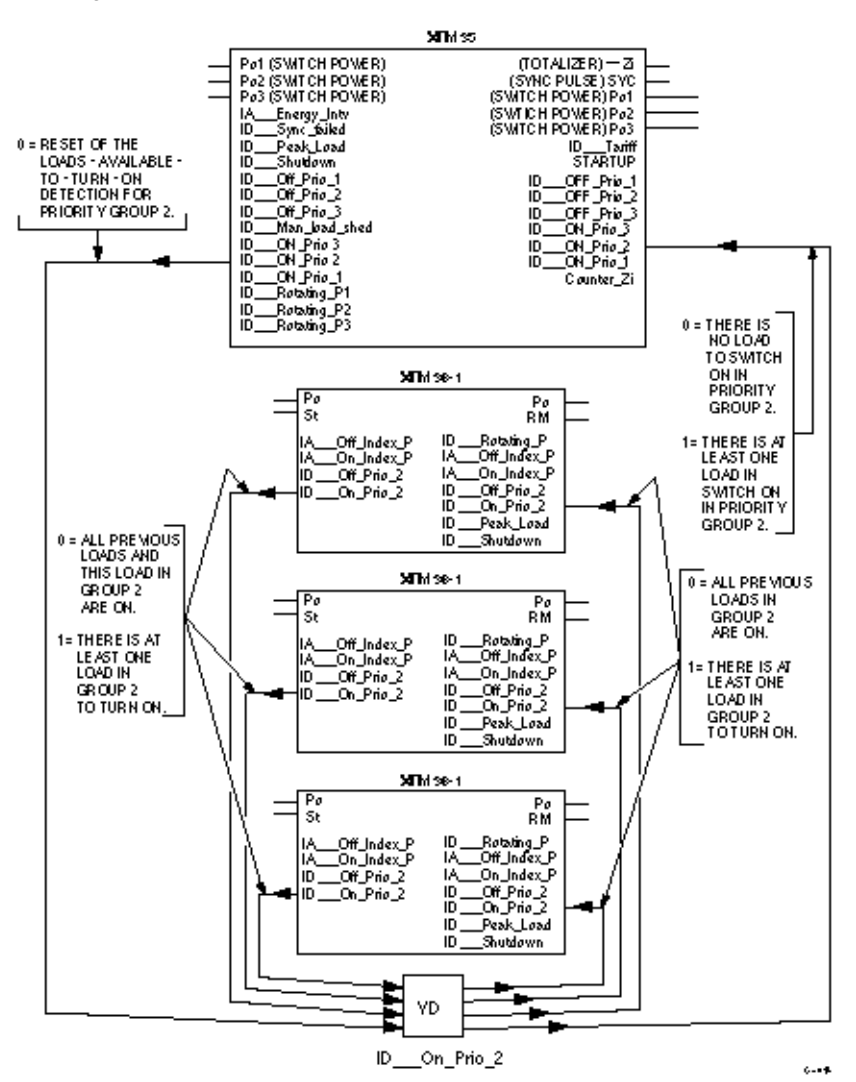

The value of ID\_\_\_On\_Prio\_2 tells XFM 35 if there are any loads that can be restored (turned on) in priority group 2. If not, XFM 35 will not send out a positive kW value on output Po2, but send it to Po1. (If ID\_\_\_On\_Prio\_1 is 1.)

To explain data exchange operation, start at the output of XFM 35. (There is no real starting point because the controller implements the XFMs in a cyclic manner.) XFM 35 writes a 0 to ID\_\_\_On\_Prio\_2 to reset it. The first XFM 36-1 will write a 1 to the datapoint, otherwise it writes a 0. Assuming that a 1 was written to the datapoint, the second XFM 36-1 to execute after XFM 35 reads ID\_\_\_On\_Prio\_2. If the XFM 36-1 has a load that can be turned ON, the XFM 36-1 will read the 1. The value of 1 tells XFM 36-1 to write a 1 to the datapoint, whether or not the XFM 36-1 to execute has a load that can be turned on. This is to prevent the second XFM from erasing the 1 generated by the first XFM. The third XFM 36-1 (and subsequent XFMs in larger programs) work the same as the second XFM 36-1.

After all the XFM 36-1s write to the ID\_\_\_On\_Prio\_2 datapoint, XFM 35 reads it. If XFM 35 has to restore some loads, it will read inputs ID\_\_\_On\_Prio\_1, ID\_\_\_On\_Prio\_2 and ID\_\_\_On\_Prio\_3. If all are 1, it will restore loads in priority group 3 first, then group 2 and then group 1. If any ID\_\_\_On\_Prio datapoint is 0, XFM 35 will not send a restore signal (positive kW value) to its corresponding Po output.

The other datapoints exchange data among the XFMs in a similar way. The datapoints IA\_\_\_Off\_Index\_P and IA\_\_\_On\_Index\_P, however, do not exchange data with XFM 35, only XFM 36-1s. Use the datapoint tables in each XFM section to determine what information is being exchanged by each datapoint.

A few datapoints are not used for exchanging data among the two XFMs. ID\_\_\_Tariff, for example, can be commanded to allow switching between demand limit setpoints. ID\_\_\_Man\_load\_shed is a datapoint that can be set up as an alarm point to warn the user that all sheddable loads have been shed and the power limit is still being exceeded. The user should manually shed other loads to avoid demand charges. The datapoints are explained in the XFM sections.

Because synchronizing the reads and writes of the datapoints is very important to the correct operation of a power demand program, **all XFMs of the power demand program must reside in one controller**. To switch loads in other controllers, the St output command and the RM feedback input, if used, should communicate globally to those points in the other controller.

The following diagram shows the connection of XFM 35 and multiple XFM 36-1/S/Rs where the first XFM 36-1 (No. 1) in priority Group 3 controls a load connected to another controller via user addresses St1 and RM1. Communication between the local and global user addresses is via the C-Bus.

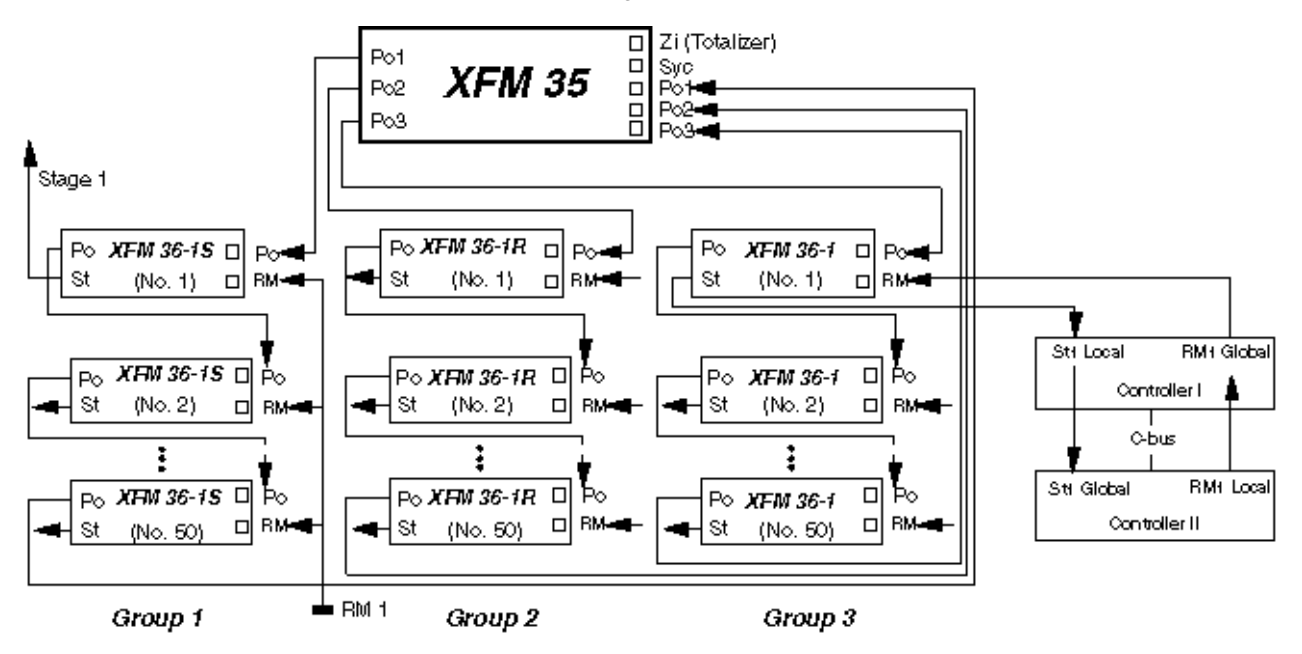

Features

- Three algorithms, Sliding Window, Ideal Curve, and Extrapolation, for power measurement and calculation
  - Three priority load groups
  - Rotating or sequential switching of loads in a group
  - Two power limits, use as required (for example, by the Time Program)
  - · Automatic treatment of synchronization and power failure
  - · Automatic restart after power failure
  - Control of parameter changes and start-up (proper integration of parameter modifications)
  - · Load communication via the C-Bus

# RATIO

**Function** Perform a linear translation on a single input value from one scale to another. As an input varies between two input bounds (IB1 and IB2), vary an output between two output bounds (OB1 and OB2).

#### I/O Dialog Box

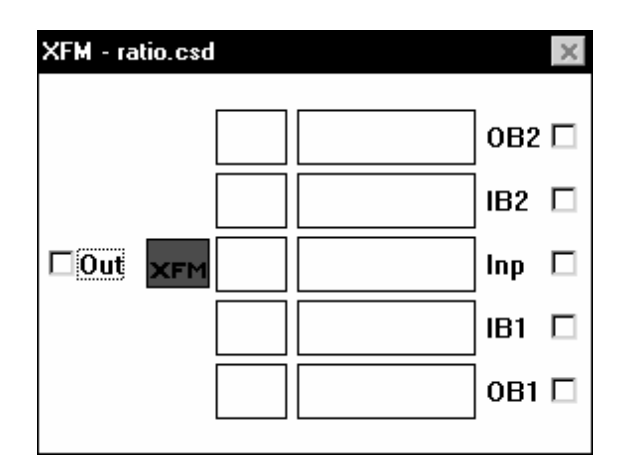

Inputs OB2 = output bound 2 IB2 = input bound 2

Inp = Input IB1 = input bound 1 OB1 = output bound 1

Outputs Out = output

As the input, Inp, varies between input bound 1 (IB1) and input bound 2 (IB2), the output, Out, varies between output bound 1 (OB1) and output bound 2 (OB2) respectively. A parameter in the internal parameters dialog box (Index 1) allows the selection of either a bounded or unbounded output.

When the input value is the same as IB1, the output value is the same as the value of OB1. When the input value is the same as IB2, the output value is the same as the value of OB2. The input and output bound values can be either inputs or parameters. These bound values can be positive or negative, and there is no requirement that any bound be greater than or less than any other bound.

The following diagram compares bounded and unbounded Ratio outputs.

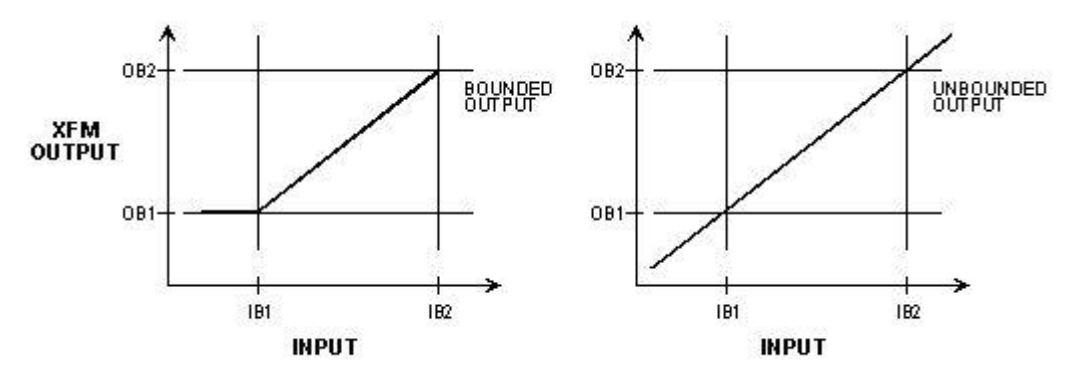

### **Internal Parameters**

| Submod     | ule - Parameters - ratio.csd         |                                |      | ×                                                                                  |
|------------|--------------------------------------|--------------------------------|------|------------------------------------------------------------------------------------|
| Index<br>1 | <u>Parameter</u><br>Unbounded Enable | Value/Mapped SW Point<br>0.000 | Unit | New ⊻alue<br>0.000<br>New Unit<br>, 0 ▼<br>Unmap<br>Modify<br>Info<br>OK<br>Cancel |

Set Parameter 1 to 0 for bounded output. Set Parameter 1 to 1 for unbounded output.

If OB1 and OB2 are set to the same value, then the output will equal this value. If IB1 and IB2 are set to the same value, then the output will equal OB2.

# **Totalizer XFM**

Function

The totalizer module:

- 1. Displays and outputs current hourly and daily energy usage.
- 2. Stores, displays, and outputs past hourly, daily, and monthly energy usage.
- 3. Displays total energy usage from program start-up and current monthly usage.

Energy usage can include electrical current, water, gas, or heat. This function eliminates the need to connect an external frequency counter.

### I/O Dialog Box

| XFM - xfm_34.csd                             |  |  |  |  |
|----------------------------------------------|--|--|--|--|
| □ h<br>□ ph<br>□ d XFM CI □<br>□ pd<br>□ pmo |  |  |  |  |

Inputs

CI = Counter Input (Totalizer input from controller)

The Counter Input requires one point without graphic of the fast totalizer type.

х

#### Outputs Five outputs:

h = Current hourly consumption ph = Past hourly consumption d = Current daily consumption pd = Past daily consumption pmo = Past monthly consumption

The outputs require creation of five user addresses of the type pseudo analog.

#### **Internal Parameters**

# Submodule - Parameters - xfm\_34.csd

| Index | <u>P</u> arameter  | Value/Mapped SW Point | Unit | New <u>V</u> alue |
|-------|--------------------|-----------------------|------|-------------------|
| 1     | Displ_current_hour | 0.000                 |      | 0.000             |
| 2     | Displ_past_hour    | 0.000                 | 1    |                   |
| 3     | Displ_current_day  | 0.000                 | 1    | New <u>U</u> nit  |
| 4     | Displ_past_day     | 0.000                 | 1    |                   |
| 5     | Displ_current_mon  | 0.000                 | 1    | 1,0               |
| 6     | Displ_past_mon     | 0.000                 | I    |                   |
| 7     | Displ_total        | 0.000                 | I    | Unmap             |
| 8     | Basic_value        | 0.000                 |      |                   |
| 9     | Internal_parameter | 1.000                 | 1    | 11 11             |
| 10    | Initialisation_con | 0.000                 |      | <u>M</u> odity    |
| 11    | Internal_parameter | 10.000                |      |                   |
| 12    | Version_number     | 1.000                 | !    | 1-6-              |
| 13    | XFM_number         | 34.000                | I    | <u>I</u> nro      |
|       |                    |                       |      |                   |
|       |                    |                       |      | OK                |
|       |                    |                       |      |                   |
|       |                    |                       |      | Cancel            |

- P1 = Displ\_current\_hour\* (Current hourly consumption)
- P2 = Displ\_past\_hour\* = (Past hourly consumption) P3 = Displ\_current\_day\* = (Current daily consumption) P4 = Displ\_past\_day\* = (Past daily consumption)
- P5 = Displ\_current\_mon\* = (Current monthly consumption) P6 = Displ\_past\_mon\* = (Past monthy consumption) P7 = Displ\_total\* = (Total consumption since startup)

- P8 = Basic\_value = (Counter value at totalizer start point)
- P9 = Internal\_parameter = (No user entry)
- P10 = Initialization\_con\*\* = (Initialization of total consumption)
- P11 = Internal\_parameter = (No user entry)
- P12 = Version\_number\*
- P13 = XFM\_number\*
- \* Read-only parameters
- \*\* Set P10 to 1 to cause the value of P7 to be reset to the value of P8 (the basic value)

Function

# **UP-DOWN RAMP**

|                | on a time-delayed basis.                                                                                                    |
|----------------|----------------------------------------------------------------------------------------------------|
| I/O Dialog Box | XFM - ramp.csd                                                                                                    |
|                |                                                                                                    |
|                |                                                                                                    |
| Inputs         | Max = output maximum (input or parameter)<br>Inp = Input to be ramped<br>Min = output minimum (input or parameter)                                                                                                    |
|                | Minimum and maximum input values impose limits on the output value.                                                                                                    |
| Outputs        | Out = ramped output                                                                                                    |
|                | Separate up and down ramp time parameters are provided in the internal parameters dialog box.                                                                                                    |
|                | On controller power-up, the output is set based on Parameter 3:                                                                                                    |
|                | <ul> <li>P3=0 output set to minimum limit</li> <li>P3=1 output set to current input (within min-max limits)</li> <li>P3=2 output set to maximum limit</li> <li>P3=3 output set to value of Parameter 4 (within limits)</li> </ul> |
|                | The rate of change of the output is a function of the span between the Min value                                                                                                    |

As an input varies between a minimum value and a maximum value, vary an output

The rate of change of the output is a function of the span between the Min value, the Max value, and the up and down ramp times. Subtract the Min value from the Max value and divide the result by the appropriate ramp time to determine the rate of change. To select a particular rate of change, first establish the desired Min and Max limits, then divide the difference between these two limits by the desired rate of change to get the up or down ramp parameter values.

# **Internal Parameters**

# XFM 35 Description

Purpose XFM 35 is a strategy program for maximum load optimization. It controls a maximum of three priority groups of loads. Each priority group can contain up to 50 single-stage load programs (XFM 36-1/S/Rs) connected in a loop.

After you place XFM 35 in a control strategy, bring up its I/O dialog box.

# XFM 35 I/O Dialog Box

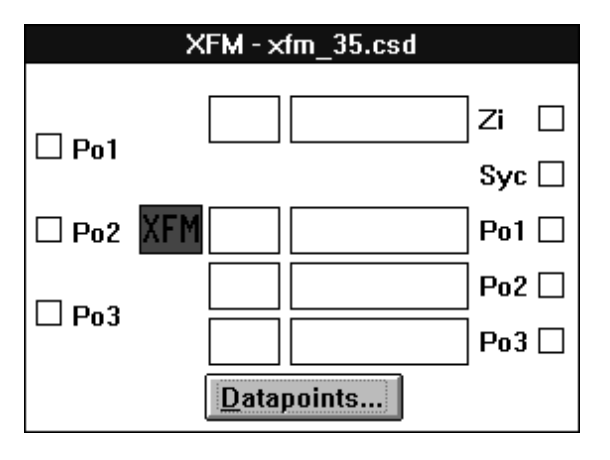

# I/O Descriptions Inputs:

| Input                        | Abbrev. | Туре                               | Comment                                                    |
|------------------------------|---------|------------------------------------|------------------------------------------------------------|
| 1. Counter input (totalizer) | Zi      | DI (1/12 XF 523<br>or 1/60 XF 528) | Totalizer to count work consumption                        |
| 2. Synchronization pulse     | Syc     | DI (1/12 XF 523<br>or 1/60 XF 528) | Required only for ideal curve and extrapolation algorithms |
| 3. Switch power (Priority 1) | Po1     | VA                                 | Remaining power value from priority group 1                |
| 4. Switch power (Priority 2) | Po2     | VA                                 | Remaining power value from priority group 2                |
| 5. Switch power (Priority 3) | Po3     | VA                                 | Remaining power value from priority group 3                |

Outputs:

| Output                       | Abbrev. | Туре | Comment                                   |
|------------------------------|---------|------|-------------------------------------------|
| 1. Switch power (Priority 1) | Po1     | VA   | Power switching value to priority group 1 |
| 2. Switch power (Priority 2) | Po2     | VA   | Power switching value to priority group 2 |
| 3. Switch power (Priority 3) | Po3     | VA   | Power switching value to priority group 3 |

Type abbreviations:

DI: Digital input VA: Virtual (pseudo) analog

**Datapoints Button** Click the **Datapoints** button to display the datapoints dialog box for XFM 35. Click on Set for each of the XFM pointnames. CARE automatically creates user addresses with the same names. Later sections describe how to use these points depending on operation desired. The table following the dialog box summarizes user address types and functions.

| Datapoir | nts From XFM - xfm_35.c | sd          |                  | ×       |
|----------|-------------------------|-------------|------------------|---------|
| Туре     | XFM Pointname           |             | CARE User Addres | s       |
| ٧D       | IDT ariff               |             |                  | <b></b> |
| VA       | IAEnergy_Intv           |             |                  |         |
| VD       | STARTUP                 |             |                  |         |
| VD       | IDSync_failed           |             |                  |         |
| VD       | IDPeak_load             |             |                  |         |
| VD       | IDShutdown              |             |                  |         |
| VD       | IDOff_Prio_1            |             |                  | -       |
|          |                         |             |                  |         |
| (        | эк                      | <u>S</u> et | <u>I</u> nfo     | Cancel  |

The Counter\_Zi, last pointname is handled differently from the other pointnames. After hightlighting Counter\_Zi, click on the totalizer point in the schematic.

| User Address       | Туре | Input/<br>Output | Comment                                                                                                    |
|--------------------|------|------------------|----------------------------------------------------------------------------------------------------|
| IDTariff           | VD   | Input            | <ul><li>0: Use power limit P13</li><li>1: Use power limit P14</li></ul>                                                                                                    |
| IAEnergy_Intv      | VA   | Output           | User address to indicate the current energy consumption (kWh) within the Measurement Interval [window] (change engineering units to kWh)                                                                                                    |
| STARTUP (see Note) | VD   | Input            | <ul><li>0: Normal operation (application is not running)</li><li>1: Start-up operation (application is running)</li></ul>                                                                                                    |
| IDSync_failed      | VD   | Output           | <ol> <li>Signal to initiate an alarm when the synchronization impulse<br/>is missing</li> <li>Signal is not active<br/>(Set Active State of this point to 1)</li> </ol>                                                                                                    |
| IDPeak_load        | VD   | Output           | <ol> <li>Signal to all XFM 36-1/S/R to stop switching on the loads</li> <li>Signal is not active</li> </ol>                                                                                                    |
| IDShutdown         | VD   | Output           | <ol> <li>Signal to all XFM 36-1/S/R to shed the loads immediately</li> <li>Signal is not active</li> </ol>                                                                                                    |
| IDOff_Prio_1       | VD   | Input/<br>Output | <ul> <li>Input:</li> <li>0: There is no load to switch off in priority group 1</li> <li>1: There is at least one load to switch off in priority group 1</li> <li>Output:</li> <li>0: Reset of the loads-available-to-turn-off detection for the priority group 1</li> </ul> |
| IDOff_Prio_2       | VD   | Input/<br>Output | <ul> <li>Input:</li> <li>0: There is no load to switch off in priority group 2</li> <li>1: There is at least one load to switch off in priority group 2</li> <li>Output:</li> <li>0: Reset of the loads-available-to-turn-off detection for the priority group 2</li> </ul> |

| IDOff_Prio_3<br>IDMan_load_she<br>d | VD<br>VD | Input/<br>Output | <ul> <li>Input:</li> <li>0: There is no load to switch off in priority group 3</li> <li>1: There is at least one load to switch off in priority group 3</li> <li>Output:</li> <li>0: Reset of the loads-available-to-turn-off detection for the priority group 3</li> <li>0: Signal to initiate an alarm and inform about the necessity of manual load shedding</li> <li>1: Signal is not active</li> </ul> |
|-------------------------------------|----------|------------------|----------------------------------------------------------------------------------------------------|
|                                     |          |                  | (Set Active State of this point to 1)                                                                                                    |
| IDOn_Prio_3                         | VD       | Input/<br>Output | <ul> <li>Input:</li> <li>0: There is no load to switch on in priority group 3</li> <li>1: There is at least one load to switch on in priority group 3</li> <li>Output:</li> <li>0: Reset of the loads-available-to-turn-on detection for the priority group 3</li> </ul>                                                                                                    |
| IDOn_Prio_2                         | VD       | Input/<br>Output | <ul> <li>Input:</li> <li>0: There is no load to switch on in priority group 2</li> <li>1: There is at least one load to switch on in priority group 2</li> <li>Output:</li> <li>0: Reset of the loads-available-to-turn-on detection for the priority group 2</li> </ul>                                                                                                    |
| IDOn_Prio_1                         | VD       | Input/<br>Output | <ul> <li>Input:</li> <li>0: There is no load to switch on in priority group 1</li> <li>1: There is at least one load to switch on in priority group 1</li> <li>Output:</li> <li>0: Reset of the loads-available-to-turn-on detection for the priority group 1</li> </ul>                                                                                                    |
| IDRotating_P1                       | VD       | Output           | <ul> <li>0: Load switching is sequential in priority group 1</li> <li>1: Load switching is rotational in priority group 1</li> </ul>                                                                                                    |
| IDRotating_P2                       | VD       | Output           | <ul> <li>0: Load switching is sequential in priority group 2</li> <li>1: Load switching is rotational in priority group 2</li> </ul>                                                                                                    |
| IDRotating_P3                       | VD       | Output           | <ul><li>0: Load switching is sequential in priority group 3</li><li>1: Load switching is rotational in priority group 3</li></ul>                                                                                                    |
| Counter_Zi                          | PI       | Input            | Connection to reset the Totalizer Input to avoid overflow when its value becomes too large (see Totalizer Input Reset in the General Functions section)                                                                                                    |

NOTE: You must assign the STARTUP user address to the user address for the CARE STARTUP point.

Type abbreviations:

DI: Digital input VA: Virtual (pseudo) analog VD: Virtual (pseudo) digital PI: Physical input

### **XFM 35 Internal Parameters**

The XFM 35 internal parameters dialog box lists parameters that control program functions. Later sections describe how to use these parameters depending on operation desired. The table following the dialog box summarizes parameter types, functions, default values, setting range, and engineering units. (The dialog box values and engineering units are not necessarily the defaults.)

| dex | <u>P</u> arameter  | Value/Mapped SW Point | Unit     | New <u>V</u> alue |
|-----|--------------------|-----------------------|----------|-------------------|
|     | Moment Power Cons  | 0.000                 | kW 🖻     | 0.000             |
|     | Remaining_Rest_Tim | 0.000                 | Min      |                   |
|     | Remaining_Work     | 0.000                 | kWH 🔰    | New <u>U</u> nit  |
|     | Possible_Power     | 0.000                 | k₩       | 1317 D            |
|     | Max_Switch_On_P    | 10.000                | k₩       | KW,3 💆            |
|     | Safty_Margin       | 0.000                 | k₩       |                   |
|     | Hysteresis_Switch  | 0.500                 | k₩       | Unmap             |
|     | Test/Param Change  | 2.000                 |          |                   |
|     | Measurem Procedure | 3.000                 |          |                   |
| D   | Measurement Interv | 15.000                | Min      | <u>M</u> odify    |
| 1   | Freeze Time        | 180.000               | Sec      |                   |
| 2   | Switch-On Wait Tim | 120.000               | Sec      |                   |
| 3   | Limit 1            | 10000.000             | k₩       | <u>I</u> nfo      |
| 4   | Limit <sup>2</sup> | 10000.000             | k₩ 📃     |                   |
| 5   | Segu/Rotat(0/1) P1 | 0.000                 |          |                   |
| 6   | Segu/Rotat(0/1) P2 | 0.000                 |          | OK                |
| 7   | Segu/Rotat(0/1) P3 | 0.000                 |          |                   |
| 3   | Offset Factor "a"  | 0.000                 |          | <b>•</b> •        |
| 9   | Internal Parameter | 0.000                 | <b>–</b> | Cancel            |

| Parameter<br>Number | Туре    | Brief Description                                                                                    | Setting<br>Range  | Default<br>Value | Unit    |
|---------------------|---------|----------------------------------------------------------------------------------------------------|-------------------|------------------|---------|
| 1                   | Display | Moment_Power_Cons (current power consumption)                                                        | none              | none             | kW      |
| 2                   | Display | Remaining_Rest_Tim(e) (not for Sliding Window)                                                       | none              | none             | min     |
| 3                   | Display | Remaining_Work (not for Sliding Window)                                                              | none              | none             | kWh     |
| 4                   | Display | Possible_Power (with constant power consumption)                                                     | none              | none             | kW      |
| 5                   | Comm.   | Max(imum)_Switch_On_P(ower)                                                                          | 1-1000            | 10               | kW      |
| 6                   | Comm.   | Safety_Margin                                                                                        | 0-1000            | 0                | kW      |
| 7                   | Comm.   | Hysteresis_Switch (for power)                                                                        | 0-1000            | 0.5              | kW      |
| 8                   | Comm.   | Test( Board )/Param(eter)_ Change (Set to 1 when changing any other parameter)                       | 0/1/2/3           | 2                | Integer |
| 9                   | Comm.   | Measurem_Procedure (algorithm type: 1 = Sliding<br>Window; 2 = Ideal Curve; 3 = Extrapolation)       | 1/2/3             | 3                | Integer |
| 10                  | Comm.   | Measurement_Interv(al/window size)                                                                   | 1-7200            | 15               | min     |
| 11                  | Comm.   | Freeze_Time (not for sliding window)                                                                 | 30-300            | 180              | sec     |
| 12                  | Comm.   | Switch-On_Wait_Tim(e)                                                                                | 0-240             | 120              | sec     |
| 13                  | Comm.   | (Power) Limit_1 (for IDTariff=0)                                                                     | 0-10 <sup>6</sup> | 10000            | kW      |
| 14                  | Comm.   | (Power) Limit_2 (for IDTariff=1)                                                                     | 0-10 <sup>6</sup> | 10000            | kW      |
| 15                  | Progr.  | Prio/Rotat(0/1)_P1 (sequential or rotational load shed method for priority 1 groups) Sequential=0    | 0 or 1            | 0                | Integer |
| 16                  | Progr.  | Prio/Rotat(0/1)_P1 (sequential or rotational load<br>shed method for priority 2 groups) Sequential=0 | 0 or 1            | 0                | Integer |

| 17 | Progr. | Prio/Rotat(0/1)_P1 (sequential or rotational load<br>shed method for priority 3 groups) Sequential=0 | 0 or 1 | 0   | Integer |
|----|--------|----------------------------------------------------------------------------------------------------|--------|-----|---------|
| 18 | Comm.  | Safty_Factor_"a" (offset factor for Ideal Curve algorithm)                                           | 0-1000 | 0   | Integer |
| 19 | Int    | Internal Parameter                                                                                   | 0      | 0   | Integer |
| 20 | Int    | Internal Parameter                                                                                   | 0      | 0   | Integer |
| 21 | Int    | Internal Parameter                                                                                   | 0      | 0   | Integer |
| 22 | Int    | Internal Parameter                                                                                   | 0      | 0   | Integer |
| 23 | Int    | Internal Parameter                                                                                   | 0      | 0   | Integer |
| 24 | Int    | Version                                                                                              | fix    | fix | Integer |
| 25 | Int    | XFM_Number                                                                                           | fix    | 35  | Integer |

Type abbreviations:

Display indicates the program's internal calculated values.

Comm. is used by a commissioning engineer to set or adjust specific plant values.

*Progr.* can be preset by the programming engineer (using CARE) and revised by the commissioning engineer.

Int is an internal parameter that you must not modify.

# Priority Groups and their Switching Behavior

After the selected algorithm calculates the power to be switched, software must distribute the power value to the XFM 36-1/S/R load control programs. XFM 35 determines the priority group (1, 2, or 3) to receive the calculated power value. Priority group 3 has the highest priority (last to be shed); priority group 1 the lowest (first to be shed). A positive power value (power to be switched ON) is sent to priority group 3 first, while a negative value (power to be switched OFF) is sent to priority group 1 first.

XFM 35 uses the internal user addresses ID\_\_\_On\_Prio\_1/2/3 and ID\_\_\_Off\_Prio\_1/2/3 to detect the group where at least one load can be switched ON or OFF. XFM 36-1 loads in each priority group set these values.

The power value to be switched is transmitted to the priority groups via the XFM's I/Os Po1/2/3 and Po (see Fig. 1 at the beginning of the Power Demand Control XFM section).

Switching On XFM 36-1 Loads XFM 35 switches on Priority Group 3 XFM 36-1 loads first. It then switches on Priority Group 2 loads and then Group 1 loads.

XFM 35 sets the Priority Group 3 Po3 output to a positive switch-on power value as long as the value of user address ID\_\_\_On\_Prio\_3 is 1 (True). After all loads in Group 3 are on, software sends a zero value (False) to ID\_\_\_On\_Prio\_3.

XFM 35 then sets the Priority Group 2 Po2 output to a positive switch-on power value as long as the value of user address ID\_\_\_On\_Prio\_2 is 1 (True). After all loads in Group 2 are on, software sends a zero value to ID\_\_\_On\_Prio\_2.

XFM 35 then sets the Priority Group 1 Po1 output to a positive switch-on power value as long as the value of user address ID\_\_\_On\_Prio\_1 is 1 (True). After all loads in Group 1 are on, XFM 35 sends a zero value to user address ID\_\_\_On\_Prio\_1.

At this point, there are no more loads that can be switched on. All three user addresses, ID\_\_\_On\_Prio\_3, ID\_\_\_On\_Prio\_2, and ID\_\_\_On\_Prio\_1, are zero.

Switching Off XFM 36-1 Loads XFM 35 switches off Priority Group 1 XFM 36-1 loads first. It then switches off Priority Group 2 loads and then Group 3 loads.

XFM 35 sets the Priority Group 1 Po1 output to a negative switch-off power value as long as the value of user address ID\_\_\_Off\_Prio\_1 is 1 (True). After all loads in Group 1 are off, software sends a zero value (False) to ID\_\_\_Off\_Prio\_1.

XFM 35 then sets the Priority Group 2 Po2 output to a negative switch-off power value as long as the value of user address ID\_\_\_Off\_Prio\_2 is 1 (True). After all loads in Group 2 are off, software sends a zero value to ID\_\_\_Off\_Prio\_2.

XFM 35 then sets the Priority Group 3 Po3 output to a negative switch-off power value as long as the value of user address ID\_\_\_Off\_Prio\_3 is 1 (True). After all loads in Group 3 are off, XFM 35 sends a zero value to user address ID\_\_\_Off\_Prio\_3.

At this point, there are no more loads that can be switched off. All three user addresses, ID\_\_\_Off\_Prio\_1, ID\_\_\_Off\_Prio\_2, and ID\_\_\_Off\_Prio\_3, are zero.

XFM 35 cannot distribute the next calculated negative power value to any load (as all loads are shed [off]). XFM 35 initiates an alarm by setting user address ID\_\_\_Man\_load \_shed to zero. This alarm means that manual load shedding is required.

# XFM 35 Algorithms

XFM 35 provides three measurement and calculation algorithms (Sliding Window, Ideal Curve, and Extrapolation) that you can select as required. To select an algorithm, set Parameter P9 to the values 1 (Sliding Window), 2 (Ideal Curve), or 3 (Extrapolation).

Each algorithm measures the current power consumption, compares it to a power limit (Parameter P13 or P14), and calculates a power value for the XFM 36-1/S/R single-stage load control programs. A positive power value switches ON a load. A negative value switches OFF one or several loads. The maximum switch-on parameter (P5) limits the power value from an algorithm.

Each algorithm samples the gradient of energy used and calculates the power to be switched. Sampling occurs 10 times per measurement interval or window time frame (Parameter P10).

**Sliding Window Algorithm** The Sliding Window algorithm provides a simple, but useful, control of the power peak without the need for synchronization pulses. The Sliding Window algorithm is used primarily in the US.

Using a sliding time axis, the algorithm stores the increasing, measured power value (at the first XFM 35 input [Zi]) every tenth of the window time frame (1/10 of Parameter P10). The following diagram illustrates this technique.

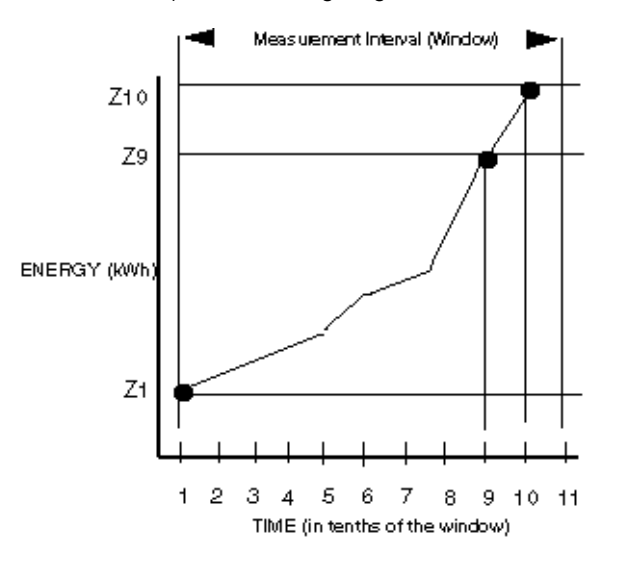

The algorithm uses the measured energy values ( $Z_1 Z_{10}$ , and  $Z_{11}$ ) to calculate current power consumption (Parameter P1), possible power consumption

(Parameter P4), and finally the power value to be shed or restored by the XFM 36-1/S/R loads (P4 minus P1). (This algorithm does not use display Parameters P2 and P3. Therefore, their values remain zero at run-time.)

Current power consumption (P1) is calculated by taking the energy (kWh) used in the last 1/10 of the window (Z<sub>10</sub> - Z<sub>9</sub>) and dividing by the time (in hours) of that 1/10 of the window (t<sub>10</sub> - t<sub>9</sub>).

Possible power (kW) consumption (P4) is the average power **allowed** in the next 1/10 of the window ( $t_{11} - t_{10}$ ). It is determined by first calculating the remaining energy in kWh that may be consumed in the next 1/10 of the window without exceeding the demand limit setpoint. To calculate the remaining energy, subtract the energy (kWh) already used in the previous 9/10 of the window ( $Z_{10} - Z_{1}$ ) from the amount of energy allowed for a whole window (limit setpoint P13 or P14 [kW] times window [hours]). To determine the possible power (the rate of consumption that will result in consuming the remaining energy), the remaining energy is divided by the time [in hours] of 1/10 of a window.

Example 1: Window = 1/4 hour (15 minutes) Limit setpoint = 600 kW $Z_1 = 45 \text{ kWh}$  $Z_9 = 165 \text{ kWh}$  $Z_{10} = 181 \text{ kWh}$ 

Datapoint user address IA\_\_\_Energy\_Intv indicates the current energy used so far within the sliding window (equal to  $Z_{10}$  minus  $Z_1$  in the previous diagram). The General Functions subsection explains the other Datapoint user addresses used in this algorithm.

Possible (allowed) Power (P4) =  $\frac{(\text{Limit Setpoint}) \times (\text{Window}) - \sqrt{2}}{1/10 \times \text{Window}} = \frac{(600 \text{ kW})(1/4 \text{ hr}) - (181 \text{ kWh} - 45 \text{ kWh})}{(0.1)(0.25 \text{ hr})} = \frac{150 \text{ kWh} - 136 \text{ kWh}}{0.025 \text{ hr}} = 560 \text{ kWh}$ 

Current Power Consumption (P1) = 
$$\frac{Z_{10} - g^2}{t_{10} - g^1} = \frac{Z_{10} - g^2}{1/10}$$
 (Window)

 $= \frac{181 \text{ kWh} - 165 \text{ kWh}}{(0.1) (0.25)} = \frac{16}{0.025} = 640 \text{ kW}$ 

The power value to be switched = P4 - P1 = 560 kW - 640 kW = -80 kW.

Therefore, a -80 will be sent out to the Po outputs of XFM 35 to have the XFM 36-1/S/Rs shed 80 kW of loads.

Parameter 6 provides a safety margin between the power limit setpoint (Parameter 13 or 14) and the actual operating setpoint. The value of Parameter 6 is subtracted from the value of Parameter 13 or 14 (whichever is in effect) **before** calculating the possible power P4. Therefore, P6 has a greater effect on the value of the kW to be shed than if it were subtracted from the P4 - P1 calculation.

**Example 2**: Refer to Example 1, except for the following: P6 = 40 kW

Possible (allowed) Power (P4) =  $\frac{(600 \text{ kW} - 40 \text{ kW}) (1/4 \text{ hr}) - (181 \text{ kWh} - 45 \text{ kW})}{(0.1) (0.25 \text{ hr})}$  $= \frac{140 \text{ kWh} - 136 \text{ kWh}}{0.025}$ = 160 kW

Power to be switched = P4 - P1 = 160 kW - 640 kW = - 480 kW

NOTE: This example shows that a value of 40 for P6 causes more than a 40 kW difference in the shed signal to XFM 36-1/S/R. It is not trying to suggest that P6 introduces instability or wild shedding and restoration of loads. Obviously, if the P6 value were in the algorithm for a period of time, the system would settle out with the lower demand setpoint.

Example 2 demonstrates a principle that is inherent to the Sliding Window algorithm. All the necessary shedding (and restoring) to stay below the limit setpoint, must always occur in the last calculation interval (in XFM 35, the last 1/10 of the window [measurement interval]).

Where there are enough sheddable loads (at least 25 percent of the total load), shed and restore activity should be stable and under control. However, when there is a lot of activity, (changes in the kW consumption) and only a small percentage of loads are sheddable, control may be lost. This can be attributed to the inability to shed loads that may be held ON by the minimum on-time function or the RM override input of XFM 36-1/S/R.

Select the Sliding Window algorithm by setting Parameter P9 to the value 1.

| The following table | lists the Slidin | a Window ald | orithm parameters. |
|---------------------|------------------|--------------|--------------------|
|                     |                  | 9            |                    |

| Parameter<br>Number | Туре    | Brief Description                                 | Setting<br>Range  | Default<br>Value | Unit    |
|---------------------|---------|---------------------------------------------------|-------------------|------------------|---------|
| 1                   | Display | Current Power Consumption                         | none              | none             | kW      |
| 4                   | Display | Possible Power with constant<br>Power Consumption | none              | none             | kW      |
| 6                   | Comm.   | Safety Margin                                     | 0-1000            | 0                | kW      |
| 9                   | Comm.   | Measurement Algorithm<br>1=Sliding Window         | 1, 2, or 3        | 3                | Integer |
| 10                  | Comm.   | Measurement Interval/Window Size                  | 1-7200            | 15               | min     |
| 13                  | Comm.   | Power Limit 1                                     | 0-10 <sup>6</sup> | 10000            | kW      |
| 14                  | Comm.   | Power Limit 2                                     | 0-10 <sup>6</sup> | 10000            | kW      |

Refer to the General Functions subsection for more parameter details.

**Ideal Curve Algorithm** 

The Ideal Curve algorithm measures the increasing work and calculates the power to be switched within a fixed measurement interval (Parameter P10). This algorithm is used mainly in Europe.

Two synchronization pulses, received at XFM 35's second input (Syc), determine the start and finish of the measurement interval. The local electric company provides the synchronization pulses. An agreement with the electric company about energy consumption determines that consumed energy in a time interval (measurement interval Parameter P10) shall not exceed a limit value that is the product of power limit P13 or P14 and (P10)/60 in hours.

The following diagram shows measured power over runtime. The Ideal Curve algorithm plots energy consumption along the power limit slope (Ideal Curve). The algorithm uses three measured values ( $Z_0$ ,  $Z_6$ , and  $Z_7$ ) to calculate the power value to reach the ideal curve in  $Z_8$ ,  $Z_d$  (the desired measurement value of power at the end of the measurement interval).

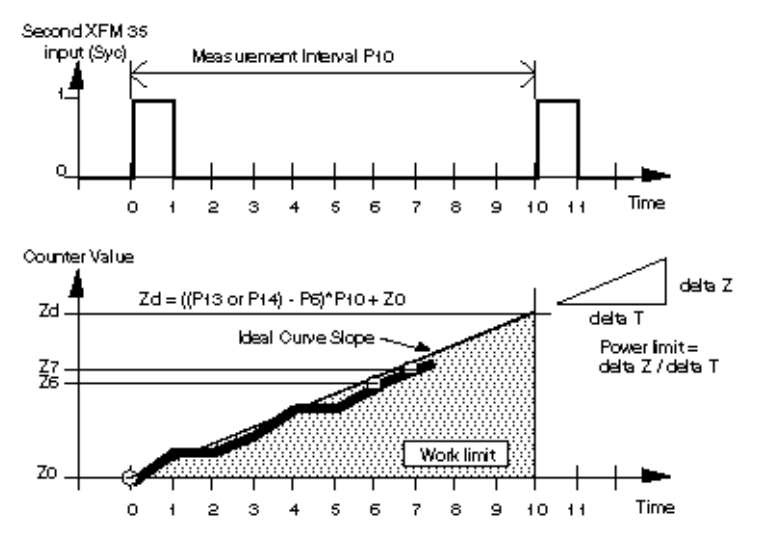

Select the Ideal Curve algorithm by setting Parameter P9 to the value 2.

A safety margin parameter (P6) provides a secure margin between the current power peak (Parameter P1) and the possible power (Parameter P4).

The algorithm uses an offset factor (P18) to amplify the power setpoint (possible power that displays in Parameter P4) at the beginning of every measurement interval. The effect of the offset factor lessens as time passes and disappears by the end of the measurement interval.

The internal user address IA\_\_\_Energy\_Intv indicates the current energy consumed (equal to Z<sub>7</sub> - Z<sub>0</sub> in the previous diagram) during the measurement interval. The General Functions subsection explains the other internal user addresses and parameters used in this algorithm.

The following table lists the Ideal Curve algorithm parameters.

| Parameter<br>Number | Туре    | Brief Description                                  | Setting<br>Range  | Default<br>Value | Unit    |
|---------------------|---------|----------------------------------------------------|-------------------|------------------|---------|
| 1                   | Display | Current Power Consumption                          | none              | none             | kW      |
| 2                   | Display | Remaining Rest Time                                | none              | none             | min     |
| 3                   | Display | Remaining Work                                     | none              | none             | kWh     |
| 4                   | Display | Possible Power with constant Power<br>Consumption  | none              | none             | kW      |
| 6                   | Comm.   | Safety Margin                                      | 0-1000            | 0                | kW      |
| 9                   | Comm.   | Measurement Algorithm<br>2=Ideal Curve             | 1/2/3             | 3                | Integer |
| 10                  | Comm.   | Measurement Interval/Window Size                   | 1-7200            | 15               | min     |
| 13                  | Comm.   | Power Limit 1                                      | 0-10 <sup>6</sup> | 10000            | kW      |
| 14                  | Comm.   | Power Limit 2                                      | 0-10 <sup>6</sup> | 10000            | kW      |
| 18                  | Comm.   | Offset Factor "a" (just for Ideal Curve Algorithm) | 0-1000            | 0                | Integer |

### **Extrapolation Algorithm**

The Extrapolation algorithm measures the increase in energy consumption and calculates the power to be switched within a fixed measurement interval (Parameter P10). This algorithm is used mainly in Europe.

Two synchronization pulses, received XFM 35's second input (Syc), determine the start and finish of the measurement interval. A local electricity company provides the synchronization pulses. An agreement with an electricity company about energy consumption determines that consumed energy in a time interval (measurement interval Parameter P10) shall not exceed a limit value that is the product of power limit P13 or P14 and (P10)/60 in hours.

The Extrapolation algorithm uses three measurement points to calculate the power to be switched by the loads. The following diagram shows the power value at the 7th sample in the measurement interval as a desired slope to reach the energy limit  $Z_d$ . The algorithm uses work values  $Z_0$ ,  $Z_6$ , and  $Z_7$  to calculate desired slope.

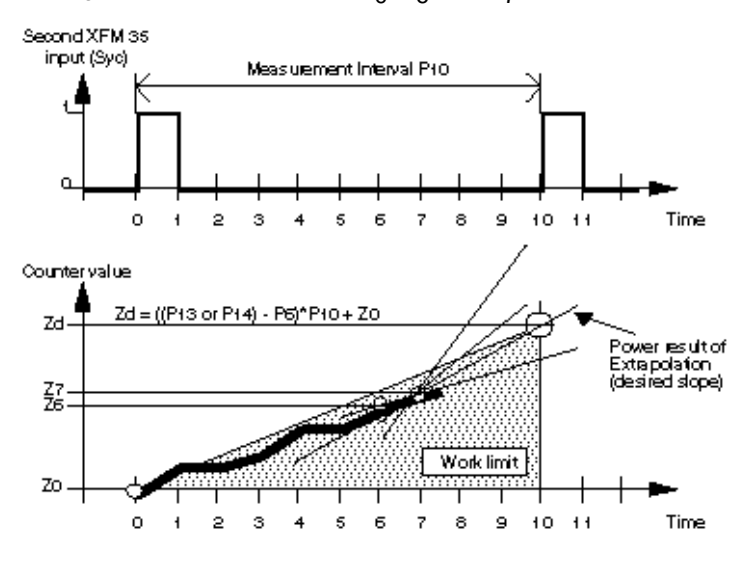

EN2Z-0940GE51 R0518

Select the Extrapolation algorithm by setting Parameter P9 to the value 3.

A safety margin parameter (P6) provides a secure margin between the current power peak (Parameter P1) and the possible power (Parameter P4).

The internal user address IA\_\_\_Energy\_Intv indicates current energy consumed (equal to  $Z_7 - Z_0$  in the previous diagram) during the measurement interval. The General Functions subsection explains the other internal user addresses and parameters used in this algorithm.

The following table lists parameters used for the extrapolation algorithm.

| Parameter<br>Number | Туре    | Brief Description                                 | Setting<br>Range  | Default<br>Value | Unit    |
|---------------------|---------|---------------------------------------------------|-------------------|------------------|---------|
| 1                   | Display | Current Power Consumption                         | none              | none             | kW      |
| 2                   | Display | Remaining Rest Time                               | none              | none             | min     |
| 3                   | Display | Remaining Work                                    | none              | none             | kWh     |
| 4                   | Display | Possible Power with constant<br>Power Consumption | none              | none             | kW      |
| 6                   | Comm.   | Safety Margin                                     | 0-1000            | 0                | kW      |
| 9                   | Comm.   | Measurement Algorithm<br>3=Extrapolation          | 1/2/3             | 3                | Integer |
| 10                  | Comm.   | Measurement Interval/Window Size                  | 1-7200            | 15               | min     |
| 13                  | Comm.   | Power Limit 1                                     | 0-10 <sup>6</sup> | 10000            | kW      |
| 14                  | Comm.   | Power Limit 2                                     | 0-10 <sup>6</sup> | 10000            | kW      |

### ALPHABETIC REFERENCE

# XFM 35 General Functions

The strategy for the maximum load optimization program (XFM 35) includes general functions to provide stability, special features, and power control alarms. These functions have a high priority in making the final decisions about load switching. Functions include:

- Shed/Restore value limitation
- Start-up after a power failure (Ideal Curve and Extrapolation only)
- Parameter modification at run-time
- Freeze time function (Ideal Curve and Extrapolation only)
- Switch-on wait time
- · Power limit setpoint switchover
- · Switching behavior of loads in a priority group (sequential or rotational)
- Synchronization pulse loss
- Manual load shed required message
- Peak load notification (Ideal Curve and Extrapolation only)
- Shutdown of loads ((Ideal Curve and Extrapolation only)
- Totalizer input reset (Counter\_Zi)

#### Shed/Restore Value Limitation (Output Po1/2/3)

The selected algorithm calculates a power value to be switched by the loads. Parameter P5 (maximum switch-on power value) limits this power value .

To avoid frequent cycling of loads, software does not transmit power values near zero to the XFM 36-1 loads. A hysteresis parameter (P7) creates a deadband between -P7 and +P7. A calculated power value within the deadband -P7 and +P7 sets the XFM 35 output (Po1/2/3) to zero. Outside the interval the switch-on values are limited by P5 and then transmitted to Po1/2/3.

The following table lists the parameters used for the limitation of the power value.

| Parameter<br>Number | Туре  | Brief Description              | Setting<br>Range | Default<br>Value | Unit |
|---------------------|-------|--------------------------------|------------------|------------------|------|
| 5                   | Comm. | Maximum Switch-on Power        | 1-1000           | 10               | kW   |
| 7                   | Comm. | Hysteresis for Power Switching | 0-1000           | 0.5              | kW   |

#### Start-up After a Power Failure (Ideal Curve and Extrapolation only)

If a power failure occurs, XFM 35 uses the following strategy to start up the calculations of the power values:

- 1. A shutdown message is sent to all the XFM 36-1 loads. They are switched off by setting the user address ID\_\_\_\_Shutdown to the value 1 after the power supply returns.
- On the next program cycle, the shutdown message is gone and XFM 35 starts to switch on the loads with the maximum switch-on power value set in Parameter P5 every calculation sample until a synchronization pulse is received.
- 3. After receipt of this pulse, power calculations continue normally.

This start-up procedure is not valid for the sliding window algorithm. The sliding window algorithm uses the power values that were measured before the power failure occurred for the calculations after the power failure.

#### Parameter Modifications at Run-time

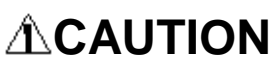

DO NOT modify Parameters P5 to P18 during power calculations. Improper power calculations may result.

Using the Sliding Window algorithm, parameter modifications are introduced into the calculations when a sample occurs (every tenth of Parameter P10). Using the other two algorithms, Ideal Curve and Extrapolation, the parameter modifications are introduced into the calculation at the beginning of a measurement interval (after receiving a synchronization pulse).

After one or more parameters (P5 to P18) have been modified, Parameter P8 must be set to 1. This tells the calculation algorithm that parameters have been modified to include them in a coordinated manner. When the time arrives to include the modifications, the calculation algorithm writes the value 2 to Parameter P8, registers the modifications and resets P8 to 0 to show that the modified parameter values are now in use.

Parameter P8 can be used as a Test Board parameter by setting it to 3. In this operating mode, the maximum switch-on power value P5 is transmitted to the loads every calculation interval (sample) until all loads are switched on. To return to the normal operating mode, the user must reset the Parameter P8 to 0.

The following table lists the parameters used for the parameter modification at runtime function.

| Parameter<br>Number | Туре   | Brief Description                                                              | Setting<br>Range  | Default<br>Value | Unit    |
|---------------------|--------|--------------------------------------------------------------------------------|-------------------|------------------|---------|
| 5                   | Comm.  | Maximum Switch-on Power                                                        | 1-1000            | 10               | kW      |
| 6                   | Comm.  | Safety Margin                                                                  | 0-1000            | 0                | kW      |
| 7                   | Comm.  | Hysteresis for Power Switching                                                 | 0-1000            | 0.5              | kW      |
| 8                   | Comm.  | Test Board / Parameter Change (set to 1 when<br>changing any other parameters) | 0/1/2/3           | 2                | Integer |
| 9                   | Comm.  | Measurement Algorithm<br>1=Sliding Window<br>2=Ideal Curve<br>3=Extrapolation  | 1/2/3             | 3                | Integer |
| 10                  | Comm.  | Measurement Interval/Window Size                                               | 1-7200            | 15               | min     |
| 11                  | Comm.  | Freeze Time                                                                    | 30-300            | 180              | sec     |
| 12                  | Comm.  | Switch-on Wait Time                                                            | 0-240             | 120              | sec     |
| 13                  | Comm.  | Power Limit 1                                                                  | 0-10 <sup>6</sup> | 10000            | kW      |
| 14                  | Comm.  | Power Limit 2                                                                  | 0-10 <sup>6</sup> | 10000            | kW      |
| 15                  | Progr. | Sequential / Rotating (0 / 1) Priority 1                                       | 0/1               | 0                | Integer |
| 16                  | Progr. | Sequential / Rotating (0 / 1) Priority 2                                       | 0/1               | 0                | Integer |
| 17                  | Progr. | Sequential / Rotating (0 / 1) Priority 3                                       | 0/1               | 0                | Integer |
| 18                  | Progr. | Offset Factor "a" (just for Ideal Curve Algorithm)                             | 0-1000            | 0                | Integer |

#### Freeze Time Function (Ideal Curve and Extrapolation only)

The freeze time function (only for the Ideal Curve and Extrapolation algorithms) is initiated at the beginning of every measurement interval (window) and ends after the time set in Parameter P11 has elapsed. During the freeze time, no power value to switch the loads (to the output Po1/2/3) is issued, but the calculation algorithm continues to run normally.

This function is used to prevent incorrect (too early) load switching at the beginning of every measurement interval. The minimum duration of the freeze time (minimum value of Parameter P11) is preset to 30 seconds and should not be set to a value less than 30 seconds at run time.

The following tables describes the parameter used for the freeze time function.

| Parameter<br>Number | Туре  | Brief Description                    | Setting<br>Range | Default<br>Value | Unit |
|---------------------|-------|--------------------------------------|------------------|------------------|------|
| 11                  | Comm. | Freeze Time (not for Sliding Window) | 30-300           | 180              | sec  |

### Switch-on Wait Time

The switch-on wait time function is valid for all power calculation algorithms and is initiated by the transition of the calculated switching power from a negative to a positive value. Parameter P12 sets the duration of the switch-on wait time.

This function provides controlled switching ON of loads after the calculation procedure makes a transition from shedding loads to restoring loads.

The following table describes the parameter used for the switch-on wait time.

| Parameter<br>Number | Туре  | Brief Description   | Setting<br>Range | Default<br>Value | Unit |
|---------------------|-------|---------------------|------------------|------------------|------|
| 12                  | Comm. | Switch-on Wait Time | 0-240            | 120              | sec  |

#### Power Limit Setpoint Switchover

Either of two power limit (demand) setpoint values (Parameter P13 or P14) can be used depending on the value (0 or 1) of the internal user address ID\_\_\_Tariff. The value 0 at ID\_\_\_Tariff switches the power limit setpoint Parameter P13 to the power calculation algorithm, while the value 1 switches Parameter P14.

A simple application for this switchover function is a Time Program that uses ID\_\_\_\_Tariff to switch between power limit Parameters P13 and P14, depending on the time of day.

The following table lists parameters used for the power limit switchover function.

| Parameter<br>Number | Туре  | Brief Description | Setting<br>Range  | Default<br>Value | Unit |
|---------------------|-------|-------------------|-------------------|------------------|------|
| 13                  | Comm. | Power Limit 1     | 0-10 <sup>6</sup> | 10000            | kW   |
| 14                  | Comm. | Power Limit 2     | 0-10 <sup>6</sup> | 10000            | kW   |

Switching Behavior of Loads in a Priority Group

You can select one of two switching behaviors for each priority group by setting the Parameters P15 for group 1, P16 for group 2, and P17 for group 3.

The first switching behavior (P15/16/17 is set to 0) is the sequential switching of loads according to the load number (P14 of XFM 36-1) of a load XFM 36-1 within a priority group. Load number 1 is switched on at first and the loads number 2. 3, - 50 are switched on in a group 1/2/3. The switched-on load with the highest number is switched off and shed first. Make sure that loads are numbered accordingly (Parameter 14 in XFM 36-1.)

The second switching behavior (P15/16/17 is set to 1) is the rotating switching of loads according to their measured times of being On or Off. The load that has been

switched off for the longest time is switched on at first. The load that has been switched on for the longest time is switched off at first.

The settings of Parameters P15, P16 and P17 are transmitted to every load via the appropriate internal user addresses ID\_\_\_Rotating\_P1, ID\_\_\_Rotating\_P2 and ID\_\_\_Rotating\_P1.

The following table lists parameters used for the switching behavior of the loads.

|                                                                | Parameter<br>Number             | Туре                       | Brief Description                                                                                                    | Setting<br>Range                                                                     | Default<br>Value                                                              | Unit                                                            |                        |  |
|----------------------------------------------------------------|---------------------------------|----------------------------|----------------------------------------------------------------------------------------------------|--------------------------------------------------------------------------------------|-------------------------------------------------------------------------------|-----------------------------------------------------------------|------------------------|--|
|                                                                | 15                              | Progr.                     | Sequential / Rotating (0 / 1) Priority 1                                                                                                    | 0/1                                                                                  | 0                                                                             | Integer                                                         |                        |  |
|                                                                | 16                              | Progr.                     | Sequential / Rotating (0 / 1) Priority 2                                                                                                    | 0/1                                                                                  | 0                                                                             | Integer                                                         |                        |  |
|                                                                | 17                              | Progr.                     | Sequential / Rotating (0 / 1) Priority 3                                                                                                    | 0/1                                                                                  | 0                                                                             | Integer                                                         |                        |  |
| Syı                                                            | nchronization F                 | Pulse Loss                 | The time between two synchronization pulses<br>the value of the 1.03*P10 (3% over the meas<br>internal synchronization pulse is initiated to tr<br>and the internal user address IDSyc_faile<br>message. IDSyc_failed remains at 0 until<br>received.                                                                                                    | s is measured<br>urement inten<br>igger the pow<br>d is set to 0 to<br>the next sync | and should<br>val). When th<br>er calculation<br>generate an<br>hronization p | not exceed<br>lis occurs,<br>n algorithm<br>n alarm<br>pulse is | ່<br>an<br>າ           |  |
|                                                                |                                 |                            | Using the Trend Function of the Excel 600-80<br>address IDSyc_failed, a missing synchron<br>peak can be recorded.                                                                                                    | ) controllers w<br>nization pulse                                                    | ith the intern<br>that might ca                                               | al user<br>ause a pov                                           | ver                    |  |
| Ma                                                             | nual Load Shed                  | l Required<br>Message      | When all the loads are switched off, but there<br>the internal user address IDMan_load_sh<br>message for indicating the necessity of manu<br>canceled when the calculated power become                                                                                                    | e is still a calcu<br>ed is set to 0<br>al load shedd<br>s a positive va             | llated power<br>to generate a<br>ing. The alai<br>alue.                       | to switch o<br>an alarm<br>m is                                 | off,                   |  |
| Peak Load Notification (Ideal<br>Curve and Extrapolation only) |                                 | tion (Ideal<br>ation only) | When the measured energy (kWh) within a measurement interval exceeds 90 percent of the calculated energy limit, a positive power value is not transferred to the output Po1/2/3 of XFM 35 and the internal user address IDPeak_load is set to 1. The loads XFM 36-1 that are Off read the value 1 of IDPeak_load and do not switch on until the peak load has diminished. An alarm message can be triggered, when IDPeak_load is set to 1. |                                                                                      |                                                                               |                                                                 |                        |  |
|                                                                |                                 |                            | This peak load function is only used for the ic algorithms.                                                                                                    | leal curve and                                                                       | extrapolatio                                                                  | n calculati                                                     | on                     |  |
| Shutdo                                                         | wn of Loads (le<br>and Extrapol | deal Curve<br>ation only)  | If the measured energy (kWh) used within a r<br>the calculated energy limit, a command to sh<br>XFM 36-1 by setting the internal user address<br>switched off immediately. An alarm can be ge<br>set to 1.                                                                                                    | neasurement<br>ed all of loads<br>s IDShutdo<br>enerated, whe                        | interval exce<br>immediately<br>own to 1. All<br>never ID                     | eeds 98% of<br>is sent to<br>the loads a<br>Shutdown            | of<br>all<br>are<br>is |  |
|                                                                |                                 |                            | When the measured work is less than 98% or releases the loads and IDShutdown is rest                                                                                                    | f the work limi<br>set to 0.                                                         | t, the shutdo                                                                 | wn functio                                                      | n                      |  |
|                                                                |                                 |                            | This shutdown function is also used after a popower control by XFM 35 and XFM 36-1 (see earlier in this section).                                                                                                    | ower failure fo<br>the Start-up /                                                    | r a new star<br>After a Powe                                                  | -up the<br>r Failure n                                          | ote                    |  |

#### Totalizer Input Reset (Counter\_Zi)

The Totalizer Counter\_Zi transmits the rising, measured kWh value to the first XFM 35 input Zi. Totalizer Counter\_Zi is reset to zero when a limit (internal constant value) of 10<sup>6</sup> kWh has been exceeded. This reset also resets all the internal archives of past kWh values (past samples) to their values minus the value of Counter\_Zi that is nearest to 10<sup>6</sup> kWh. This reset of the Totalizer input Counter\_Zi and the archives of past kWh values provide a correct power calculation and avoids any overflow of internal registers for increasing kWh values. The datapoint with pointname Counter\_Zi is needed to bring the totalizer point value into the XFM a second time to implement the next strategy.

# XFM 36-1 Description

Purpose XFM 36-1, 36-1S and 36-1R are single-stage load programs. A priority group of XFM 36-1 programs can do either *sequential* or *rotational* load control. A priority group of XFM 36-1S programs can do sequential load control and a group of XFM 36-1R programs do load control. XFM 36-1S and 36-1R use less memory and cycle time than 36-1. XFM 35 controls a maximum of three priority groups of loads. Each priority group can contain up to 50 single-stage load programs (XFM 36-1, 36-1S and 36-1R) connected in a loop.

### Features Minimum ON and OFF times for proper switching operations

- · Automatic switch-on of loads after the maximum OFF time has elapsed
- · Real-time display of important parameters
- Automatic detection of switching procedure (rotational or sequential) for XFM 36-1 only.
- Feedback input (RM) for correct measurement of minimum ON/OFF times or additional load control by other modules
- Manual operating mode of load switching, if desired
- · Remote control of a load via the C-Bus, if desired

After you place an XFM 36-1, 36-1S or 36-1R in a control strategy, bring up its I/O Dialog box.

### XFM 36 I/O Dialog Box

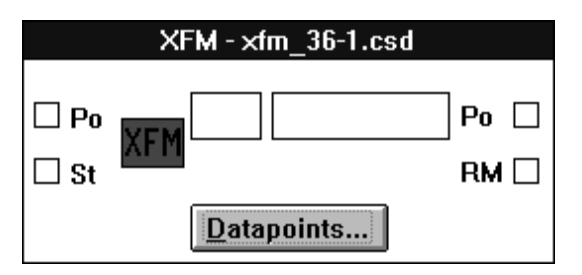

XFM 36-1S and 36-1R I/O dialog boxes are the same except for the title.

### I/O Descriptions Inputs:

InputAbbrev.TypeComment1. Power to switchPoVAPower switching value from previous XFM<br/>36-1 or from XFM 352. Feedback messageRMDI (1/12 XF 523<br/>or 1/60 XF 528)Load status feedback or additional load<br/>control by other program

Outputs:

| Output             | Abbrev. | Туре               | Comment                                                                                                    |
|--------------------|---------|--------------------|----------------------------------------------------------------------------------------------------|
| 1. Power to switch | Po      | VA                 | Power switching value to next XFM 36-1<br>or to XFM 35                                                      |
| 2. Load stage      | St      | DO (1/6 XF<br>524) | Load switching command (ON/OFF).<br>Output to a relay or other modules (for<br>example, a switching table). |

Type abbreviations:

DI: Digital input VA: Virtual (pseudo) analog DO: Digital output

**Datapoints Button** Click this button to display the Datapoints dialog box for XFM 36-1, 36-1S or 36-1R. Click on Set for each XFM Pointname. CARE automatically creates user addresses with the same names. Edit the user names that require a priority group member (1, 2, or 3.). Later sections describe how to use these points depending on operation desired. The table following the dialog box summarizes user address types and functions.

Datapoints from XFM 36 I/O Dialog Box

| Datapo       | ints From XFM - xfm_36-1 | .csd        |              | ×      |
|--------------|--------------------------|-------------|--------------|--------|
| <u>Т</u> уре | XFM Pointname            |             | CARE User Ad | tress  |
| ٧D           | IDRotating_P             |             |              |        |
| VA           | IAOff_Index_P            |             |              |        |
| VA           | IAOn_Index_P             |             |              |        |
| VD           | IDOff_Prio               |             |              |        |
| VD           | IDOn_Prio                |             |              |        |
| VD           | IDPeak_load              |             |              |        |
| VD           | IDShutdown               |             |              |        |
|              |                          |             |              |        |
|              | OK                       | <u>S</u> et | <u>I</u> nfo | Cancel |

| User Address  | Туре | Input/<br>Output |          | Comment                                                                                                    |
|---------------|------|------------------|----------|----------------------------------------------------------------------------------------------------|
| IDRotating_P  | VD   | Input            | 0:       | Load switching is on sequential operating mode in the group (XFM 36-1 only).                                                                                                    |
|               |      |                  | 1:       | Load switching is on rotating operating mode in the group (not with XFM 36-1S).                                                                                                    |
| IAOff_Index_P | VA   | Input/<br>Output | 1)<br>2) | The greatest switch-off time of all previous loads (and this load, if Output) in the group, if load switching is rotational. No function, if load switching is sequential.                                        |
| IAOn_Index_P  | VA   | Input/<br>Output | 1)<br>2) | The greatest switch-on time of all previous loads (and this load, if Output) in the group, if load switching is rotational.<br>The highest load number switched on in the group, if load switching is sequential. |
| IDOff_Prio    | VD   | Input/<br>Output | 0:       | All previous loads (and this load, if Output) in the group are OFF                                                                                                    |
|               |      |                  | 1:       | There is at least one load in the group that is ON                                                                                                    |
| IDOn_Prio     | VD   | Input/<br>Output | 0:       | All previous loads (and current, if output) in the group are ON                                                                                                    |
|               |      |                  | 1:       | There is at least one load in the group that is OFF                                                                                                    |
| IDPeak_load   | VD   | Input            | 1:<br>0: | Signal to stop switching on the load<br>Signal is not active                                                                                                    |
| IDShutdown    | VD   | Input            | 1:<br>0: | Signal to shed the load immediately<br>Signal is not active                                                                                                    |

Type abbreviations:

VA: Virtual (pseudo) analog VD: Virtual (pseudo) digital

XFM 36 Internal Parameters The >

The XFM 36-1, 36-1S, and 36-1R internal parameters dialog box lists parameters that control program functions. Later sections describe how to use these parameters depending on operation desired. The table following the dialog box summarizes parameter types, functions, default values and engineering units. (The dialog box values and entering units are not necessarily the defaults.)

| ndex | <u>P</u> arameter  | Value/Mapped SW Point | Unit     | New <u>V</u> alue |
|------|--------------------|-----------------------|----------|-------------------|
|      | Rotating/sequentia | 0.000                 |          | 0.000             |
| 2    | Po_Power_to_Switch | 0.000                 | kW 🔰     |                   |
| 3    | RM_Input_Feedback  | 0.000                 |          | New <u>U</u> nit  |
| ł    | "St"_Output_Stage  | 0.000                 |          |                   |
| j –  | Minimum_On_active  | 0.000                 |          | 1,0               |
| 5    | Minimum_Off_active | 0.000                 |          |                   |
| 7    | Maximum_Off_expire | 0.000                 |          | Unmap             |
| 3    | Switch_On_Index    | 0.000                 |          |                   |
| 3    | Switch_Off_Index   | 0.000                 |          |                   |
| 0    | Minimum_On_Time    | 60.000                | Sec      | <u>M</u> odify    |
| 1    | Minimum_Off_Time   | 60.000                | Sec      |                   |
| 2    | Maximum_Off_Time   | 15.000                | Min      |                   |
| 3    | Mode_of_Operation  | 0.000                 |          | <u>l</u> nfo      |
| 4    | Load_Number        | 1.000                 |          |                   |
| 5    | Power_of_the_Load  | 1000.000              | k₩       | 01                |
| 6    | Feedback_Op_Mode   | 2.000                 |          | UK                |
| 7    | Internal_Parameter | 0.000                 |          |                   |
| 8    | Internal_Parameter | 0.000                 |          | Canaal            |
| 9    | Version            | 1.900                 | <b>•</b> | Lancel            |

| Parameter<br>Number | Туре    | Brief Description                                                                                            | Setting<br>Range                | Default<br>Value                                          | Unit    |
|---------------------|---------|----------------------------------------------------------------------------------------------------|---------------------------------|-----------------------------------------------------------|---------|
| 1                   | Display | Rotational/Sequential (Operating Mode)<br>1=rotational; 0=sequential                                         | 36-1:<br>none<br>36-1S<br>36-1R | none<br>0<br>1                                            | Integer |
| 2                   | Display | Po_Power_to_Switch (switching power input)                                                                   | none                            | none                                                      | kW      |
| 3                   | Display | RM_Input_Feedback (see RM Functions section)                                                                 | none                            | none                                                      | Integer |
| 4                   | Display | "St"_Output_Stage (current load status)<br>1=on; 0=off                                                       | none                            | none                                                      | Integer |
| 5                   | Display | Minimum_On_active (ON time active=1)                                                                         | none                            | none                                                      | Integer |
| 6                   | Display | Minimum_Off_active (OFF time active=1)                                                                       | none                            | none                                                      | Integer |
| 7                   | Display | Maximum_Off_expire (OFF time expired=1)                                                                      | none                            | none                                                      | Integer |
| 8                   | Display | Switch_On_Index (equals IAOn_Index<br>P1/2/3) in sequential mode; longest on time in<br>rotational mode)     | none                            | none                                                      | Integer |
| 9                   | Display | Switch_Off_Index (no function in sequential<br>mode; load off time in rotational mode) XFM<br>36-1 and 36-1R | none                            | none                                                      | Integer |
|                     | Int     | Internal Parameter (XFM 36-1S)                                                                               | 0                               | 0                                                         |         |
| 10                  | Comm.   | Minimum_On_time                                                                                              | 0-300                           | 60                                                        | sec     |
| 11                  | Comm.   | Minimum_Off_time                                                                                             | 0-400                           | 60                                                        | sec     |
| 12                  | Comm.   | Maximum_Off_time<br>0=No max off-time function                                                               | 0-1440                          | 15                                                        | min     |
| 13                  | Comm.   | Mode_of_Operation<br>0=Auto; 1=ON; 2=OFF                                                                     | 0/1/2                           | 0                                                         | Integer |
| 14                  | Progr.  | Load_Number (priority rank within a group)<br>0=RM for status feedback<br>1=RM and Po<br>2=No RM function    | 1-50                            | 1                                                         | Integer |
| 15                  | Progr.  | Power_of_the_Load (highest number is shed first)                                                             | 0-1000                          | 1000                                                      | kW      |
| 16                  | Progr.  | Feedback_Op_Mode<br>0=RM for status feedback<br>1=RM and Po<br>2=No RM function                              | 0/1/2                           | 2                                                         | Integer |
| 17                  | Int.    | Internal_Parameter                                                                                           | 0                               | 0                                                         | Integer |
| 18                  | Int.    | Internal_Parameter                                                                                           | 0                               | 0                                                         | Integer |
| 19                  | Int     | Version                                                                                                    | fix                             | fix                                                       | Integer |
| 20                  | Int     | XFM_Number                                                                                                   | fix                             | 36.1 (XFM 36-1)<br>36.11 (XFM 36-1S)<br>36.12 (XFM 36-1R) | Integer |

Type abbreviations:

Display indicates the program's internal calculated values.

Comm. is used by a commissioning engineer to set or adjust specific plant values.

*Progr.* can be preset by the programming engineer (using CARE) and revised by the commissioning engineer.

Int is an internal parameter that you must not modify.

# Automatic Load Switch-On after Maximum OFF Time Expiration

Some electrical loads such as refrigerators or cold-storage houses cannot be switched off for long periods of time or the plants or goods in them may sustain damage. For these loads, Parameter P12 (maximum OFF time) sets a limit time value. Each time an XFM 36-1/S/R switches off the load, a timer starts to measure the time the load is OFF. If the timer exceeds the maximum OFF time (Parameter P12), XFM 36-1/S/R switches on the load for the minimum ON time duration (Parameter P10). The peak load and shutdown functions have absolute priority and can prevent the XFM 36-1/S/R from switching on the unit after exceeding the maximum OFF time.

Display Parameter P7 indicates the expiration of maximum OFF time. Automatic load switch-on after the expiration of Maximum OFF Time sets P7 to 1. Otherwise, P7 is set to 0. When the Maximum OFF time is exceeded,, the load switches on and display Parameter P5 indicates that the minimum ON time (P5 = 1), function is now active.

After the minimum ON time, the load will turn OFF (assuming that the power demand system still wants it shed.)

The following table lists parameters used for the automatic switch-on of load after maximum OFF time has expired:

| Parameter |         |                                                       | Setting | Default |         |
|-----------|---------|-------------------------------------------------------|---------|---------|---------|
| Number    | Туре    | Description                                           | Range   | Value   | Unit    |
| 5         | Display | Minimum ON Time Active                                | none    | none    | Integer |
| 7         | Display | Maximum OFF Time Expired                              | none    | none    | Integer |
| 10        | Comm.   | Minimum ON Time                                       | 0-300   | 60      | sec     |
| 12        | Comm.   | Maximum OFF Time<br>0=No maximum OFF time<br>function | 0-1440  | 15      | min     |

# **RM** Functions

Parameter P16 determines whether the RM input of XFM 36-1/S/R provides load status feedback, is an additional control to switch on the load, or has no effect at all.

If Parameter P16 is 0, XFM 36-1/S/R uses the RM input to receive the status feedback (ON or OFF) from the load. The input RM initiates the minimum ON or OFF time functions when load status changes from OFF to ON or from ON to OFF, respectively .

If Parameter P16 is 1, XFM 36-1/S/R uses the input RM as a software input for additional load control by another software module. The command (ON or OFF) to the load in the result of Boolean ANDing of the command of the regular XFM 36-1/S/R functions as influenced by the Po input value AND the state of the RM input. XFM 36-1/S/R transfers this switching result (ON/OFF) to the second output St after minimum ON or OFF time elapses.

If Parameter P16 is 2 (default setting), input RM has no function. Connect the RM input to a dummy digital flag to ensure all XFM 36-1/S/R I/Os are connected.

Display Parameter P3 indicates the current status of the second input, RM. A 1 value indicates that RM is ON; a 0 indicates that RM is OFF.

The following table lists the parameters used for the second input RM functions:

| Parameter |      |             | Setting | Default |      |
|-----------|------|-------------|---------|---------|------|
| Number    | Туре | Description | Range   | Value   | Unit |

| 3  | Display | RM Input State                                                                   | none  | none | Integer |
|----|---------|----------------------------------------------------------------------------------|-------|------|---------|
| 16 | Progr.  | Feedback _Op_Mode<br>0=RM for status feedback<br>1=RM AND Po<br>2=No RM function | 0/1/2 | 2    | Integer |

# XFM 36-1 General Functions

XFM 36-1/S/R includes general functions to provide a manual operating mode, stability, special features, and alarm indications. These functions have a high priority in making the final decisions about load switching.
 Manual Operating Mode You can manually set Parameter P13 of XFM 36-1/S/R to 1, to keep the load always ON. You can set P13 to 2 to keep the load always OFF. These manual settings are useful for test purposes.

For example, you can set Parameter P13 of load number 1 in the third priority group to 1 and all other Parameters P13 for all of the loads to 2. Parameter P1 of XFM 35 will indicate the current power consumption of Load 1 in the third group.

The manual operating mode is also useful for verifying that the correct CARE state (ACTIVE or PASSIVE) was applied to the load point.

The default setting of Parameter P13 is 0 to allow the XFM 36-1/S/R program to determine load status in the automatic operating mode.

When the override mode ON is selected, the value sent around on Po1, Po2, or Po3 (depending on which priority group the XFM is attached) is not limited to the value set by parameter 5 in XFM 35 as Max\_Switch\_On\_P. This causes the Po value to increase every cycle if there are no loads to shed and results in no shedding of loads until sufficient time has passed to lower the Po value below zero.

The parameter used for the manual operating mode is shown below:

| Parameter<br>Number | Туре | Description                              | Setting<br>Range | Default<br>Value | Unit    |
|---------------------|------|------------------------------------------|------------------|------------------|---------|
| 13                  | Comm | Mode of Operation<br>0=Auto; 1=ON; 2=OFF | 0/1/2            | 0                | Integer |

Minimum ON and OFF Times

Minimum ON and OFF times (Parameters P10 and P11) are used to avoid cycling of loads that may make XFM 35 power control unstable and even damage the load.

A load change from OFF to ON triggers minimum ON time. A load change from ON to OFF triggers minimum OFF time.

During minimum ON time (Parameter P10), Display Parameter P5 is set to 1 to indicate that the minimum ON time function is active. The load remains ON even if power control, via Po output, tries to switch off the load. Only the shutdown function (see description on the following pages) can switch off the load during minimum ON time.

During minimum OFF time (Parameter P11), Display Parameter P6 is set to 1 to indicate that the minimum OFF time function is active. The load remains OFF even if power control, via Po output, tries to switch on the load.

The following table lists the parameters used for the minimum ON and OFF times function:

| Parameter<br>Number | Туре    | Description            | Setting<br>Range | Default<br>Value | Unit    |
|---------------------|---------|------------------------|------------------|------------------|---------|
| 5                   | Display | Minimum ON Time Active | none             | none             | Integer |
|                                       |                                  | -                                      |                                                                                                    |                                                                                                    | -                                                                                             |                                                      |
|---------------------------------------|----------------------------------|----------------------------------------|----------------------------------------------------------------------------------------------------|----------------------------------------------------------------------------------------------------|-----------------------------------------------------------------------------------------------|------------------------------------------------------|
|                                       | 6                                | Display                                | Minimum OFF Time Active                                                                                                    | none                                                                                                    | none                                                                                          | Integer                                              |
|                                       | 10                               | Comm.                                  | Minimum ON Time                                                                                                    | 0-300                                                                                                    | 60                                                                                            | sec                                                  |
|                                       | 11                               | Comm.                                  | Minimum OFF Time                                                                                                    | 0-400                                                                                                    | 60                                                                                            | sec                                                  |
|                                       | Peak Load<br>(Ideal<br>Extrapola | d Function<br>Curve and<br>ttion Only) | XFM 35 determines when peak load occurs (se<br>section) and sets user address IDPeak_load<br>stop switching on.<br>When the peak load function is active (IDPe<br>switch from OFF to ON.                                                                                                    | e General Fun<br>d to 1 to notify<br>eak_load = 1),                                                                   | nctions in the<br>all XFM 36-<br>the load car                                                 | → XFM 35<br>1/S/Rs to<br>not                         |
| Immediate Load Shedding<br>(Shutdown) |                                  | Shedding<br>Shutdown)                  | XFM 35 determines when immediate shutdown<br>Functions in the XFM 35 section) and sets user<br>command all XFM 36-1/S/Rs to immediately sh<br>When an XFM 36-1/S/R reads a 1 value in ID_<br>regardless of minimum ON time.<br>After the shutdown command is over (IDSh                                                                                         | is necessary<br>address ID_<br>ed their loads<br>Shutdown, i<br>utdown = 0), ε                                        | (see Genera<br>Shutdown<br>t switches of<br>each XFM 30                                       | ıl<br>to 1 to<br>ff its load,<br>6-1/S/R             |
| Star                                  | t-up after a Pov                 | ver Failure                            | must again receive a positive power value at its ON.<br>Start-up action after a power failure depends or                                                                                                    | Po input before the type of a                                                                                         | ore its load is<br>Igorithm in u                                                              | se.                                                  |
|                                       |                                  |                                        | If the Sliding Window algorithm is being used (a section), power calculation continues after the p interruption. XFM 35 starts to switch ON the load program was starting for the first time.                                                                                                    | as described ir<br>power returns<br>ads again as if                                                                   | n the XFM 35<br>as if there w<br>the power d                                                  | 5<br>ere no<br>emand                                 |
|                                       |                                  |                                        | If using the Ideal Curve or Extrapolation algorith<br>section), the power calculations are reset and re-<br>its first start-up. After the power returns, XFM 3<br>message from XFM 35 (IDShutdown = 1) and<br>load (see General Functions in the XFM 35 sec<br>is over (IDShutdown = 0), each XFM 36-1/S<br>power value at its Po input before its load is turn | nms (describe<br>estarted as if t<br>6-1/S/R receiv<br>nd immediatel<br>tion). After the<br>S/R must again<br>ned on. | d in the XFM<br>he whole sy-<br>ves a shutdo<br>y switches o<br>s shutdown c<br>n receive a p | 35<br>stem has<br>wn<br>ff the<br>command<br>ositive |
|                                       |                                  |                                        | XF                                                                                                    | M 36-1 Prior                                                                                                    | ity Group A                                                                                   | ssignment                                            |
|                                       |                                  |                                        | A maximum of 50 XFM 36-1s, 36-1Ss and 36-1<br>group. XFM 36-1s, 36-1Ss and 36-1Rs connect<br>outputs. In other words, the Po output of one XI<br>XFM 36-1/S/R.                                                                                                    | Rs can conne<br>t to one anoth<br>FM 36-1/S/R i                                                                       | ect to one and<br>er via the Po<br>s the input to                                             | other in a<br>inputs and<br>another                  |
|                                       |                                  |                                        | You assign a group of XFM 36-1/S/Rs to a prio<br>Po1, Po2, or Po3 as the recipient of the Po out<br>number) XFM 36-1 in the group and the correst<br>input to the Po of the first (highest load number<br>example, if you select the Po2 input and output<br>Priority Group 2.                                                                                  | rity group by s<br>out from the la<br>oonding XFM<br>) XFM 36-1 of<br>of the XFM 39                                   | electing XFN<br>st (lowest lo<br>35 Po output<br>the group. F<br>5, the group                 | 1 35 input<br>ad<br>t as the<br>or<br>becomes        |
|                                       |                                  |                                        |                                                                                                    | XFM 36-1/S/                                                                                                    | R Switching                                                                                   | 3 Behavior                                           |
|                                       |                                  |                                        | The Po corrections carry the power values that<br>change the status of its load (ON or OFF). A po<br>(restores) the load; a negative value switches it                                                                                                    | each XFM 36<br>sitive power v<br>off (sheds it).                                                                      | -1/S/R uses<br>alue switche                                                                   | to<br>s on                                           |

Several conditions in addition to the Po value (the first input) determine the final command (ON/OFF) to the load output St. The command is sent to the first output St of XFM 36-1/S/R. These conditions are explained in the following sections, including the General Functions section.

### XFM 36-1/S Sequential Load Switching

In the sequential mode, each load in a priority group has a fixed rank. Low-ranking loads are shed first while high-ranking loads are shed last. Load 1 is the highest ranking load and is shed last and restored first. The highest load number is the lowest rank. It is shed first and restored last.

The following drawing shows how a group of seven loads responds to restore and shed commands.

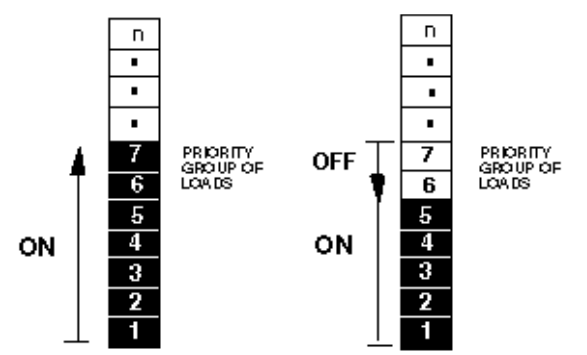

IST COMMAND: SWITCH ON 7 LOADS

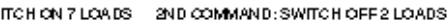

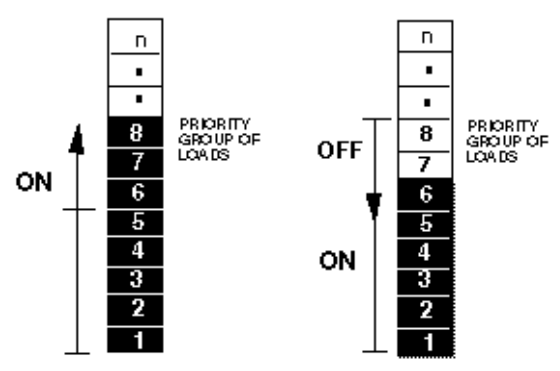

3RD COMMAND: SWITCH ON 3 LOADS 2ND COMMAND: SWITCH OFF 2 LOADS

You select the sequential mode of load switching in each priority group by setting Parameters P15 (for Group 1), P16 (for Group 2) and P17 (for Group 3) in XFM 35 to zero. XFM 35 passes these parameters to each XFM 36-1 via the corresponding user addresses ID\_\_\_\_Rotating\_P1, ID\_\_\_Rotating\_P2, and ID\_\_\_Rotating\_P3. The user address is not required if only XFM 36-1S is in the priority group.

The sequential mode switches an XFM 36-1/S load depending on its rank in the group (Parameter P14 [Load Number]). User address IA\_\_\_On\_Index\_P1/2/3 contains the rank of the load that was the last load ON. For example, if IA\_\_\_On\_Index\_P3 is equal to 6, there are six loads that are ON in Group 3. Loads are turned ON starting with Load Number 1. The second XFM 36-1/S input, RM, and the general functions within this XFM make the final decision to switch on the load. The next load to switch on is the XFM 36-1/S with its Parameter P14 equal to 7. The next load to switch off in this example is the one with P14 equal to 5.

User address IA\_\_\_Off\_Index\_P1/2/3 has no function in sequential load switching and therefore is not used .

The criteria for sequential switching ON a load are as follows:

- The XFM 36-1/S is in automatic operating mode (Parameter P13 = 0).
- Parameter P15/16/17 in XFM 35 is 0 and the corresponding user address ID\_\_\_Rotating\_P1/2/3 is 0 (ID\_\_\_Rotating\_P1/P2/P3 is not required for groups with XFM 361S.)
- The power value at the first input Po is positive and equal to or greater than the load power Parameter P15 of the XFM 36-1/S.

- The value of the user address IA\_\_\_On\_Index\_P1/2/3 is equal to the XFM 36-1/S load number set in P14 minus 1 (for example, XFM 36-1/S is in the first priority group; the value of IA\_\_\_On\_Index\_P1 is 7; and the load number Parameter P14 is 8).
- The minimum OFF time (Parameter P11 of the XFM 36-1/S) has expired.
- If Parameter P16 of the XFM 36-1 is 1/S, input RM must also equal 1 (see the RM Functions description later in this section for details).
- User addresses ID\_\_\_Peak\_load and ID\_\_\_Shutdown are 0 (that is, the peak load and shutdown functions are not active).

The criteria for sequential switching OFF a load are as follows:

- The XFM 36-1/S is in automatic operating mode (Parameter P13 = 0).
- Parameter P15/16/17 in XFM 35 is 0 and the corresponding user address ID\_\_\_Rotating\_P1/2/3 is 0.(ID\_\_\_Rotating\_P1/P2/P3 is not required for groups with XFM 361S.)
- The power value at the first input Po of the XFM 36-1/S is negative.
- The value of the user address IA\_\_\_On\_Index\_P1/2/3 is equal to the XFM 36-1/S load number set in P14 (for example, XFM 36-1/S is in the second priority group; the value of IA\_\_\_On\_Index\_P2 is 7; and the load number Parameter P14 is 7).
- The minimum ON time (Parameter P10 of the XFM 36-1/S) has expired.

The following table lists the parameters used for sequential switching:

| ParameterNu | Туре   | Description                                                                  | Setting | DefaultVa | Unit    |
|-------------|--------|------------------------------------------------------------------------------|---------|-----------|---------|
| mber        | -      |                                                                              | Range   | lue       |         |
| 10          | Comm.  | Minimum ON Time                                                              | 0-300   | 60        | sec     |
| 11          | Comm.  | Minimum OFF Time                                                             | 0-400   | 60        | sec     |
| 13          | Comm.  | Mode of Operation<br>0=Auto<br>1=ON<br>2=OFF                                 | 0/1/2   | 0         | Integer |
| 14          | Progr. | Load Number (Priority Rank within a Group)<br>(highest number is shed first) | 1-50    | 1         | Integer |
| 15          | Progr. | Power of the Load                                                            | 0-1000  | 1000      | kW      |
| 16          | Progr. | Feedback_Op_Mode                                                             | 0/1/2   | 2         | Integer |

#### FM 36-1/R Rotational Load Switching

In rotational mode, each load in a priority group is switched ON or OFF depending on the amount of time the load has been OFF or ON, respectively. The load that has been OFF the longest is turned ON first. The load that has been ON the longest is turned OFF first. Excluding the effects of the Maximum Off Time function, the RM input and manual override on the loads, shed and restore action resembles true rotational or circular action as pictured below.

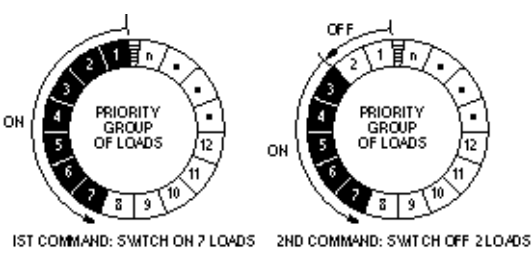

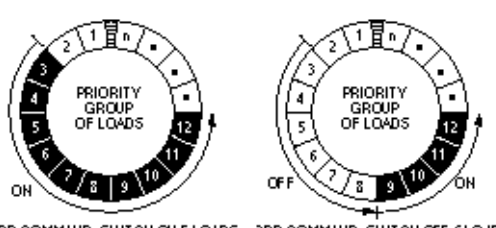

3RD COMMAND: SWITCH ON 5 LOADS 3RD COMMAND: SWITCH OFF 6 LOADS

You select the rotational mode of load switching in each priority group by setting Parameters P15 (for Group 1), P16 (for Group 2) and P17 (for Group 3) in XFM 35

to one. XFM 35 passes these parameters to each XFM 36-1 via the corresponding user addresses ID\_\_\_Rotating\_P1, ID\_\_\_Rotating\_P2, and ID\_\_\_Rotating\_P3. The user address is not required if only XFM 36-1R is used in the priority group.

The rotational mode switches an XFM 36-1/R load independent of its rank in the group (Parameter P14 [Load Number]). Each XFM 36-1/R in a group counts the duration (in seconds) of its ON status and stores it in Parameter P8. It stores its OFF status in Parameter 9. The maximum value of all P8s in a priority group is stored in user address IA\_\_\_On\_Index\_P1/2/3. The maximum value of all P9s is stored in IA\_\_\_Off\_Index\_P1/2/3. The next load that can switch on is the XFM 36-1/R that has the greatest Switch Off Index (P9) value and the next one that can switch off is the XFM 36-1/R that has the greatest Switch On Index (P8) value in the group.

The criteria for rotational switching ON a load are as follows:

- The XFM 36-1/R is in automatic operating mode (Parameter P13 = 0).
- Parameter P15/16/17 in XFM 35 is 0 and user address ID\_\_\_Rotating\_P1/2/3 is 1. (ID\_\_\_Rotating\_P1/2/3 is not required for XFM 36-1R.)
- The power value at the first input Po is positive and equal or greater than the load power Parameter P15 of the XFM 36-1/R.
- The value of the user address IA\_\_\_Off\_Index\_P1/2/3 is less than or equal to the XFM 36-1/R switch-off index Parameter P9 (for example, XFM 36-1/R is in the third priority group; the value of IA\_\_\_Off\_Index\_P3 is 105600; and the switch-off index Parameter P9 has the same value 105600).
- The minimum OFF time (Parameter P11 of the XFM 36-1/R) has expired.
- If Parameter P16 of the XFM 36-1 is 1, input RM must also be 1 (see the RM Functions description later in this section for details).
- User addresses ID\_\_\_Peak\_load and ID\_\_\_Shutdown are 0 (that is, the peak load and shutdown functions are not active).

The criteria for rotational switching OFF a load are as follows:

- The XFM 36-1/R is in automatic operating mode (Parameter P13 = 0).
- Parameter P15/16/17 in XFM 35 is 0 and user address ID\_ Rotating\_P1/2/3 is \_\_Rotating\_P1/2/3 is not required for XFM 36-1R.)
- 1.(ID The power value at the first input Po is negative.
- The value of the user address IA\_\_\_On\_Index\_P1/2/3 is less than or equal to the XFM 36-1/R switch-on index Parameter P8 (for example, XFM 36-1/R is in the second priority group; the value of IA\_\_\_On\_Index\_P2 is 145265, and the switchon index Parameter P8 has the same value 145265).
- The minimum ON time (Parameter P10 of the XFM 36-1/R) has expired.

The following table lists the parameters used for the rotational switching of loads:

| Parameter |         |                                           | Setting | Default |         |
|-----------|---------|-------------------------------------------|---------|---------|---------|
| Number    | Туре    | Description                               | Range   | Value   | Unit    |
| 8         | Display | Switch On Index (time load has been ON)   | none    | none    | Integer |
| 9         | Display | Switch Off Index (time load has been OFF) | none    | none    | Integer |
| 10        | Comm.   | Minimum ON Time                           | 0-300   | 60      | sec     |
| 11        | Comm.   | Minimum OFF Time                          | 0-400   | 60      | sec     |
| 13        | Comm.   | Mode of Operation                         | 0/1/2   | 0       | Integer |
|           |         | 0=Auto; 1=ON; 2=OFF                       |         |         | _       |
| 15        | Progr.  | Power of the Load                         | 0-1000  | 1000    | kW      |
| 16        | Progr.  | Feedback -Op_Mode                         | 0/1/2   | 2       | Integer |
|           |         | 0=RM for status_feedback                  |         |         | _       |
|           |         | 1=RM AND Po                               |         |         |         |
|           |         | 2=No RM function                          |         |         |         |

## HC (Falcon / Eagle)

**Functions** Legacy RACL function: Calculates an output according to a user-defined heating compensation curve. I/O Dialog Box HC TWtr TSet TOat Inputs TSet = room temperature setpoint. TOat = outside air temperature. Outputs TWtr = supply water temperature. Internal parameters Function properties: HC × General Input Output Parameter Limits 0 <= x <= 0 1 <= x <= 4 Value 1,33 1,6 Parameter curvature slope OK Abbrechen Üb

**Parameter Description** 

curvature = curvature with value 1,33 and a limit of 0 < x < 0 min="0.6" max="0.8" curvature. slope = slope with value 1,6 and a limit of 1 < x < 4 min="1" max="4" slope.

## Heating Curve with Adaptation / HCA

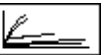

Function Calculates an output according to a user-defined and adaptable heating compensation curve. The output is used as a setpoint for a discharge control loop.

> For example, HCA can be used to calculate a discharge air temperature setpoint. Software calculates the discharge air temperature setpoint from the room temperature setpoint and the outdoor air temperature using the heating compensation curve. See Operation note in this section for more details.

#### I/O Dialog Box

| Heating curve                                                 |                             |  |
|---------------------------------------------------------------|-----------------------------|--|
|                                                               | ×1<br>×2<br>×3<br>×4<br>×D5 |  |
| HCA<br>TSet TWtr<br>TRm<br>TOat<br>TWtr<br>SPmp<br>Falcon / I | Eagle                       |  |

Inputs

Four analog inputs (X1 through X4) and one digital input (XD5), where:

X1 (Falcon / Eagle: TSet) = Room temperature setpoint X2 (Falcon / Eagle: TOat) = Outdoor air temperature X3 (Falcon / Eagle: TRm) = Room temperature X4 (Falcon / Eagle: TWtr) = Discharge boiler water temperature XD5 (Falcon / Eagle: SPmp) = Heating pump status

The room temperature setpoint (X1) must have a user address.

The X3, X4, and XD5 inputs are only required and only appear when working with adaptation.

Output One analog output Y (Falcon / Eagle: TWtr).

#### **Internal Parameters**

|                                  | Heating curve slope       1.6         Heating curve slope limit       1.6         O With adaption       0         Without adaption       0         OK       Cancel                                                                                                    |
|----------------------------------|----------------------------------------------------------------------------------------------------|
|                                  | Function properties: HLA         General Input Output Parameter         Parameter       Value         adaption (Umo adaption, 1=adaption)       0         0       0 <= Value <= 1         heating curve slope       1.6         0.4 <= Value <= 2         heating curve slope       1.6         0.4 <= Value <= 4         Image: State State |
| Heating curve curvature P1       | Number type: Decimal, Unit: None<br>Default: 1.33, Range: 0 to 2.                                                                                                    |
| Heating curve slope P2           | Number type: Decimal, Unit: None<br>Default: 1.6, Range: 0.4 to 4.5                                                                                                    |
| Heating curve slope limit P3     | Number type: Decimal, Unit: None<br>Default: 1.6, limits: 0.4 to 4.5                                                                                                    |
| adaption (radio button) P4       | Selection whether operation is with or without adaptation.<br>Range: 0 through 2, default: 0 ( $1$ = with adaption, $0$ = no adaption)                                                                                                    |
| Parameter Number<br>Descriptions | With Adaptation                                                                                                    |
|                                  | <ul> <li>P1 Heating curve curvature</li> <li>P2 Heating curve slope</li> <li>P3 Heating curve slope limit</li> <li>P4 1 if adaptation is selected</li> </ul>                                                                                                    |
|                                  | Without Adaptation                                                                                                    |
|                                  | P1 Heating curve curvature<br>P2 Heating curve slope                                                                                                    |
| HCA Operation                    | HCA is a weather-compensated discharge air temperature calculator, that is, software assigns discharge air temperature setpoints to temperatures by means of a heating curve. If a room temperature sensor is connected, the controller can adapt this heating curve automatically. Control example:                                                                                                    |

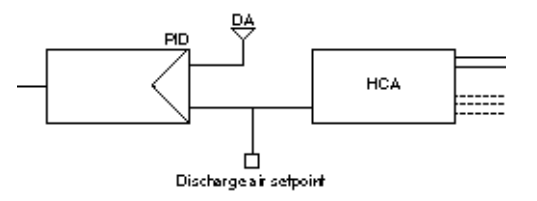

The controller uses parameters to performs several tasks to ensure economic heating. Apart from the basic functions it performs (to control the desired temperature according to a time program), the controller also ensures that certain temperatures are maintained to protect the system or building. Default settings for each parameter are based on years of experience to ensure this safe operation. Adjustments are only necessary in very special cases.

#### Heating Curve

The weather-compensated controller requires a heating curve for each heating circuit to determine the correct flow temperature setpoint according to outside air temperature. The heating curve graph indicates the relationship between outside air temperature and associated flow temperature.

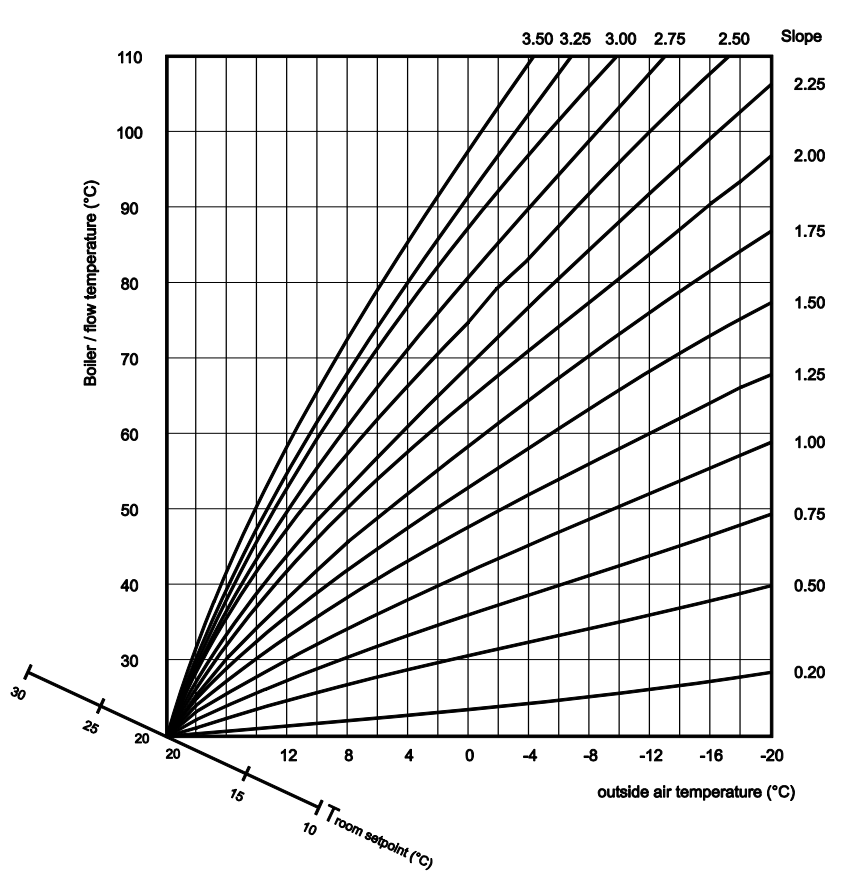

For radiator heating systems, a heating curve slope 1.6 and curvature 1.33 is the default setting. The higher the curvature value, the more pronounced the curvature. Recommended curvature values are:

- Floor heating systems 1.1 (with a slope of 0.8 and maximum limit of flow temperature set to highest value, for example, 50)
- Standard radiatorsor panel-type radiators 1.3
- Convectors 1.4 through 1.6

It is important to set the curvature value appropriately for floor heating systems or damage may result when outside air temperature is low and flow temperatures go too high. A safety thermostat is recommended to switch off the circulating pump if flow temperatures are too high. For other types of heating systems, reset of the curvature value is not important where high flow temperatures cannot cause any damage.

Heating Curve Adaptation

The controller can use mean values of the room, outside air, and flow temperatures to automatically and gradually adjust the heating curve.

The controller measures room temperature throughout the day. On the third day, the controller starts correcting the heating curve by adapting it to average room temperature. If the curvature value is too high (for example, 1.6), the flow temperature during the first few days may also be too high. Adaptation over a relatively long period of time results in a well-adjusted heating curve.

If you use a sample room to test the adaptation function, make sure there is NO thermostatic radiator valve (where the room sensor is installed). The radiator in the sample room must always be open otherwise automatic adaptation does not function or the results are interpreted incorrectly. Too frequent airing and open windows in the sample room also have a negative effect on the adaptation procedure.

If no room sensor is installed, the controller functions as a weather-compensated controller with the default heating curve setting.

## Humidity and Enthalpy / H,X

|   | ŀ | ۱, | , | х |
|---|---|----|---|---|
| _ |   |    |   |   |

| Function                     | Calculate enthalpy (h) and absolute humidity (x) as a function of air temperature, relative air humidity, and air pressure. Use H,Xwith the ECO function.<br>Calculate enthalpy (Ent) and absolute humidity (HAbs) as a function of air temperature, relative air humidity, and air pressure. Use Enthalpy with the Economy function. |
|------------------------------|----------------------------------------------------------------------------------------------------|
| Engineering Units Conversion | Note that the function works with the engineering units according to the global setting of the Measurement Units (International or Imperial) of the CARE project.                                                                                                    |
| Formula                      | Absolute humidity (Y2):                                                                                                    |
|                              | Y2 = 0.622 * (X2/100 * PDS) / (P3 – X2/100 * PDS)                                                                                                    |
|                              | Enthalpy (Y1):                                                                                                    |
|                              | Y1 = k1 * X1 + Y2 * (K2 + k3 * X1)                                                                                                    |
|                              | Where:                                                                                                    |
|                              | PDS is the saturation pressure of water vapor (in Pa units):                                                                                                    |
|                              | PDS = $k4* (k5 + X1/180)^{k6}$                                                                                                    |
|                              | k1 is the specific heat capacity of dry air (0.2398 Btu/lb $^\circ F$ )                                                                                                    |
|                              | k2 is the heat of evaporation (1061.37 Btu/lb)                                                                                                    |
|                              | k3 is the specific heat capacity of water vapor (0.4443 Btu/lb $^\circ F)$                                                                                                    |
|                              | k4 is 0.4204 psi                                                                                                    |
|                              | k5 is 0.9202                                                                                                    |
|                              | k6 is 8.00                                                                                                    |
|                              |                                                                                                    |

The calculation assumes a constant air pressure which is input as an internal parameter.

| I/O Dialog Box         |                                                                                                    |      |
|------------------------|----------------------------------------------------------------------------------------------------|------|
|                        | Enthalpy                                                                                                    |      |
|                        |                                                                                                    |      |
|                        | □ Y2 X2 □                                                                                                    |      |
|                        | Ent TOat     HAbs HRel     PAir     Falcon / Eagle                                                                                                    |      |
| Inputs                 | Two analog inputs (X1 through X2), three analog inputs (Excel Web / Excel Web required, where:                                                                                                    | II), |
|                        | X1 (Falcon / Eagle: TOat) = outside air temperature in degrees<br>Fahrenheit (23F through 122F<br>[-5C through +50C]).<br>X2 Falcon / Eagle: HRel) = relative humidity in percent (0 through 100<br>percent rh).<br>PAir (Falcon / Eagle: only) = air pressure in psi [mbar],<br>14.7 psi = 1013 millibars |      |
| Outputs                | One to two analog outputs, where:                                                                                                    |      |
|                        | Y1 (Falcon / Eagle: Ent) = Enthalpy (0 - 100 Btu/lb) [kJ/kg]<br>1 k.l/kg = 2.32444 Btu/lb                                                                                                    |      |
|                        | Y2 (Falcon / Eagle: HAbs) = Absolute humidity (0 – 100 lb/lb) [g/kg]                                                                                                    |      |
| Internal Parameters    | None for Falcon / Eagle!                                                                                                    |      |
|                        | Barometric pressure 14.7 psi<br>OK Cancel                                                                                                    |      |
| Barometric pressure P3 | Number type: Whole number, Unit: psi<br>Default: 14.7 psi<br>Range: 0 through 146 psi                                                                                                    |      |

The following diagram illustrates h,x operation:

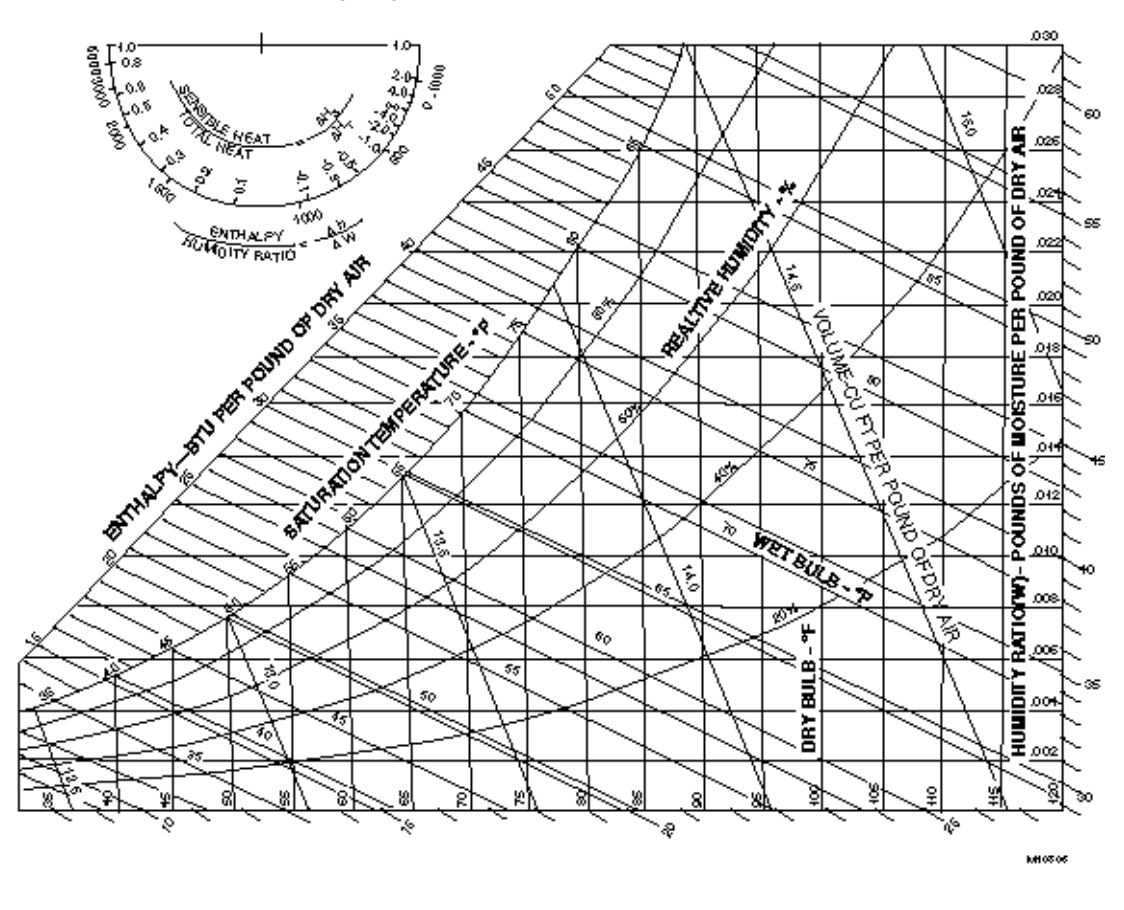

# Integral (Falcon / Eagle)

| Function<br>I/O Dialog Box | Calculate the integral (sum) of the input signal.                                   |
|----------------------------|-------------------------------------------------------------------------------------|
| Input                      | Two analog inputs, where:<br>X = input<br>Max = maximum value of Y (integral limit) |
| Output                     | One analog output (Y = integral output).                                            |
| Internal Parameters        | Integral action time (Tn).                                                          |

## J-K Flip Flop (Eagle)

Prerequisite Controller OS 3.01.00 or higher

Function Toggles an output depending to the set, clear command and clock conditions

Formula An input is read as TRUE if the value is >= 0.5 and FALSE if the value is < 0.5

| Set   | Clear | Clock                         | Y             |
|-------|-------|-------------------------------|---------------|
| FALSE | FALSE | TRUE or FALSE                 | "Last output" |
| TRUE  | TRUE  | TRUE or FALSE                 | "Last output" |
| FALSE | FALSE | changes from FALSE to TRUE    | Y = NOT Y     |
| TRUE  | TRUE  | changes from FALSE to<br>TRUE | Y = NOT Y     |
| TRUE  | FALSE | don't care                    | 1             |
| FALSE | TRUE  | don't care                    | 0             |

#### I/O Dialog Box

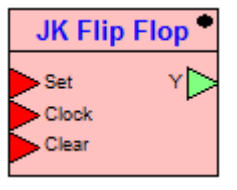

| Inputs              | Set = Set output<br>Clock = Toggle output<br>Clear = Clear output (Reset)                                                                                    |
|---------------------|----------------------------------------------------------------------------------------------------|
| Outputs             | Y = output signal                                                                                                    |
| Internal parameters | None                                                                                                    |
| Registers           | Last clock: clock input in last cycle<br>Last output: output in last cycle                                                                                   |
| Special conditions  | First loop: "Last clock" register is initialized with TRUE (avoid unintentional edge detection in first loop<br>"Last output" register is initialized with 0 |

# Last Value (Eagle)

Function Provides the current value and the value of the last control cycle.

#### I/O Dialog Box

| - |        |   |
|---|--------|---|
|   | X(n)   | X |
|   | X(n-1) |   |

| Inputs | One input (X). |
|--------|----------------|
| mpato  |                |

| Outputs | Two outputs where:                      |
|---------|-----------------------------------------|
|         | "X(n)" = current value and              |
|         | "X(n-1)" = value of last control cycle. |

Internal parameters None

# Limit (Falcon / Eagle)

| Function              | Limits input X to a range between minimum and maximum. E.g. Y becomes 79 if $X = 102$ and the maximum is set to 79.                    |
|-----------------------|----------------------------------------------------------------------------------------------------|
| Formula               | Min = "0" Max = "100"                                                                                                    |
| I/O Dialog Box        | ● Limit<br>▼ X                                                                                                    |
| Inputs                | One analog input (X)                                                                                                    |
| Outputs               | One analog output (Y) counting the limited input value.                                                                                |
| Internal Parameters   | Function properties: Limit     X       General Input Output Parameter                                                                  |
| Parameter Description | P1 Maximum "100"<br>P2 Minimum "0"                                                                                                    |
|                       | Linear Converter (Eagle)                                                                                                    |
| Prerequisite          | Controller OS 3.01.00 or higher                                                                                                    |
| Function              | Converts an input value within definable limits to an output value                                                                     |
| Formula               | y = y1 + (x - x1) / (x2 - x1) * (y2 - y1) Lin. Converter<br>x y<br>y<br>y<br>y<br>y<br>y<br>y<br>y<br>y                                |
| Inputs                | X = Value to convert<br>X1 = input value limit 1<br>X2 = input value limit 2<br>Y1 = output value limit 1<br>Y2 = output value limit 2 |
| Outputs               | Y = converted value                                                                                                    |

Internal Parameters none

| Special conditions | a) (x1 <= x2) AND (x <= x1): y = y1            |
|--------------------|------------------------------------------------|
| -                  | b) (x1 <= x2) AND (x >= x2): y = y2            |
|                    | c) $(x1 > x2)$ AND $(x >= x1)$ : $y = y1$      |
|                    | d) $(x_1 > x_2)$ AND $(x \le x_2)$ ; $y = y_2$ |

## Ln (Falcon/Eagle)

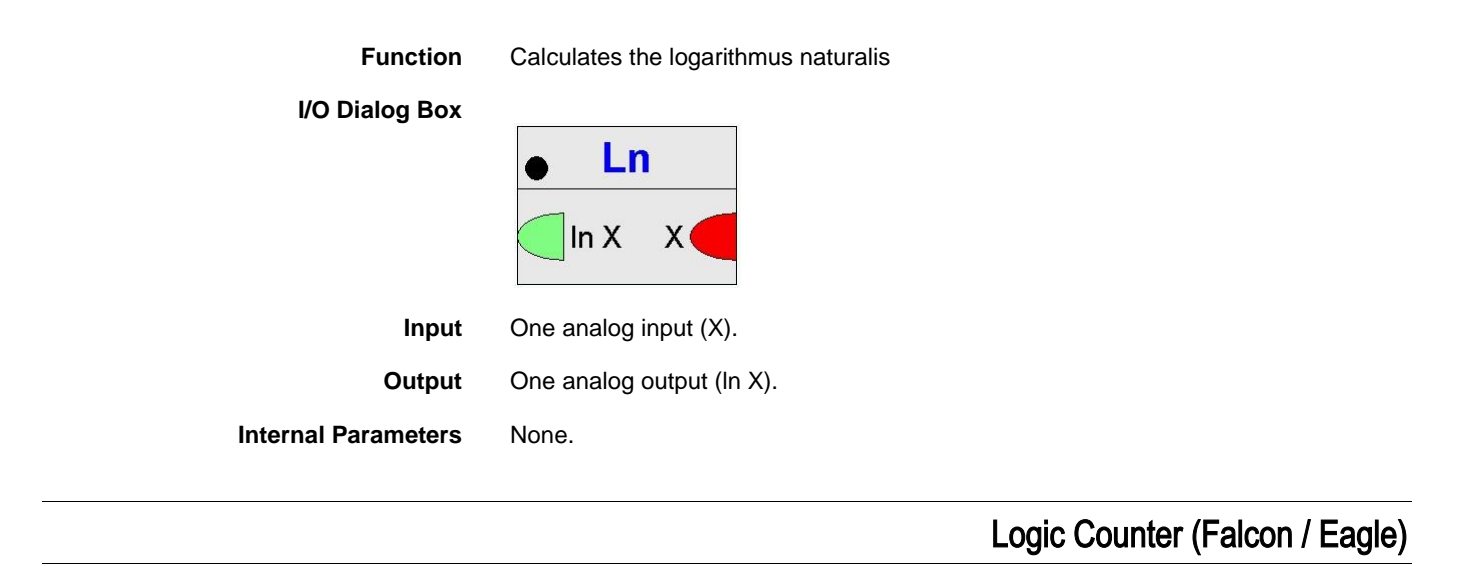

| Function            | Compares binary values. Returns in output N(1) the number of TRUE(1) values and in output N(0) the number of FALSE(0) values.<br>$\begin{array}{c c} \textbf{Logic Counter} \\ \hline N(1) & 1 \\ \hline N(0) & 2 \\ \hline \end{array}$ Falcon / Eagle |  |
|---------------------|----------------------------------------------------------------------------------------------------|--|
| I/O Dialog Box      |                                                                                                    |  |
| Inputs              | Two through thirty two digital inputs.                                                                                                    |  |
| Output              | Two digital outputs.                                                                                                    |  |
| Internal Parameters | None.                                                                                                    |  |
|                     | Mathematical Editor / MAT                                                                                                    |  |

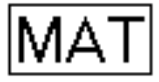

Not available for Falcon / Eagle!

**Function** Create formulas to modify inputs to other control icons.

When one of the conditions required in the control strategy or the switching logic is not supplied directly from one user address, or a combination of more than one user address is required, you can use a mathematical formula to express this condition.

For example, if inputs are in English units (for example, Fahrenheit), use the MAT editorto convert them to metric units (for example, Celsius).

#### Switching Logic Example

In a switching logic table, you can calculate an average temperature and use it to command points on and off:

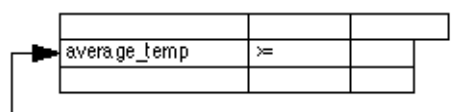

Control Strategy Example

In a control strategy, you can add 10 to a setpoint that inputs to a PID:

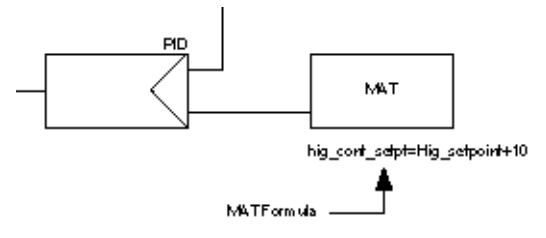

**Other Examples** 

See the Examples chapter in this manual for examples of MAT control icon use with other control icons.

Control Strategy MAT I/O Dialog Box

| Math. funct | ion |
|-------------|-----|
|             |     |

| Input None. The mathematic | al editor dialog box controls formula inputs. |
|----------------------------|-----------------------------------------------|
|----------------------------|-----------------------------------------------|

**Output** One analog output (Y). You assign a user address to this output point. It is the result of the formula and names the formula.

You cannot directly connect the output with a user address. To connect the output to the software bar (that is, to output to a pseudopoint), use an IDT operator.

**Formula Names** Formula names apply only to the plant where they are defined. They cannot be duplicated within the controller. When you try to attach the plant, software displays an error message that the name is already used and gives you the option of changing the name. These names do not appear in the controller summary. If you are using several MAT functions in a plant, it is useful to assign Y1, Y2, Y3, etc, so they are easy to remember. The names are case-sensitive (that is, y1 is not the same as Y1).

Analog Rule You can only use analog points in a formula. See the Digital Conversion note later in this section for a technique to convert digital point information to analog for use in formulas.

Formula Example The following formula calculates the value of a user address called Y by multiplying the value of User\_address\_20 by 4 and then dividing the result by the value of User\_address\_15:

Y = 4 \* User\_address\_20 / User\_address\_15

Formulas can include analog physical points and pseudopoints. Formulas cannot include digital points. See the Digital Conversion note later in this section for a technique to convert digital point information to analog for use in formulas.

The name of the formula in this example is Y.

### Connection of the MAT Icon to a Control Icon

1. Click on the icon in the Control strategy work space to which the MAT icon should connect.

RESULT: The dialog box for the icon displays.

2. Click the analog input into which the MAT icon should connect.

RESULT: A check mark appears in the check box.

3. Select the MAT icon in the Control strategy work space.

RESULT: The MAT dialog box displays.

4. Click the Y check box to select the output.

RESULT: A check mark appears in the check box.

5. Click the red icon symbol in the icon dialog box on the left.

RESULT: Both dialog boxes close. Both icons turn dark blue.

6. Complete the connection between both icons in the usual way.

RESULT: The MAT control strategy icon turns light blue. The other icon also turns light blue if all input/output connections are done.

### Differential Function (DIFT) Dialog Box

In Falcon / Eagle replaced by the function "Differential".

- **Purpose** Calculate a differential output signal that varies proportionally to change in the input signal.
- **Formula** DIFT=  $Td/t0^{*}[x(t)-x(t-t0)]$

Where:

Td is the proportional constant. x is a user address representing the deviation. x(t) is the actual value of user address x. x(t-t0) is the value of the user address x in the previous cycle.

User address x can be a physical point, pseudopoint, or flag.

Procedure 1. Click DIFT.

RESULT: The differential function dialog box displays.

| DIFF: Td / t0 * [ ×(t) - ×(t - t0) ] |              |                |
|--------------------------------------|--------------|----------------|
| x:                                   | RET_AIR_TEMP |                |
| Td                                   | 4            | ● sec<br>○ min |
|                                      | <u>0</u> K   | <u>C</u> ancel |

- **2.** Select a user address for the x: value (function variable). Use one of the following methods:
  - Select a user address from the physical point bar in the Control strategy or Switching logic window.

- Type a user address name.
- Select a pseudopoint.

In the Control strategy function, click the desired pseudopoint in the pseudopoint bar at the bottom of the window.

In the Switching logic function:

- Click menu item Software points.
- The list of pseudopoint types displays.
- Click the analog type.
  - The Create/select software point dialog box displays.
- Click the desired point from the list. Click **OK**.
  - The pseudopoint address displays in the formula.
- Click End in the Create/select software point dialog box to close it.

RESULT: User address displays in the dialog box.

- **3.** Enter the value for Td in the editing field. Td is a constant that the DIFT function uses to vary the output signal proportionally.
- 4. Click the desired engineering unit (seconds or minutes).
- 5. Click OK. Or, to close the dialog box without saving, click Cancel.
  - RESULT: If you click **OK**, the mathematical editor dialog box displays with the formula. Example:

| Math Editor                                       |
|---------------------------------------------------|
| Cut <u>C</u> opy <u>P</u> aste Select <u>A</u> ll |
| DIFT("RET_AIR_TEMP",4S)                           |
|                                                   |
|                                                   |
|                                                   |
| <u>O</u> K <u>C</u> ancel <u>H</u> elp            |
|                                                   |

- 6. Click OK to accept the formula and close the dialog box.
- 7. If in the Control Strategy, connect the MAT icon to the appropriate icon. See the Connection of the MAT Icon to a Control Icon procedure for details.

Parameter Number Descriptions

P3 Proportional constant (Td)

#### Formula Entry Procedure

**Procedure** 1. Select the MAT editor in either the Control strategy or Switching logic window:

*In the Control strategy function,* click the MAT icon in the list of control icons and place the MAT symbol in one of the rectangles in the Control strategy work space.

*In the Switching logic function,* click the field in the switching table that has the analog input condition that you want to calculate. The selected field turns light blue. Click the MAT symbol in the list of logic icons.

| RESULT: | The Math | Editor | dialog | box | displays. |  |
|---------|----------|--------|--------|-----|-----------|--|
|         |          |        |        |     |           |  |

| Math Editor                                            | ×                                                 |
|--------------------------------------------------------|---------------------------------------------------|
| New <u>V</u> ariable                                   | Cu <u>t</u> Copy <u>P</u> aste Select <u>A</u> ll |
| $ \begin{array}{c ccccccccccccccccccccccccccccccccccc$ |                                                   |

- 2. Click New Variable to enter a new formula name, or select an existing formula from the box below New Variable. Click the down arrow in the box to display a list of available variable names. Click one to select it.
  - RESULT: If you enter or select a name that already exists, the formula for that name displays in the box next to the equals, =, sign.

If you click New Variable to enter a new name, the New Variable Name dialog box displays. Type a formula name and click **OK** to continue.

| New Variable Name      | × |
|------------------------|---|
| <u>N</u> ame:          |   |
| OK Cancel <u>H</u> elp |   |

If you type a variable name that already exists in the New Variable Name dialog box, software displays an error message box that says "Duplicate math output name. Names must be unique". Click OK to close the message box and type a different name.

3. Enter (or change) a formula using a combination of the following techniques:

Select a user address from the physical point bar in the Control Strategy or Switching Logic window.

• Type a user address name. If you type a name, you must begin it with double quotes and end it with double quotes so that software knows it is a user address. You can type the quotes or click them in the calculator pad.

When you add a point by clicking it in the physical or software point bar, the Math Editor automatically adds the quotes to the user address name.

- Type a value, for example, 23 or 10. Or, click the desired numbers in the calculator pad in the Math Editor dialog box. Rules:
  - The value can have a maximum of seven digits to the left of the decimal and three digits to the right of the decimal (9,999,999.999).
  - The value must be positive.
  - To enter a decimal, you must use leading zeros, for example, 0.5.
  - To enter a negative number, enclose it in parentheses and subtract it from zero. For example, for a negative 2, multiply 2 by a negative 1:

Y=2\*(0-1)

Select a pseudopoint.

In the Control strategy function, click the desired pseudopoint in the pseudopoint bar at the bottom of the window.

In the Switching logic function:

- Click menu item Software points.
- The list of pseudopoint types displays.
- Click the analog type.
- The Create/select software point dialog box displays.
- Click the desired point from the list. Click OK.
   The pseudopoint address displays in the formula.
- Click **End** in the Create/select software point dialog box to close it.
- Delete or change portions of the formula using one of the following techniques:
  - Highlight a portion of the formula and delete it, type over it, or select a replacement for it (for example, a different user address). To "highlight", press and hold down the left-hand mouse button while dragging the mouse cursor across the desired characters. Release the mouse button. You can now type new values, press the DEL key to erase, or select a different point address or function.
  - Press the DEL key to erase the character to the right of the cursor position.
  - Press the Backspace key to erase the character to the left of the cursor position.
  - Use the Cut, Copy, Paste, and Select All buttons in the dialog box to help create and modify formulas. For example, you can highlight and "Cut" (delete) elements from one formula and then "Paste" those elements into a new formula. Or, you can just highlight and "Copy" the elements to keep them in one formula while you "Paste" them into another formula.
    - If you do not highlight part of a formula before clicking Cut or Copy, software displays an error message box saying that "No text (is) selected". If you do not perform a Cut or Copy before selecting Paste, software displays an error message box saying that the "Paste buffer is empty".
- Click desired function from the calculator pad in the dialog box:

| SQRT | Square root                        |
|------|------------------------------------|
| e^x  | Exponential function to the base e |
| INT  | Integral                           |
| DIFT | Differential                       |

| LIN | Linear                                         |
|-----|------------------------------------------------|
| POL | Polynomial                                     |
| "   | Double quotes (to enclose a user address name) |
| (   | Left bracket                                   |
| )   | Right bracket                                  |
| 1   | Divide                                         |
| *   | Multiply                                       |
| -   | Subtract                                       |
| +   | Add                                            |
| 0-9 | Numbers                                        |
|     | Decimal point                                  |

See the Function Hierarchy note for the rules of order that the MAT operator follows in solving a formula.

The SQRT function calculates the square root of an argument. For example, a formula with a square root can look like this: y = SQRT(2\*x+5). The argument must be in parentheses or brackets if it includes more than one term. The controller calculates the square root function on the basis of the corresponding Taylor series and therefore requires much computer time.

The e<sup>x</sup> function calculates the x power of Euler's number (e = 2.7171) for an argument, for example:  $y = e^x(2^xw-5)$ . The argument must be in parentheses or brackets if it includes more than one term. The controller calculates the logarithm function on the basis of the corresponding Taylor series and therefore requires much computer time.

The INT, DIFT, LIN, and POL functions are complex functions that display a dialog box for further information when you select them. See the Dialog Box sections following this section for details on their operation. You can use only one of these functions in a formula.

- RESULT: As you select and type items, they appear in the Math Editor dialog box.
- 4. Click **OK** to save a formula and close the dialog box. Or, click **Cancel** to close the dialog box without saving.
  - RESULT: Software checks the formula for errors and displays message boxes if there are any. If there are no errors, software saves the formula.

If you forget to add quotes to a user address, software displays an error message box saying "Missing double quote".

If there are illegal characters in the formula or a user address in the formula, software displays "Illegal character in math expression" or "Illegal character in User Address".

5. In the Switching logic function, the formula is now complete.

In the Control strategy function, you must connect the MAT icon to another icon as an input. See the Connection of the MAT Icon to a Control Icon section for procedure.

**Function Hierarchy** The MAT operator adheres to the typical rules of formula calculation:

First, MAT solves any SQRT, e<sup>x</sup>, integral, differential, linear, and polynomial functions in a left to right order unless overridden by brackets.

Next, it performs multiplications (\*), divisions (/), additions (+), and subtractions (-) in this order unless overridden by parentheses or brackets.

**Change Existing Formula** In the Control strategy work space, click the MAT icon using the right-hand mouse button. The Mathematical Editor dialog box displays with the formula. Use the highlight-and-change techniques as explained in the previous procedure to modify formula as desired.

In the Switching logic work space, click the analog input condition that is the result of a formula. The Mathematical Editor dialog box displays with the formula. Use the highlight-and-change techniques as explained in the previous procedure to modify formula as desired.

**Digital Conversion** To use digital point information in a formula, first convert the data into analog values. The easiest way to do this is to connect the digital point to the XD1 input of the SWI control icon. Set the X2 input of SWI to 1.00. Set the X3 input of SWI to 0.00. Connect the SWI output to an analog flag. The MAT editor can use the analog flag in formulas.

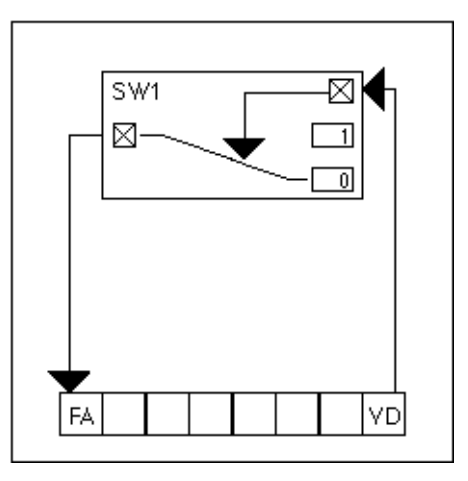

A drawback to this method is that the analog flag is internal only and is not visible to the user.

#### Parameter Number Descriptions

Parameters exist for the square root, logarithm, integral, differential, polynomial, and linear functions only. The following list gives parameter numbers for the square root and logarithm functions only. See the appropriate section for the other functions (INT, DIFT, POL, and LIN).

SQRT

- P1 Argument x
- P2 Internal parameter
- P3 Internal parameter
- P4 Internal parameter
- P5 Internal parameter
- P6 Internal parameter

e^x

- P1 Argument x
- P2 Internal parameter
- P3 Internal parameter
- P4 Internal parameter
- P5 Internal parameter
- P6 Internal parameter P7 Internal parameter

- P8 Internal parameterP9 Internal parameterP10 Internal parameter
- P11 Internal parameter

All internal parameters are for software use only.

#### Integral Function (INTEG) Dialog Box

In Falcon / Eagle replaced by the function "Integral".

- **Purpose** Calculate an integral.
- **Formula** INT= Lim(to/Ti\*SUM(x))

The summation of user address x multiplied by the quotient from cycle time (to) and reset (integral action) time (Ti). The sum of the integrals is limited dependent on the value of Lim (-Lim  $\leq x \leq$  +Lim).

User address x can be a physical point, pseudopoint, or flag.

Procedure 1. Click INT.

RESULT: The integral function dialog box displays. Example with values:

|       | INTEG: Lim( t0 / 1 | (i * SUM [x] ) |
|-------|--------------------|----------------|
| ×:    | 0A_TEMP            |                |
| Lim = | 3                  | ● sec          |
| Ti =  | 4                  | $\odot$ min    |
|       | <u>0</u> K         | <u>C</u> ancel |

- **2.** Select a user address for the x: value (function variable). Use one of the following methods:
  - Select a user address from the physical point bar in the Control strategy or Switching logic window.
  - Type a user address name.
  - Select a pseudopoint.

In the Control strategy function, click the desired pseudopoint in the pseudopoint bar at the bottom of the window.

In the Switching logic function:

- Click menu item Software points.
- The list of pseudopoint types displays.
- Click the analog type.
- The Create/select software point dialog box displays.
- Click the desired point from the list. Click **OK**.
- The pseudopoint address displays in the formula.
- Click End in the Create/select software point dialog box to close it.

RESULT: User address displays in the dialog box.

- 3. Enter the limit (Lim) and reset time (Ti) values in the editing fields.
- 4. Click desired engineering unit (seconds or minutes).
- 5. Click OK to close the dialog box and save the formula. Or, to close the dialog box without saving, click **Cancel**.

- Math Editor New Variable... Cut <u>С</u>ору Paste Select All ± = INRT("OA\_TEMP",3,4S) Y1 SQRT •• e^x 7 8 9 INT 6 4 5 DIFT 2 3 LIN 1 <u>0</u>K Cancel <u>H</u>elp POL 0
- RESULT: If you clicked **OK**, the mathematical editor dialog box displays with the formula. Example:

- 6. Click OK to accept the formula and close the dialog box.
- 7. If in the Control Strategy, connect the MAT icon to the appropriate icon. See the Connection of the MAT Icon to a Control Icon procedure for details.

See the Examples chapter of this manual for a description of the use of the INT

Example

Parameter Number Descriptions

P3 Integral action time (Ti)

function in an Attenuator application.

P4 Limitation (Lim)

### LINEAR Dialog Box

Function Legacy RACL function: Calculates the linear product of the inputs

### I/O Dialog Box

Inputs

Outputs

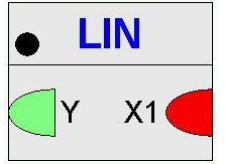

One through thirty two inputs (X1 ... X32).

One limited output (Y); Y = X1\*P1 + X2\*P2 + ... + Xn\*Pn.

#### **Internal Parameters**

| arameter | Value | Limits |  |
|----------|-------|--------|--|
| 1        | 1     |        |  |
|          |       |        |  |

P1... P32 Multiplier of the inputs. Range: unlimited, default: 1

**Purpose** Set up a linear function, for example, to weight the values of multiple sensors.

**Formula** LIN= a1 \* x1+a2 \* x2+-.+a7 \* x7

The coefficients a1 through a7 are parameter entries. x1 through x7 are user addresses. They can be flags or analog points (pseudo or physical).

Procedure 1. Click LIN.

RESULT: The linear equation dialog box displays.

| LINEAR: a  | 1*x1+ a2 | *x2+ a7*x7     |
|------------|----------|----------------|
| a1 = 4     | ×1 :     | OA_TEMP        |
| a2 = 3     | ×2 :     | RET_AIR_TEMP   |
| a3 =       | x3:      |                |
| a4 =       | ×4 :     |                |
| a5 =       | ×5:      |                |
| a6 =       | ×6 :     |                |
| a7 =       | ×7:      |                |
| <u>0</u> K |          | <u>C</u> ancel |

- **2.** Select a point for the x1 through x7 values (function variables). Use one of the following methods:
  - Select a user address from the physical point bar in the Control strategy or Switching logic window.
  - Type a user address name.
  - Select a pseudopoint.

In the Control strategy function, click the desired pseudopoint in the pseudopoint bar at the bottom of the window.

In the Switching logic function:

- Click menu item Software points.
- The list of pseudopoint types displays.
- Click the analog type.
- The Create/select software point dialog box displays.
- Click the desired point from the list. Click **OK**.
- The pseudopoint address displays in the formula.
- Click End in the Create/select software point dialog box to close it.

RESULT: User address displays in the dialog box.

- **3.** Enter values for the a1 through a7 coefficients in the editing fields. Enter as many as there are user addresses for the x1 through x7 fields.
- 4. Click OK.
  - Or, to close the dialog box without saving, click Cancel.

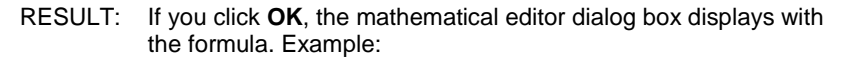

|                                                                         | Math Editor                                               |
|-------------------------------------------------------------------------|-----------------------------------------------------------|
| New Variable                                                            | Cu <u>t</u> <u>C</u> opy <u>P</u> aste Select <u>A</u> ll |
| Y1 <u>+</u> =<br><u>SORT</u><br><u>e^</u> " ] [ ]<br><u>INT</u> 7 8 9 * | LIN("OA_TEMP",4,"RET_AR_TEMP",3)                          |
| DIFT 4 5 6 -<br>LIN 1 2 3 +<br>Pol 0 . +                                | <u>O</u> K <u>C</u> ancel <u>H</u> elp                    |

- 5. Click OK to accept the formula and close the dialog box.
- 6. If in the Control Strategy, connect the MAT icon to the appropriate icon. See the Connection of the MAT Icon to a Control Icon procedure for details.

### Parameter Number

Descriptions

- P3 Coefficient a1P4 Coefficient a2
- P5 Coefficient a3
- P6 Coefficient a4 P7 Coefficient a5
- P8 Coefficient a6
- P9 Coefficient a7

LIN Example If more than one sensor is in a room, not all the measured temperatures are equally relevant to room comfort. You can use the LIN function to weight the values of the sensors. In this example, there are three sensors with the following weights:

| User Address                                                | Weight                                 |
|-------------------------------------------------------------|----------------------------------------|
| Sensor_1<br>Sensor_2<br>Sensor_3                            | 70 percent<br>20 percent<br>10 percent |
| Set up the LIN fun                                          | ction with the following values:       |
| a1=0.7 x1: Sensor<br>a2=0.2 x2: Sensor<br>a3=0.1 x3: Sensor | r_1<br>r_2<br>r_3                      |
| When sensor valu                                            | es are:                                |
| Sensor_1 = 76<br>Sensor_2 = 70<br>Sensor_3 = 68             |                                        |

The LIN calculation is:

0.7 \* 76 + 0.2 \* 70 + 0.1 \* 68 = 53.2 + 14 + 6.8 = 128.0

## Polynomial Equation (POL) Dialog Box

| Function  | Legacy RACL function: Calculates the polynomial of the inputs                                                                     |
|-----------|----------------------------------------------------------------------------------------------------|
| Formula   | POL= (x + a1)*(x + a2)*(x + a3)*(x + a4)*(x + a5)<br>Y= (X + N1)*(X + N2)*(X + N3)*(X + N4)**(X + N31) (Falcon / Eagle)           |
|           | Where a1 (N1) through a5 (N31) are parameter entries and $x$ is the user address of an analog point (pseudo or physical) or flag. |
|           | (For Falcon / Eagle select the POL function from the functions tree):                                                             |
| Procedure | 1. Click POL in the top row of the mathematical editor dialog box.                                                                |
|           |                                                                                                    |

RESULT: The polynomial equation dialog box displays.

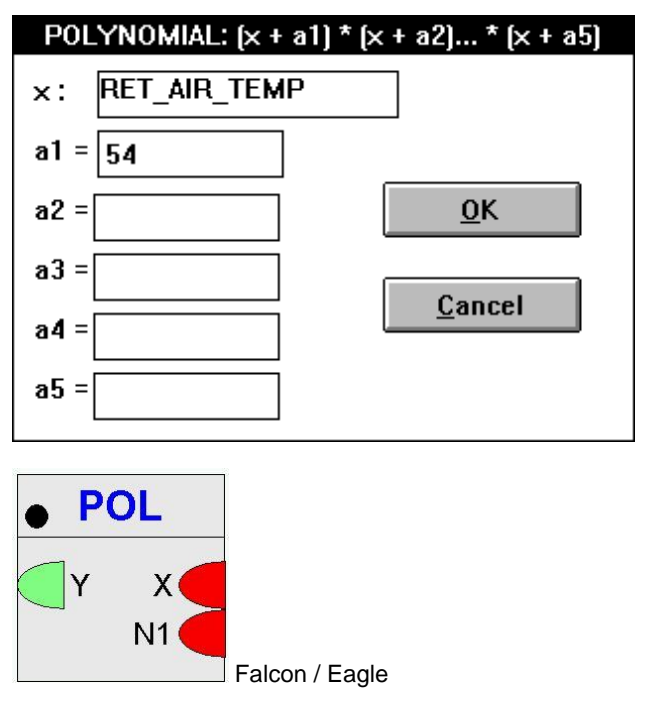

**2.** Select a pseudopoint for the x: value (function variable). Use one of the following methods:

- Select a user address from the physical point bar in the Control strategy or Switching logic window.
- Type a user address name.
- Select a pseudopoint.

In the Control strategy function, click the desired pseudopoint in the pseudopoint bar at the bottom of the window.

In the Switching logic function:

- Click menu item Software points.
- The list of pseudopoint types displays.
- Click the analog type.
- The Create/select software point dialog box displays.
- Click the desired point from the list. Click **OK**.
- The pseudopoint address displays in the formula.
- Click End in the Create/select software point dialog box to close it.

RESULT: User address displays in the dialog box.

- **3.** Enter a1 (N1) through a5 (N31) values in the editing fields (in the parameters dialog box).
- 4. Click OK.
  - Or, to close the dialog box without saving, click Cancel.
    - RESULT: If you click **OK**, the mathematical editor dialog box displays with the formula. Example:

|                                          | Math Editor                                               |
|------------------------------------------|-----------------------------------------------------------|
| <u>N</u> ew Variable                     | Cu <u>t</u> <u>C</u> opy <u>P</u> aste Select <u>A</u> ll |
| YI ± =                                   | POL("RET_AIR_TEMP",54)                                    |
| <u>€</u> ×"]][]<br>INT 7 8 9 *           |                                                           |
| DIFT 4 5 6 -<br>LIN 1 2 3 +<br>POL 0 . + | <u>O</u> K <u>C</u> ancel <u>H</u> elp                    |

- 5. Click OK to accept the formula and close the dialog box.
- 6. If in the Control Strategy, connect the MAT icon to the appropriate icon. See the Connection of the MAT Icon to a Control Icon procedure for details.

#### Parameter Number Descriptions

- P3 Coefficient a1
- P4 Coefficient a2
- P5 Coefficient a3
- P6 Coefficient a4
- P7 Coefficient a5

## Maximum / MAX

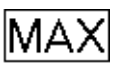

Function Returns the highest value of all inputs.

> For example, in control technology, continuous positioning signals are often calculated using mathematical functions. These functions are defined for the entire set of real numbers, while positioning signals are typically valid only for a subset of numbers, for example, 0 to 100 percent.

> You can use the MAX icon to define the minimum output value to a signal. If, for example, a function outputs a value below 0, you can use MAX to select either the function output or 0, whichever is higher.

#### I/O Dialog Box

**Internal Pa** 

| C C                              | Max = hi                                           | ghest input                |                                 |
|----------------------------------|----------------------------------------------------|----------------------------|---------------------------------|
|                                  |                                                    | X1 🗆                       |                                 |
|                                  |                                                    | X2 🗆                       |                                 |
|                                  |                                                    | X3 🗆                       |                                 |
|                                  |                                                    | ×4 🗆                       |                                 |
|                                  |                                                    | ×5 🗆                       |                                 |
|                                  |                                                    | ×6 🗆                       |                                 |
|                                  |                                                    |                            |                                 |
|                                  | Maximum<br>Max 1<br>2                              | alcon / Eagle              |                                 |
| Inputs                           | Two through six (Falcor                            | n / Eagle: thirty two) ana | log inputs. Minimum two inputs. |
|                                  | You can enter the first in value, not for XL Web). | nput as a parameter (en    | gineering unit index number and |
| Output                           | One analog output (Y).                             |                            |                                 |
| nternal Parameters               | None.                                              |                            |                                 |
| Parameter Number<br>Descriptions | None.                                              |                            |                                 |

Example See Positioning Signal Limitation in the Examples chapter for an application that uses the MIN and MAX icons to limit an output signal.

> Also see the Duty Cycle (DUC) section. You can use MAX to calculate an input value for highest zone temperature.

# Merge (Falcon / Eagle)

| Function                        | Merges multiple inputs to a combined output                                                                                                    |
|---------------------------------|----------------------------------------------------------------------------------------------------|
| Formula                         | Result for 4 inputs: Y = X1 + X2*P1 + X3*P1*P2 + X4*P1*P2*P3.                                                                                                    |
| I/O Dialog Box                  | Example:<br>P1 = 2, P2 = 4, P3 = 4, P4 = 3<br>X1 = 1, X2 = 2, X3 = 3, X4 = 1<br>Y = X1 + X2*P1 + X3*P1*P2 + X4*P1*P2*P3<br>Y = 1 + 2*2 + 3*2*4 + 1*2*4*4<br>Y = 1 + 4 + 24 + 32 = 61<br>Merge<br>Y X1<br>Err X2                                    |
| Inputs                          | Two through sixteen analog inputs.                                                                                                    |
|                                 | Each input value is rounded down to an integer value and limited to the value 0 parameter value–1. The product of all parameter values must not exceed 2 <sup>16</sup> (65536). If one of the above limits is exceeded, the "error" output is set. |
| Outputs                         | Two outputs where:<br>Y = combined output<br>Err = conversion error: 0 if no error occurs, 1 if an error occurs                                                                                                    |
| Internal Parameter              | Function properties: Merge         Deneral Input Output Parameter       Value       Limits         Parameter       Value       Limits         P1       2       2         P2       2       2         OK       Abbrechen       Übernetmer            |
| Parameter description<br>P1 P32 | Two through sixteen variable parameter (P1 … P16).<br>Merger of the inputs.<br>Range: unlimited, default: 2                                                                                                    |

EN2Z-0940GE51 R0518

### Minimum / MIN

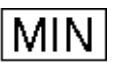

**Function** Returns the lowest value of all inputs.

For example, in control technology, continuous positioning signals are often calculated using mathematical functions. These functions are defined for the entire set of real numbers, while positioning signals are typically valid only for a subset of numbers, for example, 0 to 100 percent.

You can use the MIN icon to define the maximum output value to a signal. If, for example, a function outputs a value above 100, you can use MIN to select either the function output or 100, whichever is lower.

#### I/O Dialog Box

|                                  | Min = lowe                                         | est input                                            |                       |
|----------------------------------|----------------------------------------------------|------------------------------------------------------|-----------------------|
|                                  |                                                    | X1 🗆                                                 |                       |
|                                  |                                                    | X2 🗆                                                 |                       |
|                                  |                                                    | X3 🗆                                                 |                       |
|                                  |                                                    | ×4 🗆                                                 |                       |
|                                  |                                                    | ×5 🗆                                                 |                       |
|                                  |                                                    | ×6 🗆                                                 |                       |
|                                  |                                                    |                                                      |                       |
|                                  | <ul> <li>Minimum</li> </ul>                        |                                                      |                       |
|                                  | Min 1<br>2<br>Falco                                | on / Eagle                                           |                       |
| Inputs                           | Two through six analog inp<br>Minimum two inputs.  | puts (X1 through X6, F                               | alcon / Eagle         |
|                                  | You can enter the first inpu<br>value).            | ut as a parameter (eng                               | ineering unit         |
| Output                           | One analog output (Y).                             |                                                      |                       |
| Internal Parameters              | None.                                              |                                                      |                       |
| Parameter Number<br>Descriptions | None.                                              |                                                      |                       |
| Example                          | See Positioning Signal Limuses the MIN and MAX icc | nitation in the Example<br>ons to limit an output si | s chapter for a gnal. |
|                                  | Also see the Duty Cycle ([                         | DUC) section. You can                                | use MIN to cal        |

for lowest zone temperature.

# Monoflop (Falcon / Eagle)

| Functions             | Sets the output to TRUE (1) for the time defined in the input becomes TRUE (1).                                                                                                    | e parameter "signal time", if the |
|-----------------------|----------------------------------------------------------------------------------------------------|-----------------------------------|
| I/O Dialog Box        | <ul> <li>Monoflop</li> <li>Y X</li> </ul>                                                                                                    |                                   |
| Inputs                | One digital input.                                                                                                    |                                   |
| Outputs               | One digital output.                                                                                                    |                                   |
| Internal parameter    | Function properties: Monoflop       X         Beneral Input Output Parameter       Input Output Parameter         Parameter       Value         signal time       1 sec         0 <= x         0 <= x         0 K         Abbrechen |                                   |
| Parameter Description | signal time with the value 1 sec and a limit of $0 < = x$ .                                                                                                    |                                   |
|                       |                                                                                                    | Modulo (Falcon / Eagle)           |

Calculates the remainder of the division A by B

| 1/0 | Dialog | Box |
|-----|--------|-----|
| 1/0 | Dialog | DOX |

Function

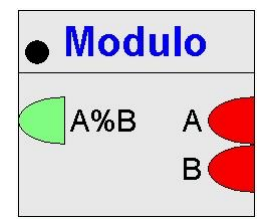

Input Two analog inputs.

None.

**Output** One analog output (A%B).

Internal Parameters

# Multi-Switch In (Falcon / Eagle)

| Function            | Conditional switch. Switches the value of a specified input to the output, depending on the "Sel X" input. |
|---------------------|----------------------------------------------------------------------------------------------------|
| I/O Dialog Box      | Multi-Switch In     Y     Sel X     X0     X1                                                              |
| Input               | Two through thirty two analog inputs.<br>One analog input (Sel X) to select the active input.              |
| Output              | One analog output (Y).                                                                                     |
| Internal Parameters | None.                                                                                                    |
|                     | Multi-Switch Out (Falcon / Eagle)                                                                          |

| Function | X input is copied to the output selected by the "Sel Y" input. The parameter defines |
|----------|--------------------------------------------------------------------------------------|
|          | if the other outputs are left unchanged or set to 0                                  |

#### I/O Dialog Box

| ● Multi-Sw | itch Out |
|------------|----------|
| YO         | Sel Y    |
| Y1         | X        |
| Y2         |          |
|            |          |

| Input              | One analog input.<br>One analog input (Sel Y) to select the active output. |
|--------------------|----------------------------------------------------------------------------|
| Output             | Two through thirty two analog outputs.                                     |
| Internal Parameter | Defines if the unselected outputs are left unchanged or set to 0.          |

# Multiplication (Falcon / Eagle)

| Function            | Multiplies the input values                    |                         |
|---------------------|------------------------------------------------|-------------------------|
| I/O Dialog Box      | Multiplication     Prod     1     2            |                         |
| Input               | Two through thirty two analog inputs.          |                         |
| Output              | One analog output (Prod), product of inputs.   |                         |
| Internal Parameters | None.                                          |                         |
|                     |                                                | Negate (Falcon / Eagle) |
| Function            | Negates the analog input value mathematically. |                         |
| I/O Dialog Box      | Negate -x x                                    |                         |
| Input               | One analog input (X).                          |                         |
| Output              | One analog output (-X), negated input.         |                         |
| Internal Parameters | None.                                          |                         |
|                     |                                                | Next Schedule (Eagle)   |

| Prerequisite        | Controller OS 3.02.00 or higher                                                                                                    |  |
|---------------------|----------------------------------------------------------------------------------------------------|--|
| Function            | Reads the next scheduled value and the time until the value changes from the schedules.                                                                                           |  |
|                     | Point Next Value<br>Tuncos                                                                                                    |  |
| Inputs              | Point = datapoint which is used in a schedule                                                                                                    |  |
| Outputs             | Next Value = value of the next switch point that will change this value<br>Tuncos = Time( in min) until the next change of the value or 0 if there exists no next<br>switch point |  |
| Internal Parameters | none                                                                                                    |  |
|                     | NOTE:                                                                                                    |  |

#### ALPHABETIC REFERENCE

It may take up to one minute after application start until the outputs show the correct values.

If the input is not a datapoint or not used in a schedule then the current value is written to 'Next Value' and 'Tuncos' is 0.

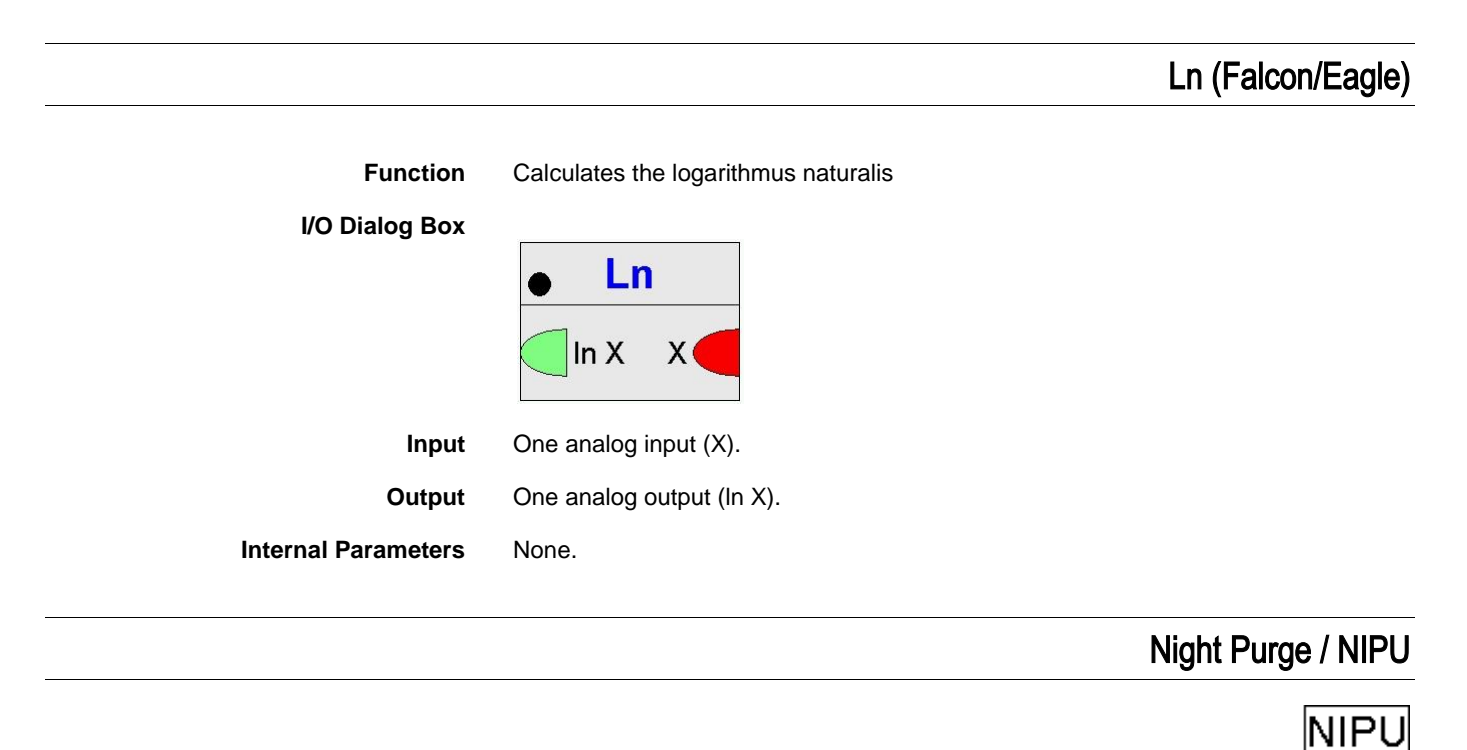

| Function                     | Starts and stops ventilation systems to precondition rooms when cold outside air is available during non-working hours (usually, nighttime).                                                                                                    |
|------------------------------|----------------------------------------------------------------------------------------------------|
|                              | To switch on the air conditioning as late as possible, this function permits room temperature to drop below room temperature setpoint during night cooling. NIPU achieves this action by resetting the room temperature setpoint downward. Minimum outdoor air temperature is limited to prevent damage from excessively cold outdoor air. |
| Engineering Units Conversion | Note that the function works with the engineering units according to the global setting of the Measurement Units (International or Imperial) of the CARE project.                                                                                                    |

I/O Dialog Box Night purge X1  $\Box$ X2  $\Box$ XD3 🗌 X4 X5  $\Box$ Night Purge Y TRm Con TOat OnOff · TSft TSet Falcon / Eagle Example With an outdoor air temperature at night of 59F (15C), the plant purges the room air with 100 percent outdoor air to enable the cooling function to start as late as possible the following day. Four analog inputs, one digital input (Falcon / Eagle: two digital inputs), where: Inputs X1 (Falcon / Eagle: TRm) = Room temperature X2 (Falcon / Eagle: TOat) = Outdoor air temperature XD3 (Falcon / Eagle: OnOff) = Night cooling (digital input) 0 = No, 1 = Yes. This value turns night cooling on and off. X4 (Falcon / Eagle: TSft) = Room temperature setpoint shift X5 (Falcon / Eagle: TSet) = Room temperature setpoint Output One digital output YD (Falcon / Eagle: Y). This output switches to 1 when all the following conditions are met: 1. Room temperature minus outdoor air temperature is greater than the Room/OAT min. differential (value set in the internal parameters dialog box). 2. Room temperature is greater than room temperature setpoint plus room temperature setpoint shift. The value of the shift must be negative. Outdoor air temperature must be greater than the Minimum OAT (value set in 3. the internal parameters dialog box). 4. Input XD3 must equal 1 (night cooling is on). Falcon / Eagle: One analog output Con containing the condition: One, if TRm minus TOat > parameter "room/OAT min. differential". Two, if TRm > TSet plus TSft. Three, if TOat > parameter "minimum OAT".

The following diagram illustrates switching conditions:
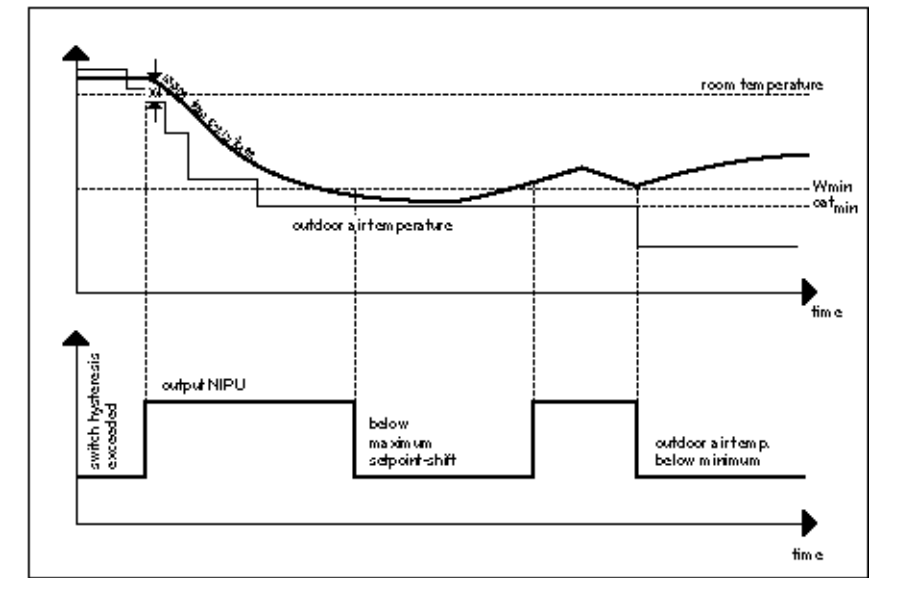

#### **Internal Parameters**

|                                          | Minimum OATImage: Constraint of the second second seco |
|------------------------------------------|----------------------------------------------------------------------------------------------------|
|                                          | Function properties: Night Purge       General Input Output Parameter       Parameter       Value       Range       minimum DAT       15 °C       -25 < Value <= 30       foom/DAT min. differental       0 K       0 <= Value <= 20       switching hysteresis                                                                                                    |
| Minimum outdoor air<br>temperature       | OK       Abbrechen       Ubernetmer         Falcon / Eagle         Number type: Decimal, Unit: Degrees Fahrenheit         Default: 60F (15C), Range: 0 through 90F (-25 through +30C)         This value is the minimum outdoor air temperature at which Night Purge continues to function. If the outdoor air temperature drops below this value, the supply of 100                                                                                                    |
| Room/Outdoor air<br>minimum differential | percent outdoor air stops immediately.<br>Number type: Decimal, Unit: F Deg<br>Default: 0 F Deg (0K), Range: 0 through 36 F Deg (0 through 20K)<br>This value specifies how many degrees K the outdoor temperature must be lower<br>than the room temperature so that Night Purge operation can begin.<br>Falcon / Eagle: switching hysteresis (NIPH)                                                                                                    |
| Parameter Number<br>Descriptions         | <ul> <li>P3 Minimum OAT</li> <li>P4 Room/OAT minimum differential<br/>hysteresis (only Falcon / Eagle)</li> </ul>                                                                                                    |

### **NIPU and DUC Operation**

Using both NIPU and DUC in a system can result in command conflicts. You should use switching tables to force NIPU to override DUC commands.

**Night Purge Example** In this example, a digital output (YD) connects to a program that controls dampers and the fresh air ventilator. This program opens the dampers to 100 percent and switches on the ventilator with a high signal from NIPU. This action results in 100 percent outdoor air purging. The following diagram illustrates CARE programming:

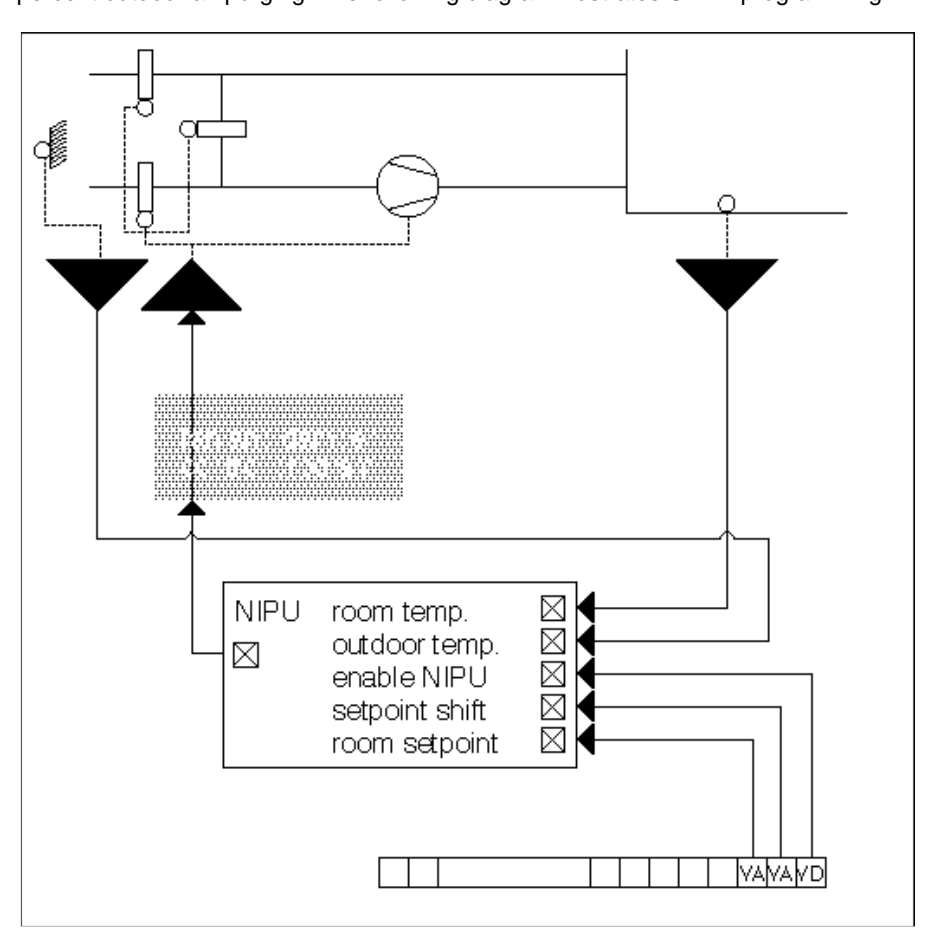

The digital pseudopoint (VD) called Enable NIPU is set by the Time Program in the controller. The Time Program must set it to 1 in the evening (for night cooling on) and to zero in the morning (night cooling off). Because the NIPU has no built-in hysteresis, an independent program for ventilator control (through switch-on delay using switching tables, for example) must perform this function.

## NOT (Falcon / Eagle)

| Function            | Negates the binary input value.                        |
|---------------------|--------------------------------------------------------|
| I/O Dialog Box      |                                                        |
|                     | ● NOT                                                  |
|                     | <b>X</b> - <b>X</b>                                    |
| Inputs              | One digital input (X).                                 |
| Output              | One digital output (X-), containing the negated input. |
| Internal Parameters | None.                                                  |
|                     |                                                        |

EN2Z-0940GE51 R0518

## Odd Parity (Falcon / Eagle)

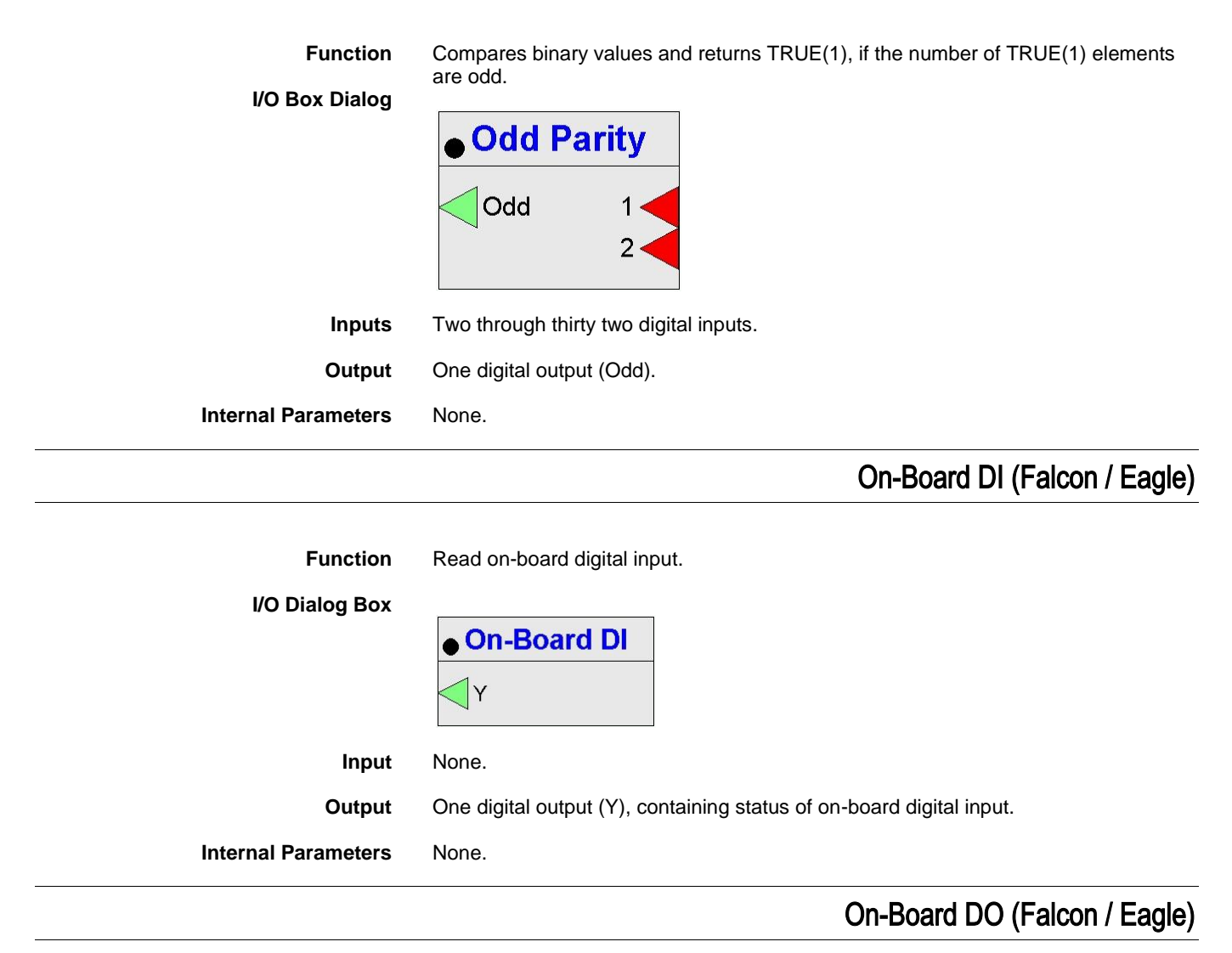

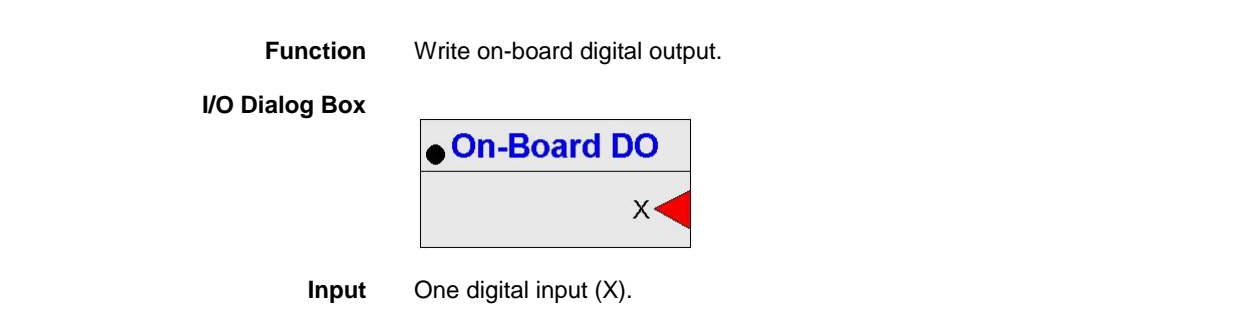

Output None.

**Internal Parameters** 

None.

# On/Off Delay (Falcon / Eagle)

Function Switch On- and Off delay of input A to output Y. The Off-Delay extends the time period of the signal. You can create either an On- or Off delay logic or apply both . delays.

I/O Dialog Box

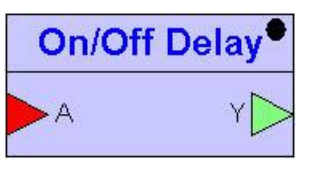

- One digital input (A). Input
- Output One digital output (Y)

**Internal Parameters** None.

On\_Delay Example

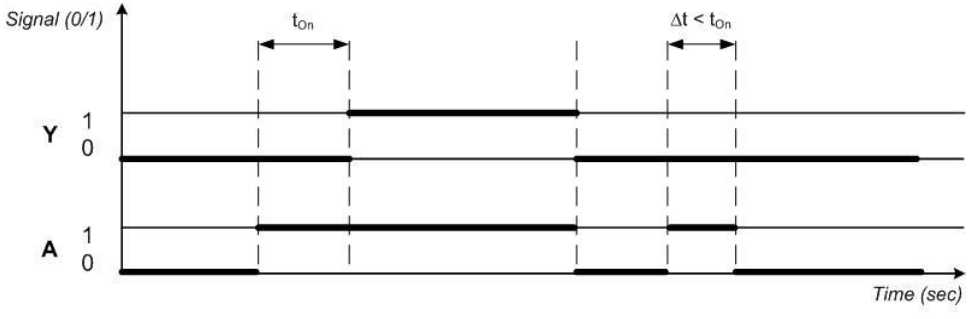

NOTE: t<sub>off</sub> = 0

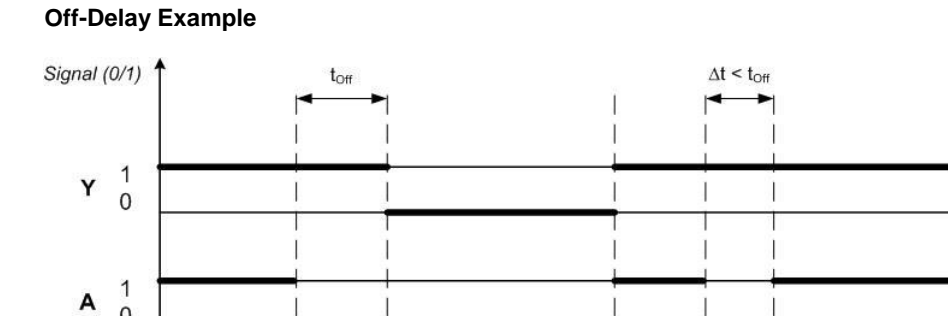

NOTE:  $t_{On} = 0$ 

0

EN2Z-0940GE51 R0518

# Optimum Start/Stop / EOH

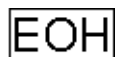

| Function                     | Calculate optimized values for starting and stopping the heating plant and for the supply water setpoint. The EOH function takes into account the residual heat in a building to avoid unnecessary heating operation and, thus, save energy. Required room conditions are met at all times. |
|------------------------------|----------------------------------------------------------------------------------------------------|
|                              | EOH calculates required flow temperature with an integrated heating curve.                                                                                                    |
|                              | Two techniques are available:                                                                                                    |
|                              | <ul><li> optimization without room sensor</li><li> optimization with room sensor.</li></ul>                                                                                                    |
|                              | Optimization without a room sensor uses outdoor air temperature to determine optimum start (the preheat point).                                                                                                    |
|                              | Optimization with a room sensor uses room control and needs a time constant and dead time to calculate the preheat point. In other words, this type of optimization requires a Time Program.                                                                                                |
|                              | Time program setpoint default values:                                                                                                    |
|                              | <ul> <li>actual setpoint,</li> <li>next setpoint</li> <li>time until the next setpoint</li> </ul>                                                                                                    |
|                              | The EOH function sets these values during processing via the user address.                                                                                                    |
|                              | If optimization in the Time Program is inactive (OPTIM field), the room temperature setpoint is valid for the user address and software calculates the heating discharge air temperature using the heating curve.                                                                           |
| Engineering Units Conversion | Note that the function works with the engineering units according to the global setting of the Measurement Units (International or Imperial) of the CARE project.                                                                                                    |
| Adapted Heating Curve        | The heating curve in EOH is not adapted. If you require an adapted heating curve, use the HCA icon and only run EOH during the optimization of the supply temperature control. During normal operation, use the HCA icon for the supply temperature.                                        |

### I/O Dialog Box

| Optimised heating |     |      |  |
|-------------------|-----|------|--|
|                   |     | X1 🗆 |  |
| □ YD2             | EOH | X2 🗆 |  |
| □ YD3             |     | Х3 🗆 |  |
|                   |     |      |  |

| EO    |        |                |
|-------|--------|----------------|
| TSet  | тсаі   |                |
| TRm   | Start  |                |
| TOat  | Stop > |                |
|       | Mode   |                |
| <\$1> |        | Falcon / Eagle |

-

**Inputs** Three analog inputs where:

X1 (Falcon / Eagle: TRm) = Room temperature
 X2 (Falcon / Eagle: TOat) = Outdoor air temperature
 X3 (Falcon / Eagle: TSet) = Room temperature setpoint via a user address.

Must Do ⇒ The X3/TSet data point must also be assigned to a time program (schedule) so that EOH can access occupancy start/stop times. After downloading the program into the controller, you must enable this user address for the Optimum program; it defaults to no. To enable it, enter Yes in the OPTIM column of the time program.

NOTE:

If the datapoint is not directly connected to the control icon via drag and drop (possible since Care 8.01.00), the Tuncos icon must be added between the datapoint and the EOH.

Outputs Two digital outputs, one analog output (minimum requirement), where:

Y1 (Falcon / Eagle: TCal) = Discharge air temperature setpoint for the preheat or optimized off phases. YD2 (Falcon / Eagle: Start) = Optimum start flag goes to logic 1 and remains at this value until occupation start time. YD3 (Falcon / Eagle: Stop) = Optimum stop flag goes to logic 1 and remains at this value until optimum start time occurs the following day. YD4 (Falcon / Eagle only: Mode) = Operating mode

The following operating modes are possible:

| INITO                     |   | Initialization phase                                                                 |
|---------------------------|---|--------------------------------------------------------------------------------------|
| POST_PREHEAT_ROOM_CONTROL | 1 | Room control after preheat phase                                                     |
| NORMAL_CONTROL            | 2 | Normal control depending on setpoint                                                 |
| PREHEAT                   | 3 | Pre-heat phase, optimized preheating                                                 |
| PREHEAT_ROOM_CONTROL      | 4 | Pre-heat phase, optimized preheating with room control                               |
| EARLY_SETBACK             | 5 | Optimized Early Switch Off                                                           |
| SETBACK                   | 6 | Switch Off                                                                           |
| SETBACK_ROOM_CONTROL      | 7 | Switch Off (concurrent room control avoids decreasing of temperature below setpoint) |

**Internal Parameters** 

#### CONTROL ICONS

#### ALPHABETIC REFERENCE

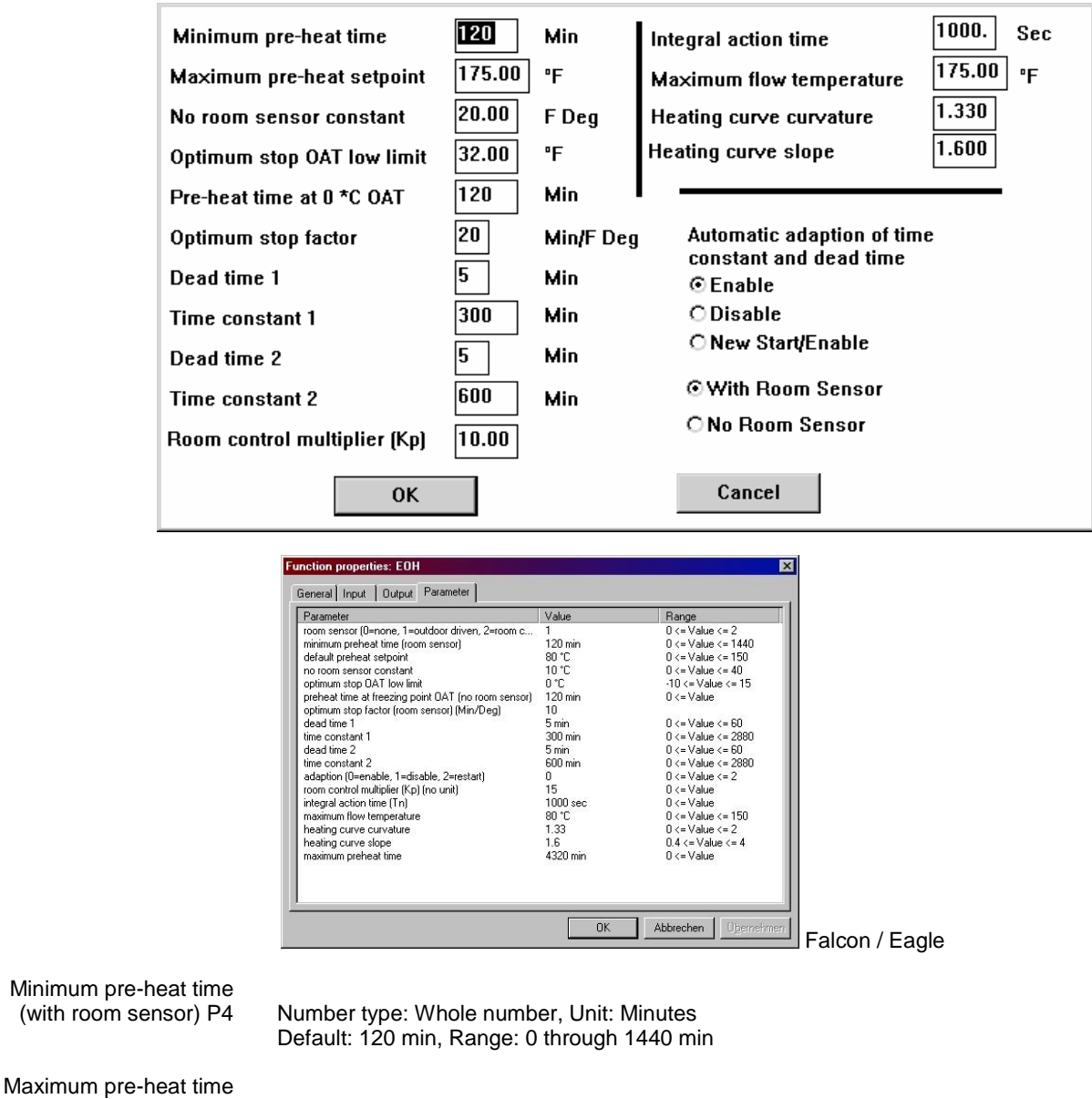

Number type: Whole number, Unit: Minutes Default: 2880 min, Range: > 0

(only Falcon / Eagle)

No room sensor constant P6

Maximum pre-heat setpoint (with room sensor) P8

Optimum stop outdoor air

temperature low limit P7

Pre-heat time at 0C outdoor air temperature (with room sensor)

Optimum stop (with

room sensor) P9

Number type: Decimal, Unit: Degrees Fahrenheit Default: 175F (80C), Range: 32 through 302F (0 through 150C)

Number type: Decimal, Unit: F Deg Default: 20 F Deg (10K), Range: 0 through 36 F Deg (0 through 20K)

Number type: Decimal, Unit: Degrees Fahrenheit Default: 32F (0C), Range: 14 through 59F (-10 through +15C)

Number type: Whole number, Unit: Minutes Default: 120 min, Range: 0 through 1440 min

Number type: Whole number, Unit: Minutes/F Deg Default: 20min/F Deg, Range: 0 through 110 min/F Deg

| Dead time 1 P10                                                                                 | Number type: Whole number, Unit: Minutes<br>Default: 5 min, Range: 0 through 60 min                                                                                                    |
|-------------------------------------------------------------------------------------------------|----------------------------------------------------------------------------------------------------|
| Time constant 1 P11                                                                             | Number type: Whole number, Unit: Minutes,<br>Default: 300 min, Range: 0 through 2880 min                                                                                                    |
| Dead time 2 P12                                                                                 | Number type: Whole number, Unit: Minutes<br>Default: 5 min, Range: 0 through 60 min                                                                                                    |
| Time constant 2 P13                                                                             | Number type: Whole number, Unit: Minutes<br>Default: 600 min, Range: 0 through 2880 min                                                                                                    |
| Room control<br>multiplier P15                                                                  | Number type: Decimal, Unit:<br>Default: 15.0<br>Range: 0 through 100.0                                                                                                    |
| Integral action time P16                                                                        | Number type: Decimal, Unit: Seconds<br>Default: 1000.0s, Range: 0 through 7200.0s                                                                                                    |
| Maximum permissible<br>discharge air temperature P17<br>(Falcon / Eagle: maximum flow temperatu | re) Number type: Decimal, Unit: Degrees Fahrenheit<br>Default: 175.0F (80.0K), Range: 32.0 through 302.0F (0 through 150.0K)                                                                                                    |
| Heating curve curvature P18                                                                     | Number type: Decimal, Unit: none<br>Default: 1.33, Range: 0 through 2.0                                                                                                    |
| Heating curve slope P19                                                                         | Number type: Decimal, Unit: none<br>Default: 1.6, Range: 0.4 through 4.0                                                                                                    |
| adaption (radio button)                                                                         | Selection whether the automatic adaptation using the time constants and dead time takes place, or whether it is started from new.<br>Range: 0 through 2, default: 1 (2= restart, 1= disabled, 0= enabled)                                                                                                    |
| room sensor (radio button)                                                                      | Selection whether or not a room sensor exists.<br>Range: 0 through 2, default: 1 (1= with sensor, 0= no sensor,<br>2 = continuous room control)                                                                                                    |
|                                                                                                 | NOTE: Continuous Room control<br>for Excel 500/800: use RACL Editor<br>for Falcon / Eagle: define in Function properties                                                                                                    |
| Parameter Number<br>Descriptions                                                                | P3 Room sensor:                                                                                                    |
|                                                                                                 | 0=no room sensor<br>1=with room sensor<br>2 = continuous room control                                                                                                    |
|                                                                                                 | <ul> <li>P4 Minimum preheat time</li> <li>P5 Maximum preheat setpoint</li> <li>P6 No room sensor constant</li> <li>P7 Optimum stop outdoor air temperature (OAT) low limit</li> <li>P8 Preheat time at 32F (0C) OAT</li> <li>P9 Optimum stop factor</li> <li>P10 Dead time 1</li> <li>P11 Time constant 1</li> <li>P12 Dead time 2</li> <li>P13 Time constant 2</li> <li>P14 Automatic adaptation of time constant and dead time:</li> </ul> |
|                                                                                                 | 2=new start/enable<br>P15 Room control multiplier (Kp)<br>P16 Integral action time                                                                                                    |
|                                                                                                 | P17 Maximum flow temperature                                                                                                    |

- P18 Heating curve curvature
- P19 Heating curve slope

#### **EOH Operating Procedures**

EOH completes a total setback operation when the next switching point of the optimal heating circuit occurs. In this case, the supply temperature setpoint is set to 32F (0C). At cool-down, EOH output overwrites the switching point in the Time Program. If a further declination of the setback point occurs and is not optimally reached, EOH continues to work under normal conditions. The cool-down phase begins exactly as defined in the Time Program. During the cool-down phase, EOH defines the supply temperature setpoint of the heating curve.

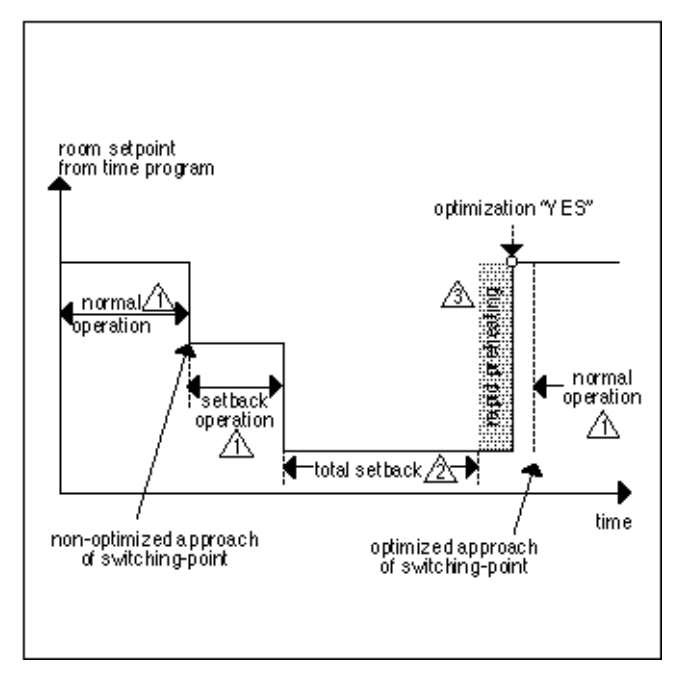

In the figure, the triangle notes refer to the following text:

- 1 Supply temperature from heating curve
- 2 Supply temperature 32F (0C)
- 3 Maximum of supply temperature during rapid preheating.

#### Heating Optimization WITHOUT Room Sensor

During preheat time, EOH works with a fixed prescribed increase (P6) of the room temperature setpoint and varies the preheat point as a function of outdoor air temperature. With a minimum outdoor air temperature of 32F, the preheat phase begins 2 hours before reaching the corresponding switch point in the Time Program.

If the outdoor air temperature (X2) is equal to the room temperature setpoint (X3) including the increase (P6), the preheat point is not advanced. If the outdoor air temperature is between these two points, the advance  $(t_{VV})$  of the preheat point is calculated on the basis of the following linear equation:

 $t_{VV} = (-P8/X3) * X2 + P8$ 

In other words, preheat time advance is equal to the negative of preheat time divided by room temperature setpoint and multiplied by outdoor air temperature plus preheat time. The value of  $t_{VV}$  is limited to a maximum of 48 hours.

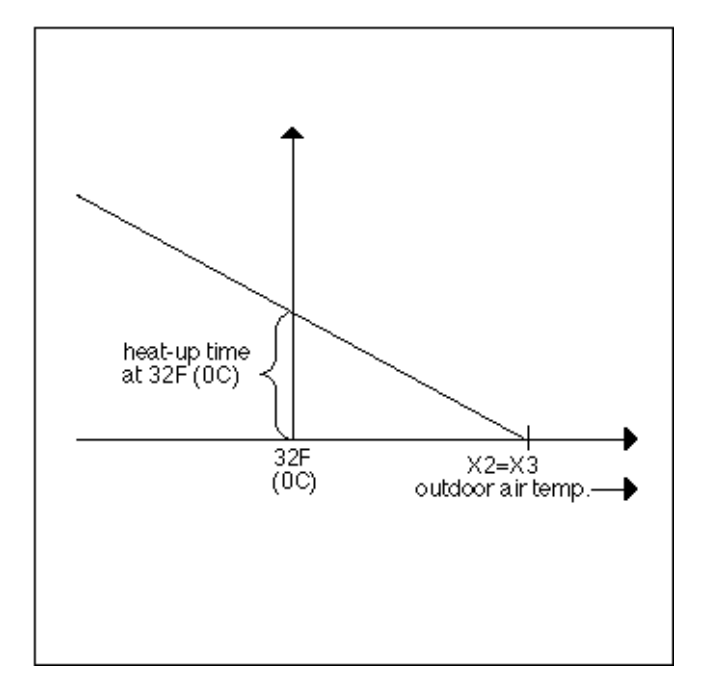

As an example, at 32F (0C):

Preheat time (P8) = 120 min Temperature increase (P6) = 20 F Deg Setpoint (X3) = 68F (20C) Outdoor air temperature (X2)=

t<sub>VV</sub> = (-120 min/20) \* 10 + 120 min

 $t_{VV} = 60 \text{ min}$ 

The following diagram illustrates this action:

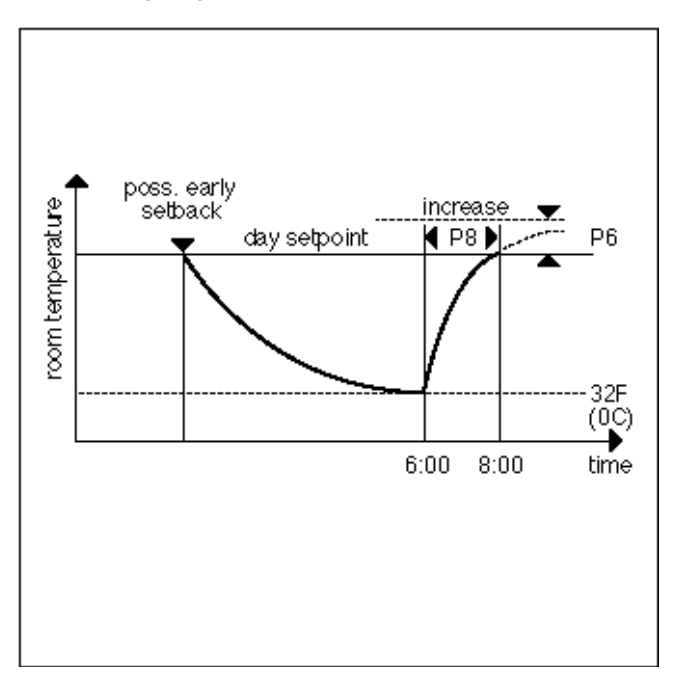

During this preheat phase, EOH transmits a 1 to the output (YD2). You can use this output to determine whether to overwrite the supply temperature setpoint from the normal application program by the flow temperature setpoint (Y1) from EOH.

If the target time point of the switching program occurs in this time, EOH sets output YD2 to logical zero, meaning that the requirements of the normal applications

EN2Z-0940GE51 R0518

program again apply. EOH calculates the supply temperature setpoint (Y1) in accordance with the heating curve. Parameter P18 provides the curvature. Parameter P19 provides the slope which is displaced in accordance with the room temperature setpoint including the increase. See the HCA Icon section for further explanations of the heating curve.

Cool-Down Optimization WITHOUT Room Sensor

In cool-down optimization, EOH only looks at the outdoor air temperature to define the time point for early setback. The maximum advance of the switch-off point is 2 hours. EOH advances the switch-off point of the Time Program by this time interval when the momentary outdoor air temperature (X2) corresponds exactly to the room temperature setpoint of the Time Program (X3). If outdoor air temperature is less than the limit defined by Parameter P7, no early switch-off occurs. Between these two points, EOH uses the following linear interpolation to advance switch-off point  $t_{VV}$ :

 $t_{VV} = 120 \min * (X2 - P7) / (X3 - P7)$ 

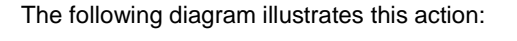

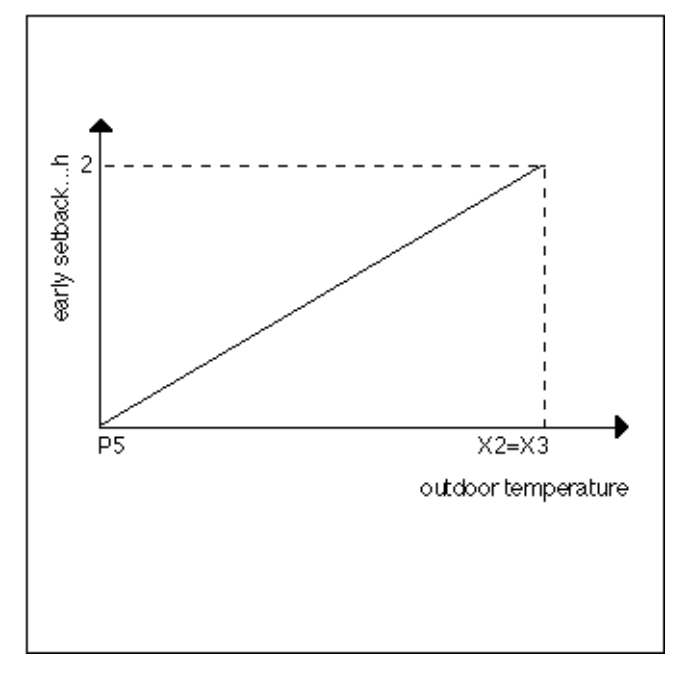

As an example, given the following values:

Outdoor air temperature X2 = 43F(6C)Minimum outdoor air temperature P7 = 32F(0C) Momentary room temperature setpoint X3 (Time Program value) = 68F(20C)

 $t_{VV} = 120 \text{ min} * (6 - 0) / (20 - 0)$  $t_{VV} = 36 \text{ min}$ 

During this total setback phase, EOH transmits a 1 to output YD3. This value overwrites the supply temperature setpoint from the normal application program by flow temperature setpoint (Y1) from EOH.

## 

During the total setback phase, EOH transmits a supply temperature demand of 32F (0C) to Y1. You must implement any freeze protection functions required for the total setback phase outside of EOH.

After the cool-down phase, EOH resets output YD3 to zero so that the normal application program is again in control.

# 

It is absolutely essential that the switch point for cool-down is the latest possible time point in the Time Program. This precaution prevents premature cool-down and problems with rooms being outside required conditions.

Heating Optimization with Room Sensor

EOH can calculate the residual heat in a building and the exact preheat points only if there is a room sensor (X1). With preheat optimization with a room sensor, EOH chooses two alternatives, variable temperatures preheat or variable time preheats.

Variable temperature preheat fixes preheat time as a constant (Parameter P4, minimum preheat time). The following figure illustrates this alternative:

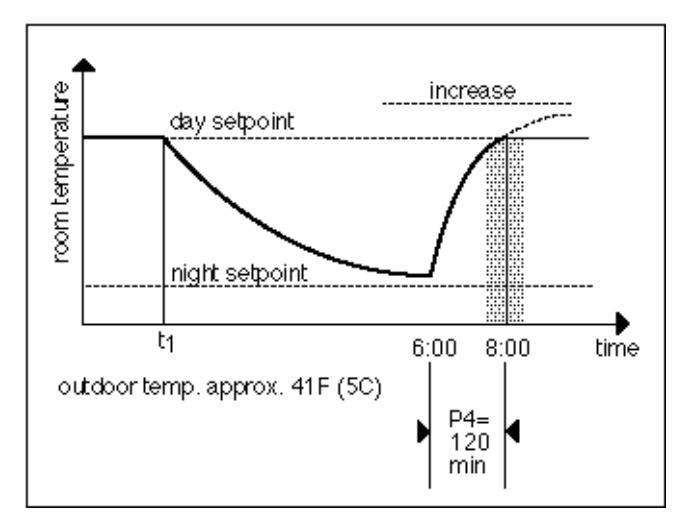

EOH calculates demand flow temperature (output Y1) at the beginning of the preheat phase as a function of outdoor air temperature using a heating curve. If outdoor air temperature changes during the optimization phase, EOH adapts flow setpoint accordingly.

Parameters P18 (curvature) and P19 (Slope) establish the heating curve. Parameter P17 limits the supply temperature demand (Y1) to the maximum permissible supply temperature.

Variable time preheat is a transition from variable *temperature* optimization to variable *time* optimization as a function of the maximum allowable supply temperature (P17) and minimum preheat time (P4). If room temperature setpoint is not reached within the prescribed minimum preheat time (P4) even with a maximum supply temperature for the preheat, EOH can displace the preheat time point independently to an earlier time. With this type of optimization, preheat begins at the calculated point in time with the maximum preheat temperature (P5). The next two diagrams illustrate this operation for day and day/night operation.

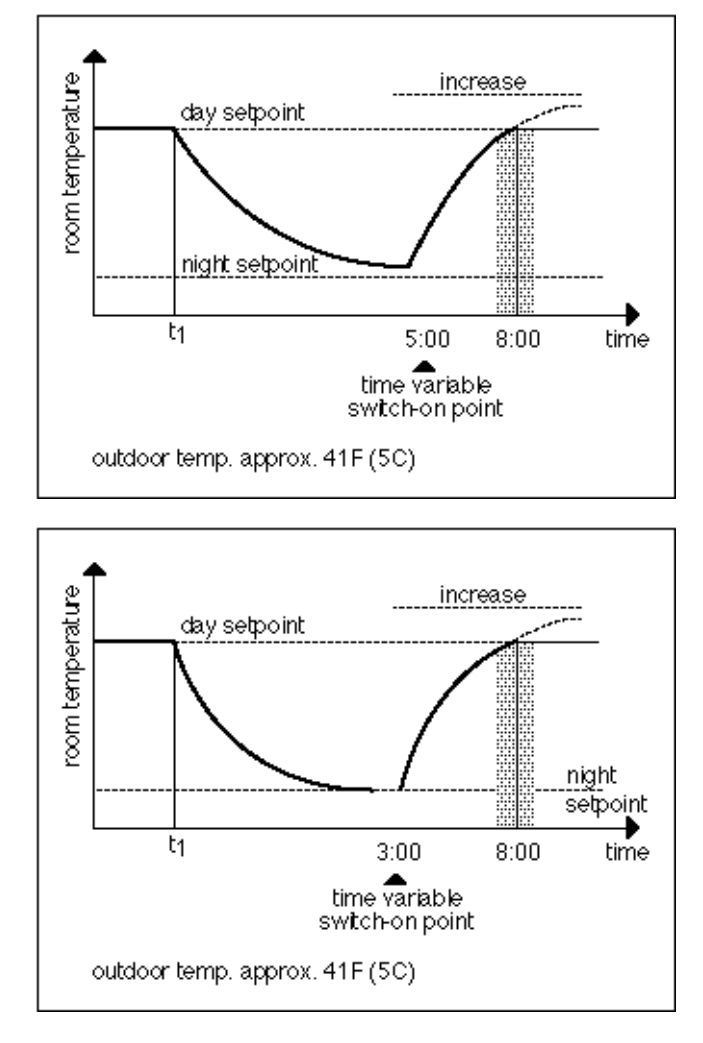

You can influence the type of optimization procedure that EOH uses by adjusting Parameter P4, minimum preheat time. For very small values of P4, for example, zero minutes, EOH only uses the variable time preheat (rapid preheating) because it is never possible to reach the setpoint in zero minutes regardless of maximum supply temperature. Large values of P4, such as several hours, have the opposite effect. Large values cause variable temperature preheat with moderate supply temperatures. During the preheat phase, EOH sends a logical 1 to output YD2. During this time, EOH overwrites supply temperature setpoint in the application program with the flow temperature setpoint (Y1). See previous diagrams.

If room temperature (X1) reaches the setpoint of the Time Program (X3) before the target time point, EOH switches over to room control automatically. You must use an internal PID controller whose integral action time (P16) and room control multiplier (P15) can be set. After reaching the target point, EOH still works a half an hour longer as a room controller. EOH then writes a logical 0 to output YD2 to allow the application program to take control. This extended control by EOH compensates for the cool-down effect from the walls and furniture after a rapid preheating so that an almost constant room temperature is guaranteed with the transfer to temperature-dependent control after ending the preheat optimization.

#### Cool-Down Optimization WITH Room Sensor

Cool-down optimization with a room sensor operates with the same principles as without a room sensor but it also takes into account room temperature:

- If the room temperature is higher than the setpoint (for example, through isolation, body heat, etc), the characteristic set is steeper causing EOH to switch off heating earlier (maximum 120 minutes).
- If room temperature is less than the setpoint, characteristic set is more gradual causing EOH to leave the heating on longer (maximum time is until the switch point set by the Time Program).

EOH calculates preheat time with room sensor (t<sub>VVR</sub>) with the following formula:

$$t_{VVR} = (120 \text{ min} + t_{orr} \frac{X2 - P7}{X3 - P7})$$

Where  $t_{COTT}$  equals (X1 - X3) \* P9, in other words, room temperature minus setpoint times optimum stop factor.

If Parameter P9 is zero, the cool-down optimization procedure with room sensor is the same as without a room sensor.

As an example, assume the following values:

Outdoor air temperature X2 = 42F (5.6C) Minimum outdoor air temperature P7 = 32F (0C) Factor for early switch-off P9 = 10 min/FDeg Room temperature X1 = 70F (21.1C) Target room temperature setpoint X3 = 68F (20C)

Advance preheat time with room sensor:

 $t_{VVR} = (120 \text{ min} + ([70-68] * 10 \text{ min/FDeg})) \frac{42-32}{68-32}$ 

 $t_{VVR}$  = 39 min (without a room sensor  $t_{VV}$  = 36 min).

During this cool-down phase, EOH transmits a 1 to output YD3. This 1 overwrites the supply temperature setpoint from the application program by the flow temperature setpoint (Y1) from EOH.

At the end of the cool-down phase, EOH sets output YD3 to 0.

If room temperature X1 falls below the setpoint of the Time Program before the target time occurs, EOH switches over to room control automatically. You must use an internal PID controller which integral action time (P16) and room controller multiplier (P15) can be set.

After reaching the target time, EOH still works with the supply temperature setpoint from the heating curve. EOH set output YD2 to logical 0.

When preparing the Time Program, ensure that the switch point for cool-down is always the latest possible time in the Time Program to avoid premature cool-down and room temperatures outside the comfort zone.

#### Adaptation of Optimization

EOH calculates the times for the beginning of preheat and cool-down optimization in advance. Because the time for optimized preheat varies from system to system even with the same temperature conditions because of the behavior of the heating system and the building, EOH maintains a "model" of the building. The dead time and time constants for the building determine the dynamic behavior of the model. EOH maintains two models for preheat because it is necessary to distinguish between building characteristics after a short cool-down and after a lengthy cool-down.

Dead time 1 (Parameter P10) and Time constant 1 (Parameter P11) define the first model. This building model applies for a preheat that follows a short cool-down (less than 24 hours).

Dead time 2 (Parameter P12) and Time constant 2 (Parameter P13) define the second model. This building model applies for a preheat that follows a lengthy cooldown (greater than 24 hours).

After a lengthy cool-down phase, the building walls are also cooled down and must be heated if the room is to be heated.

When operating EOH without a room sensor, you must determines dead times and time constants manually.

The following diagram shows how you can determine dead time (Tu) and time constant (Tg) from the building characteristic curve.

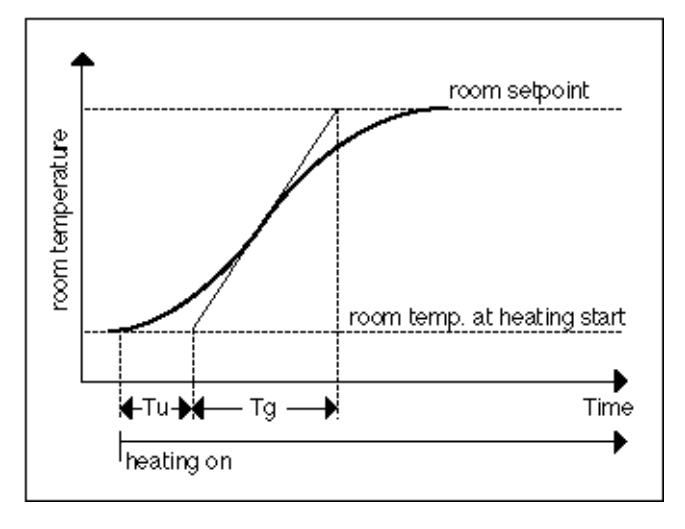

The diagram plots the development of room temperature from heating switch on until it reaches room temperature setpoint. You can draw this type of characteristic curve by recording room temperature (analog input at the Excel controller) and outputting this value to a plotter through an analog output with the characteristic curve 0 through 50 C = 0 through 10V. You need to record separate characteristic curves for preheat after a short cool-down and after a lengthy cool-down.

When operating EOH with a room sensor, you can define dead times and time constants with the corresponding parameters. If you select Disable for adaptation in the internal parameters dialog box (Parameter P14 = 1), these parameters remain valid.

If you select New start for adaptation (Parameter P14 = 2), EOH determines dead time and time constants automatically from actual temperature development during the preheat phase. EOH weights the new values and uses them to correct the old parameter values.

After the first identification of dead times and time constants, EOH automatically switches the mode of operation to Enable (P14 = 0). This mode of operation corresponds to New start, but the weighting of the new values becomes smaller and smaller.

### **EOH Operation Example 1**

#### The following schematic diagram illustrates EOH use.

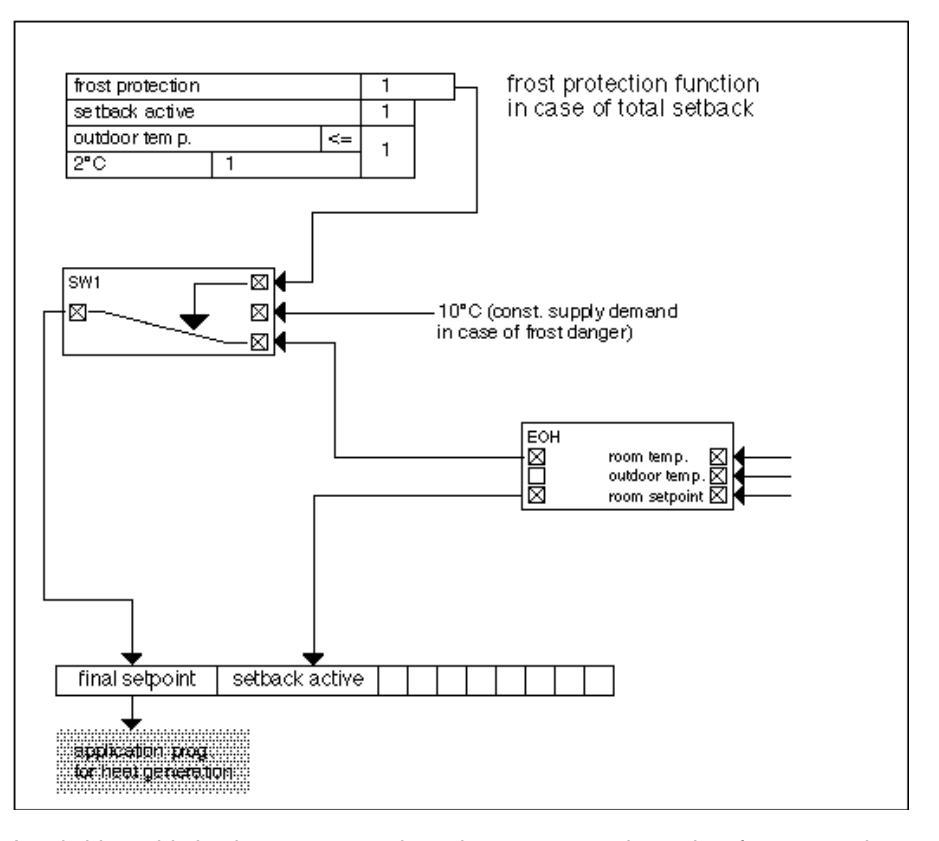

A switching table implements an outdoor air temperature-dependent frost protection function outside of EOH. When outdoor air temperature is less than or equal to 2C (36F), the table sets a constant room temperature setpoint (for example 10C [50F]). The value of the constant is the X2 input parameter of the SWI icon.

Frost protection applies only during the cool-down phase because EOH demands a 0C (32F) flow temperature during this time and the flow temperature setpoint of the application program that is equipped with frost protection is overwritten.

The following flowchart illustrates the logic decisions of this example.

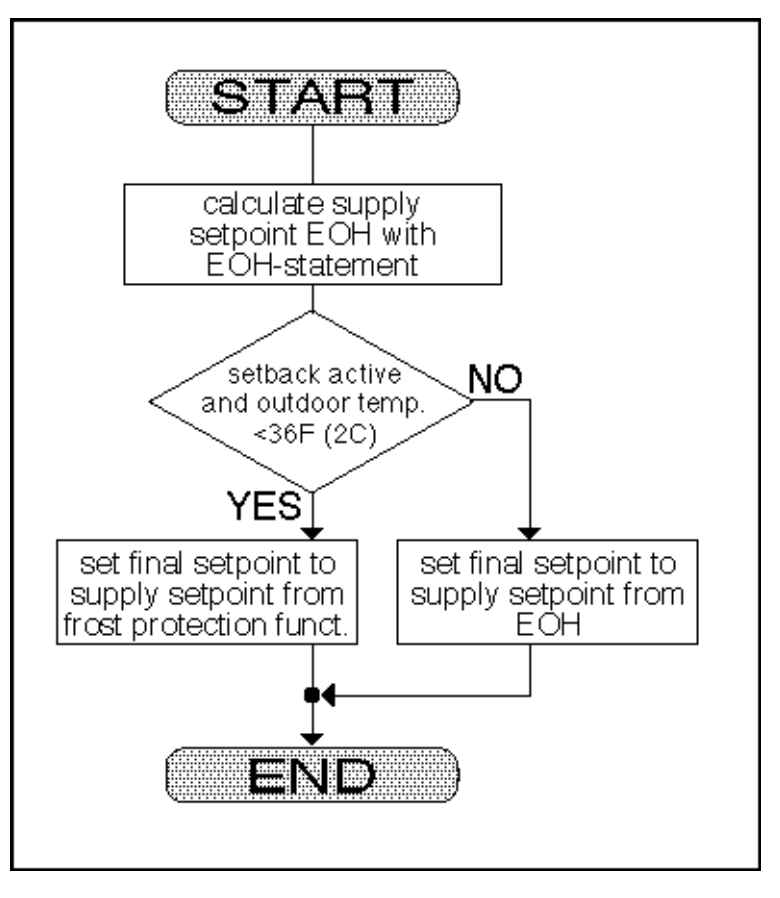

### EOH Operation Example 2

:

The following diagram shows another example of EOH use

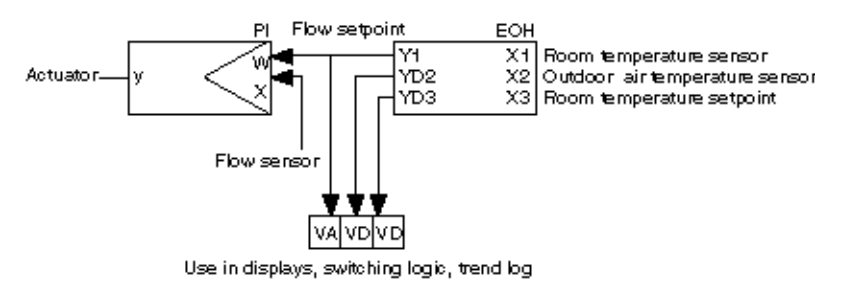

At optimum start, YD2 goes to logic 1 and returns to logic 0 at occupancy start time.

At optimum stop, YD3 goes to logic 1 and remains at this value until optimum start occurs (next day or later).

#### Optimum Start without a Room Sensor

The following diagram illustrates the calculation of an ON time based on an outdoor air temperature/preheat time at 32F (0C) characteristic:

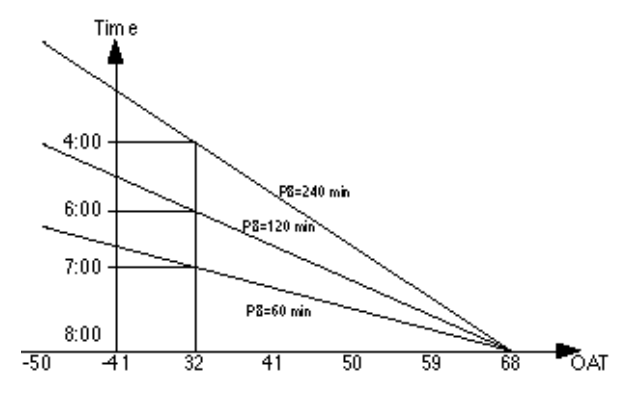

EOH calculates a discharge air setpoint based on the selected outdoor air temperature/discharge air (OAT/DA) schedule (default is 1.6) plus the effect of P8 (parallel shift) and the time program room setpoint it must achieve. During this optimized ON period, the discharge air setpoint varies with the OAT. P5 determines maximum discharge air setpoint.

If the load on the system was so great that even an occupancy start time minus P8 and a maximum discharge air setpoint P5 would be insufficient, then software would calculate an even earlier start time.

P4 minimum preheat time has little or no effect. At occupancy, EOH reverts to a standard outdoor air compensator.

#### Optimum Start with a Room Sensor

Switch ON time depends on the load on the system:

*Light load*—switch ON time is occupancy start (P4 minimum preheat time) with a corresponding low discharge air setpoint.

*Medium load*—switch ON time is occupancy start minus a value between P4 and P8:

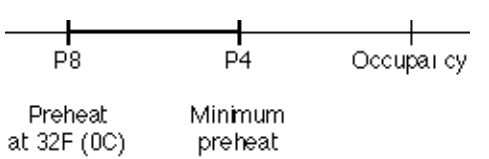

Both the OAT and room temperature have an effect on this switch ON time. Software calculates discharge air setpoint from the OAT/DA characteristic (default 1.6) and further modifies it with room temperature and time program room setpoint.

*Heavy load*—If the load on the system was so great that even an occupancy start time minus P8 and a maximum discharge air setpoint P5 would be insufficient, then software would calculate an even earlier start time.

During the preheat period, the OAT causes the discharge air setpoint to vary. If room temperature rises above the time program setpoint, software resets discharge air setpoint accordingly. At occupancy start. EOH reverts to a standard OAT/DA compensator.

If room temperature is not up to setpoint by occupancy start time, software resets discharge air setpoint up a corresponding amount. This effect on the discharge air setpoint continues for a period of 30 minutes after occupancy start. After this time, EOH reverts to a standard OAT/DA compensator.

Optimum Start with Adaptation

EOH software includes HCA functions. For automatic adaptation of the heating curve (discharge air vs. outdoor air):

- · Connect a space sensor.
- Set space temperature setpoint greater than 64.4F (18C).
- Enable adaptation (P14).
- · Ensure the following conditions:
- Average OAT must be less than 59F (15C).
- Adaptation must occur at least three times before you can alter the defaults for the basic setting of the heating curve.

#### **Optimum Stop**

EOH calculates the optimum stop period based on outdoor air temperature:

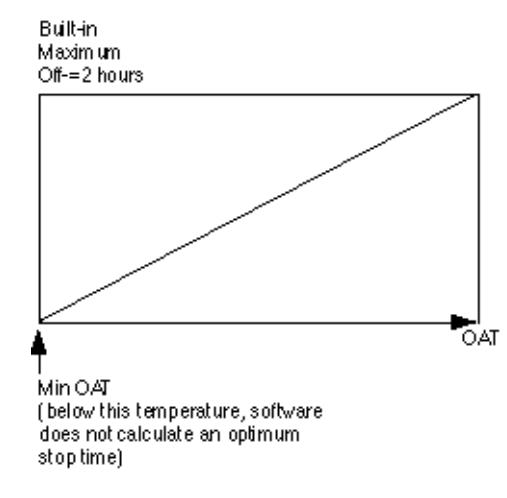

Depending on whether or not a room temperature sensor is connected, software may further modify this optimized stop period, for example:

- · Increase if room temperature is greater than room setpoint (maximum 2 hours).
- · Decrease if room temperature is less than room setpoint.

At the calculated stop time, software resets discharge air setpoint to zero and changes digital output YD3 to logic 1. YD3 remains at logic 1 until optimum start (next day or later).

### **Optimum Start/Stop / EOH3**

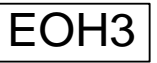

**Function** Calculate optimized values for starting and stopping the heating plant and for the supply water setpoint. The EOH3 function considers the residual heat in a building to avoid unnecessary heating operation and, thus, save energy. Required room conditions are met at all times.

EOH3 calculates the required flow temperature according to an integrated heating curve.

There are two optimization options:

- · optimization without room sensor
- optimization with room sensor

Optimization without a room sensor uses the outdoor air temperature to determine the optimum start (preheat point).

Optimization with a room sensor uses the room control and needs a time constant and dead time to calculate the preheat point.

Any kind of start or stop optimization requires a time program for the room temperature setpoint.

Time program setpoint values are:

- actual setpoint
- next setpoint
- time until next setpoint

The EOH3 function gets these values via the datapoint connected to the input TSet during processing.

If the "EOH / EOV Optimization" option is inactive (Analog Value properties), the heating curve calculates the heating supply air temperature setpoint using the room temperature setpoint.

**Engineering Units Conversion** Note that the function works with the engineering units according to the global setting of the Measurement Units (International or Imperial) of the CARE project.

**Adapted Heating Curve** The heating curve in EOH3 is automatically adapted if the internal and external adaptation (input AdaEn) conditions are fulfilled, see section "Heating Curve Adaptation".

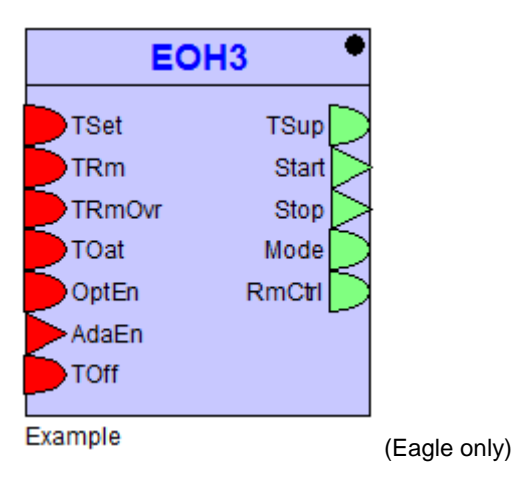

Inputs

TSet (X1) = Room temperature setpoint via a user address.

Must Do  $\Rightarrow$ The input TSet/ X1 datapoint must be assigned to a time schedule so that EOH3 can access occupancy start/ stop times. You must enable the "EOH / EOV Optimization" option (Analog Value properties); it defaults to 'disabled'. TRm (X2) = Room temperature, active if TRmOvr = 999

TRmOvr(X3) = Room temperature setpoint from overrides like wall module, extended operation button, summer or holiday switch.

> The input TRm will be used only if TRmOverr = 999, otherwise the input TRmOverr will be the room temperature setpoint (<> 999 if override, = 999 if no override). There will be no optimum start/ stop optimization during room temperature setpoint override.

TOat (X4) = Outdoor air temperature OptEn (X5) = Optimization mode

0;1 = no optimization

Six analog inputs where:

- 2 = optimum start
- 3 = optimum stop
- 4 = optimum start and stop

AdaEn (X6) = Heating curve adaptation; 0 = disable; 1 = enable

Toff (Eagle: X7) = control point adjustment - from the setpoint wheel of a wall module [-7, 7].

Outputs

Four digital outputs, one analog output (minimum requirement), where:

TSup (Y1) = Supply water temperature setpoint Start (YD2) = Optimum start goes to logic 1 during the preheating time Stop (YD3) = Optimum stop goes to logic 1 during the early setback time

~

#### Mode (YD4 = Operating mode

The following operating modes are possible:

| 0 | Initialization phase                                       |
|---|------------------------------------------------------------|
| 1 | Unoccupied mode                                            |
| 2 | Occupied mode                                              |
| 3 | Optimum start without room sensor                          |
| 4 | Optimum start due to minimum preheat time without room     |
|   | sensor                                                     |
| 5 | Optimum start with room sensor                             |
| 6 | Optimum start due to minimum preheat time with room sensor |
| 7 | Optimum stop without room sensor                           |
| 8 | Optimum stop with room sensor                              |

RmCtrl (YD5) = indicates room control mode.

- 0: No room control
- 1: Room control during optimum start
- 2/3: Room control after optimum start
- 8 minimum room temperature protection or control

### **Internal Parameters**

|                                                | Function properties: EOH5                                       |                              |                    |
|------------------------------------------------|-----------------------------------------------------------------|------------------------------|--------------------|
|                                                | General Input Output Parameter                                  |                              |                    |
|                                                | Parameter                                                       | Value                        | Range 🔺            |
|                                                | Minimum pre-heat time (with room sensor)                        | 60 min                       | 0 <= Value <= 1440 |
|                                                | Maximum pre-heat time                                           | 2880 min                     | 0 <= Value         |
|                                                | No room sensor compensation                                     | 10 °C                        | 0 <= Value <= 40   |
|                                                | Optimum stop outdoor air temperature low limit                  | 0°C                          | -30 <= Value <= 15 |
|                                                | Pre-heat time at 0 deg C outdoor air temperature (w             | . 120 min                    | 0 <= Value         |
|                                                | Optimum stop factor (with room sensor) (Min/Deg)                | 10                           | 0 <= Value <= 55   |
|                                                | Room comfort zone optimum stop                                  | 2 K                          | 0 <= Value <= 10   |
|                                                | Dead time short                                                 | 5 min                        | 0 <= Value <= 60   |
|                                                | Time constant short                                             | 75 min                       | 0 <= Value <= 2880 |
|                                                | Dead time long                                                  | 5 min                        | 0 <= Value <= 60   |
|                                                | Time constant long                                              | 150 min                      | 0 <= Value <= 2880 |
|                                                | Building model adaption (0=disable, 1=enable, 2=re              | . 2                          | 0 <= Value <= 2    |
|                                                | Room control P-band (Kp)                                        | 10                           | 0 <= Value         |
|                                                | Integral action time (Tn)                                       | 300 sec                      | 0 <= Value         |
|                                                | Maximum flow temperature                                        | 80 °C                        | 0 <= Value <= 150  |
|                                                | Heating curve curvature                                         | 1,33                         | 0 <= Value <= 2 💌  |
|                                                | · · · · · · · · · · · · · · · · · · ·                           |                              | •                  |
|                                                |                                                                 |                              |                    |
|                                                |                                                                 | ОК                           | Cancel Apply       |
| Minimum pre-heat time<br>(with room sensor) P1 | Number type: Whole number, U<br>Default: 60 min, Range: 0 throu | Init: Minutes<br>gh 1440 min |                    |
| Maximum pre-heat time<br>P2                    | Number type: Whole number, U<br>Default: 2880 min, Range: > =0  | Init: Minutes                |                    |
| No room sensor                                 |                                                                 |                              |                    |
| constant P3                                    | Number type: Decimal, Unit: De Default: 10°C, Range: 0 through  | egrees Celsius<br>n 20 °C    |                    |

Optimum stop outdoor air temperature low limit P4

Pre-heat time at 0 °C outdoor air temperature (without room sensor) P5 Number type: Decimal, Unit: Degrees Celsius Default: 0 °C, Range: 10 through +15 °C

Number type: Whole number, Unit: Minutes Default: 120 min, Range: >=0

### ALPHABETIC REFERENCE

| Optimum stop factor (with<br>room sensor) P6                      | Number type: Whole number, Unit: Minutes/ Kelvin<br>Default: 10 min/ K Degree, Range: 0 through 55 min/ Kelvin                                                                  |
|-------------------------------------------------------------------|----------------------------------------------------------------------------------------------------|
| Room comfort zone optimum stop P7                                 | Number type: Whole number, Unit: Kelvin<br>Default: 2 K, Range: 0 through 10 K                                                                                                  |
| Dead time short P8                                                | Number type: Whole number, Unit: Minutes<br>Default: 5 min, Range: 0 through 60 min                                                                                             |
| Time constant short P9                                            | Number type: Whole number, Unit: Minutes,<br>Default: 75 min, Range: 0 through 2880 min                                                                                         |
| Dead time long P10                                                | Number type: Whole number, Unit: Minutes<br>Default: 5 min, Range: 0 through 60 min                                                                                             |
| Time constant long P11                                            | Number type: Whole number, Unit: Minutes<br>Default: 150 min, Range: 0 through 2880 min                                                                                         |
| Building model adaption P12                                       | Number type: Whole number, Unit: None<br>Default: 1, Range: 0 through 2, (0 = disabled; 1 = enabled, 2 = restart)                                                               |
| Room control P-band P13                                           | Number type: Decimal, Unit: %/K<br>Default: 10.0 K; Range: >=0                                                                                                    |
| Integral action time P14                                          | Number type: Decimal, Unit: Seconds<br>Default: 300.0 s, Range: >= 0                                                                                                    |
| Maximum flow<br>temperature P15                                   | Number type: Decimal, Unit: Degrees Celsius<br>Default: 80.0 °C, Range: 0 through 150.0 °C                                                                                      |
| Heating curve curvature P16                                       | Number type: Decimal, Unit: none<br>Default: 1.33, Range: 0 through 2.0                                                                                                    |
| Heating curve slope P17                                           | Number type: Decimal, Unit: none<br>Default: 1.6, Range: 0 through 4.5                                                                                                    |
| Max. heating curve slope<br>for adaptation (with room sensor) P18 | Number type: Decimal, Unit: none<br>Default: 4.5, Range: 0.4 through 4,5                                                                                                    |
| Heating curve<br>adaptation mode P19                              | Number type: Decimal, Unit: none<br>Default: 2, Range: 0 through 4; (0 = disabled; 1 = enabled, 2 = restart; 3 =<br>adaptation refreshed new start; 4 = direct RMT compensation |
| Occupied/ unoccupied<br>changeover P20                            | Number type: Decimal, Unit: Degree Celsius<br>Default: 16 °C, Range: 0 through 30 °C                                                                                            |
| Frost protection<br>limit P21                                     | Number type: Decimal, Unit: Degree Celsius<br>Default: 2 °C, Range: 0 through 15 °C                                                                                             |
| Boost factor<br>P22                                               | Number type: Decimal, Unit: none<br>Default: 1, Range: 0 through 30                                                                                                    |
| Room temperature<br>multiplier P23                                | Number type: Decimal, Unit: Degree Celsius<br>Default: 4 °C, Range: 0 through 50                                                                                                |
| Minimum room<br>temperature P24                                   | Number type: Decimal, Unit: Degree Celsius<br>Default: 13 °C, Range: 0 through 30 °C                                                                                            |
| Differential minimum room<br>temperature P25                      | Number type: Decimal, Unit: Kelvin<br>Default: 2 K, Range: 0 through 10 K                                                                                                    |

286

#### Parameter Number Descriptions

- P1 Minimum preheat time
- P2 Maximum preheat time
- P3 No room sensor compensation
- P4 Minimum outdoor temperature for early setback
- P5 Preheat time for 0°C
- P6 Optimum stop factor
- P7 Room comfort zone optimum stop
- P8 Dead time short
- P9 Time constant short
- P10 Dead time long
- P11 Time constant long
- P12 Building model adaption enable
  - 0 = disable
  - 1 = enable
  - 2 = restart
- P13 Room control P-band
- P14 Room control integral action time
- P15 Maximum supply water temperature
- P16 Heating curve curvature
- P17 Heating curve slope
- P18 Heating curve maximum slope
- P19 Heating curve adaption mode
  - 0 = disable
    - 1 = enable
    - 2 = new start
    - 3 = refresh new start (outdoor temperature dependent)
  - 4 = direct room temperature compensation
- P20 Occupied/ unoccupied changeover
- P21 Frost protection limit
- P22 Boost factor
- P23 Room temperature compensation
- P24 Minimum room temperature
- P25 Minimum room temperature hysteresis

#### **Occupied/ Un-occupied Period**

With the parameter P20 occupied / un-occupied changeover, you can decide whether you want to run the heating circuit with night setback or with total cooldown. If the room temperature setpoint is higher or equal than P20, the flow temperature is controlled by the room temperature setpoint using the heating curve; otherwise it is set to 0.

TSup = Heating Curve Setpoint + P23\*FADAPT\*(TSet +/- Toff(CPA) - TRm)

Heating Curve Setpoint = HC (TSet +/- Toff (CPA), TOat, P15, P16)

**TSup** = 0, for total cool down

FADAPT = 1; if P19 = [4] FADAPT = 0; if P19 = [0;1;2;3]

Total cool-down is possible only if one of the following conditions is true:

1. No room temperature connected.

There is total cool-down if the filtered outside air temperature is above the limit frost protection P20. Below the outside air temperature limit frost protection, normal outside air temperature compensated control with night set-back will be performed. For total cool-down the room temperature setpoint has to be lower than the setting P20.

2. A room temperature sensor is configured.

With a room temperature sensor, the heating circuit will always be switched off during un-occupied periods. If the room temperature falls below the room temperature setpoint defined by the time schedule, minimum room temperature protection will be performed (see section "Minimum Room Temperature Protection").

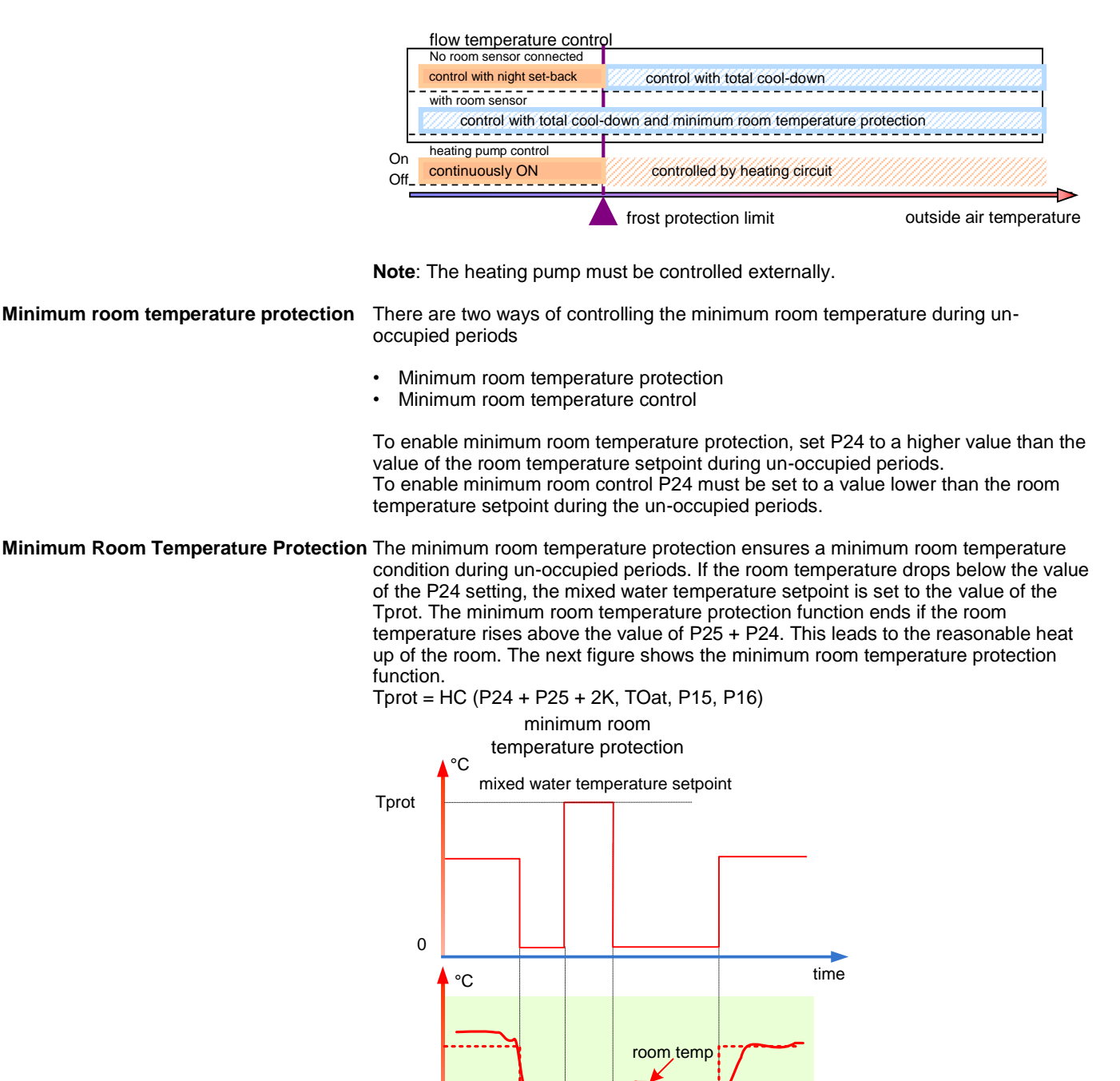

Minimum Room Temperature Control

The minimum room temperature control becomes active, when during un-occupied periods the room temperature drops below the value of the room temperature setpoint set in the time schedule. In this case, the heating circuit is re-started and calculates the mixed water temperature setpoint depending on the heating curve characteristics, outside air temperature and the actual room temperature setpoint. This function is an alternative for minimum room temperature protection whereby always maximum capacity is used. To enable minimum room temperature control, set P24 lower than the value of the room temperature setpoint during un-occupied periods.

time

room temp setpoint-

P25

P24

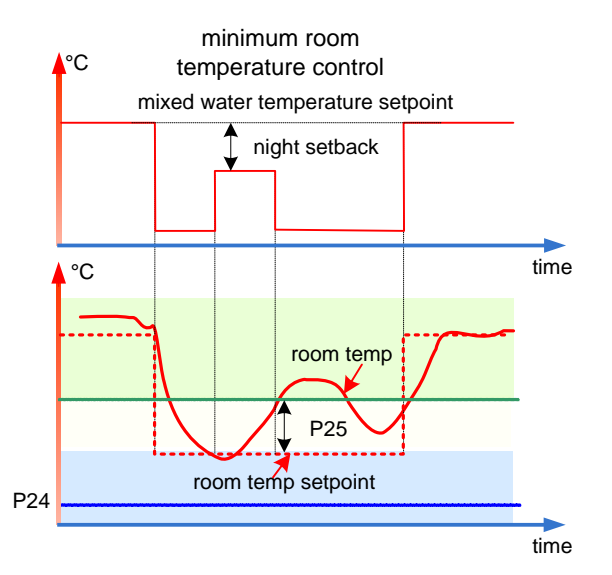

#### **EOH Operating Procedures**

EOH3 calculates the flow temperature setpoint with or without optimization as a function of the room temperature setpoint TSet, the outside air temperature TOat, the heating curve parameters curvature and slope.

Heating Curve Setpoint = HC(TSet, TOat, P16, P17)

During total cool-down (see previous section), the flow temperature setpoint can be set to "0".

Optimum Start can happen only if all the following conditions are true:

- The "EOH / EOV Optimisation" check box of the datapoint connected to the input TSet is checked (usually an Analog Value)
- The input OptEn has one of the values, 2 or 4
- The next room temperature setpoint changes from a lower to a higher value (Tset > Tset next) with a difference of at least 1K
- If you want to disable optimum start only for a few switching points, you can do it by setting the input OptimEn

Optimum Stop can happen only if all the following conditions are true:

- The "EOH / EOV Optimisation" check box of the datapoint connected to the input TSet is checked (usually an Analog Value)
- The input OptEn has one of the values, 3 or 4
- The next room temperature setpoint changes from a higher to a lower value (Tset < Tset next) with a difference of at least 1K</li>
- If you want to disable optimum stop only for a few switching points, you can do it by setting the input OptimEN

[°C] room temperature setpoint

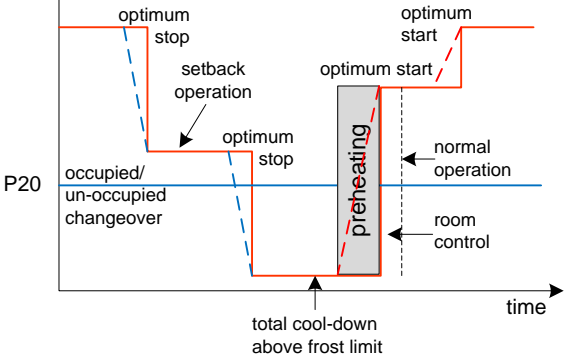

Heating Optimization WITHOUT Room Sensor

The supply water temperature set TSup is calculated using te heating curve equation. The room temperature setpoint is equal to the required TSet (next occupied switch point) + P3 (no room temperature compensation).

TSup = HC (TSet + P3, TOat, P16 (curvature), P17(slope)) HC – meant heating curve equation

During preheat time, EOH3 generates the flow temperature setpoint according to the heating curve, where the effective room temperature setpoint is increased by P3. The preheat start point is a function of the outdoor air temperature.

t<sub>vv</sub> = P5/Tset \* (Tset – TOat)

At an outdoor air temperature of 0 °C, the preheat time starts 2 hours (P5) before reaching the corresponding switch point in the Time Schedule. If the outdoor air temperature (TOat) is equal to the room temperature setpoint (TSet), the preheat point is not advanced.

The value of tVV is limited to a maximum of P2 (default is 48 hours).

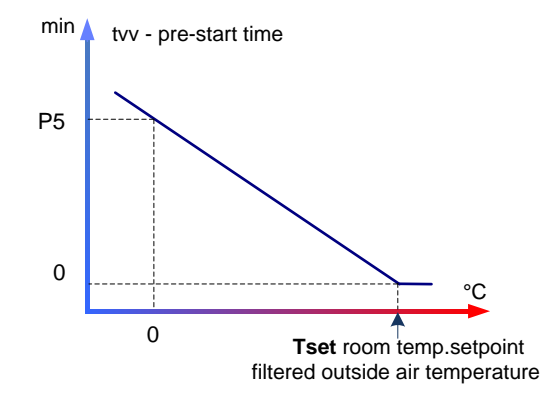

#### Example (at 10 °C):

Preheat time (P5) = 120 min Minimum outdoor temperature for early setback (P4) = 0 °C Setpoint (TSet) = 20 °C Outdoor air temperature (TOat) =  $10^{\circ}$ C

t<sub>VV</sub> = (-120 min/ 20) \* 10 + 120 min

$$t_{VV} = 60 \text{ min}$$

The following diagram illustrates this action:

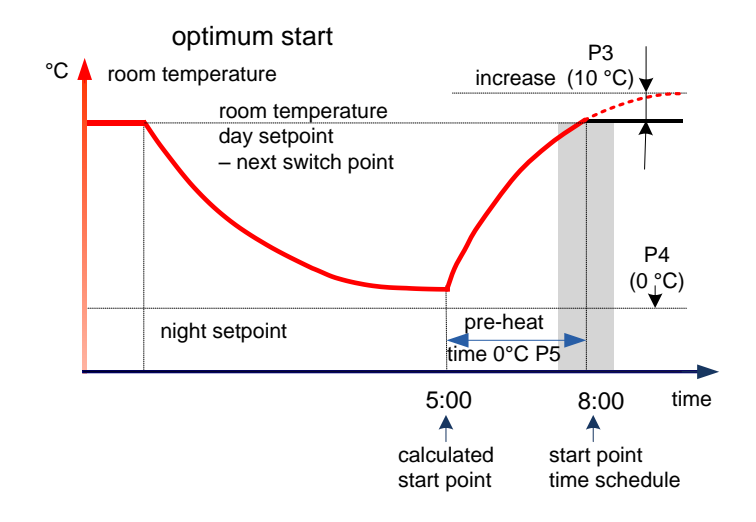

During this preheat phase, EOH3 transmits a 1 to the output Start (YD2). You can use this output to determine to overwrite the supply temperature setpoint from the normal application program by the flow temperature setpoint (Y1) from EOH3.

#### ALPHABETIC REFERENCE

If the target time point of the switching program occurs in this time, EOH3 sets the output Start (YD2) to logical zero, meaning that the requirements of the normal applications program again apply. EOH3 calculates the supply temperature setpoint (Y1) in accordance with the heating curve. Parameter P16 provides the curvature. Parameter P17 provides the slope which is displaced in accordance with the room temperature setpoint including the increase (see "HCA lcon" section for further explanations of the heating curve).

#### Heating Optimization with Room Sensor

EOH3 can calculate the residual heat in a building and the exact preheat points only if there is a room sensor TRm (X2).

In order not to boost always with the maximum flow temperature P16, we will boost with the value defined in the heating curve using the next TSet – see equation below:

T2boost = HC (next TSet + P22 \* (next TSet - actual TSet), TOat, P16, P17)

Parameters P16 (curvature) and P17 (Slope) belong to the heating curve. Parameter P15 limits the supply temperature setpoint (TSet) to the maximum permissible flow temperature.

During the setback period, the outdoor temperature, the current room temperature, and the T2boost are used to decide the start time of the preheating phase. First the heating curve equation is used to calculate the asymptotic room temperature limit T1lim (reverse heating curve).

T2boost = HC (T1lim, TOat, P16, P17)

During the preheating period, TSup is repeatedly updated by the heating curve to allow variations of the outdoor temperature. The estimate of T1lim remains unchanged from the value calculated at the beginning of the pre-heat. If the room temperature setpoint is reached earlier than the target point in time, room temperature control takes over.

After the target point in time is reached, room temperature control is enabled for another 30 minutes. The room temperature control is meant to compensate for cooling effects caused by walls and furniture after boost heating so that after switch over to weather responsive control, the room temperature remains nearly constant. Output Start (YD2) has a value of 1.0 between the start of the preheat time and programmed time. For all other times, Start (YD2) = 0.

#### Variable Time Preheat

During the pre-heat period, the supply water temperature used will be T2boost (see equation above) except if less than the minimum preheat time (P1) would then be required. In this case the minimum time is used and the supply water temperature is re-calculated accordingly.

These two complementary ways of preheating are called time-variable and temperature-variable optimization respectively and the correct method will be selected.

During the setback period, the outdoor temperature, the current room temperature, and the T2boost are used to decide the start time of the preheating phase. First the heating curve equation is used to calculate the asymptotic room temperature limit T1lim (reverse heating curve).

T2boost = HC (T1lim, TOat, P16, P17)

Then the building model is used to predict what the room temperature would be at the time of the next switchpoint if the heating would be switched on immediately.

When this predicted temperature is less than the next TSet (room temperature setpoint), then it is time to begin the pre-heat period and switch on the heating. The reheat time cannot be greater than 48h (P2, 2880 minutes) or shorter than the minimum preheat time (P1).

If the minimum preheat time is reached, the temperature variable preheating begins immediately.

The next two diagrams illustrate this operation for day and day/night operation.

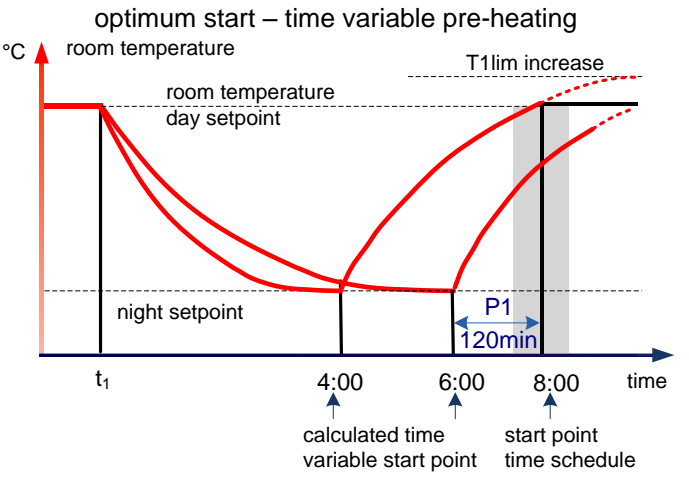

You can influence the type of optimization procedure that EOH3 uses by adjusting parameter P1, minimum preheat time. For very small values of P1, for example, zero minutes, EOH3 only uses the variable time preheat (rapid preheating) because it is never possible to reach the setpoint in zero minutes regardless of the boost temperature. Large values of P1, such as several hours, have the opposite effect. Large values lead to variable temperature preheat with moderate supply temperatures. During the preheat phase, EOH3 sends a logical 1 to output Start (YD2).

If the room temperature TRm (X2) reaches the setpoint of the Time Schedule TSet (X1) before the target time point, EOH3 switches over to room control automatically. The room control uses an internal PI controller whose integral action time (P14) and room control P-band (P13) can be set. After reaching the target point, EOH3 still works half an hour longer as a room controller. EOH3 then writes a logical 0 to the output Start (YD2) to allow the application program to take control. This extended control by EOH3 compensates the cool-down effect from the walls and furniture after a rapid preheating so that an almost constant room temperature is guaranteed with the transfer to temperature-dependent control after ending the preheat optimization.

#### Variable Temperature Preheat

If the time variable preheat has not started when the minimum preheat time is reached, then temperature variable preheating begins immediately.

Since for temperature-variable preheating, the preheat time is fixed, the required flow temperature can be calculated by first finding the required room temperature limit (asymptotic) T1lim using the building model defined by the parametersP8 to P11.

Then the required flow temperature setpoint can be calculated from the heating curve equation.

TSup = HC (T1lim, TOat, P16, P17)

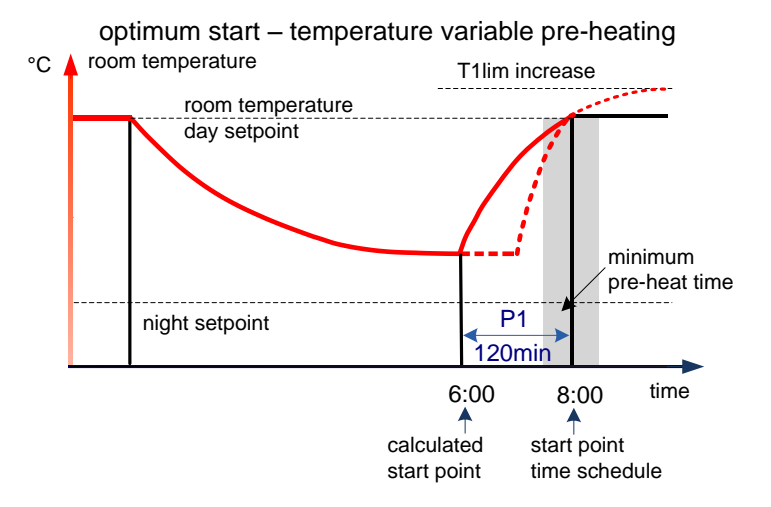

Cool-Down Optimization WITHOUT Room Sensor

In cool-down optimization, EOH3 only looks at the outdoor air temperature to define the time point for early setback. The maximum advance of the switch-off point is 2 hours. EOH3 advances the switch-off point of the Time Schedule by this time interval when the momentary outdoor air temperature (X3) corresponds exactly to the room temperature setpoint of the Time Schedule (X1). If the outdoor air temperature is less than the limit defined by parameter P4, no early switch-off occurs. Between these two points, EOH3 uses the following linear interpolation to advance switch-off point tVV:

 $t_{VV} = 120 \text{ min}^* (\text{TOat} - \text{P4}) / (\text{TSet} - \text{P4})$ 

Parameter P4 influences the switch off time as shown in the figure below. The following diagram illustrates this action:

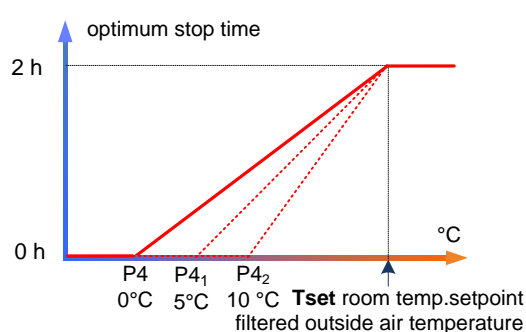

optimum stop without room temp. sensor

#### Example:

Outdoor air temperature TOat = 6 °C Minimum outdoor air temperature for early setback P4 = 0 °C Momentary room temperature setpoint TSet (Time Schedule value) = 20 °C

 $t_{VV} = 120 \text{ min} * (6 - 0) / (20 - 0)$  $t_{VV} = 36 \text{ min}$ 

During this total setback phase, EOH3 transmits a 1 to output Stop (YD3). This value overwrites the supply temperature setpoint from the normal application program by flow temperature setpoint TSup (Y1) from EOH3.

# 

During the total setback phase, EOH3 transmits a supply temperature demand of 0 °C to Y1. If the filtered outside air temperature is below the frost

EN2Z-0940GE51 R0518

protection limit, EOH3 will calculate the flow temperature setpoint with the heating curve and the reduced room temperature setpoint.

After the cool-down phase, EOH3 resets output Stop (YD3) to zero so that the normal application program is again in control.

## 

It is absolutely essential that the switch point for cool-down is the latest possible time point in the Time Schedule. This precaution prevents premature cool-down and problems with rooms being outside required conditions.

Cool-Down Optimization WITH Room Sensor

Cool-down optimization with a room sensor operates with the same principles as without a room sensor but it also considers the room temperature:

- If the room temperature is higher than the setpoint (for example, through isolation, body heat and other heat sources), the slope of the chart is steeper causing EOH3 to switch off heating earlier (maximum 120 minutes).
- If room temperature is less than the setpoint, the slope of the chart is more gradual causing EOH3 to leave the heating on longer (maximum time is until the switch point set by the Time Schedule).

EOH3 calculates the early off time with room sensor (tVVR) with the following formula:

 $t_{VV} = (120 \text{ min} + t_{corr})^* (TOat - P4) / (TSet - P4)$ 

Where  $t_{corr}$  equals (TRm – TSet) \* P6, which means: room temperature minus setpoint times optimum stop factor.

If Parameter P6 is zero, the cool-down optimization procedure with room sensor is the same as without a room sensor.

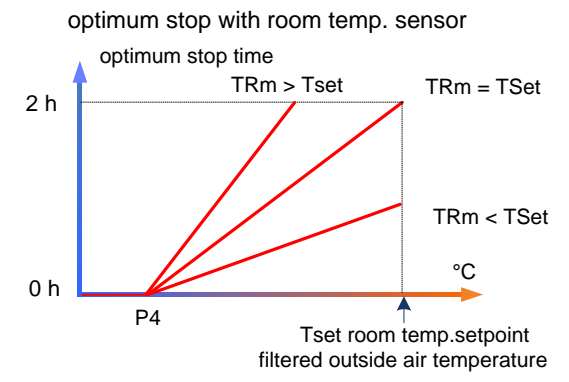

#### Example:

Outdoor air temperature TOat =  $5.6 \degree C$ Minimum outdoor air temperature P4 =  $0 \degree C$ Factor for early switch-off P6 =  $10 \mod K$ Room temperature TRm =  $21.1 \degree C$ Target room temperature setpoint TSet =  $20 \degree C$ Advance preheat time with room sensor:  $t_{VVR}$  = 39 min (without a room sensor  $t_{VV}$  = 36 min)

During this cool-down phase, EOH3 transmits a 1 to output Stop (YD3). This 1 overwrites the supply temperature setpoint from the application program by the flow temperature setpoint TSup (Y1) from EOH3.

At the end of the cool-down phase, EOH sets the output Stop (YD3) to 0.

#### ALPHABETIC REFERENCE

To allow an optimum stop to save a significant amount of energy without losing comfort, the room temperature can drop by P7 below the actual room temperature setpoint TSet – P7. In this moment the EOH3 switches to room control mode with the room temperature setpoint equal to actual TSet – P7 and keeps this setpoint until the start time of the next lower TSet. The room temperature control uses an internal controller of which integral action time (P17) and room controller P-band (P14) can be set.

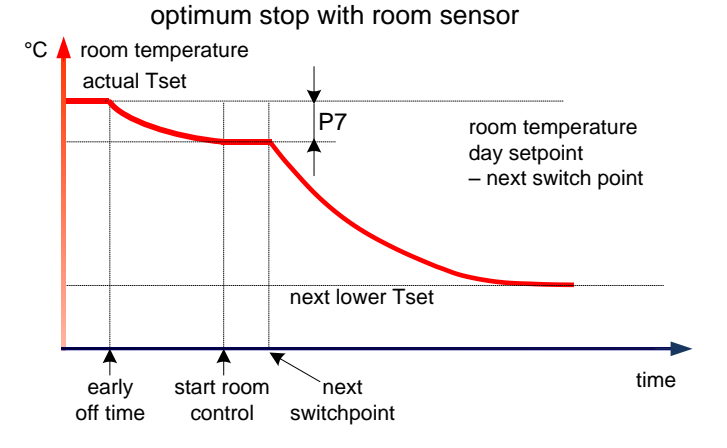

After reaching the target time, EOH3 still works with the supply temperature setpoint from the heating curve. EOH3 sets the output Stop (YD2) to logical 0.

When preparing the Time Schedule, ensure that the switch point for cool-down is always the latest possible time in the Time Schedule to avoid premature cool-down and room temperatures outside the comfort zone.

#### Adaptation of Optimization

EOH3 calculates the times for the beginning of preheat and cool-down optimization in advance. Because the time for optimized preheat varies from system to system even with the same temperature conditions because of the behaviour of the heating system and the building, EOH3 maintains a "model" of the building. The dead time and time constants for the building determine the dynamic behaviour of the model. EOH3 maintains two models for preheat because it is necessary to distinguish between building characteristics after a short cool-down and after a lengthy cooldown.

Dead time short (parameter P8) and Time constant short (parameter P9) define the first model. This building model applies for a pre-heat that follows a short cool-down (less than 24 hours).

Dead time long (parameter P10) and Time constant long (parameter P11) define the second model. This building model applies for a pre-heat that follows a lengthy cooldown (greater than 24 hours).

After a lengthy cool-down phase, the building walls are also cooled down and must be heated if the room is to be heated.

When operating EOH3 without a room sensor, you must determine dead times and time constants manually.

The following diagram shows how you can determine dead time (Tu) and time constant (Tg) from the building characteristic curve.

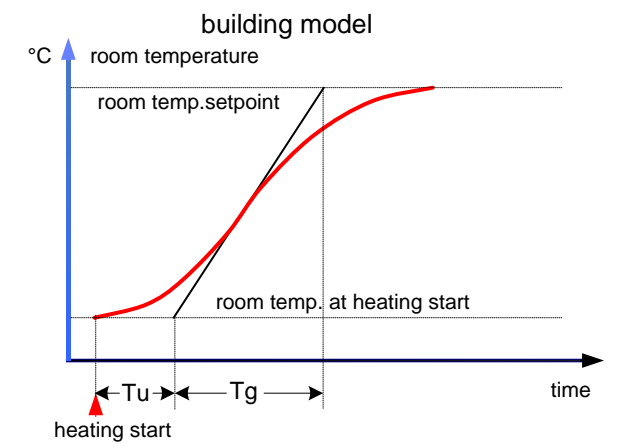

#### art140.eps

The diagram plots the development of the room temperature at the point of the heating switch-on time until it reaches the room temperature setpoint. You can draw this type of characteristic curve by recording the room temperature (analog input at the controller) and outputting this value to a plotter via an analog output with the characteristic curve 0 through 50 °C = 0 through 10V. You need to record separate characteristic curves for preheat after a short cool-down and after a lengthy cool-down.

When operating EOH3 with a room sensor, you can define dead times and time constants with the corresponding parameters. If you select 'Disabled' for adaptation in the internal parameters dialog box (parameter P12 = 0), these parameters remain valid.

If you select 'Enabled' (parameter P12 = 1) or 'Restart' for adaptation (parameter P12 = 2), EOH3 determines dead time and time constants automatically from the actual temperature development during the preheat phase. EOH3 weights the new values and uses them to correct the old parameter values.

If the mode is 'Restart' then the EOH3 automatically switches the mode of operation to 'Enabled' (P12 = 1). While enabled, the room model time constants are continuously improved at the end of every optimize start phase.

#### Heating curve adaptation

The heating curve slope adaptation has the following settings:

- 0 = no adaptation
- 1 = adaptive
- 2 = adaptation new start
- 3 = adaptation refreshed new start
- 4 = direct RMT compensation

If any type of adaptation is set, no direct room temperature compensation of the flow temperature setpoint is possible.

The heating curve slope adaptation is enabled if all the following conditions are true for 6 hours or longer:

- adaptation enable input = 1
- no optimum start
- no optimum stop
- the room temperature setpoint is above 18 °C and above occupied/unoccupied changeover (P20)
- the outdoor temperature is < 15°C</li>
- the supply water temperature is >= 20°C room sensor is available (input value >= -20 °C and <= 50°C)</li>

#### Note:

The external calculated conditions described below have to be considered and connected to the input adaptation enable (AdaEn).

External conditions can be, for e.g.

- automatic operation (no wall module or external override no summer- or holiday switch)
- the electronic caretaker is not active
- no heat override function
- no DHWS priority or condensation protection function

If the parameter P19 set to 2 = (Restart), the heating curve slope adaptation will be restarted. This new start has to be selected before the first download of the controller or when the building load has been changed after a renovation. After 24 hours of operation, the heating curve slope adaptation will automatically be reset to the 1 = (adaptive).

If the parameter Adaptation is set to 3 = 'refreshed new start', the heating curve slope adaptation will be execute a 'Restart' function based on the outside air temperature values of +10, +5, 0, -5, -10 and -15 °C, etc. This means, when the average outside air temperature during 48 hours crosses the former mentioned temperature levels upwards or downwards, the 'Restart' function is activated once again, as shown in next figure.

#### Note:

- the parameter remains in the state 'refreshed new start' and will not change to 'Restart'.
- the outside air temperature is not filtered by the EOH3 itself. A calculation of the outside air temperature average must be done separately.

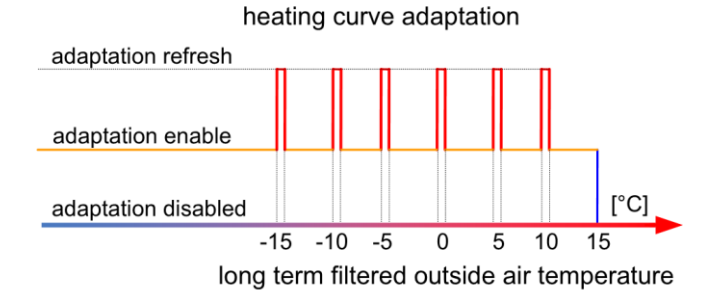

For direct room temperature compensation, the flow temperature setpoint is calculated according to the formula:

**Tsup** = Heating Curve Setpoint + P23\*F<sub>ADAPT\*</sub>(Tset +/- Toff (CPA) - TRm)

Heating Curve Setpoint = HC(TSet, TOat, P16, P17)

**Tsup** = 0, for total cool down

F<sub>ADAPT</sub> = 1; if P19 = [0;4] F<sub>ADAPT</sub> = 0; if P19 = [1;2;3]

**EOH3 Operation Example 1** 

The following schematic diagram illustrates the usage of the EOH3 statement.

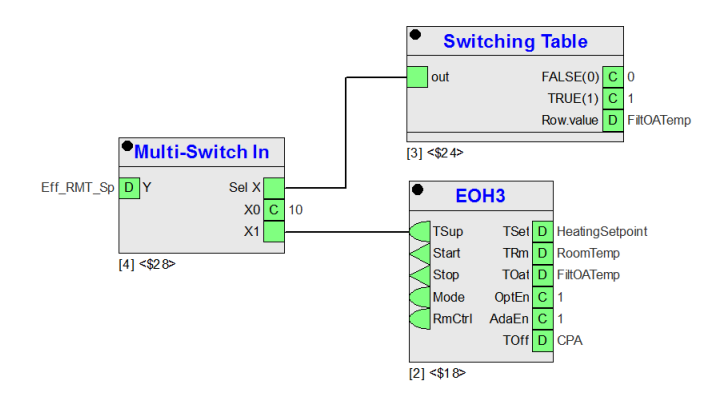

A switching table implements an outdoor air temperature-dependent frost protection function outside of EOH. When the outdoor air temperature is less than or equal to 2 °C, the table sets a constant room temperature setpoint (for example 10 °C. The value of the constant is the X2 input of the SWI icon.

Frost protection applies only during the cool-down phase because EOH3 demands a 0 °C flow temperature during this time and the flow temperature setpoint of the application program that is equipped with frost protection is overwritten.

The following flowchart illustrates the logic decisions of this example.

#### EOH3 Operation Example 2

The following diagram shows another example of EOH3 use

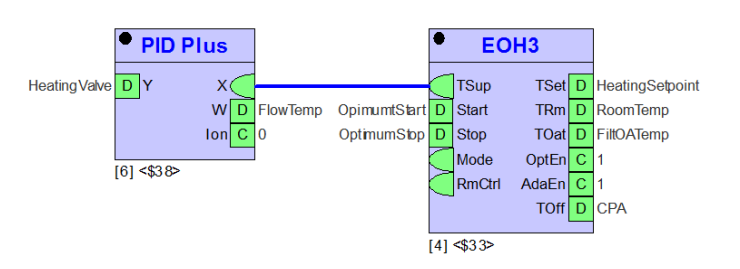

At optimum start, Start (YD2) goes to logic 1 and returns to logic 0 at occupancy start time.

At optimum stop, Stop (YD3) goes to logic 1 and remains at this value until optimum start occurs (next day or later).

#### Optimum Start with a Room Sensor

Switch ON time depends on the load on the system:

*Light load* — switch ON time is occupancy start (P1 minimum preheat time) with a corresponding low flow temperature setpoint.

*Medium load*—switch ON time is occupancy start minus a value between P1 and P5:

| P5          | P1       | •<br>Occupancy |
|-------------|----------|----------------|
| pre-heat at | minimum  |                |
| 0°C         | pre-heat |                |

Both the TOat (outside air temperature) and TRm (room temperature) have an effect on the switch-on time. The statement calculates the flow temperature setpoint from the heating curve (default slope 1.6) and further modifies it with room temperature and room temperature setpoint of the time schedule.

Heavy load — if the load on the system was so high that even an occupancy start time minus P5 and a maximum flow temperature setpoint P15 would be insufficient, then software calculates an even earlier start time.

During the pre-heat period, the TOat causes the flow temperature setpoint to vary. If room temperature rises above the time program setpoint, the statement resets the flow temperature setpoint accordingly. At occupancy start, EOH3 calculates the flow temperature setpoint using the heating curve.

If the room temperature is below the setpoint at occupancy start time, the statement increases the flow temperature setpoint. This effect on the flow temperature setpoint continues for a period of 30 minutes after occupancy start. After this time, EOH3 calculates the flow temperature setpoint using the heating curve.

Optimum Start with Adaptation

EOH3 software includes HCA functions. For automatic adaptation of the heating curve (flow temperature vs. outside air temperature):

- Connect a room temperature sensor
- Set the room temperature setpoint greater than 18 °C •
- Enable adaptation (P12 = 1)
  Ensure the following conditions:
- -
- Average TOat must be less than 15°C Adaptation must occur at least three times before you can alter the defaults for the basic setting of the heating curve

At the calculated stop time, the statement resets the flow temperature setpoint to zero and changes the digital output Start (YD2) to logic 1. Start (YD2) remains at logic 1 until optimum start (next day or later).

## Optimum Start/Stop Energy Optimized Ventilation / EOV

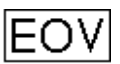

**Function** Calculate optimized values for starting and stopping air conditioning systems. Systems should start at the latest possible time and should stop as soon as possible to save energy.

There are two modes of EOV operation, heating and cooling.

#### I/O Dialog Box

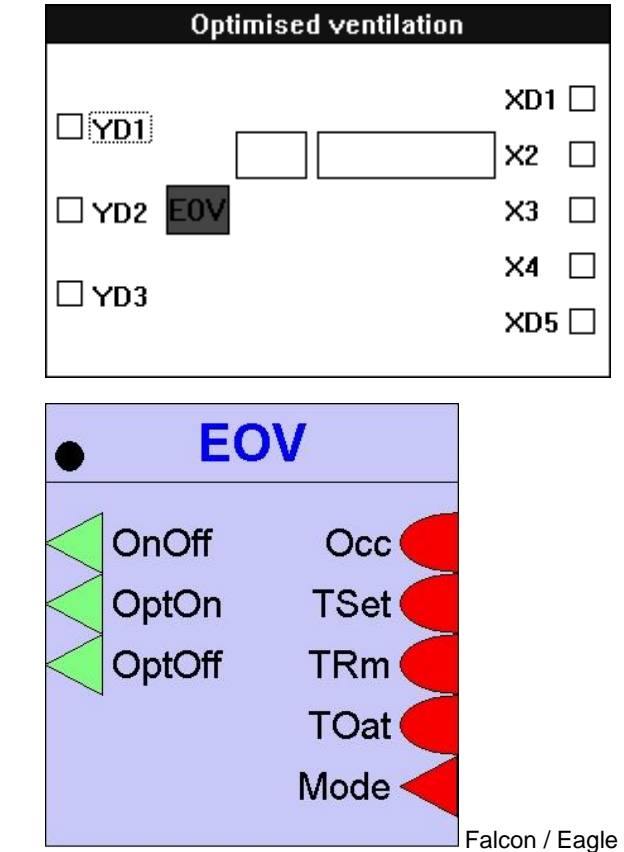

**Inputs** One through five inputs (XD1, X2 through X4, and XD5).

XD1 (Occ, Falcon / Eagle) is the input for the user address associated with the Time Program that controls occupancy. In other words, this user address in the Time Program controls the occupied/unoccupied mode of the system. A logical 1 is occupied; a logical 0 is unoccupied.

NOTE:

If the datapoint is not directly connected to the control icon via drag and drop (possible since Care 8.01.00), the Tuncos icon must be added between the datapoint and the EOV.

X2 (Tset, Falcon / Eagle) is a room temperature setpoint. You can enter X2 as a point or parameter (engineering unit index number and a value).

X3 (TRm, Falcon / Eagle) is the room sensor input.

X4 (TOat, Falcon / Eagle) is the outdoor air temperature (OAT) sensor.

XD5 (Mode, Falcon / Eagle) sets the mode of operation, heating or cooling. Heating is 1; cooling is 0. You can set XD5 from a switching table evaluation of the heating and cooling outputs from ZEB.
| Outputs             | One through three digital outputs (YD1 through YD3).                                                                                                   |  |
|---------------------|----------------------------------------------------------------------------------------------------|--|
|                     | YD1 (OnOff, Falcon / Eagle) commands system start-up (1) and shutdown (0). This output is required.                                                    |  |
|                     | YD2 (OptOn, Falcon / Eagle) is logical 1 during system start-up. Otherwise, it is 0.                                                                   |  |
|                     | YD3 (OptOff, Falcon / Eagle) is logical 1 during system shutdown. Otherwise, it is 0.                                                                  |  |
|                     | You can use these outputs in conjunction with an increased room temperature setpoint during the preheat phase.                                         |  |
| EOV Example         | See the Optimized Start/Stop application in the Examples chapter for a description of how to use EOV with other icons for a complete optimized system. |  |
| Internal Parameters |                                                                                                    |  |

| ⊢Heating Case             |                      |           |              |
|---------------------------|----------------------|-----------|--------------|
| Lowest pre-heat tim       | e for opt. pre-heat  |           | 🛛 Min        |
| high speed pre-heat       | factor               |           | 18 Min/F Deg |
| Optimum stop OAT I        | ow limit for opt. sw | ritch off | 50.00 °F     |
| Optimum stop factor       | Optimum stop factor  |           |              |
| Cooling Case              |                      |           |              |
| Lowest cooling time       | for opt. cooling     |           | 0 Min        |
| high speed cooling factor |                      |           | 10 Min/F Deg |
| Max. outside tempe        | rature for opt. swit | ch off    | 75.00 °F     |
| Optimum stop factor       | r                    |           | 10 Min/Deg F |
| - Factor adaption         |                      |           |              |
| OEnable                   | ODisable             | ⊙ New S   | tart/Enable  |
|                           |                      |           |              |
| ОК                        |                      | Cancel    |              |

| Parameter                                                                                                    | Value                                                                           | Range                                                                                  |
|----------------------------------------------------------------------------------------------------|---------------------------------------------------------------------------------|----------------------------------------------------------------------------------------|
| owest preheat time for opt, preheat<br>nigh speed preheat factor<br>optimum stop OAT low limit for opt, switch off<br>optimum stop factor heating<br>owest cooling time for opt, cooling<br>high speed cooling factor<br>max. DAT for opt, switch off<br>optimum stop factor cooling<br>adaption (0=enable, 1=disable, 2=restart) | 0 min<br>18 °C/min<br>10 °C<br>10 °C/min<br>0 °C/min<br>24 °C<br>10 °C/min<br>2 | 0 <= Value<br>-15 <= Value <= 24<br>0 <= Value<br>15 <= Value <= 40<br>0 <= Value <= 2 |

# **Heating Case**

| Lowest preheat time for OPT preheat  | P3 | Units: Min, Default: 0, Range: 0 to 120<br>This is the minimum warm-up time for optimum start. This specifies a minimum<br>amount by which to advance the scheduled start time in heating mode<br>regardless of the actual optimum start calculation.                                                                                                    |
|--------------------------------------|----|----------------------------------------------------------------------------------------------------|
| High speed pre-heat factor           | P4 | Units: Min/F Deg, Default 18, Range: 0 to 100<br>Warm-up rate for optimum start. When the plant is turned on for heating, this<br>value is the number of minutes it takes to increase room temperature by 1<br>degree This value can be automatically adjusted if the adaptation option is<br>enabled.                                                                                                    |
| Optimum stop OAT low limit           |    |                                                                                                    |
| for opt. switch off                  | P5 | Units: Deg, Default: 10, Range: -15 to 24<br>Minimum outside air temperature for optimum stop. When outside air<br>temperature is at or below this value, the stop time will not be advanced in<br>heating mode.                                                                                                    |
| Optimum stop factor                  | P6 | Units: Min/F Deg, Default 10, Range: 0 to 100<br>Optimum stop factor. For optimum stop during heating, this value sets the<br>amount of influence that the difference between room temperature and its<br>setpoint has on advancing or retarding the optimum stop calculation. The base<br>stop time is 120 minutes before the schedule stop time. For every degree that<br>the room temperature is below setpoint, the base stop time will be decreased by<br>the value of this parameter. For every degree that the room temperature is<br>above setpoint, the base setpoint will be increased by the value of this<br>parameter. Set to 0 to make optimum stop during heating solely dependent on<br>outside air temperature. |
| Cooling Case                         |    |                                                                                                    |
| Lowest cooling time for opt. cooling | P7 | Units: Min, Default: 0, Range: 0 to 120<br>Minimum cool-down time for optimum start. This specifies a minimum amount<br>by which to advance the schedule start time in cooling mode regardless of the<br>actual optimum start calculation.                                                                                                    |

- High speed cooling factor
   P8 Units: Min/F Deg, Default: 10, Range: 0 to 100 Cool-down rate for optimum start. When the plant is turned on for cooling, this value is the number of minutes it takes to decrease room temperature by 1 degree This value can be automatically adjusted if the adaptation option is enabled.
  - for opt.switch off P9 Units: Deg, Default: 24, Range: 15 to 40 Maximum outside air temperature for optimum stop. When outside air temperature is at or above this value,the stop time will not be advanced in cooling mode.
    - Optimum stop factor P10 Units: Min/F Deg, Default: 10, Range: 0 to 100 Optimum stop factor. For optimum stop during cooling, this value sets the amount of influence that the difference between room temperature and its setpoint has on advancing or retarding the optimum stop calculation. The base stop time is 120 minutes before the schedule stop time. For every degree that the room temperature is above setpoint, the base stop time will be decreased by the value of this parameter. For every degree that the room temperature is below setpoint, the base setpoint will be increased by the value of this parameter. Set to 0 to make optimum stop during cooling solely dependent on outside air temperature.

#### **Factor adaption**

Max. outside air temperature

Factor adaption P11 Adaption (0=enable, 1=disable, 2=restart)

#### Parameter Number Descriptions

- P3 Lowest preheat time for optimized preheat
- P4 High-speed preheat factor (time required for X3 to rise 1K)
- P5 Optimum stop OAT low limit for optimized shutdown (heating)
- P6 Optimum stop factor (heating)
- P7 Lowest cooling time for optimized cooling
- P8 High-speed cooling factor (time required for X3 to decrease 1K)
- P9 Maximum OAT for optimized shutdown (cooling)
- P10 Optimum stop factor (cooling)
- P11 Factor adaptation (for adapting P4 and P8):

0=enable 1=disable 2=new start/enable (restarts adaptive calculations, which overwrites previously gathered data and starts adapting P4 and P8 from scratch)

- P12 Room temperature setpoint (if X2 is not connected to a user address)
- **EOV Operation** EOV works exclusively on the basis of the "test room" method, that is, a room sensor is required. X3 is the input for the room sensor. In addition, EOV requires a room temperature setpoint (X2 or a parameter input), OAT sensor (X4), and the user address for the Time Program switch point (XD1).

Optimized Start-up in the Heating Mode

When the system is in heating mode (XD5=1), EOV displaces point switch-on (start-up) by time ( $t_{VHE}$ ) to guarantee room temperature setpoint is reached by start-up. The displacement of the switch-on point depends on the difference between the room temperature setpoint and actual room temperature. EOV assumes a linear room model.

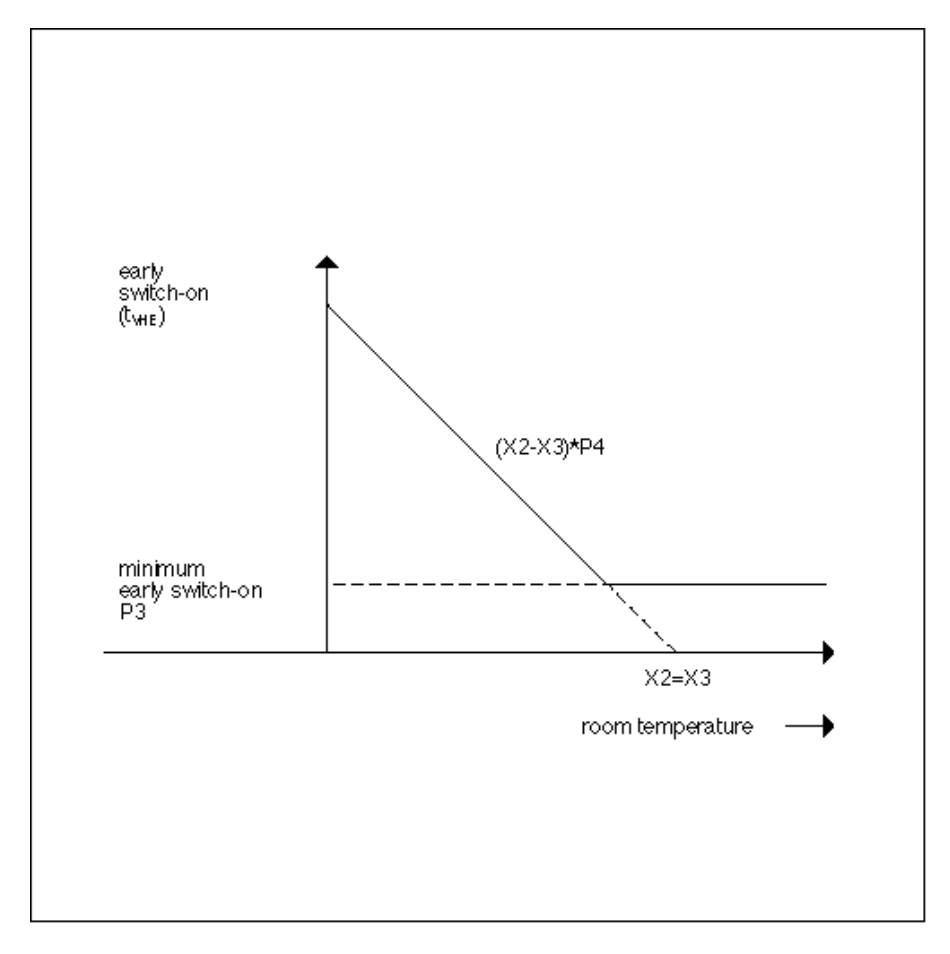

The shortest advancement of start-up is set by Parameter P3 (lowest pre-heat). You must set this parameter to its lowest value so that the calculated start-up point is valid. The parameter's maximum limitation is 1080 min (18 hours).

The minimum limitation of advance time is 0 minutes. When room temperature setpoint corresponds exactly to actual room temperature, system start-up matches the switching point in the Time Program.

Between these two limits, advancement of system start-up ( $t_{VHE}$ ) is calculated with the following formula:

t<sub>VHE</sub> = (X2 - X3) \* P4

In other words, early switch-on time equals room temperature setpoint minus room temperature multiplied by the high-speed preheat factor. The high-speed preheat factor indicates how many minutes the system requires to compensate for a deviation of 1 degree. It must be entered in Parameter P4, but EOV can independently correct it. See *Adaptation of Factors* in this section.

Optimized Shutdown in the Heating Mode

If the Time Program contains a switch point that shuts the system off while the system is in heating operation (XD5=1), EOV optimizes this switch point, that is, EOV shuts down the system before reaching the switch point so that energy is saved. EOV calculates shutdown advance time ( $T_{VHA}$ ) the same way as EOH, using a linear characteristic curve.

EOV shuts down the system with the maximum time advance if OAT is equal to the room temperature setpoint and room temperature. In this case, EOV guarantees that the room temperature setpoint is closely followed until the switch point is reached in spite of early shutdown as the heat losses from the building are zero because of OAT.

EOV shuts down the system without advance when the actual OAT is less than or equal to the minimum OAT (Parameter P5). Between these limits, EOV calculates advance time ( $T_{VHA}$ ) as follows:

$$^{t}$$
VHA = (120 min +  $^{t}$ corr )  $\frac{X4 - P5}{X2 - P5}$ 

Where  $t_{corr} = (X3 - X2) * P6$ 

In other words, the correction factor equals room temperature minus setpoint multiplied by the optimum stop factor.

The correction factor changes the slope of the previously defined characteristic curve as a function of the control difference:

If room temperature equals room temperature setpoint, the characteristic curve remains unchanged.

If room temperature is greater than room temperature setpoint, the characteristic curve is steeper and the system is shut down earlier.

If room temperature is less than room temperature setpoint, the characteristic curve is less steep and the system is shut down later.

The following figure illustrates this relationship.

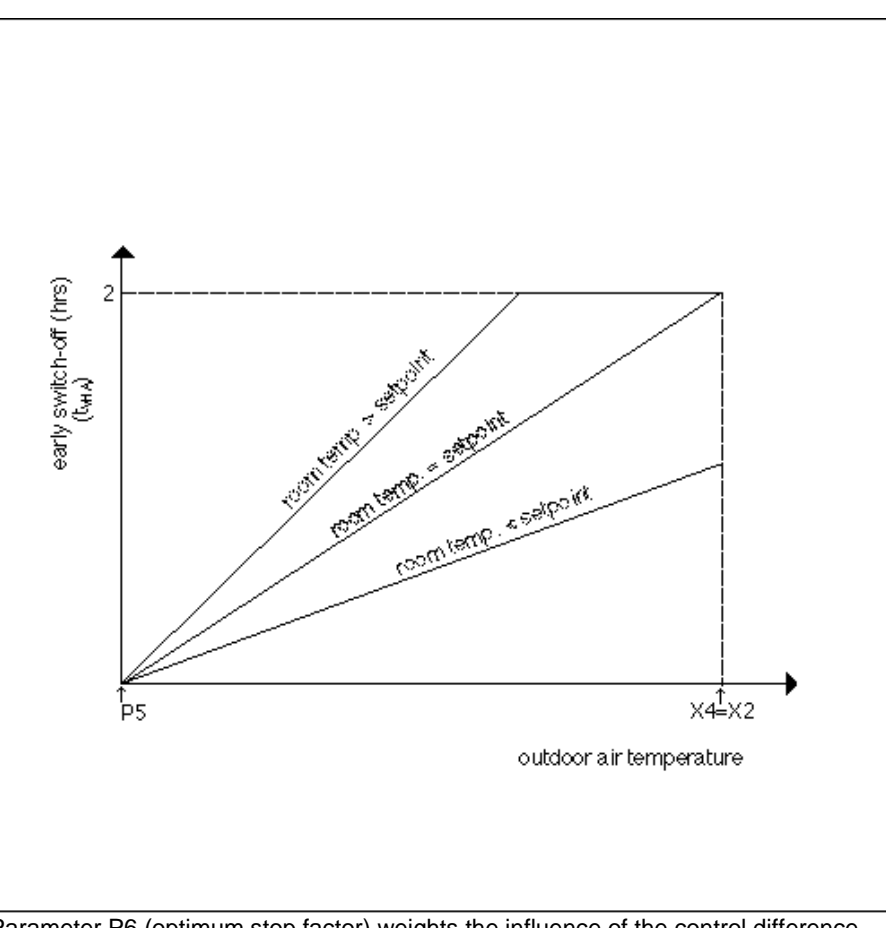

Parameter P6 (optimum stop factor) weights the influence of the control difference on the characteristic curve. If Parameter P6 is zero, EOV calculates early shutdown based on OAT only.

Optimized Start-up in the Cooling Mode

When the system is in cooling mode (XD5=0), EOV displaces switch-on point (start-up) by time ( $t_{VKE}$ ) to guarantee room temperature setpoint is reached by

start-up. The displacement of the switch-on point depends on the difference between the room temperature setpoint and actual room temperature. EOV assumes a linear room model.

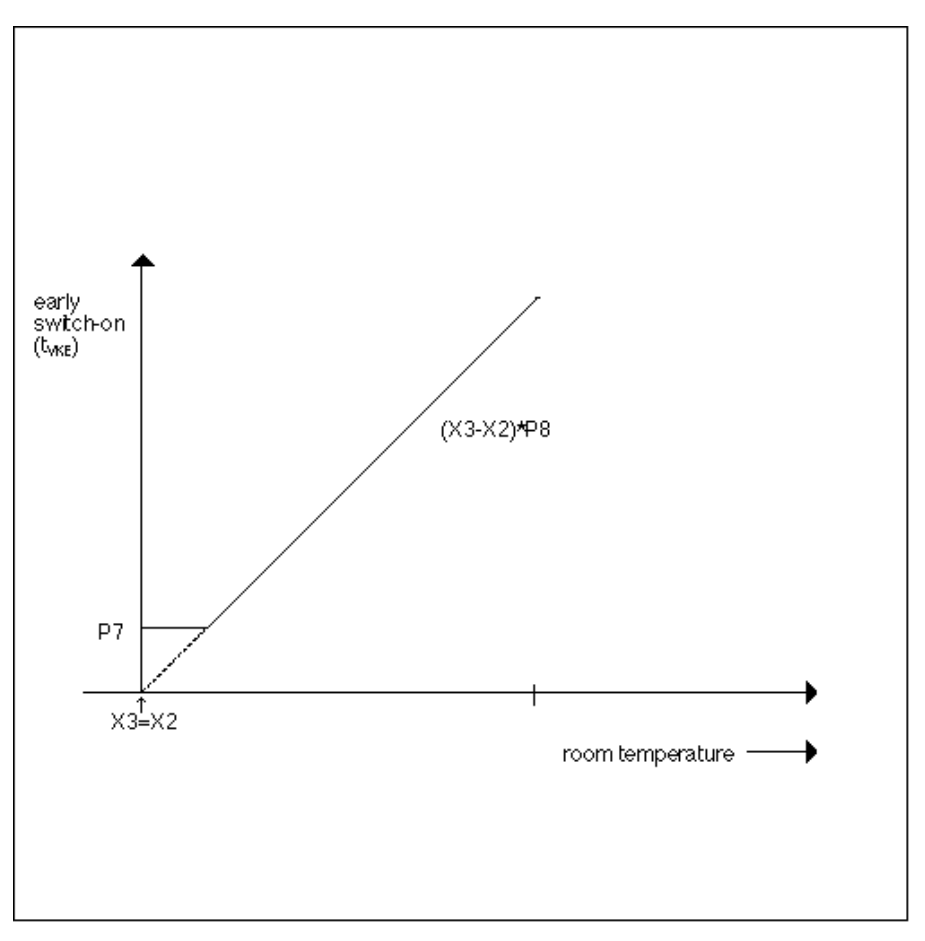

The minimum advancement of start-up is set by Parameter P7 (lowest cooling time for opt. cooling). You must set this parameter to its lowest value so that the calculated start-up point is valid. P7 has a range of 0 to 1080 minutes. The early switch-on time has a maximum limitation of 1080 min (18 hours).

The minimum limitation of advance time is 0 minutes. When room temperature setpoint corresponds exactly to the actual room temperature, and P7 is set to 0, system start-up matches the switching point in the Time Program.

Between these two limits, advancement of system start-up ( $t_{VKE}$ ) is calculated with the following formula:

t<sub>VKE</sub> = (X3 - X2) \* P8

In other words, early switch-on time equals room temperature minus room temperature setpoint multiplied by the high-speed cooling factor. The high-speed cooling factor indicates how many minutes the system requires to compensate for a deviation of 1 K. It must be entered in Parameter P8, but EOV can independently correct it. See *Adaptation of Factors* in this section.

### Optimized Shutdown in the Cooling Mode

If the Time Program contains a switch point that shuts the system off while the system is in cooling operation (XD5=0), EOV optimizes this switch point, that is, EOV shuts down the system before reaching the switch point so that energy is saved. EOV calculates shutdown advance time ( $T_{VKA}$ ) the same way as EOH, using a linear characteristic curve.

EOV shuts down the system with the maximum time advance if OAT is equal to the room temperature setpoint and room temperature. In this case, EOV guarantees that the room temperature setpoint is closely followed until the switch point is reached in spite of early shutdown as the heat losses from the building are zero because of OAT.

EOV shuts down the system without advance when the actual OAT is greater than or equal to the maximum OAT (Parameter P9). Between these limits, EOV calculates advance time ( $T_{VKA}$ ) as follows:

$$t_{VKA} = (120 \text{ min} + t_{corr}) \frac{X4 - P9}{X2 - P9}$$

Where  $t_{corr} = (X2 - X3) * P10$ 

In other words, the correction factor equals setpoint minus room temperature multiplied by the optimum stop factor.

The correction factor changes the slope of the previously defined characteristic curve as a function of the control difference:

If room temperature equals room temperature setpoint, the characteristic curve remains unchanged.

If room temperature is less than room temperature setpoint, the characteristic curve is steeper and the system is shut down earlier.

If room temperature is greater than room temperature setpoint, the characteristic curve is less steep and the system is shut down later.

#### The following figure illustrates this relationship.

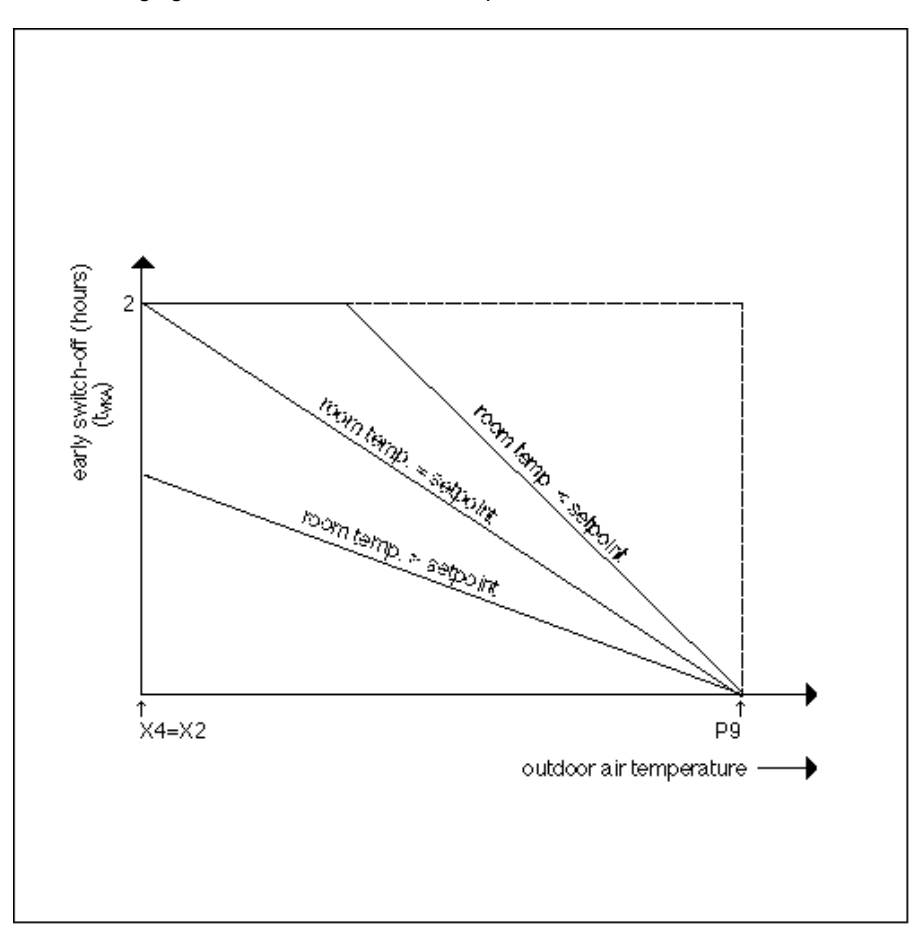

Parameter P10 (optimum stop factor) weights the influence of the control difference on the characteristic curve. If Parameter P10 is zero, EOV calculates early shutdown based on OAT only.

#### Adaptation of Factors

For the advance calculation of the switch-on point in heating/cooling operation, EOV uses a model of controlled operation. In the heating mode, Parameter P4 (high-speed preheat factor) defines this model. The factor indicates how much time is required to overcome a control difference of 1K. In the cooling mode, Parameter P8 (high-speed cooling factor) defines this model.

The two modes require different curves because cool-down and heat-up occur at different rates. For example, in a factory, the factor for rapid cool-down is always larger than the factor for rapid heat-up because cooling down by 1K takes longer than heating up by the same amount. This effect is because the heat from machines supports heating up, while it works against cooling down.

EOV can adapt both factors automatically to the actual circumstances. This adaptation occurs when you select New start or Enable for the Factor Adaption field in the internal parameters dialog box. EOV adapts the factors with decreasing weighting, that is, the new factors calculated after the first optimization may change P4/P8 significantly, the factors calculated after the second optimization somewhat less, and so on. After the first successful optimization, EOV sets Parameter P11 to zero. This setting corresponds to Adaption enable. You can prevent or interrupt adaptation by setting the Adaption button to disable (P11 = 1).

| Time Program Preparation                | When preparing the Time Program, set the switching points for system start/stop to the latest possible time because EOV automatically advances these times, if necessary.                                                                                                    |
|-----------------------------------------|----------------------------------------------------------------------------------------------------|
|                                         | Also, you must set the Optimization variable to Yes in the Time Program for system start/stop.                                                                                                    |
| Time Program Switch Point               | With EOV, the Time Program does not use step changes in the room temperature setpoint for optimized system start/stop as is the case with EOH. Instead, the Time Program includes XD1 status changes in the calculation of optimized start/stop time points. Therefore, XD1 must be a Time Program user address. This requirement is the only way advance monitoring of the switch point is possible. |
| Time Program Optimization               | EOV releases the optimization attribute in the Time Program (in the Datapoint for Falcon / Eagle) that has the user address assigned to XD1. This release enables optional system switching. Otherwise, EOV uses the switching points in the Time Program.                                                                                                    |
| No Setpoint or<br>Integrated Controller | EOV does not provide the setpoint and does not have an integrated controller. The controller application program must provide regulation during the system shutdown phase.                                                                                                    |

# OR (Falcon / Eagle)

| Function            | OR output becomes TRUE(1) if at least one input is TRUE(1). NOR output is the inverted OR output. |
|---------------------|---------------------------------------------------------------------------------------------------|
| I/O Dialog Box      | OR 1<br>NOR 2                                                                                     |
| Inputs              | Two through thirty two digital inputs.                                                            |
| Output              | Two digital outputs.                                                                              |
| Internal Parameters | None.                                                                                             |
|                     | PID Controller / PID                                                                              |

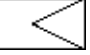

Function

Proportional-Integral-Derivative controller that regulates an analog output based on two analog values (one is a controlled variable; the other, a reference variable) and operating parameters. The controlled variable is the variable that should be held constant, for example, a room temperature. The reference variable is the prescribed changeable value of the controlled variable, for example, room temperature setpoint.

### I/O Dialog Box

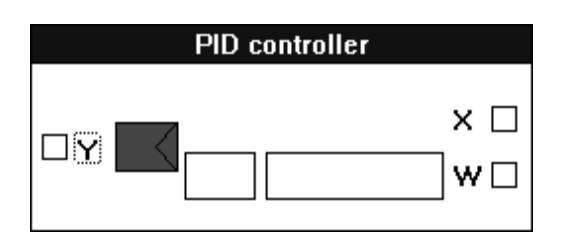

The PID controller can also operate as a P, PI, or PD controller if you zero the Integral and/or Derivative values in the internal parameters dialog box.

**PID Operation** For more information on PID operation, see the PID Operation section following this description of the inputs, outputs, and internal parameters.

Inputs Two analog inputs, where:

X = Controlled variable, for example, room temperature sensor. W = Reference variable, for example, room temperature setpoint.

You can enter the reference variable (W) as a parameter (engineering unit index number and value).

**Output** One analog output (Y). The output is the correcting variable that maintains the setpoint (reference variable). The output is usually a controller output signal that repositions an actuator.

PID Schematic The following schematic illustrates the formulas used in the PID controller:

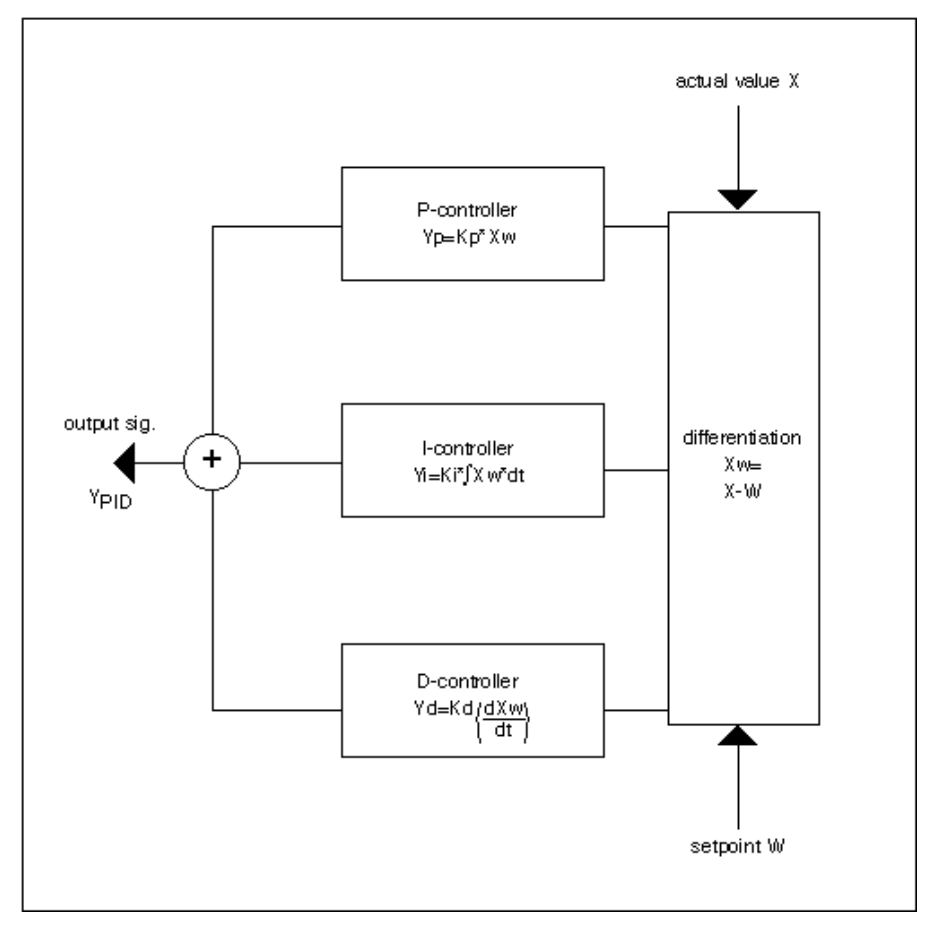

The internal parameters dialog box defines the proportional, integral, and derivative terms as well as minimum and maximum output values that limit the positioning signal (Y). For additional information, see the PID Plus section.

# **Internal Parameters**

| Jerivate time (TV)<br>ntegral action time (Tn)<br>Ainimum output<br>Maximum output<br>OK                                                           | 0 Sed<br>1000 Sed<br>0 %<br>100 %<br>Cancel |                                                                                |
|----------------------------------------------------------------------------------------------------|---------------------------------------------|--------------------------------------------------------------------------------|
| Action properties: PID<br>ieneral Input Output Parameter<br>Parameter<br>proportional band (Xp)<br>derivate time (Tv)<br>integral action time (Tn) | Value<br>3<br>10 sec<br>1000 sec            | Range           -9999 <= Value <= 99           0 <= Value           0 <= Value |
|                                                                                                    |                                             |                                                                                |
|                                                                                                    |                                             |                                                                                |

| Parameter Number<br>Descriptions | P or PI Controller                                                                                                    |
|----------------------------------|----------------------------------------------------------------------------------------------------|
| Maximum output                   | Number type: decimal, Unit: percent<br>Default: 100.0 percent, Range: 0 through 100.0 percent                                                                                                    |
| Minimum output                   | Number type: decimal, Unit: percent<br>Default: 0.0 percent, Range: 0 through 100.0 percent<br>Minimum output must be less than Maximum output.                                                                                                    |
| Integral action time Tn          | Number type: whole number, Unit: seconds<br>Default: 1000 sec, Range: 0 through 7200 sec<br>If Integral action time is less than 15 seconds, integral control is disabled. If you set<br>Integral action time to zero, software sets the P2 parameter to 1,000,000. A number<br>this large effectively disables the integral term. |
| Derivative time Tv               | Number type: whole number, Unit: seconds<br>Default: 10 sec, Range: 0 through 7200 sec                                                                                                    |
| Proportional band Xp             | Number type: decimal, Unit: same as the controlled variable (X)<br>Default: 3.0, Range: -9999.0 through 9999.0<br>Proportional band value is equivalent to the throttling range.<br>NOTE: Negative values will accomplish an opposite action on the output. DO NOT<br>use zero. This does not apply to Derivative or Integral.     |

P3 Proportional band Xp

- P4 Integral action time Tn (in seconds). If you set Integral action time to zero in the internal parameters dialog box, software sets the P4 parameter to 1,000,000. A number this large effectively disables the integral term.
- P5 Minimum output (in percent)
- P6 Maximum output (in percent)
- P7 Reference variable (W) if entered as a parameter (not connected to a point)

## **PD Controller**

- P3 Proportional band Xp
- P4 Derivative time Tv (in seconds).
- P5 Minimum output (in percent)
- P6 Maximum output (in percent)
- P7 Reference variable (W) if entered as a parameter (not connected to a point)

#### **PID Controller**

- P3 Proportional band Xp
- P4 Derivative time Tv (in seconds).
- P5 Integral action time Tn (in seconds). If you set Integral action time to zero in the internal parameters dialog box, software sets the P4 parameter to 1,000,000. A number this large effectively disables the integral term.
- P6 Minimum output (in percent)
- P7 Maximum output (in percent)
- P8 Reference variable (W) if entered as a parameter (not connected to a point)

**P Controller** To use only the proportional term of the PID controller, set Derivative time and Integral action time to zero. Set the Proportional band value to indicate how large the deviation must be to cover the entire positioning range. The following diagram illustrates the proportional band:

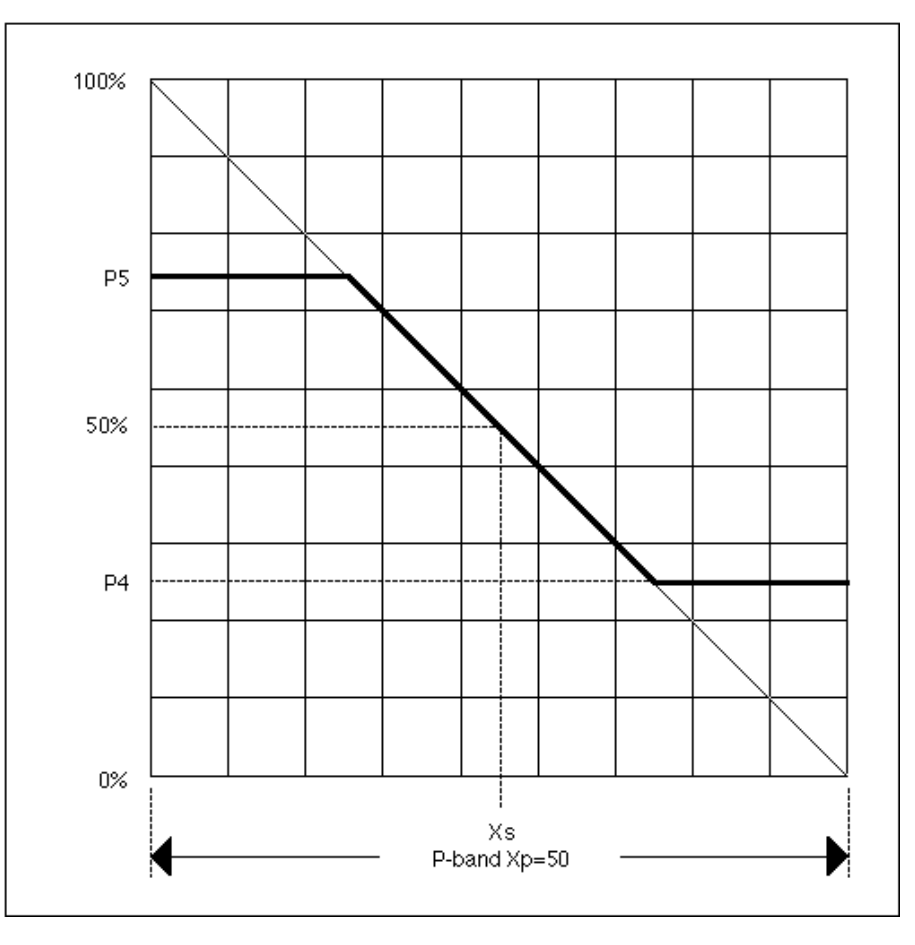

For example, to control a mixing valve that can be open only between 25 and 75 percent (Minimum output and Maximum output), you can set the internal parameters as follows:

Proportional band range 25 (deviation across the range) Minimum limit 25 percent Maximum limit 75 percent

Software calculates the proportional band according to the following formula:

$$X_{p} = \frac{25}{(75\% - 25\%)} \quad 100\% = 50$$

The operating point of the PID controller is at 50 percent, that is, PID output is 50 percent when the controlled variable is equal to the reference variable.

**PI Controller** To use the proportional and integral terms of the PID controller, set Derivative time to zero. Input the other parameters as explained for the P Controller.

time to zero. Input the other parameters as explained for the P Controller.

PD Controller

#### PID Controller Parameter Settings

The PID controller is the fastest controller that can completely stabilize a deviation. The following diagrams show the stabilization of setpoint jumps with a PID controller that is set optimally.

To use the proportional and derivative terms of the PID controller, set Integral action

The following three graphs show the effects of all three modes on the controlled variable at system start-up. With proportional control (Fig. 1), the output is a function of the deviation of the controlled variable from the setpoint. As the control point stabilizes, offset occurs. With the addition of integral control (Fig. 2), the control point returns to setpoint over a period of time with some degree of overshoot. The significant difference is the elimination of offset after the system has stabilized. Figure 3 shows that adding the derivative element reduces overshoot and decreases response time.

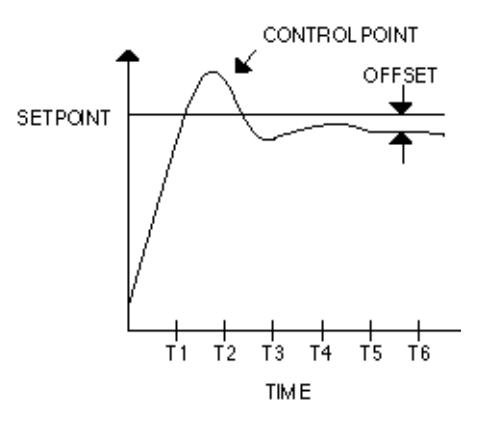

Fig. 1. Proportional Control.

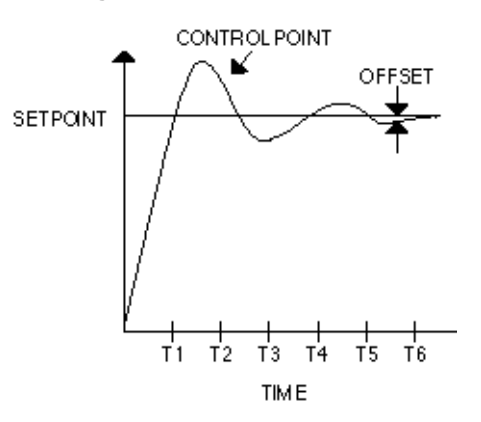

Fig. 2. Proportional-Integral Control.

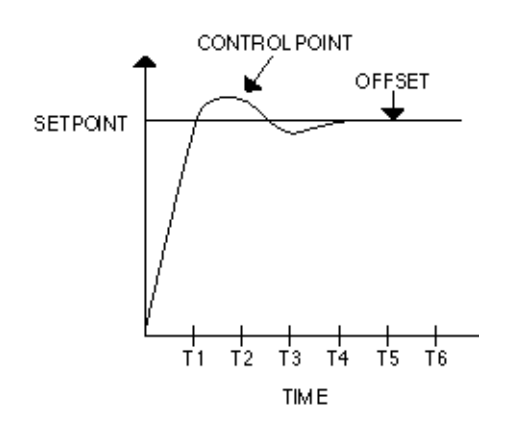

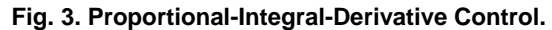

# **PID Operation**

#### **Closed Control Loops**

A PID is generally part of a closed control loop. Control is possible only in a closed control loop because the controller requires feedback from the controlled section with respect to changes in the positioning signal. The following diagram illustrates closed control loop operation:

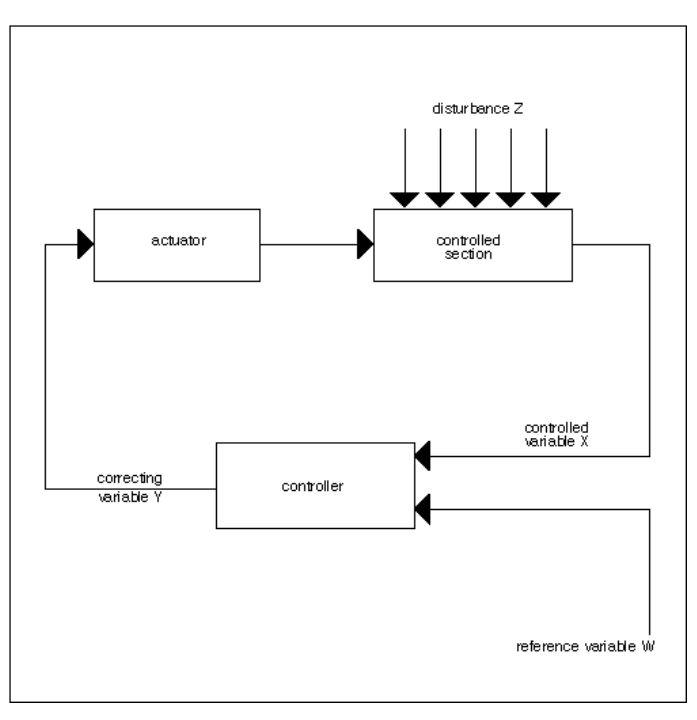

"Disturbance" is the changeable quantity that influences the controller, for example, an outdoor air temperature.

"Controlled section" refers to the part of the system where the controlled variable should be kept constant (for example, a heating circuit).

"Actuator" is the device in the system that the positioning signal repositions to maintain the setpoint. An example of such a device is a mixing damper.

**Continuous Controllers** The PID in CARE applies to continuous controllers only. Continuous controllers can assume any desired intermediate value between a minimum (yMIN) and a maximum (yMAX) for its positioning signal.

**Reverse vs Direct Acting** Controllers can also be classified as direct-acting and reverse-acting.

The output of a direct-acting controller goes lower as the sensed value becomes smaller.

The output of a reverse-acting controller goes higher when the sensed value goes smaller.

The CARE PID operator is reverse-acting.

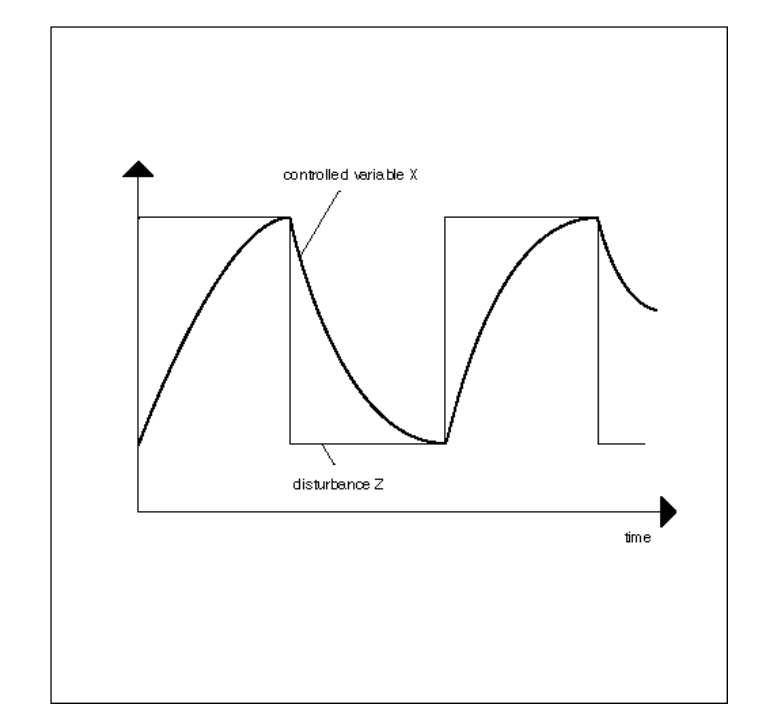

- **Reverse PID Operation** To reverse the working direction of the PID, exchange the inputs for the controlled variable and the reference variable. Or, connect the PID output to the input of a DIF control icon and assign 100 to the X1 parameter.
  - **PID With ECO** You can use PID to provide a temperature input to an ECO icon for basic temperature control. You can also use a PID to calculate a humidity input. See the Economizer (ECO) section.

# **PID Plus Controller / PID**

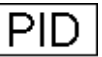

**Function** Proportional-Integral-Derivative controller that regulates an analog output based on two analog values (one is a controlled variable; the other, a reference variable) and operating parameters.

Falcon / Eagle:

PID-Controller that generates a signal depending on the deviation of the controlled variable from the reference variable.

This PID has the same behavior as the previously defined PID with an additional digital input. The digital input (XD, Falcon / Eagle: Ion) enables and disables integral control action. When this input is zero, integral control is disabled and the integral sum is reset. This input must always be connected.

#### I/O Dialog Box

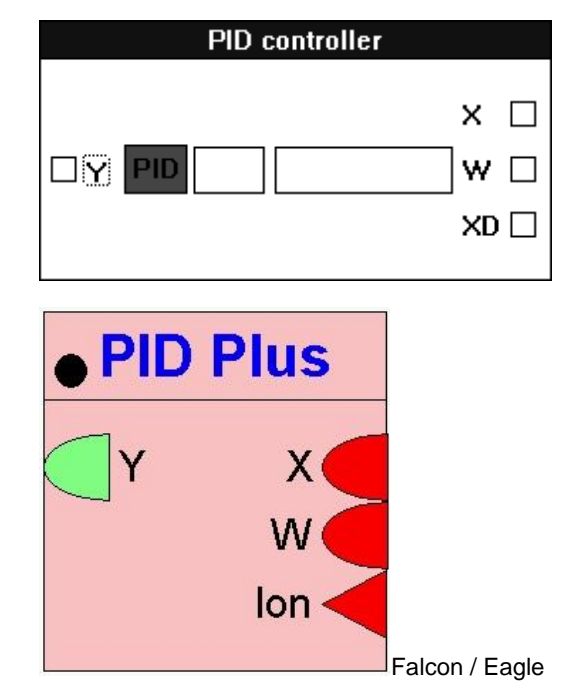

**Inputs** Two analog inputs, where:

X = Controlled variable, for example, room temperature sensor. W = Reference variable, also known as setpoint.

You can enter the reference variable (W) as a parameter (engineering unit index number and value). Not for Falcon / Eagle!

One digital input, where:

XD (Ion, Falcon / Eagle) = Enable/disable integral control action. When XD is zero, integral control is disabled and the integral sum is reset.

**Output** One analog output (Y).

### **Internal Parameters**

|                         | Proportional band (Xp)<br>Derivate time (TV)<br>Integral action time (Tn)<br>Minimum output<br>Maximum output                                                         | 0         Sec           1000         Sec           0         %           100         %           Cancel                   |                                                                                |
|-------------------------|----------------------------------------------------------------------------------------------------|----------------------------------------------------------------------------------------------------|--------------------------------------------------------------------------------|
|                         | Function properties: PID Plus                                                                                                    |                                                                                                    | ×                                                                              |
|                         | General Input Output Parameter                                                                                                    |                                                                                                    |                                                                                |
|                         | Parameter<br>proportional band (Xp)<br>derivate time (Tv)<br>integral action time (Tn)<br>maximum output<br>minimum output                                            | Value<br>3<br>10 sec<br>1000 sec<br>100<br>0                                                                              | Range           ·9999 <= Value <= 99           0 <= Value           0 <= Value |
|                         |                                                                                                    | ОК                                                                                                    | Abbrechen Übernehmen                                                           |
|                         |                                                                                                    |                                                                                                    |                                                                                |
| Proportional band Xp    | Number type: decimal, Unit: sam<br>Default: 3.0, Range: -9999.0 thro<br>Proportional band value is equiv<br>NOTE: Negative values will act<br>use zero. This does not | ne as the controlled va<br>bugh 9999.0<br>alent to the throttling r<br>complish an opposite a<br>t apply to Derivative or | riable (X)<br>ange.<br>action on the output. DO NO<br><sup>.</sup> Integral.   |
| Derivative time Tv      | Number type: whole number, Un<br>Default: 0 sec, Range: 0 through                                                                                                    | nit: seconds<br>n 7200 sec                                                                                                |                                                                                |
| Integral action time Tn | Number type: whole number, Un<br>Default: 1000 sec, Range: 0 thro<br>If Integral action time is less thar                                                             | iit: seconds<br>ough 7200 sec<br>n 15 seconds, integral                                                                   | control is disabled.                                                           |
| Minimum output          | Number type: decimal, Unit: pero<br>Default: 0.0 percent, Range: 0 th<br>Minimum output must be less that                                                             | cent<br>nrough 100.0 percent<br>an Maximum output.                                                                        |                                                                                |
| Maximum output          | Number type: decimal, Unit: pero<br>Default: 100.0 percent, Range: 0                                                                                                  | cent<br>) through 100.0 percer                                                                                            | nt                                                                             |

#### Parameter Number Descriptions

- P Controller (if W is NOT entered as a parameter)
- P3 Proportional band Xp
- P4 Integral action time Tn (in seconds). Always zero.
- P5 Minimum output (in percent)
- P6 Maximum output (in percent)
- P7 Dummy parameter. This parameter usually stores integral action time. It has no effect in a P controller.

#### P Controller (if W is entered as a parameter)

- P3 Proportional band Xp
- P4 Integral action time Tn (in seconds). Always zero.
- P5 Minimum output (in percent)
- P6 Maximum output (in percent)
- P7 Reference variable (W)
- P8 Dummy parameter. This parameter usually stores integral action time. It has no effect in a P controller.

#### PI Controller (if W is NOT entered as a parameter)

- P3 Proportional band Xp
- P4 Integral action time Tn (in seconds). If you set Integral action time to zero in the internal parameters dialog box, software sets the P4 parameter to 1,000,000. A number this large effectively disables the integral term.
- P5 Minimum output (in percent)
- P6 Maximum output (in percent)
- P7 Actual integral action time Tn (in seconds). If XD1 is zero, P7 is also zero. If XD1 is one, P7 contains the user-defined value of Tn stored in P4.

#### PI Controller (if W is entered as a parameter)

- P3 Proportional band Xp
- P4 Integral action time Tn (in seconds). If you set Integral action time to zero in the internal parameters dialog box, software sets the P4 parameter to 1,000,000. A number this large effectively disables the integral term.
- P5 Minimum output (in percent)
- P6 Maximum output (in percent)
- P7 Reference variable (W)
- P8 Actual integral action time Tn (in seconds). If XD1 is zero, P7 is also zero. If XD1 is one, P7 contains the user-defined value of Tn stored in P4.

#### PD Controller (if W is NOT entered as a parameter)

- P3 Proportional band Xp
- P4 Derivative time Tv (in seconds).
- P5 Minimum output (in percent)
- P6 Maximum output (in percent)
- P7 Dummy parameter. This parameter usually stores integral action time. It has no effect in a PD controller.

#### PD Controller (if W is entered as a parameter)

- P3 Proportional band Xp
- P4 Derivative time Tv (in seconds).
- P5 Minimum output (in percent)
- P6 Maximum output (in percent)
- P7 Reference variable (W)
- P8 Dummy parameter. This parameter usually stores integral action time. It has no effect in a PD controller.

#### PID Controller (if W is NOT entered as a parameter)

- P3 Proportional band Xp
- P4 Derivative time Tv (in seconds).
- P5 Integral action time Tn (in seconds). If you set Integral action time to zero in the internal parameters dialog box, software sets the P4 parameter to 1,000,000. A number this large effectively disables the integral term.
- P6 Minimum output (in percent)
- P7 Maximum output (in percent)
- P8 Actual integral action time Tn (in seconds). If XD1 is zero, P8 is also zero. If XD1 is one, P8 contains the user-defined value of Tn stored in P5.

#### PID Controller (if W is entered as a parameter)

- P3 Proportional band Xp
- P4 Derivative time Tv (in seconds).
- P5 Integral action time Tn (in seconds). If you set Integral action time to zero in the internal parameters dialog box, software sets the P4 parameter to 1,000,000. A number this large effectively disables the integral term.
- P6 Minimum output (in percent)
- P7 Maximum output (in percent)
- P8 Reference variable (W)
- P9 Actual integral action time Tn (in seconds). If XD1 is zero, P9 is also zero. If XD1 is one, P9 contains the user-defined value of Tn stored in P5.

### **Recommended PID Plus Gains**

The following parameter values are recommended based on a 5-second controller cycle time.

|         |      | Temperature Control Application |       |              |              |
|---------|------|---------------------------------|-------|--------------|--------------|
| Type of | 0    | 11                              | Mixed | Cooling Coil | Heating Coil |
| Control | Gain | Units                           | AIr   |              |              |
|         |      |                                 |       |              |              |
| Р       | Хр   | f                               | 13    | 20           | 20           |
|         |      |                                 |       |              |              |
| PI      | Хр   | f                               | 13    | 20           | 20           |
|         | Tn   | sec                             | 800   | 143          | 83           |
|         |      |                                 |       |              |              |
| PID     | Хр   | f                               | 13    | 20           | 20           |
|         | Tn   | sec                             | 1333  | 143          | 83           |
|         | Τv   | sec                             | 6     | 30           | 15           |

PID Plus Algorithm

The PID algorithm is based on the discrete form of the non-iterating PID formula:

$$Y = 50 + (100 * E_n / Xp) + (100 / (Xp * Tn)) * \sum_{i=0}^{n} (E_i * to) + (100 * Tv / Xp)*((E_n - E_{n-1}) / to)$$

| Variable         | Description                           | Comments                |
|------------------|---------------------------------------|-------------------------|
| Хр               | throttling range or proportional band |                         |
| Τv               | derivative time                       |                         |
| Tn               | integral action time                  |                         |
| min_out          | minimum output                        |                         |
| max_out          | maximum output                        |                         |
| Х                | controlled Variable                   |                         |
| W                | set point or reference variable       |                         |
| Xd               | integral action control digital point |                         |
| Y                | controller output                     |                         |
| to               | Cycle Time (sec)                      |                         |
| Е                | Error (W - X)                         | causes inherent reverse |
| E <sub>n-1</sub> | Error last controller cycle           | action                  |
| En               | Current Error                         |                         |
| $\sum_{n}^{n}$   |                                       |                         |
| $\sum_{i=0}^{n}$ | Error sum                             |                         |

The PID Plus algorithm is implemented in Excel 5000 controller operation based on the following code:

```
;;; Reverse Acting PID Controller
;;; Integral action is enabled if the integral time is greater than or equal to 15 seconds and the integral
;;; action flag Xd is true.
IF (Xd=True) AND (Tn ≥15)) Error_Sum = Error_Sum + E<sub>n</sub>
ELSE Error_Sum = 0
;;; This limits the integral action to the range \pm 50
Error\_Limit = Xp * Tn / (to * 2)
Error_Sum = MIN ( Error_Limit, Error_Sum )
Error_Sum = MAX ( -Error_Limit, Error_Sum )
;;; Integral Term
IF (Tn < 15)
Int_Term = 0
ELSE
Int_Term = to * Error_Sum / Tn
;;; Derivative Term
Derv_Term = (Tv * (E_n - E_{n-1}) / to)
Y = 50 + (100/Xp) * (E<sub>n</sub> + Int_Term + Derv_Term)
Y = MIN(Y,max_out)
Y = MAX(Y,min_out)
```

**PID Plus Example** 

This example implements automatic switchover from P to PI control. The PID Plus derivative parameter must be set to zero to establish PI control. The following diagram shows how PID Plus operates in a CARE setup.

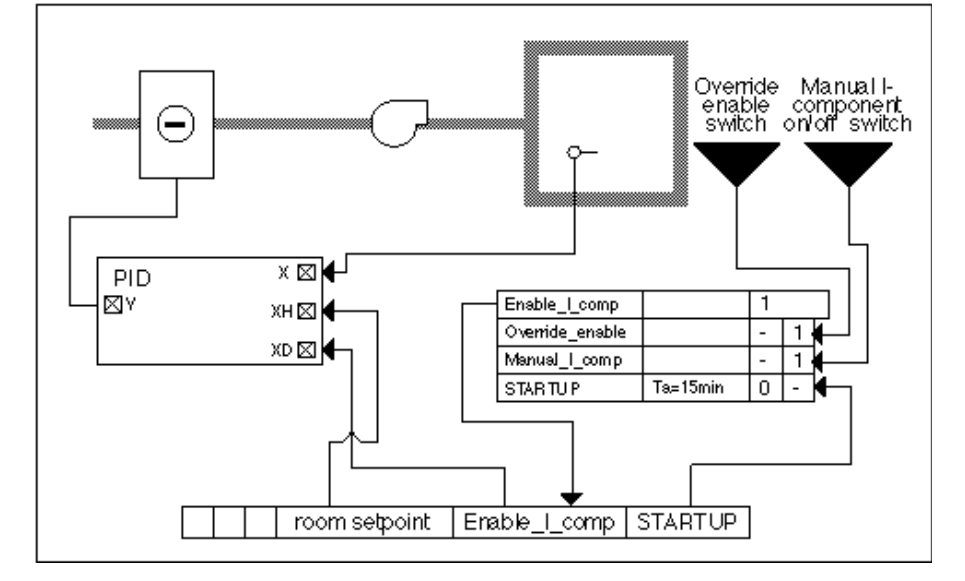

There is an automatic switchover from P control during the start-up phase to PI control during normal operation.

The switching table sets the digital software point Enable\_I\_comp according to the following rules:

- Enable the I component 15 minutes after the negative transition of user address STARTUP. Before this transition, the main and auxiliary controllers act as P controllers because the I component is switched to zero by the XD digital input in PID Plus.
- A manual override in the second column. The override function is active if Override\_enable is 1 (enabled by manual switch). If override is enabled, a user can switch the I component on and off via Manual\_I\_Comp no matter what the status is of STARTUP.

See Appendix B: STARTUP User Address for information on how the user address operates. This application works only if STARTUP is set according to the information in Appendix B.

|                                    | Random (Falcon / Eagle)                                                                                                    |
|------------------------------------|----------------------------------------------------------------------------------------------------|
| Function                           | Returns a random value Y in a range between user defined lower and upper limits A new value for Y is returned with every start of a loop cycle. |
| I/O Dialog Box                     | ● Random                                                                                                    |
| Input                              | None.                                                                                                    |
| Output                             | One analog output (Y).                                                                                                    |
| Internal Parameters<br>lower limit | Minimum value of Y.                                                                                                    |
| upper limit                        | Maximum value of Y.                                                                                                    |
|                                    | Ratio / RAMP                                                                                                    |

| Function            | Shape the variation in a value over time (ratio or ramp function). The resulting ramp can have a maximum of two curves.                                                                                                    |  |  |  |  |
|---------------------|----------------------------------------------------------------------------------------------------|--|--|--|--|
|                     | RAMP translates an input into a proportional output based on a set of user-defined curves.                                                                                                    |  |  |  |  |
| I/O Dialog Box      | Ramp                                                                                                    |  |  |  |  |
|                     |                                                                                                    |  |  |  |  |
|                     | ■ Ramp<br>Y X Falcon / Eagle                                                                                                    |  |  |  |  |
| Input               | One analog input (X).                                                                                                    |  |  |  |  |
| Output              | One analog output (Y).                                                                                                    |  |  |  |  |
| Internal Parameters | The internal parameters dialog box allows you to define the two curves graphically.<br>In the following example, the first curve is selected, that is, there is an empty area<br>within the two axes outlined by a box. This box is where the first curve appears as<br>you define the ranges for the Ya, Yb, Xa, and Xb variables. |  |  |  |  |

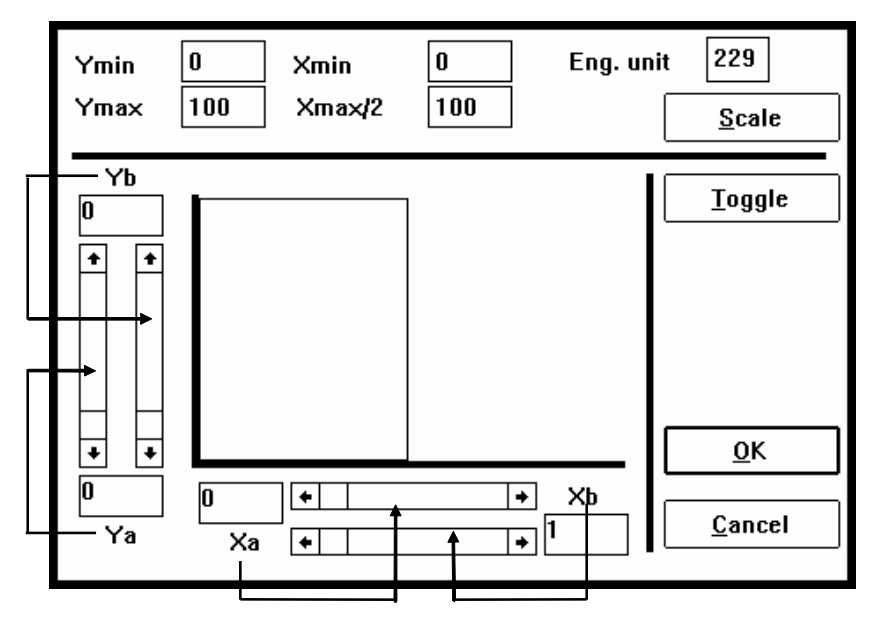

The arrows show which scroll bars apply to which parameters.

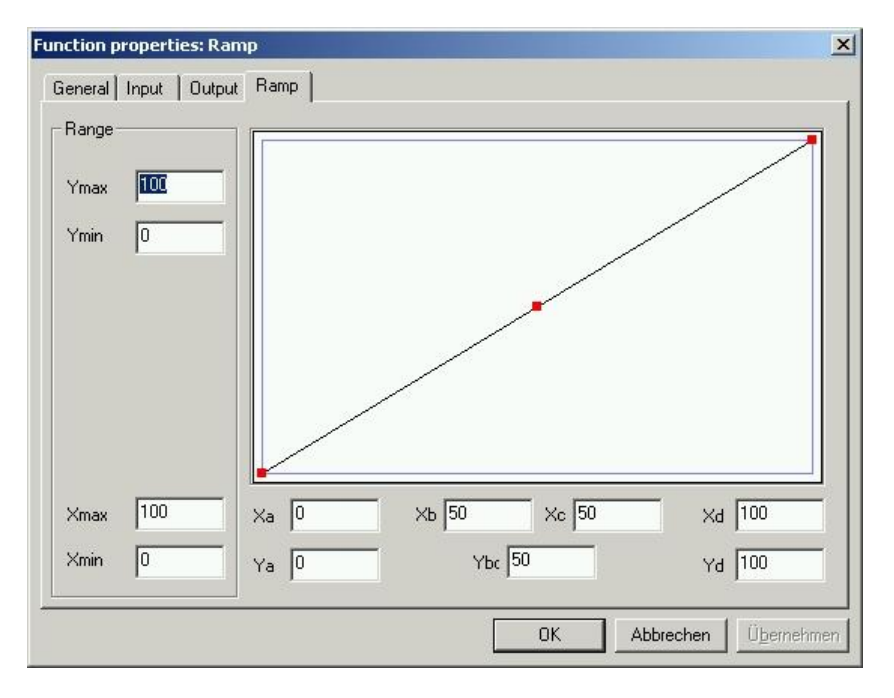

Creating a Ramp for Falcon / Eagle

Creating a Ramp

- 1. Enter the values for ramp (Ymin, Ymax, Xmin, Xmax, Xa, Xb, Xc, Xd, Ya, Ybc, Yd).
- 2. Click OK to confirm your entries.

Use the following procedure to create two curves for the desired Y output.

- 1. Enter the scale limits (Ymin, Ymax, Xmin, Xmax/2 (Xmax, Falcon / Eagle) and the engineering unit in the editing boxes.
- 2. Click Scale to save the scale limits. No Scale Button for Falcon / Eagle!

# 

DO NOT FORGET to click the **Scale** button to save the scale limit entries.

 Define Xa by clicking the left and right arrows in the scroll bar just below the X axis. As you click, the value of Xa changes. You can also click the gray area in the scroll bar or click the white box (thumb) in the scroll bar and move it to the desired position.

Determine Xb by clicking the lower scroll bar. You can use the same techniques as for the other scroll bar.

The a and b values establish the curves left and right pivot points. Xb must be less than Xa.

- RESULT: The values in the boxes to the left and right of the horizontal scroll bars change. A line appears in the graph to represent the curve you created.
- **Tip**  $\Rightarrow$  If desired, you can change the Xmin and Xmax/2 values that appear at the top of the dialog box. These values establish which area Xa and Xb can span. Click the value in the box and type a new value to change it. Click **Scale** to save the entries.
- Define Ya by clicking the vertical scroll bar on the left-hand side of the dialog box. You can use the same techniques to change Ya values as for the other scroll bars.

Define Yb by clicking the vertical scroll bar to the right of the Ya scroll bar.

Yb must be less than Ya.

- **Tip**  $\Rightarrow$  If desired, you can change the Ymin and Ymax values that appear at the top of the dialog box. These values establish which area Ya and Yb can span. Click the value in the box and type a new value to change it.
- 5. Click **Toggle** to start work on the other curve. Each time you click **Toggle**, you move the focus from one curve to the other.
- 6. Define the X and Y values for the right-hand curve in the same manner as for the left-hand curve.
- 7. Click OK to save the curves.

The following diagram shows how the software interprets the graph.

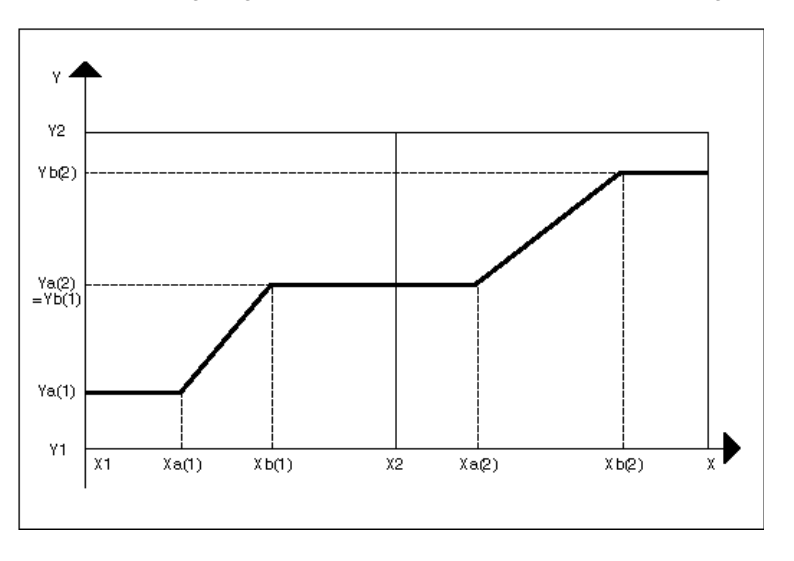

#### **Parameter Number**

Descriptions

- P3 Ya(1), minimum value of the first ramp (curve)
- P4 Yb(1). maximum value of the first ramp (equivalent to the minimum value of the second ramp).
- P5 Slope of the first ramp. Formula:

$$P5 = \frac{Yb(1) - Ya(1)}{Xb(1) - Xa(1)}$$

P6 Intersection of the Y axis with the first ramp.

P6 = Ya(1) - 
$$\left(\frac{Yb(1) - Ya(1)}{Xb(1) - Xa(1)}\right)^* Xa(1)$$
 for Xa(1)  $\neq$  Xb(1)

P6 = 0 if Xa(1) = Xb(1)

- P7 Ya(2), minimum value of the second ramp (equivalent to the maximum value of the first ramp, Yb(1) = P4).
- P8 Yb(2), the maximum of the second ramp.
- P9 Slope of the second ramp. Formula:

$$P9 = \frac{Yb(2) - Ya(2)}{Xb(2) - Xa(2)} \text{ for } Xa(2) \neq Xb(2)$$

P10 Intersection of the second ramp with the Y axis:

$$P10 = Ya(2) - \frac{Yb(2) - Ya(2)}{Xb(2) - Xa(2)} \text{ for } Xa(2) \neq Xb(2)$$

P11 Xb(1), maximum X value of the first ramp.

The following diagram shows the parameters for the RAMP control icon:

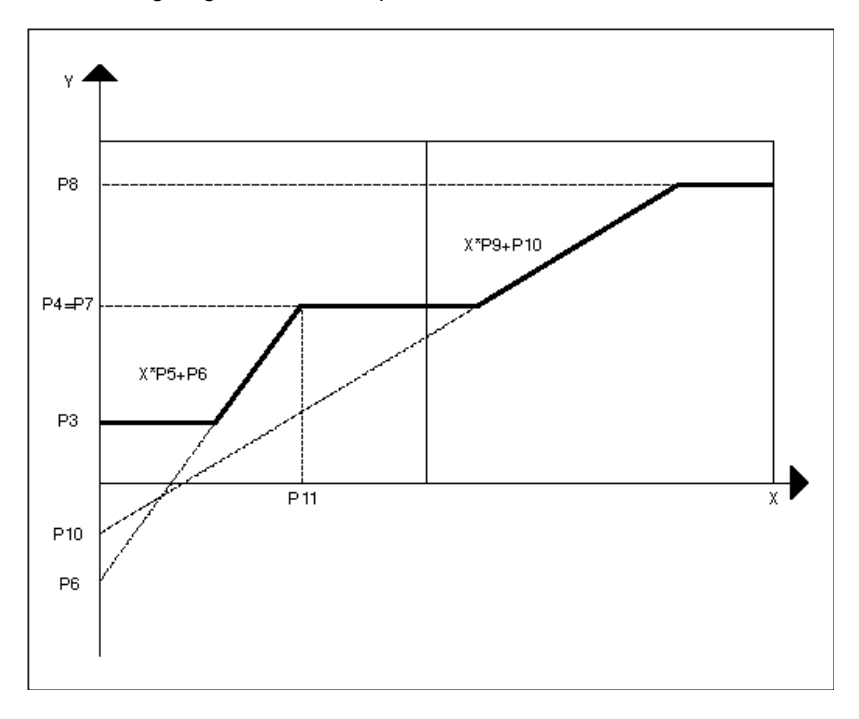

# Scale Changes

When you change the minimum and maximum X and Y scale values, RAMP adjusts minimum and maximum values for the curves so that they are not outside the overall X and Y ranges.

For example, assume an application has the following values:

Y scale ranges from 0 through 100 (Ymin through Ymax)

X scale ranges from 0 through 50 (Xmin through Xmax/2)

- Curve 1 X scale ranges from 20 through 40 (Xa(1) through Xb(1)) Y scale ranges from 25 through 80 (Ya(1) through Yb(1))
- Curve 2 X scale ranges from 65 through 85 (Xa(2) through Xb(2)) Y scale ranges from 80 through 55 (Ya(2) through Yb(2))

If you increase the minimum on the Y scale from 0 to 30, RAMP changes the Y scale minimum for Curve 1 from 25 to 30 so that the curve stays within the minimum and maximum Y scale range.

If you decrease the maximum on the Y scale from 100 to 60, RAMP changes the Y scale maximum for Curve 1 from 80 to 60 (within the overall Y-scale range). RAMP also changes the Y scale minimum for Curve 2 from 80 to 60 for the same reason.

RAMP Example

This example shows how to set up a year-round compensated space setpoint:

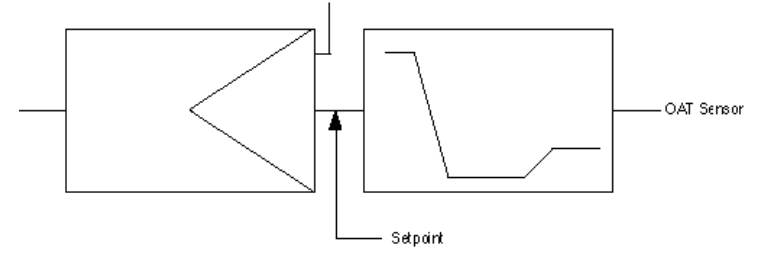

Set Ymin, Ymax, Xmin, and Xmax to determine the scale limits.

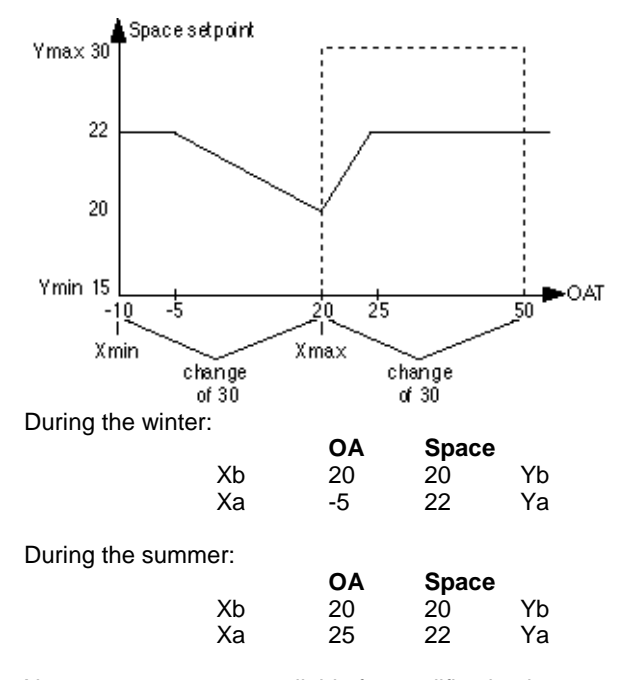

Inaccessible Parameters X parameters are not available for modification in controllers.

Read Global Reg. (Eagle)

Prerequisite Controlle

Controller OS 3.00.00 or higher

Function Read values from global registers.

I/O Dialog Box

|                                                                                                    | Read global reg.                                                                                                    |
|----------------------------------------------------------------------------------------------------|----------------------------------------------------------------------------------------------------|
|                                                                                                    | Register Y                                                                                                    |
|                                                                                                    | Reset                                                                                                    |
|                                                                                                    | <\$26>                                                                                                    |
|                                                                                                    | <b>-</b>                                                                                                    |
| Inputs                                                                                                    | Three inputs where:                                                                                                    |
|                                                                                                    | Register: number of register to be read (0 …1023)<br>Reset: 1 = write value of input Value to register after reading<br>Value: reset value                                                                                                    |
| Outputs                                                                                                    | One output: Y = read value (=0 if register index is invalid)                                                                                                    |
| Internal parameters                                                                                                | None                                                                                                    |
|                                                                                                    | NOTE:<br>Global registers are a block of 1024 values which can be read from or written to any<br>part of a control program. Whenever the controller is started, all registers will be<br>initialized with 0. Whenever the controller is stopped (e.g. in case of power failure),<br>all values will be lost. Registers cannot be accessed from outside using BACnet, an<br>engineering tool or the HTML interface.                                                                                                    |
|                                                                                                    | Read Priority (Eagle)                                                                                                    |
| Prerequisite                                                                                                    | Controller OS 3.01.00 or higher                                                                                                    |
| Function                                                                                                    | Read the highest priority currently valid for the datapoint and returns it to the output.<br>If no priority is valid, the value 17 = relinquish default is transmitted.                                                                                                    |
|                                                                                                    |                                                                                                    |
| I/O Dialog Box                                                                                                    |                                                                                                    |
| I/O Dialog Box                                                                                                    | Read priority <sup>●</sup>                                                                                                    |
| I/O Dialog Box                                                                                                    | Read priority●<br>tav_03 D DP Prio D tav_05                                                                                                    |
| I/O Dialog Box                                                                                                    | tav_03 D DP Prio D tav_05                                                                                                    |
| I/O Dialog Box<br>Inputs                                                                                           | tav_03 DP Prio D tav_05<br>[6] Test<br>One input: DP                                                                                                    |
| I/O Dialog Box<br>Inputs<br>Outputs                                                                                | Read priority<br>tav_03 DP Prio D tav_05<br>[6] Test<br>One input: DP<br>One output: Prio                                                                                                    |
| I/O Dialog Box<br>Inputs<br>Outputs<br>Internal parameters                                                         | Read priority         tav_03       D       P       Prio       D       tav_05         [6] Test       Gne input: DP       One output: Prio         None       None       None                                                                                                    |
| I/O Dialog Box<br>Inputs<br>Outputs<br>Internal parameters                                                         | Read priority<br>tav_03 D P Prio D tav_05<br>[6] Test<br>One input: DP<br>One output: Prio<br>None                                                                                                    |
| I/O Dialog Box<br>Inputs<br>Outputs<br>Internal parameters                                                         | Read priority         tav_03       D P       Prio D       tav_05         [6] Test         One input: DP         One output: Prio         None    Read Priority Value (Eagle)                                                                                                    |
| I/O Dialog Box<br>Inputs<br>Outputs<br>Internal parameters<br>Prerequisite                                         | Read priority         tav_03       D P       Prio D       tav_05         (6) Test         One input: DP         One output: Prio         None         Read Priority Value (Eagle)         Controller OS 3.02.00 or higher                                                                                                    |
| I/O Dialog Box<br>Inputs<br>Outputs<br>Internal parameters<br>Prerequisite<br>Function                             | Read priority   tav_03   DP   Prio   tav_05   (6) Test   One output: DP One output: Prio None Read Priority Value (Eagle) Controller OS 3.02.00 or higher Read the selected priority of a datapoint. Other priorities set for this data point are ignored.                                                                                                    |
| I/O Dialog Box<br>Inputs<br>Outputs<br>Internal parameters<br>Prerequisite<br>Function<br>I/O Dialog Box           | Read priority   tav_03   D P   Prio   tav_05   (8) Test   One output: DP   One output: Prio   None   Read Priority Value (Eagle) Controller OS 3.02.00 or higher Read the selected priority of a datapoint. Other priorities set for this data point are ignored.                                                                                                    |
| I/O Dialog Box<br>Inputs<br>Outputs<br>Internal parameters<br>Prerequisite<br>Function<br>I/O Dialog Box           | Read priority   tav_03   DP   Prio   tav_05   (6) Test   One output: DP One output: Prio None <b>Read Priority Value (Eagle)</b> Controller OS 3.02.00 or higher Read the selected priority of a datapoint. Other priorities set for this data point are ignored. <b>Read Priority Value Test Control of Control of a datapoint Read Priority Value Test Control of Control of a datapoint Control of the selected priority of a datapoint Control of the selected priority of the selected </b> |
| I/O Dialog Box<br>Inputs<br>Outputs<br>Internal parameters<br>Prerequisite<br>Function<br>I/O Dialog Box<br>Inputs | Read priority   tav_00   DP   Prior   tav_00   Ine input: DP   One output: Prio   None   Read Priority Value (Eagle) Controller OS 3.02.00 or higher Read the selected priority of a datapoint. Other priorities set for this data point are gnored. <b>Read Priority Value Priore Value</b> DP: datapoint to be read Priority (117) to be read (17 = relinquish default)                                                                                                    |

Value: The value read from the priority (Valid is TRUE) or the default value from the parameter (Valid is FALSE)

Internal parameters "Default value if priority is not set": The value of this parameter is written to the output 'Value' if the priority has no value.

 Function
 Read one to five attributes for a user address and make these values available as inputs to other control icons or hardware/software points.

 Initial Dialog Box
 The RIA icon displays the following dialog box when you first place the icon in the work space and click it. Select the point you want to read from and then connect it to the ADR input in the RIA box.

 RIA
 Image: RIA

Input

Any point (ADR).

Attribute Selection Dialog Box

After you connect an input to ADR, the Attribute Selection dialog box displays. Select the desired attributes. You must select at least one attribute. See the Attributes Table for a list of which attributes are available for each point type.

|             | Attribute-Selection |
|-------------|---------------------|
| Attribute 1 | Accumulated Runtime |
| Attribute 2 | Manual Value        |
| Attribute 3 | No Attribute        |
| Attribute 4 | No Attribute        |
| Attribute 5 | No Attribute        |
| ОК          | Cancel              |

1. Select desired attributes by clicking the down arrow to display options and then clicking desired attribute.

Click  $\mathbf{OK}$  to save selections and close the dialog box. (Cancel closes the dialog box without saving selections.)

RESULT The dialog box closes. The control strategy work space displays.

2. Click the RIA icon to display the secondary RIA I/O dialog box. Connect output attributes to other control icons or points as desired. NOTE: Analog and Digital outputs can only have one icon connected. Therefore, if another icon is connected to an input the RIA cannot be connected.

For example, you can connect an attribute to a pseudopoint or flag that switching logic could use.

| RIA                                         |       |
|---------------------------------------------|-------|
| □ AD1)<br>□ AD2<br>□ A3 RIA<br>□ A4<br>□ A5 | ADR 🖂 |

Input

Any point (ADR).

None.

Output

t One through five point attributes. The number of outputs matches the number of attributes selected. Example pseudo points could be created to be used to display the value of the various attributes to an operator.

Internal Parameters

**RIA Operation Diagram** 

|                                                      |                      | RIA | useradoress                |
|------------------------------------------------------|----------------------|-----|----------------------------|
| Toother                                              | <u>_</u> 1           |     | attributes                 |
| control functions<br>or hardware/<br>software points | 42<br>43<br>44<br>45 |     | A1<br>A2<br>A3<br>A4<br>A5 |

#### **RIA Attributes Table**

The following table lists attributes that you can select for the various point types.

NOTE: The list of attributes presented in the icon change depending on the type of connection. For example, if the output is connected to a digital type connection (if it is a point or another icon), then the list of available attributes consists of only the ones marked dig in this this table. The same type of list is available when an analog type connection is made; only the ana are available.

A special condition exists when the attribute "Manual Value" is selected. The available list only consists of Manual Value and No Attribute.

|                            | dig/ana | AI/PAI | DI/PDI | AO/PO   | DO | 3POS | GA | GD | TOT | FLEX |
|----------------------------|---------|--------|--------|---------|----|------|----|----|-----|------|
| Accumulated Runtime        | ana     |        | Х      |         | Х  | Х    |    |    |     | Х    |
| Alarm Hysteresis           | ana     | Х      |        |         |    | Х    |    |    |     |      |
| Auto Value                 | ana     |        |        |         |    | Х    |    |    |     | Х    |
| Cycle Count                | ana     |        | Х      |         | Х  | Х    |    |    |     |      |
| Global Broadcast Threshold | ana     |        |        |         |    |      | Х  |    |     |      |
| High Alarm Limit           | ana     | Х      | Х      |         |    |      |    |    |     |      |
| High Warning Limit         | ana     | Х      |        |         |    |      |    |    |     |      |
| Low Alarm Limit            | ana     | Х      |        |         |    |      |    |    |     |      |
| Low Warning Limit          | ana     | Х      |        |         |    |      |    |    |     |      |
| Manual Value               | ana     | Х      | Х      | Х       | Х  | Х    | Х  | Х  | Х   | Х    |
| No Attribute               | ana     | Х      | Х      | Х       | Х  | Х    | Х  | Х  | Х   | Х    |
| Operational Mode           | dig     | Х      | Х      | Х       | Х  | Х    | Х  | Х  | Х   | Х    |
| Operator Access Level      | ana     | Х      | Х      | Х       | Х  | Х    | Х  | Х  | Х   | Х    |
| Point in Alarm             | dig     | Х      | Х      |         |    |      |    |    |     |      |
| Suppress Alarm             | dig     | Х      | Х      | Х       | Х  | Х    |    |    | Х   | Х    |
| Trend Cycle                | ana     | Х      |        | Х       |    | Х    | Х  |    |     |      |
| Trend Threshold            | ana     | Х      |        | Х       |    | Х    | Х  |    |     |      |
| Write Protection Priority* | ana     | Х      | Х      | Х       | Х  | Х    | Х  | Х  | Х   | Х    |
| Hide Point                 | dig     | Х      | Х      | Х       | Х  | Х    | Х  | Х  | Х   | Х    |
| No Response                | dig     | Х      | Х      | Х       | Х  | Х    | Х  | Х  | Х   | Х    |
| DIO Remote                 | dig     |        |        | AO only | Х  | Х    |    |    |     |      |

\*Referred to as Access Control for Flex Points

\*\*Operational status can be 1 for manual or 0 for automatic.

X = Read access AI = Analog input PAI = Analog input pseudopoint (VA) AO = Analog output PTOT = Totalizer pseudopoint (VT) DI = Digital input PDI = Digital input pseudopoint (VD) DO = Digital output 3POS = Three-position analog output GA = Global analog GD = Global digital TOT = Totalizer (fast or slow)

Flex = Flex (digital output with feedback, multi-staged, and pulse\_2)

**RIA Example** See the Operating Pump Switchover application in the Examples chapter for a description of how to use RIA to switch pump operation between two pumps dependent on hours of operation.

# Reset Timer (Falcon / Eagle)

| Functions           | Resets the timer of a "Timer value" function.                                                                                                    |
|---------------------|----------------------------------------------------------------------------------------------------|
| I/O Dialog Box      | Reset Timer     Timer Trigger                                                                                                    |
| Inputs              | Trigger = Trigger, change from 0 to 1 resets timer.                                                                                                    |
|                     | Timer                                                                                                    |
| Outputs             | Timer = Internal function register "Current Time" of "Timer value" function.                                                                                                    |
| Internal Parameter  | None.                                                                                                    |
|                     | Round (Falcon / Eagle)                                                                                                    |
| Function            | Rounds the input value to the next integer value. Round uses the mathematically rounding rules: If the decimal part of the input value X is less than 0.5, then it is rounded down. If the decimal part is greater than or equal to 0.5, then it is rounded up to the next integer. |
| I/O Dialog Box      | • Round                                                                                                    |
| Input               | One analog input (X).                                                                                                    |
| Output              | One analog output (Y).                                                                                                    |
| Internal Parameters | None.                                                                                                    |
|                     |                                                                                                    |

|                     | Round down (Falcon / Eagle)                                                                                |
|---------------------|----------------------------------------------------------------------------------------------------|
| Function            | Rounds the input value down to the next integer value, e.g. 3.1 becomes 3, 3.9 becomes 3, -3.1 becomes -4. |
| I/O Dialog Box      | Round down     Y     X                                                                                     |
| Input               | One analog input (X).                                                                                      |
| Output              | One analog output (Y).                                                                                     |
| Internal Parameters | None.                                                                                                    |
|                     | Round up (Falcon / Eagle)                                                                                  |
| Function            | Rounds the input value up to the next integer value, e.g. 3.1 becomes 4, -3.1 becomes -3.                  |
| I/O Dialog Box      | Round up     Y X                                                                                           |
| Input               | One analog input (X).                                                                                      |
| Output              | One analog output (Y).                                                                                     |
| Internal Parameters | None.                                                                                                    |
|                     | RS flip-flop (Falcon / Eagle)                                                                              |

Input Two digital inputs (Set, Reset).

Output One digital output (Y).

Internal Parameters None.

# Sequence / SEQ

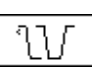

| Function       | Sequence from one t<br>SEQ operator divides | to three analog outputs depo<br>s a controller signal into up t | endent on an analog input. The to three output signals. |  |  |
|----------------|---------------------------------------------|-----------------------------------------------------------------|---------------------------------------------------------|--|--|
| I/O Dialog Box | Sequenced output                            |                                                                 |                                                         |  |  |
|                | □ <u>Y1</u><br>□Y2 <u>\\</u><br>□Y3         | ×П                                                              |                                                         |  |  |
|                | • Sequence<br>Y1 X<br>Y2<br>Y3              | Falcon / Eagle                                                  |                                                         |  |  |

Input One analog input (X).

**Outputs** One to three analog outputs (Y1 through Y3).

### **Internal Parameters**

The internal parameters dialog box allows you to set the three output signals (Y1 through Y3) graphically. In the following example, the Y1 signal is selected (radio button is filled in). There is an empty box below Y1. This box is where the characteristic curve for the Y1 signal appears as you define the ranges for the Ya, Yb, Xa, and Xb variables.

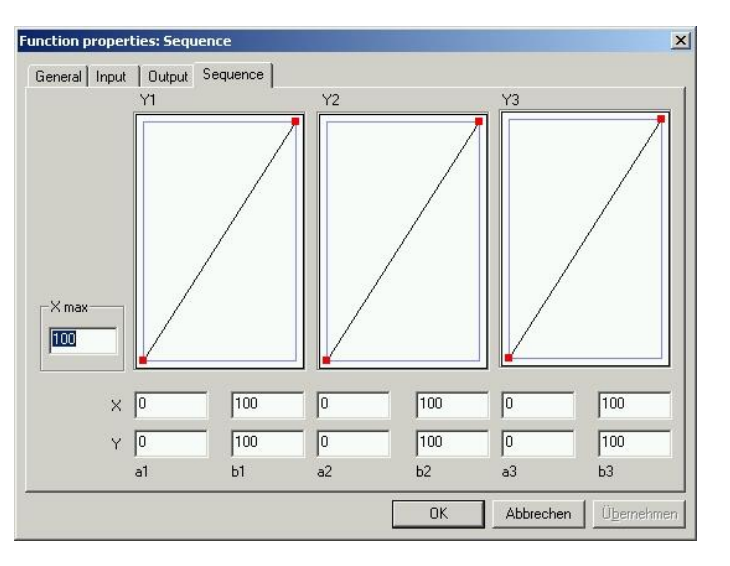

## Creating a Sequence for Falcon / Eagle

1. Enter the values for sequence. 2. Click OK to confirm your entries.

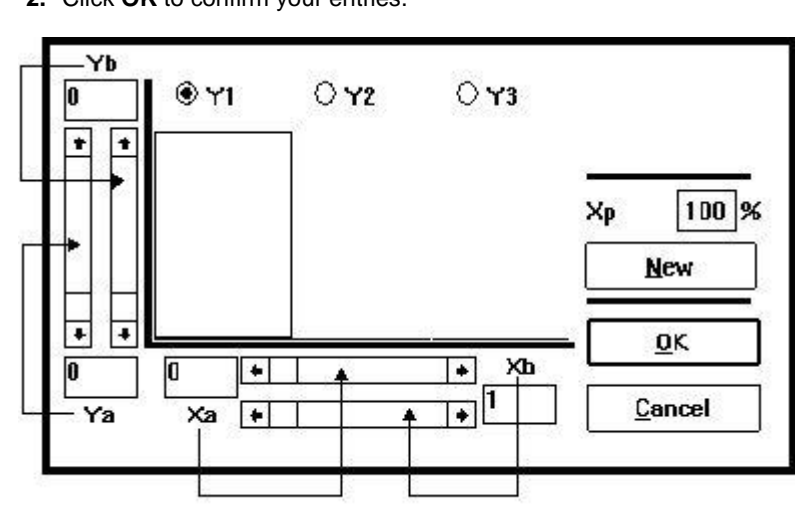

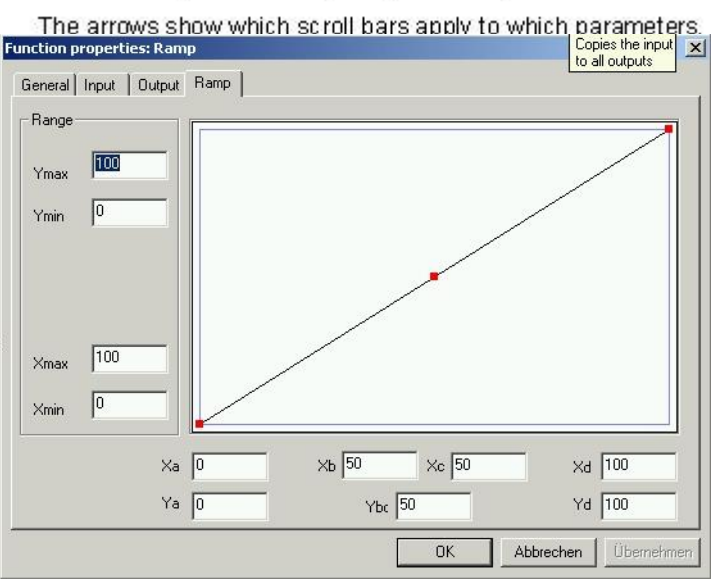

Use the following procedure to create characteristic curves for each desired Y output (Y1 through Y3).

#### Creating a Characteristic for Falcon / Eagle1. Enter the values for ramp.

- 2. Click OK to confirm your entries.
- Creating a Characteristic
- 1. Click New.
- 2. Click the radio button for the desired Y output (Y1, Y2, or Y3).
- **3.** Define Xa by clicking the left and right arrows in the scroll bar just below the X axis. As you click, the value of Xa changes. You can also click the gray area in the scroll bar or click the white box (thumb) in the scroll bar and move it to the desired position.

Define Xb by clicking the lower scroll bar. You can use the same techniques as for the other scroll bar.

The a and b parameters establish the characteristics' left and right pivot points. Xa must be less than Xb.

- RESULT: The values in the boxes to the left and right of the horizontal scroll bars change. A line appears in the graph to represent the curve you created.
- $\begin{array}{ll} \textbf{Tip} \Rightarrow & \mbox{If desired, you can change the Xp value that appears above the} \\ \textbf{New button. The Xp value sets the maximum value for all three outputs. Click the value in the box and type a new value to change it. Click$ **Scale** $to save the entries. \end{array}$

The Xb values change to match the new maximum.

**4.** Define Ya by clicking the scroll bar on the left near the left-hand border of the dialog box. You can use the same techniques as for the other scroll bars.

Define Yb by clicking the scroll bar on the right near the left-hand border of the dialog box.

Ya can be higher or less than Yb.

- 5. If desired, select another Y output and define its curve.
- 6. Click OK to save.
The following diagram shows how software interprets the graph.

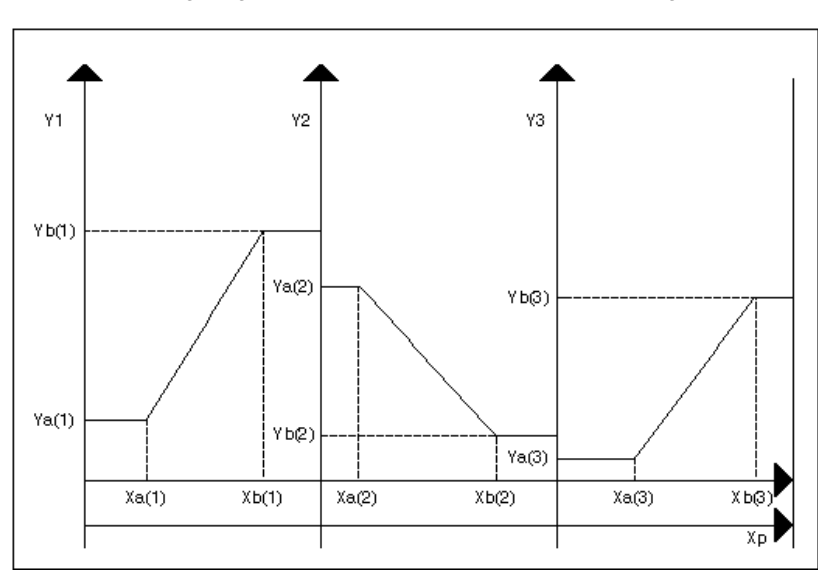

### Parameter Number Descriptions

P3 Ya(1), the minimum of the Y1 outputP4 Yb(2), the maximum of the Y1 outputP5 Slope of the Y1 output. Formula:

$$P5 = \frac{Yb(1) - Ya(1)}{Xb(1) - Xa(1)} \text{ for } Xa(1) \neq Xb(1)$$

P5 = 0 if Xa(1) = Xb(1)

P6 Y1 intersection with the Y axis

P7 Ya(2), the minimum of the Y2 output

P8 Yb(2), the maximum of the Y2 output

P9 Slope of the Y2 output. Formula:

$$P9 = \frac{Yb(2) - Ya(2)}{Xb(2) - Xa(2)} \text{ for } Xa(2) \neq Xb(2)$$

$$P9 = 0$$
 if  $Xa(2) = Xb(2)$ 

P10 Y2 intersection with the Y axis

$$P10 = Ya(2) - \frac{Yb(2) - Ya(2)}{Xb(2) - Xa(2)} \text{ for } Xa(2) \neq Xb(2)$$

P10 = 0 if Xa(2) = Xb(2)

P11 Ya(3), the minimum of the Y3 outputP12 Yb(3), the maximum of the Y3 outputP13 Slope of the Y3 output. Formula:

$$P13 = \frac{Yb(3) - Ya(3)}{Xb(3) - Xa(3)} \text{ for } Xa(3) \neq Xb(3)$$

$$P13 = 0$$
 if  $Xa(3) = Xb(3)$ 

P14 Y3 intersection with the Y axis

P14 = Ya(3) 
$$-\frac{Yb(3) - Ya(3)}{Xb(3) - Xa(3)}$$
 for Xa(3) ≠ Xb(3)  
P14 = 0 if Xa(3) = Xb(3)

The following diagram shows the parameters for the SEQ control icon:

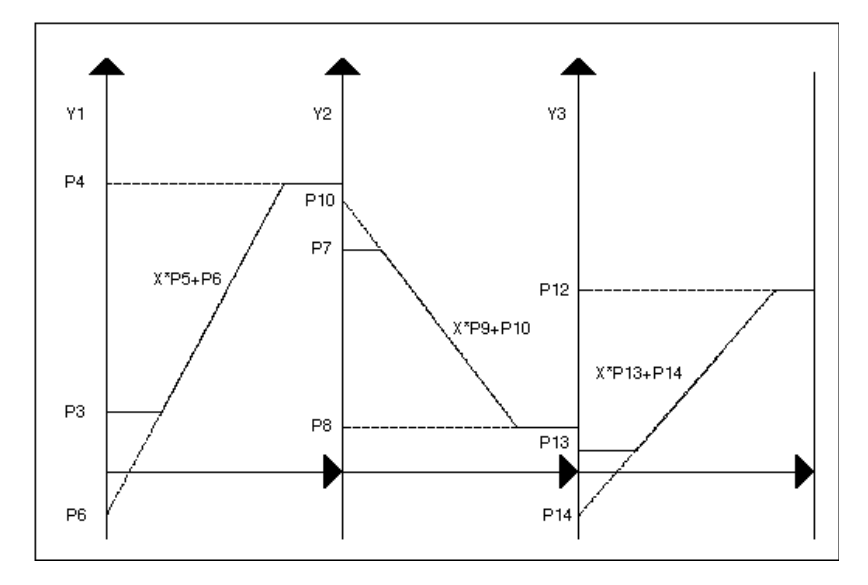

### **Reverse Acting Example**

A PID output can be an input to a SEQ icon that controls three functions (heating, ventilating, and cooling):

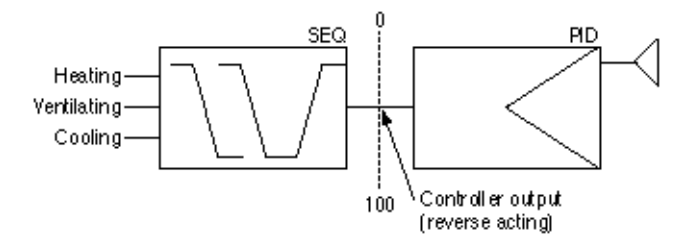

The result of this control over a range of 18 through 22 might look like this:

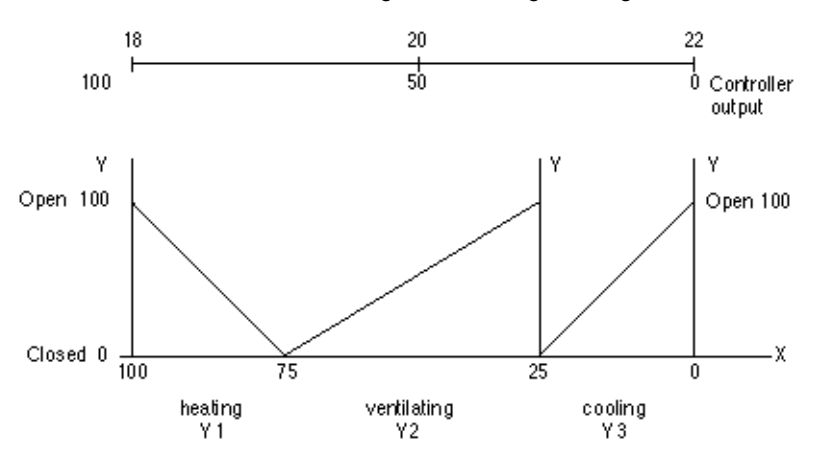

Setup for the internal parameters is as follows.

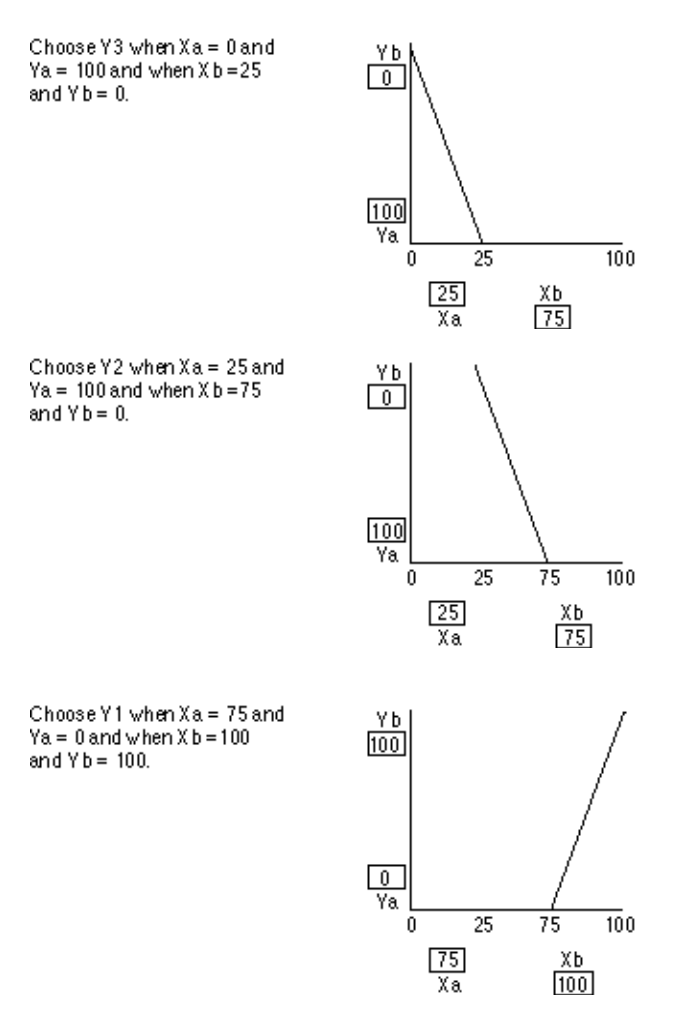

**Direct Acting Example** 

This example uses the Reverse Acting Example and adds an operator to make it direct acting:

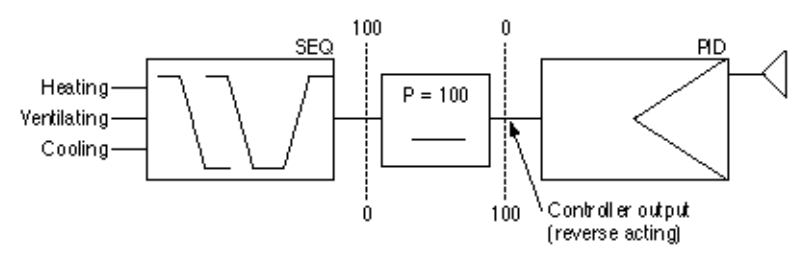

The result of this control over a range of 18 through 22 might look like this:

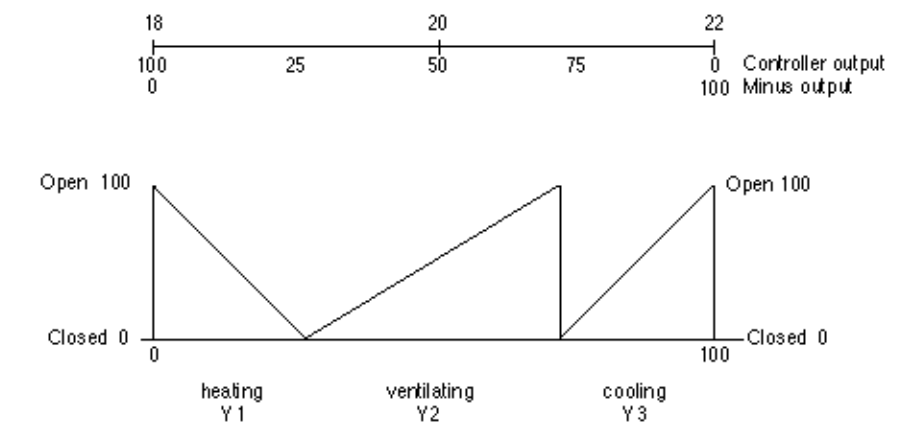

Note that the sequence diagram looks the same as for the reverse acting example.

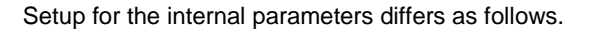

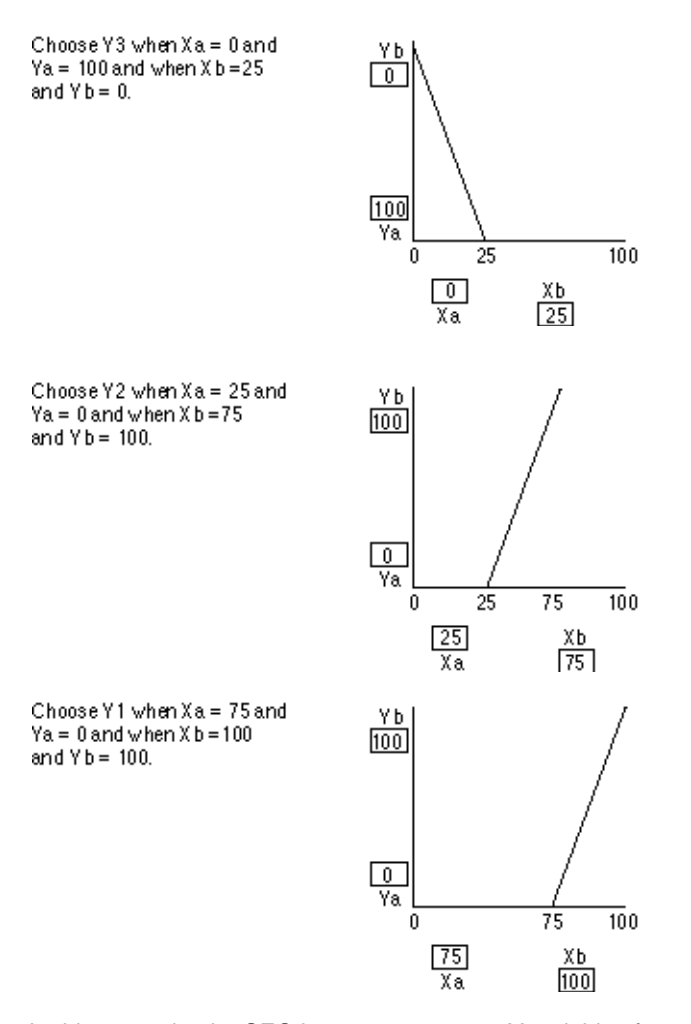

Sequencer Example

In this example, the SEQ icon outputs to two Y variables from a PID:

FID

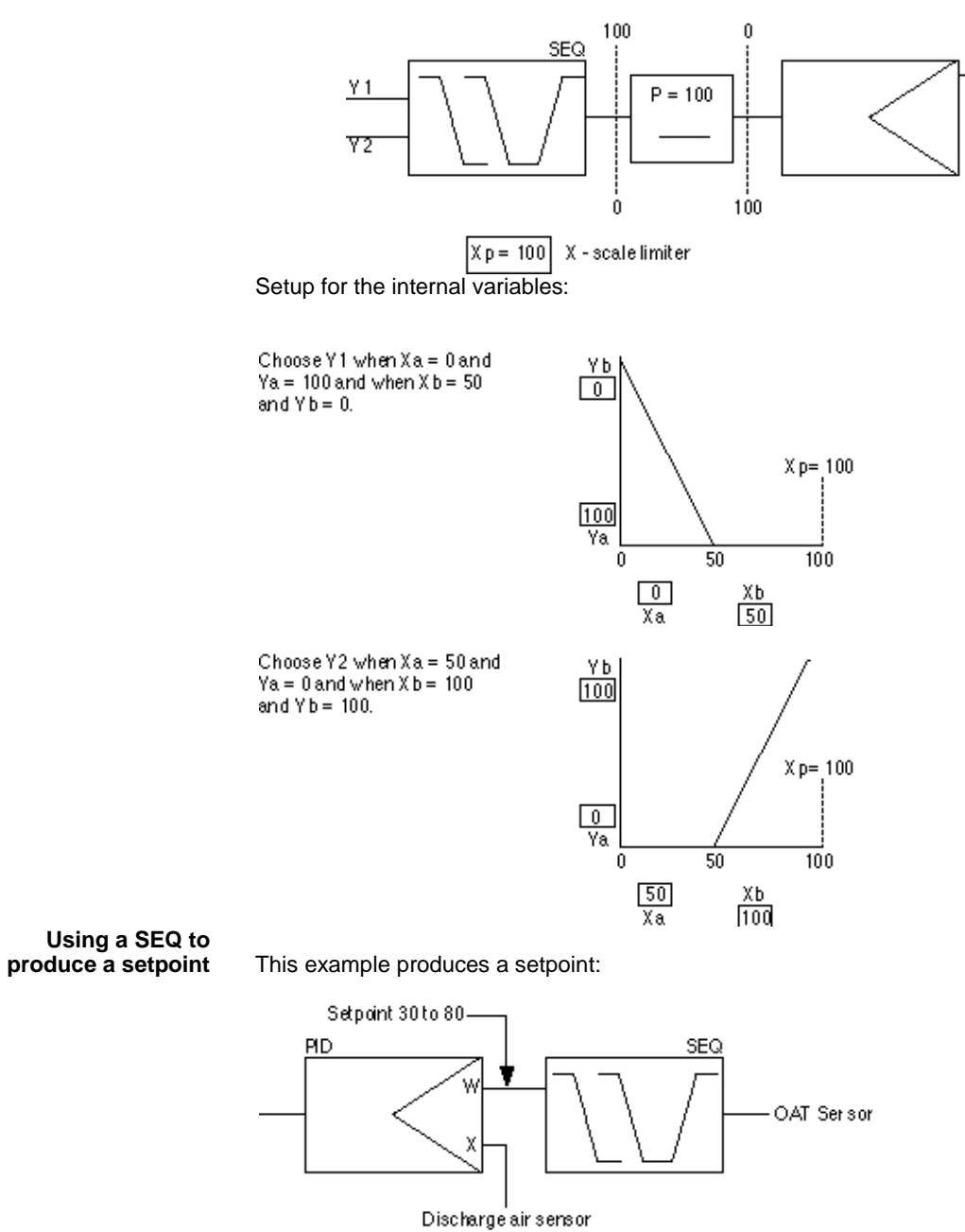

X p= 20 X-scale Limiter OAT = Outdoor Air Temperature

EN2Z-0940GE51 R0518

Setup for the internal parameters:

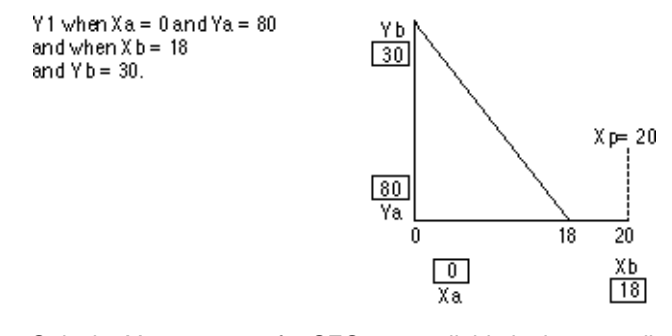

| Parameter Availability | Only the Y parameters for SEQ are available in the controller after program installation. |
|------------------------|-------------------------------------------------------------------------------------------|
| Negative Values        | Use the Ratio (RAMP) function to generate negative values.                                |

|                | SET (Falcon / Eagle)                                                            |
|----------------|---------------------------------------------------------------------------------|
| Functions      | Legacy RACL function: Set the output depending on the comparison of the inputs. |
| Formula        | Y=FALSE (0) if A < B<br>Y=TRUE (1) if A > B<br>Y is not changed if A = B.       |
| I/O Dialog Box | Y A B                                                                           |
| Inputs         | Two analog inputs (A and B).                                                    |
| Outputs        | One output (Y) result of the comparison A with B.                               |

Internal Parameter

None.

|                     | Sinus (Falcon / Eagle)                                                                                          |
|---------------------|----------------------------------------------------------------------------------------------------|
| Function            | Calculate the sinus function of X. Input value must be in radian.                                               |
| I/O Dialog Box      | • Sinus<br>Y X                                                                                                  |
| Input               | One analog input (X). Value in radian (0 $2^*\pi$ )                                                             |
| Output              | One analog output (Y). Range: -1 ≤ value ≤ 1                                                                    |
| Internal Parameters | None.                                                                                                    |
|                     | Split (Falcon / Eagle)                                                                                          |
| Function            | Splits the input into multiple outputs.                                                                         |
| Formula             | Result for a split into 3 outputs: Y3 = (((X-Y1) / P1) -Y2) / P2) modulo P3.                                    |
|                     | Example:<br>The following example corresponds to the example listed above by the description of function Merge. |

```
Y1 = X mod P1

Y1 = 61 mod 2 = 1

Y2 = ((X-Y1) / P1) \mod P2

Y2 = ((61-1) / 2) \mod 4 = 2

Y3 = (((X-Y1) / P1) - Y2) / P2) \mod P3

Y3 = (((61-1) / 2) - 2) / 4) \mod 4 = 3

Y4 = ((((X-Y1) / P1) - Y2) / P2) - Y3) / P3) \mod P4

Y4 = ((((61-1) / 2) - 2) / 4) - 3) / 4) \mod 3 = 1
```

X = 61, P1 = 2, P2 = 4, P3 = 4, P4 = 3

#### I/O Dialog Box

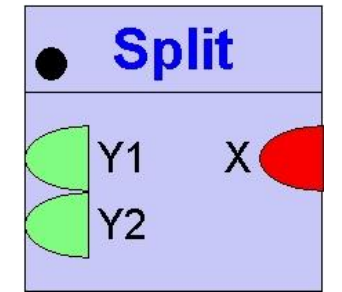

Input One analog input (X). Contains a compressed value (e.g. by the Merge function)

The input value is rounded down to an integer value.

Output Two through sixteen analog outputs.

The outputs are limited to the value 0 ... parameter value–1. The product of all parameter values must not exceed  $2^{16}$  (65536). If one of the above limits is exceeded, the output values become invalid.

**Internal Parameters** Two through sixteen, one for each output.

## Square Root (Falcon / Eagle)

### Subtract / DIF

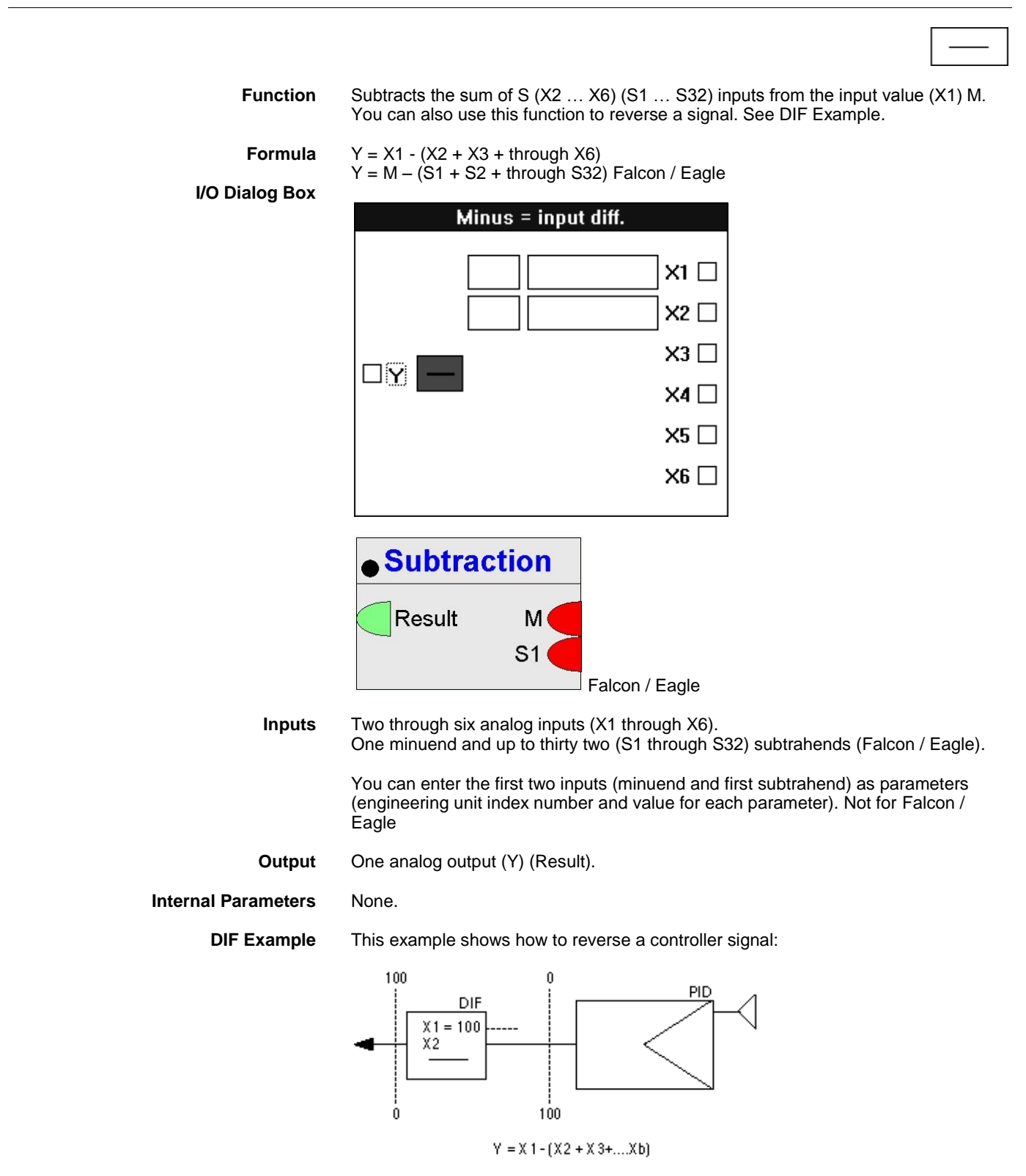

Other Examples

See the Examples chapter for other applications that use the DIF icon.

### Switching Table (Falcon / Eagle)

Function The Switching logic module sets the value of the TRUE(1) or FALSE(0) input to the output depending on the defined logic. Switch Cases can be defined for the HVAC system (e.g. Fire or Frost). In the Switching Logic / Rows section, logic operations have to be created that are relevant for the Switch Cases. A logic operation is the comparison of an Actual Value with a Comparison Value using the defined condition. For the Switch cases, it can be determined which logic operation is relevant. If all these logic operations are TRUE (AND relation), the Switching Table becomes TRUE and the TRUE(1) input value is set as output value of the Switching Table. If none of the Switch Cases results to TRUE (OR relation), the FALSE(0) input value is set as output value. I/O Dialog Box Switching Table out FALSE(0) C TRUE(1) C Row.value Input Two fixed inputs, containing the FALSE(0) and TRUE(1) values. Two through thirty two input blocks, each representing one row, where: <Input Name>.Actual Value = value <Input Name>.Comparison Value = comparison value (invisible by default) <Input Name>.Hysteresis = switching hysteresis (invisible by default) Output One output (out). The output is set to one of the inputs FALSE(0) or TRUE(1) depending on the result of the switching logic (TRUE or FALSE). A Switching Table contains the Output Value Definition section, the Switch Cases section and the Switching Logic section. **Output Value Definition** Definition of the output: TRUE Value = setup of input TRUE(1) (connection, Datapoint Property etc.) FALSE Value = setup of input FALSE(0) (connection, Datapoint Property etc.) Output = setup of output (connection, Datapoint Property etc.)

| Switch Cases/Columns | Definition of Switch Cases for an HVAC system (e.g. Fire, Frost):<br>Switch Case = name of the case<br>Delay = time delay of the Switch Case validity |
|----------------------|----------------------------------------------------------------------------------------------------|
|                      | The Switch Cases have an OR relation to each other !                                                                                                  |

Output Delay = time delay of the output validity

#### Switching Logic/Rows Each input row consists of the following columns: Input Name = name of the row Actual Value = value which should be compared Cond. = relation between Actual Value and Comparison Value Comparison Value = reference value Hysteresis = deadband between Actual Value and Comparison Value Delay = time delay of the row validity Case = Every selected Switch Case is displayed in the Switching logic listbox. For each Switch Case, it can be decided which row have to be TRUE (1), FALSE (0) or don't care (-) to make the case become TRUE. The rows have an AND relation to each other! Cond. choose between one of the following conditions to compare Actual Value and Comparison Value: greater than > greater than or equal >= equal (to be used for binary or multistage Datapoints) == not equal (to be used for binary or multistage Datapoints) !=

< less than

<= less then or equal

| witch Cases / Colum                | \$                          |       | Type information:                                                                                                    |                      | Output Value Definition                                                                                                    |
|------------------------------------|-----------------------------|-------|----------------------------------------------------------------------------------------------------|----------------------|----------------------------------------------------------------------------------------------------|
| Switch Case<br>Case                | Delay<br>-                  |       | [con] = Lonnection<br>[C] = Contextant<br>[P] = Parameter<br>[] = Macro louput<br>[0] = Datapoint Property<br>[P] = Point Role (Present<br>[Sys] = System Data<br>[F] = Function Parameter<br>[F] = Function Register<br>[F] = Flag Point | t_Value)<br>⊮        | TRUE Value:         [C] 1            FALSE Value:         [C] 0            Output:         [Con]            Output:         [con] |
| witching Logic / Rov<br>Input Name | vs<br>Actual Value<br>[con] | Cond. | Comparison Value<br>#[C] 0                                                                                                    | Hysteresis<br>#[C] 0 | : Delay .                                                                                                    |
| nuw                                |                             |       |                                                                                                    |                      |                                                                                                    |

### Tangens (Falcon / Eagle)

Function

Calculate the tangens function of X. Input value must be in radian.

I/O Dialog Box

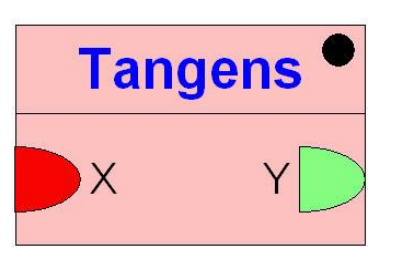

Input One analog input (X). Value in radian ( $-\pi/2$  to  $\pi/2$ )

**Output** One analog output (Y). Range:  $-\infty$  to  $\infty$ .

Internal Parameters None.

## Time Counter (Falcon / Eagle)

| Function            | Counts the runtime when the input signal X is greater than or equal to 1. If the counter reset signal Rst is greater than or equal to 1, the runtime is reset to 0. |
|---------------------|----------------------------------------------------------------------------------------------------|
| I/O Dialog Box      |                                                                                                    |
|                     | • Time Counter                                                                                                    |
|                     | t on X                                                                                                    |
|                     | time Rst                                                                                                    |
| Inputs              | Two inputs where:<br>X = input signal (>= 1 $\rightarrow$ start counting runtime)<br>Rst = reset signal (>= 1 $\rightarrow$ reset runtime to 0)                     |
| Outputs             | Two outputs where:<br>Hr on = runtime in hours                                                                                                    |
| Internal Parameters | Min on = runtime in minutes<br>None.                                                                                                    |
|                     |                                                                                                    |

## Timer Value (Falcon / Eagle)

| Function            | Legacy RACL function "RTIM": Counts the time in seconds. Can be reset by the "Reset Timer" function. |
|---------------------|----------------------------------------------------------------------------------------------------|
| I/O Dialog Box      |                                                                                                    |
|                     | Timer value                                                                                          |
|                     | Т                                                                                                    |
| Outputs             | One analog output (T). Timer value in sec.                                                           |
| Internal Parameters | None.                                                                                                |

|                            | Truncate (Falcon / Eagle)                                                                                                    |
|----------------------------|----------------------------------------------------------------------------------------------------|
| Function<br>I/O Dialog Box | Truncates the decimal places, e.g. 3.1 becomes 3, -3.1 becomes -3)                                                                                                    |
| Input                      | One analog input (X).                                                                                                    |
| Output                     | One analog output (Y).                                                                                                    |
| Internal Parameters        | None.                                                                                                    |
|                            | Tuncos (Falcon / Eagle)                                                                                                    |
| Functions                  | Provides hidden time until next change of state information from schedule for the connected input. This information is only available for EOH and EOV functions and cannot be used in the control strategy. |
| I/O Dialog Box             | Tuncos<br>Y X                                                                                                    |
| Input                      | One analog input (X).                                                                                                    |
| Output                     | One analog output (Y).                                                                                                    |
| Internal Parameters        | None.                                                                                                    |
|                            | Value Ramp (Falcon / Eagle)                                                                                                    |
| Function                   | Defines the slope by which the output will follow the input.<br><u>Example:</u> By applying a value ramp, a setpoint will not be reached erraticaly but smoothly.                                           |
| I/O Dialog Box             | Value Ramp<br>× Y                                                                                                    |

**Input** Two. Second input is optional.

By using the second input, the function can be disabled. In this case, the output follows the input without delay like it is with the IDT control icon.

Range of second input: 0 = ramp is enabled. Unequal 0 = ramp disabled.

Output All datapoint types.

Internal Parameters Rising slope in 1/min. Default: 10/min. Range: 0 <= value. Falling slope in 1/min. Default: 10/min. Range: 0 <= value.

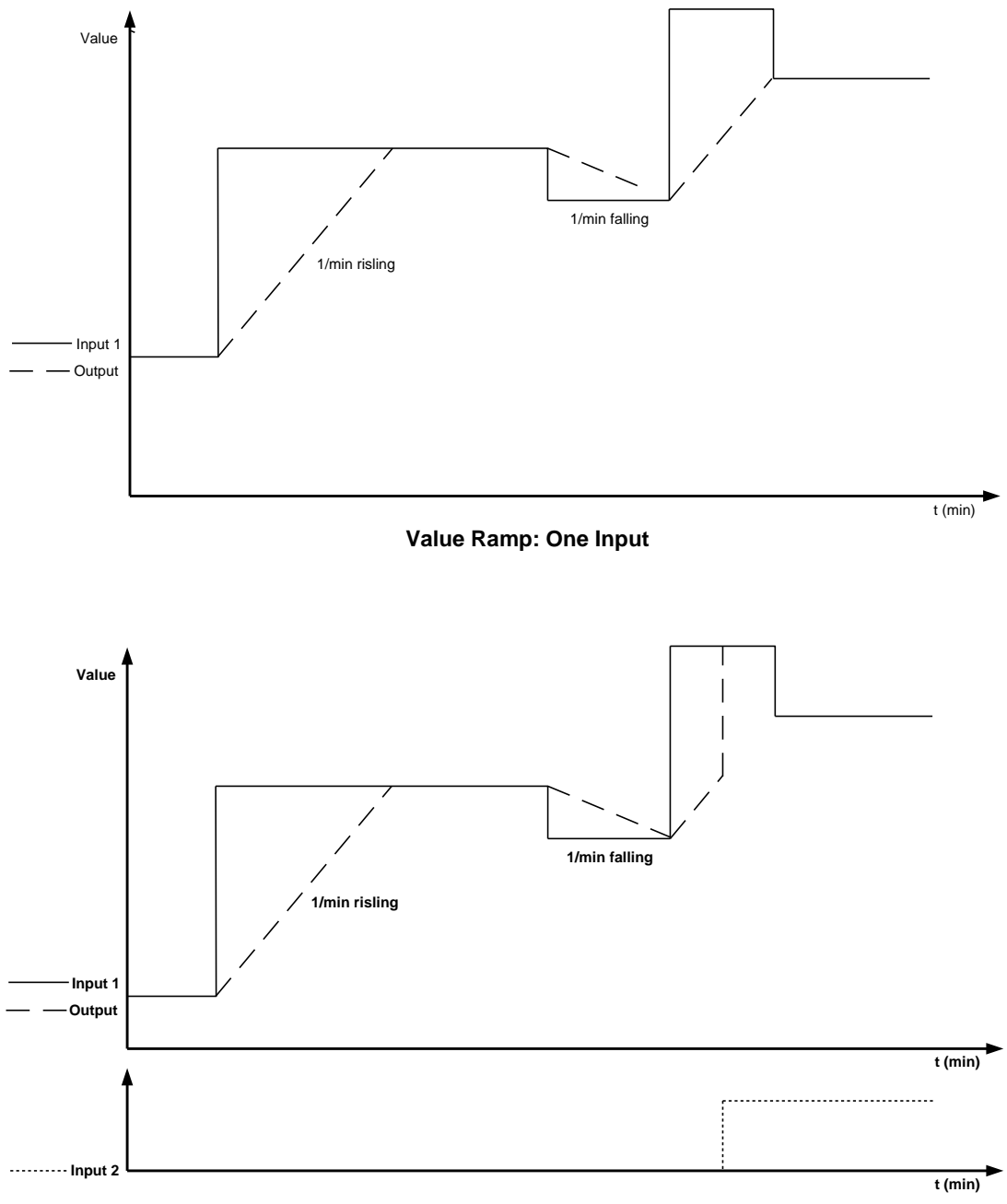

### Value Ramp: Two Inputs

\_

# Value Ramp2 (Eagle)

| Prerequisite    | Controller OS 3.00.00 or higher                                                                                                    |
|-----------------|----------------------------------------------------------------------------------------------------|
| Function        | Defines the slope by which the output will follow the input.                                                                                                    |
| I/O Dialog Box  | Value Ramp 2<br>X Y<br>Rising slope<br>Falling slope                                                                                                    |
| Input<br>Output | <\$20><br>Three inputs where:<br>X: input value<br>Rising slope: 1/min. Range: 0 <= value.<br>Falling slope: 1/min. Range: 0 <= value.<br>Y: All datapoint types. |
|                 | Schematic, see "Value Ramp" description                                                                                                    |

|                     | WIDO (Falcon / Eagle)                                                                              |
|---------------------|----------------------------------------------------------------------------------------------------|
| Functions           | Legacy RACL function: Checks if the input value X is within the range between minimum and maximum. |
| I/O Dialog Box      | • WIDO<br>Y X<br>Min<br>Max                                                                        |
| Inputs              | Three inputs where:<br>X = input value<br>Min = minimum limit<br>Max = maximum limit               |
| Output              | One output (Y) with formula:<br>Y= TRUE [1] if Min < X < Max.                                      |
| Internal Parameters | None.                                                                                              |
|                     | Write Global Reg. (Eagle)                                                                          |
|                     |                                                                                                    |

Prerequisite Controller OS 3.00.00 or higher

| Function                                             | Writes a value to a global register.                                                                                                    |
|------------------------------------------------------|----------------------------------------------------------------------------------------------------|
| I/O Dialog Box                                       | Write global reg.<br>X<br>Register<br>Enable<br>Mode<br><\$22><br>Four inputs where:                                                                                                    |
|                                                      | X: value to be written<br>Register: number of register to be written (01023)<br>Enable: 1 = write is enabled, 0 = Write is disabled<br>Mode: Condition for writing if writing is enabled<br>if mode <0 write if input X <register value<br="">if mode =0, write always<br/>if mode &gt;0 write if input X&gt;register value</register>                                                                                     |
| Outputs                                              | None                                                                                                    |
| Internal parameters                                  | None<br>NOTE:<br>Global registers are a block of 1024 values which can be read from or written to any<br>part of a control program. Whenever the controller is started, all registers will be<br>initialized with 0. Whenever the controller is stopped (e.g. in case of power failure),<br>all values will be lost. Registers cannot be accessed from outside using BACnet, an<br>engineering tool or the HTML interface. |
|                                                      |                                                                                                    |
|                                                      | Write Priority (Eagle)                                                                                                    |
| Prerequisite                                         | Controller OS 3.00.00 or higher                                                                                                    |
| Prerequisite<br>Function                             | Write Priority (Eagle)         Controller OS 3.00.00 or higher         Write the value of an input with a defined priority to an output which must be connected with the present value of a datapoint. The datapoint must be connected directly not by a connection line.                                                                                                    |
| Prerequisite<br>Function<br>I/O Dialog Box           | Write Priority (Eagle)         Controller OS 3.00.00 or higher         Write the value of an input with a defined priority to an output which must be connected with the present value of a datapoint. The datapoint must be connected directly not by a connection line.         Write Priority         Value       Y         Enable         Prio         [3] <\$23>                                                      |
| Prerequisite<br>Function<br>I/O Dialog Box<br>Inputs | Write Priority (Eagle)         Controller OS 3.00.00 or higher         Write the value of an input with a defined priority to an output which must be connected with the present value of a datapoint. The datapoint must be connected directly not by a connection line.         Write Priority         Value       Y         Enable         Prio         3] <\$23>         Three inputs where:                           |
| Prerequisite<br>Function<br>I/O Dialog Box<br>Inputs | Write Priority (Eagle)         Controller OS 3.00.00 or higher         Write the value of an input with a defined priority to an output which must be connected with the present value of a datapoint. The datapoint must be connected directly not by a connection line. <b>Write Priority V V V Write Priority V V V V V V V V V V V V V V V V V V V V V V V V V V V V V V V V V V V V V V V</b>                         |
| Prerequisite<br>Function<br>I/O Dialog Box<br>Inputs | <text><text><text><text><text><text></text></text></text></text></text></text>                                                                                                    |

### ALPHABETIC REFERENCE

It is strongly recommended not to change the priority while the Enable input is TRUE (1) or in the first cycle when it is FALSE. Using a constant for the priority will avoid unexpected misbehavior.
 If the Enable input is FALSE in the first executed cycle after application start the priority is always released.
 Prio: priority level that will be applied for writing Levels are 2-16
 Outputs
 One output: Y = present value of datapoint
 Internal parameters
 None

WIA

| Function           | Write a value to an attribute of a user address. T parameter, physical point, or another control icon attributes for one point.                                                                     | The value can come from a n. WIA writes to a maximum of three |
|--------------------|----------------------------------------------------------------------------------------------------|---------------------------------------------------------------|
| Initial Dialog Box | The WIA icon displays the following dialog box when you first place the icon in t work space and click it. Select the point you want to write to and then connect it the ADR output in the WIA box. |                                                               |
|                    | AIW                                                                                                    |                                                               |

|  | YYIA |  |
|--|------|--|
|  |      |  |

Output

One point, any type (ADR).

Attribute Selection Dialog Box

After you connect an output to ADR, the Attribute Selection dialog box displays. Select the desired attributes.

|             | Attribute-Selection   |
|-------------|-----------------------|
| Attribute 1 | Suppress Alarm 💌      |
| Attribute 2 | Operator Access Level |
| Attribute 3 | No Attribute          |
| OK          | Cancel                |

1. Select desired attributes by clicking the down arrow to display options and then clicking desired attribute. (See Attributes Table for possible selections.)

Click **OK** to save selections and close the dialog box. (**Cancel** closes the dialog box without saving selections.)

J

RESULT The dialog box closes. The control strategy work space displays.

2. Click the WIA icon to display the secondary WIA I/O dialog box. Connect input attributes to other control icons or points as desired.

![](_page_233_Figure_3.jpeg)

Inputs One digital input (XD1) to enable/disable write. Enable =1; disable = 0. Two input values (1-255) for priority (X2 and X3). X2 is command priority. X3 is residual (overwrite) priority. If X3 is set to 0, there is no change. See Priorities note. One through three points, parameters, or control icon inputs (AD1, A2, and AD3). Note that a letter D after the A indicates a digital attribute.

You can enter any of the inputs as parameters (engineering unit index number and value for each parameter).

### Internal Parameters None.

### **WIA Operation Flowchart**

The following flowchart illustrates WIA logic with input XD1 (enable/disable) and the priority inputs (X2 and X3).

![](_page_233_Figure_9.jpeg)

### **WIA Operation Diagram**

![](_page_234_Figure_2.jpeg)

**Priorities** Each point type has associated priorities that WIA and operator commands follow. There are two priorities for each point, command and residual. Priority is a number from 0 through 255. The command priority sets the level required to change the point. The residual priority sets the level required to changed the point again after the point is changed.

For example, if a point has a priority of 50, then a command to change the point must have a priority of at least 50. If that command also has a residual priority of 10, software changes the required priority to 10 for the next command.

Control strategy, switching logic, and Time Programs do not adhere to priorities with one exception. This exception is when they command the point to a manual value (operation status). If a point is in manual status, control strategy, switching logic, and Time Programs cannot command the point.

# 

Placing a point in manual mode using WIA can lock out even an operator command.

In WIA, the X2 and X3 fields determine command (X2) and residual (X3) priority. Operator priorities are fixed according to the level of the operator:

| Operator | Command  | Residual                        |
|----------|----------|---------------------------------|
| Level    | Priority | Priority                        |
| 3        | 60       | point's residual is not changed |
| 4        | 80       | point's residual is not changed |
| 5        | 100      | point's residual is not changed |

CARE defaults residual priority to zero (X3=0) so that all commands from WIA are accepted. You can set WIA to leave a higher residual.

Attributes Table The following table lists attributes that you can select for the various point types. Note that the default values for most of these attributes can be changed via the CARE Editors. See Excel CARE User Guide EN2Z-0937GE51, Editors chapter, for descriptions of these attributes. The attributes that are not available to the CARE Editors are manual value, operating status, trend log, alarm status, auto value, and hours run. These attributes are accessible via operator terminals such as the Excel Building Supervisor (XBS) and the XI581/XI582. Excel Building Supervisor Operator Manual 74-2039 describes the manual value, operating status, alarm status, auto value, and hours run attributes for the related point types. See Excel XI581/XI582 Operator Terminals Operator Manual 74-3554 (US) / EN2B-0126 (Europe) for trend logging information.

NOTE: The list of attributes presented in the icon change depending on the type of connection. For example, if the output is connected to a digital type connection (if it is a point or another icon), then the list of available attributes consists of only the ones marked dig in this table. The same type of list is available when an analog type connection is made; only the analog are available.

A special condition exists when the attribute "Manual Value" is selected. The available list only consists of Manual Value and No Attribute.

|                            | dig/ana | AI/PAI | DI/PDI | AO/PO | DO | 3POS | GA | GD | тот | FLEX |
|----------------------------|---------|--------|--------|-------|----|------|----|----|-----|------|
| Accumulated Runtime        | ana     |        |        |       |    |      |    |    |     | Х    |
| Alarm Hysteresis           | ana     | Х      |        |       |    |      |    |    |     |      |
| Alarm Status               | dig     |        | Х      |       |    |      |    |    |     |      |
| Auto Value                 | ana     |        |        |       |    |      |    |    |     | Х    |
| Cycle Count                | ana     |        |        |       |    |      |    |    |     |      |
| Global Broadcast Threshold | ana     |        |        |       |    |      | Х  |    |     |      |
| High Alarm Limit           | ana     | Х      |        |       |    |      |    |    |     |      |
| High Warning Limit         | ana     | Х      |        |       |    |      |    |    |     |      |
| Low Alarm Limit            | ana     | Х      |        |       |    |      |    |    |     |      |
| Low Warning Limit          | ana     | Х      |        |       |    |      |    |    |     |      |
| Manual Value               | ana     | Х      | Х      | Х     | Х  | Х    | Х  | Х  |     | Х    |
| No Attribute               | ana     | Х      | Х      | Х     | Х  | Х    | Х  | Х  |     | Х    |
| Operational Mode**         | dig     | Х      | Х      | Х     | Х  | Х    | Х  | Х  |     | Х    |
| Operator Access Level      | ana     | Х      | Х      | Х     | Х  | Х    | Х  | Х  |     | Х    |
| Suppress Alarm             | dig     | Х      | Х      | Х     | Х  | Х    |    |    |     | Х    |
| Trend Cycle                | ana     | Х      |        | Х     |    | Х    | Х  | Х  |     |      |
| Trend Loggiing †           | dig     | х      | x      | х     | х  | х    |    |    |     |      |
| Trend Threshold            | ana     | Х      |        | Х     |    | Х    | Х  |    |     |      |
| Write Protection Priority* | ana     | Х      | Х      | Х     | Х  | Х    | Х  | Х  |     | X    |
| Hide Point                 | dia     | х      | х      | x     | x  | x    | x  | x  | x   | x    |

\*Referred to as Access Control for Flex Points

\*\*Operational status can be 1 for manual or 0 for automatic.

+Only applies to trend points on XI581/582 terminals (not Excel Building Supervisor [XBS] terminals).

| X = Write access                                                      |
|-----------------------------------------------------------------------|
| AI = Analog input                                                     |
| PAI = Analog input pseudopoint (VA)                                   |
| AO = Analog output                                                    |
| PTOT = Totalizer pseudopoint (VT)                                     |
| DI = Digital input                                                    |
| PDI = Digital input pseudopoint (VD)                                  |
| DO = Digital output                                                   |
| 3POS = Three-position analog output                                   |
| GA = Global analog                                                    |
| GD = Global digital                                                   |
| TOT = Totalizer (fast or slow)                                        |
| Flex = Flex (digital output with feedback, multi-staged, and pulse_2) |
|                                                                       |

- **WIA Example** See the Examples chapter for details on how to use WIA to implement floating limits and alarm suppression.
- WIA and Global Points If you use WIA to change attributes, such as alarm limits, for a global receptor point, operators at an XBS terminal will not see the change. XBS terminals display only the values of global originator points. To view values for global receptor points, operators need to use a portable terminal such as the XI584 to connect to the B port of the controller that has the global receptor point.

# X root Y (Falcon / Eagle)

| Function            | Calculates X to the root of Y. |                                 |
|---------------------|--------------------------------|---------------------------------|
| I/O Dialog Box      |                                |                                 |
|                     | • X root Y<br>X root Y<br>X    |                                 |
| Input               | Two analog inputs (Y, X).      |                                 |
| Output              | One analog output (X root Y).  |                                 |
| Internal Parameters | None.                          |                                 |
|                     |                                | X <sup>2</sup> (Falcon / Eagle) |

| Function            | Calculates the product X * X. |
|---------------------|-------------------------------|
| I/O Dialog Box      | • X^2                         |
|                     | X^2 X                         |
| Input               | One analog input (X).         |
| Output              | One analog output (X^2).      |
| Internal Parameters | None.                         |

### X<sup>Y</sup> (Falcon / Eagle)

| Function<br>I/O Dialog Box | Calculates X to the power of Y.                                                              |
|----------------------------|----------------------------------------------------------------------------------------------|
| Input                      | Two analog inputs, where<br>X = base<br>Y = exponent                                         |
| Output                     | One analog output (X^Y).                                                                     |
| Internal Parameters        | None.                                                                                        |
|                            | XOR Table (Falcon / Eagle)                                                                   |
| Function                   | XOR output becomes TRUE(1) if exactly one input is TRUE(1). XNOR is the inverted XOR output. |
| I/O Dialog Box             | XOR Table                                                                                    |
| Input                      | Two through thirty two inputs.                                                               |

Output Two digital outputs.

None.

Internal Parameters

### Zero Energy Band / ZEB

![](_page_237_Picture_7.jpeg)

Function

Determine setpoints to maintain a predetermined comfort band divided into heating, cooling, and zero energy bands. ZEB subdivides a predetermined comfort band into:

- Heating band
- Zero energy band
- Cooling band

The zero energy band represents a temperature range in which the room temperature may vary without a need for heating or cooling energy.

Setpoint optimization results in demand-related setpoint control (cascade\* input) of the central air conditioning plant as a function of the individual room loads to use the lowest possible energy requirements outside the zero energy band.

\*The term "cascade" implies that the outputs of this function are to be used as inputs for another controller.

### I/O Dialog Box

|            | ore energy b |      |
|------------|--------------|------|
|            |              | X1 🗆 |
|            | _            | X2 ∐ |
| 🗌 Y3 🛛 ZEB |              | X3 🗌 |
| 🗆 ¥4       |              | X4 🗆 |
| 🗆 Y5       |              | X5 🗆 |
|            |              |      |
| • ZE       | В            |      |
| Heat       | TMax 🧲       |      |
| Cool       | TMin 🧲       |      |
| HtSP       | TAvg 🧲       |      |
| ClSp       | Hum          |      |
| DpSp       | TSet         |      |
|            |              |      |

Inputs

Five analog inputs where:

X1 (Falcon / Eagle: TMax) = Highest zone temperature X2 (Falcon / Eagle: TMin) = Lowest zone temperature X3 (Falcon / Eagle: TAvg) = Average zone temperature X4 (Falcon / Eagle: Hum) = Relative or absolute air humidity X5 (Falcon / Eagle: TSet) = Temperature setpoint

You can enter the X5 setpoint as a parameter (engineering unit index number and value). (not for Falcon / Eagle)

### **Outputs** Three analog outputs and two digital outputs where:

YD1 (Falcon / Eagle: Heat) = Heating system enable/disable digital output (1=Enable, 0=Disable)
YD2 (Falcon / Eagle: Cool) = Cooling system enable/disable digital output (1=Enable, 0=Disable)
Y3 (Falcon / Eagle: HtSp) = Heating setpoint (cascade\* controller)
Y4 (Falcon / Eagle: CISp) = Cooling setpoint (cascade\* controller)

Y5 (Falcon / Eagle: DpSp) = Mixed air damper setpoint (cascade\* controller)

The Y3 (HtSp), Y4 (CISp), and Y5 (DpSp) setpoints must be input variables to external controllers.

\*The term "cascade" implies that the outputs of this function are to be used as inputs for another controller.

### **Internal Parameters**

![](_page_239_Figure_3.jpeg)

|                                | Function properties: ZEB                                                                                                    |                                                                                                    |                                                                                                    | ×                                                        |
|--------------------------------|----------------------------------------------------------------------------------------------------|----------------------------------------------------------------------------------------------------|----------------------------------------------------------------------------------------------------|----------------------------------------------------------|
|                                | General Input Output Parameter                                                                                                    |                                                                                                    |                                                                                                    |                                                          |
|                                | Parameter         comfort range (+/-)         humidity sensor type (D=absolute, 1=relative)         minimum cooling setpoint         min.mixed air setpoint         zEB/load reset mode         humidity sensor (D=not conn., 1=connected)         room humidity limit         heating reset range         cooling reset range         mixed air reset range | Value           2 °C           1           13 °C           35 °C           13 °C           4           1           65           15 °C           6 °C           7 °C | Range           0 <= Value <= 30           0 <= Value <= 1           5 <= Value <= 27           10 <= Value <= 27           10 <= Value <= 27           10 <= Value <= 32           1 <= Value <= 32           1 <= Value <= 32           1 <= Value <= 4           0 <= Value <= 1           15 <= Value <= 25           0 <= Value <= 20           0 <= Value <= 25 |                                                          |
|                                | Eagle                                                                                                    | OK                                                                                                    | Abbrechen Übernehmen                                                                                                    | Falcon /                                                 |
| Comfort range P3               | Number type: decimal, Unit: Deg<br>Default: 4.0 Deg, Range: 0 throug<br>This value defines the width of the<br>width of each range is two times the<br>energy range is located symmetric<br>located immediately above the up<br>range is located immediately below<br>in this section.                                                                       | h 30<br>heating, cooling,<br>nis value. All range<br>cally around the se<br>oer limit of the zer<br>w the lower limit. S                                            | and zero energy range<br>es are equally wide. The<br>etpoint X5. The cooling<br>o energy range. The h<br>See the Operation diag                                                                                                    | es. The<br>ne zero<br>g range is<br>eating<br>gram later |
| Minimum cooling<br>setpoint P5 | Number type: decimal, Unit: Degre<br>Default: 13, Range: 5 through 27<br>This field is intended for use as the<br>cooling, that is, the maximum cool                                                                                                    | ees<br>e lowest allowable<br>ing effect.                                                                                                    | e discharge air setpoint                                                                                                    | t during                                                 |
| Maximum heating<br>setpoint P6 | Number type: decimal, Unit: Degre<br>Default: 35, Range:10 through 60<br>This field is intended for use as the<br>heating, that is, the maximum hea                                                                                                    | ees<br>e highest allowabl<br>ting effect.                                                                                                    | e discharge air setpoir                                                                                                    | nt during                                                |
| Minimum mixed air setpoint P7  | Number type: decimal, Unit: Degre                                                                                                    | ees                                                                                                    |                                                                                                    |                                                          |

:

|                                        | Default: 13, Range: 5 through 32<br>Lowest mixed air, or discharge air setpoint while in the ZEB range.                                                                                                    |
|----------------------------------------|----------------------------------------------------------------------------------------------------|
| ZEB/Load reset mode P8                 | <ol> <li>1 = ZEB (Zero energy band)</li> <li>2 = Heating control setpoint</li> <li>3 = Cooling control setpoint</li> <li>4 = Heating and cooling control setpoint</li> </ol>                                                                    |
| Room humidity limit P10                | Number type: decimal, Unit: Percent<br>Default: 65 percent rh, Range: 40 through 80 percent rh                                                                                                    |
| Heating reset range P11                | Number type: decimal, Unit: Deg<br>Default: 15, Range: 15 through 25                                                                                                    |
| Cooling reset range P12                | Number type: decimal, Unit: Deg<br>Default: 6K, Range: 0 through 20                                                                                                    |
| Mixed air reset range P13              | Number type: decimal, Unit: Deg<br>Default: 7, Range: 0 through 25                                                                                                    |
| humidity sensor type (radio button) P4 | Selection of the type of the humidity sensor (relative or absolute humidity).<br>Range: 0 through 1, default: 1 (1= relative, 0= absolute)                                                                                                    |
| humidity sensor (radio button) P9      | Selection whether or not a humidity sensor is connected.<br>Range: 0 through 1, default: 1 (1= with sensor, 0= no sensor)                                                                                                    |
| Parameter Number<br>Descriptions       | <ul> <li>P3 Comfort range</li> <li>P4 Relative (1) or absolute (0) humidity sensor</li> <li>P5 Minimum cooling setpoint</li> <li>P6 Maximum heating setpoint</li> <li>P7 Minimum mixed air setpoint</li> <li>P8 ZEB/Load reset mode:</li> </ul> |
|                                        | 1=ZEB<br>2=Heating control setpoint<br>3=Cooling control setpoint<br>4=Heating and cooling control setpoint                                                                                                    |

- P9 With (1) or without (0) humidity sensor P10 Room humidity limit

- P11 Heating reset range
  P12 Cooling reset range
  P13 Mixed air reset range
  P14 Setpoint X5, if X5 is a parameter (not for Falcon / Eagle).

#### Operation

![](_page_241_Figure_4.jpeg)

ZEB Mixed Air Operation

When the ZEB/Load reset mode in the internal parameters dialog box is equal to 1 (ZEB), the application includes mixed air damper setpoint management as follows.

If all three zone temperatures (X1, X2, X3) are within the zero energy range, ZEB controls temperature only through the mixed air dampers. Average zone temperature (X3) is the determining factor for the calculation of mixed air setpoint.

ZEB generates a setpoint at Y5 if the following applies:

Y5=P7, if X3 > X5 + P3

This relationship means that the mixed air setpoint is limited to the minimum mixed air setpoint when the average zone temperature (X3) is at the upper end of the zero energy range.

Y5 = P7 + P13, if X3 <u><</u> X5 - P3

This relationship means that the mixed air setpoint is limited to the sum of minimum mixed air setpoint and mixed air reset range when X3 is at the lower end of the zero energy range. And, when the average zone temperature is within the ZEB:

$$Y5 = \frac{--P13}{2P3} [X3 - (X5 + P3)] + P7$$
  
if X5 - P3 < X3 < X5 + P3

Example:

. . . .

Maximum zone temperature X1 = 70Minimum zone temperature X2 = 66Average zone temperature X3 = 66Comfort range P3 = 4FDeg Min. mixed air setpoint P7 = 55 Mixed air reset range P13 = 12FDeg Room temperature setpoint (for example, from a Time Program) X5 = 68

$$Y5 = \frac{-12FDeg}{2*4FDeg} [66 - (68 + 2)] + 55 = 60.0$$

### ZEB Cooling Operation

When the ZEB/Load reset mode (P8) in the internal parameters dialog box is equal to 1 (ZEB), 3 (Cooling control), or 4 (Heating and cooling), the ZEB energy management function calculates a cooling setpoint as follows.

If the warmest temperature sensor value goes above the ZEB upper limit, mechanical cooling is enabled. Cooling is then controlled to maintain the cooling setpoint, Y4. To calculate the cooling setpoint, the maximum zone temperature (the highest value of all the configured zone sensors), Input X1, is required. Then the cooling setpoint is calculated based on a linear relationship with X1 and is sent to output Y4.

If the highest zone temperature is at or above the upper limit of the cooling band, then the minimum (lowest) cooling setpoint, P5, is used. This upper cooling band limit is specified by adding 3 times the comfort range, P3 (typically set to 4FDeg), to the room temperature setpoint (Input X5):

Y4=P5, if X1 > X5 + (3\*P3)

If the highest zone temperature is at or below the lower limit of the cooling band, an offset called the "cooling reset range" (P12) is added to the minimum cooling setpoint, P5, and this sum is used for the cooling setpoint, Y4. The lower cooling band limit is specified by adding the comfort range, P3, to the room temperature setpoint, X5:

Y4 = P5 + P12, if X1 <u><</u> X5 + P3

When the highest zone temperature is inside the cooling band, the cooling setpoint, Y4, is calculated with the following formula:

$$Y4 = \frac{-P12}{2P3} [X1 - (X5 + 3P3)] + P5$$
  
if (X5 + P3) < X1 < (X5 \* 3P3)

If the highest zone temperature sensor value is in the cooling band area (or higher), mechanical cooling is enabled, that is, YD2 is set to 1.

### Example:

Maximum zone temperature X1 = 75Minimum zone temperature X2 = 66Average zone temperature X3 = 68Room temperature setpoint X5 = 68Comfort range P3 = 4FDeg Min. cooling setpoint P5 = 55 Cooling reset range P12 = 10FDeg

$$Y4 = \frac{-10FDeg}{2*4FDeg} [75 - (68 + 3*4FDeg)] + 55 = 61.25$$

#### ZEB Heating Operation

When the ZEB/Load reset mode in the internal parameters dialog box is equal to 1 (ZEB), 2 (Heating control), or 4 (Heating and cooling), the application also includes heating setpoint management as follows.

If the zone temperature falls below the zero energy range, ZEB implements a linear release of the heating energy through a continuous increase of the heating setpoint (Y3). The minimum zone temperature (X2) is the determining factor for the release of heating and the calculation of the heating setpoint (Y3).

Y3=P6, if X2 < X5 - (3\*P3)

This relationship means that the maximum heating setpoint (P6) is demanded when the lowest zone temperature is at or below the lower end of the heating range.

This relationship means that the maximum heating setpoint (P6) minus the heating reset range (P11) is demanded when the lowest zone temperature just falls below the zero energy range.

$$Y3 = \frac{--P11}{2P3} [X2 - (X5 - 3P3)] + P6$$
  
if X5 - 3P3 < X2 < X5 - P3

If the lowest zone temperature is in this range, ZEB enables heating, that is, it assigns 1 to YD1.

Example:

Maximum zone temperature X1 = 68Minimum zone temperature X2 = 61Average zone temperature X3 = 66Comfort range P3 = 4FDeg Max. heating setpoint P6 = 95 Heating reset range P11 = 27FDeg

$$Y3 = \frac{-27FDeg}{2*4FDeg} [61 - (68 + 3*4FDeg)] + 95 = 159.0$$

#### ZEB Dehumidification

----

When the ZEB/Load reset mode in the internal parameters dialog box is equal to 1 (ZEB), 3 (Cooling control), or 4 (Heating and cooling), the application also includes dehumidification as follows.

If the humidity measured by the X4 sensor exceeds the value of P10 (Room humidity limit), ZEB initiates cooling. Relative humidity is the determining factor for cooling.

If you select an absolute humidity sensor in the internal parameters dialog box, ZEB performs a conversion to relative humidity.

To monitor humidity, select the With humidity sensor option in the internal parameters dialog box.

Note that with Heating and cooling applications (ZEB/Load reset mode equal to 4), ZEB only initiates cooling. This option does not inactivate heating. Cooling condenses moisture in the air so that it can then be removed. Because heating is still active, a downstream air heater can bring fresh air to the required temperature again.

With the ZEB application (ZEB/Load reset mode equal to 1), cooling takes place with a simultaneous inactivation of heating. In addition, setpoint management engages the mixed air dampers and demands a setpoint for the dampers determined by the maximum zone temperature.

With the Cooling control application (ZEB/Load reset mode equal to 3), when air humidity exceeds the allowable value, ZEB only initiates cooling.

**ZEB Example** See the System Regulation application in the Examples chapter for a description of a partial air conditioning system with mixed air dampers, an air heater, and an air cooler. Setpoint management using the ZEB statement followed by PID controllers regulates this system.

## **EXAMPLES**

|                                          | This chapter describes applications that combine multiple icons to perform a c function. Applications are arranged alphabetically and include the following:                                                                                                    |  |  |  |  |  |  |  |
|------------------------------------------|----------------------------------------------------------------------------------------------------|--|--|--|--|--|--|--|
| Attenuator                               | Use the MAT, SWI, and DIF control icons calculate a good approximation of a mea value, in this example, an outdoor air temperature.                                                                                                    |  |  |  |  |  |  |  |
| Average Value Calculation                | Use the SWI, MAT, CYC, and EVC icons to calculate an average outdoor air temperature over three days.                                                                                                    |  |  |  |  |  |  |  |
| Floating Limits and<br>Alarm Suppression | Fixed alarm limits for some sensors, such as a supply air sensor, are not meaningful, so it is useful to adapt the limits to a setpoint within an adjustable interval. Also, it is often useful to suppress nuisance alarms. Use WIA, ADD, and DIF to float limits and suppress alarms.                                   |  |  |  |  |  |  |  |
| Operating Pump Switchover                | Use RIA, SWI, and MAT to switch pump operation between two pumps dependent on hours of operation.                                                                                                    |  |  |  |  |  |  |  |
| Optimized Start/Stop                     | Calculate optimized values for starting and stopping air conditioning systems.<br>Systems should start at the latest possible time and should stop as soon as possible<br>to save energy. This application uses the EOV, MAT, and SWI icons and may use<br>the ZEB icon to determine operating mode (heating or cooling). |  |  |  |  |  |  |  |
| Positioning Signal Limitation            | Use the MIN and MAX icons to limit the range of the output value sent to a positioning signal.                                                                                                    |  |  |  |  |  |  |  |
| Setpoint Adjustments                     | Use the SWI, DIF, and MAT control icons to control the setpoint of a actuator depending on time of day.                                                                                                    |  |  |  |  |  |  |  |
| System Regulation                        | This application regulates a partial air conditioning system with mixed air dampers,<br>an air heater, and an air cooler. Setpoint management using the ZEB statement<br>followed by PID controllers regulates this system. This application uses the SWI,<br>ZEB, MAX, MIN, PID, and AVR icons.                          |  |  |  |  |  |  |  |
| Trend Buffer Control                     | In many cases, trend logs include points whose values change frequently. Over a lengthy time interval, these frequent variations in signal exhaust the capacity of the trend buffer. You can use CYC and SWI to control output to the trend buffer.                                                                       |  |  |  |  |  |  |  |
| Summary Table                            | The following table cross-references the icons used in these applications.                                                                                                    |  |  |  |  |  |  |  |

### **EXAMPLES**

| [           |     |     |     |     |     |     |     |     |     |     |     |     | 1   | T   |
|-------------|-----|-----|-----|-----|-----|-----|-----|-----|-----|-----|-----|-----|-----|-----|
|             | ADD | AVR | CYC | DIF | EOV | EVC | MAT | MAX | MIN | PID | RIA | SWI | WIA | ZEB |
| Attenuator  |     |     |     | Х   |     |     | Х   |     |     |     |     | Х   |     |     |
| Average     |     |     |     |     |     |     |     |     |     |     |     |     |     |     |
| Value       |     |     | Х   |     |     | Х   | Х   |     |     |     |     | Х   |     |     |
| Calculation |     |     |     |     |     |     |     |     |     |     |     |     |     |     |
| Floating    |     |     |     |     |     |     |     |     |     |     |     |     |     |     |
| Limits and  | Х   |     |     | Х   |     |     |     |     |     |     |     |     | Х   |     |
| Alarm       |     |     |     |     |     |     |     |     |     |     |     |     |     |     |
| Suppres-    |     |     |     |     |     |     |     |     |     |     |     |     |     |     |
| sion        |     |     |     |     |     |     |     |     |     |     |     |     |     |     |
| Operating   |     |     |     |     |     |     |     |     |     |     |     |     |     |     |
| Pump        |     |     |     |     |     |     | Х   |     |     |     | Х   | Х   |     |     |
| Switchover  |     |     |     |     |     |     |     |     |     |     |     |     |     |     |
| Optimized   |     |     |     |     |     |     |     |     |     |     |     |     |     |     |
| Start/Stop  |     |     |     |     | Х   |     | Х   |     |     |     |     | Х   |     | Х   |
| Positioning |     |     |     |     |     |     |     |     |     |     |     |     |     |     |
| Signal      |     |     |     |     |     |     |     | Х   | Х   |     |     |     |     |     |
| Limitation  |     |     |     |     |     |     |     |     |     |     |     |     |     |     |
| Setpoint    |     |     |     |     |     |     |     |     |     |     |     |     |     |     |
| Adjust-     |     |     |     | Х   |     |     | Х   |     |     |     |     | Х   |     |     |
| ments       |     |     |     |     |     |     |     |     |     |     |     |     |     |     |
| System      |     |     |     |     |     |     |     |     |     |     |     |     |     |     |
| Regulation  |     | Х   |     |     |     |     |     | Х   | Х   | Х   |     | Х   |     | Х   |
| Trend       |     |     |     |     |     |     |     |     |     |     |     |     |     |     |
| Buffer      |     |     | Х   | 1   |     |     |     |     |     |     |     | Х   |     |     |
| Control     |     |     |     | 1   |     |     |     |     |     |     |     |     |     |     |

**Purpose** In many applications, the desired calculation is not based on a momentary value such as outdoor air temperature but is averaged over an hour. Instead of an exact mean value, you can calculate a good approximation by "attenuating" the value. For example, the following formula approximates outdoor air temperature:

Approx. OAT<sub>new</sub> = INT(MomentaryOAT - Approx.OAT<sub>old</sub>)

INT stands for an integral function.

**Control Icons** Use the SWI, MAT, and DIF control icons.

### Example

The following diagram shows the control loop and switching table setup for this application.

![](_page_246_Figure_9.jpeg)

The closed loop control symbol DIF calculates the differential between the momentary outdoor temperature and the old approximate outdoor temperature. The MAT symbol provides a formula to integrate the difference (INT function). The integral function uses TI (reset time) equal to 60 minutes and has a limit value (LIM) of 50C (122F).

Note that the "difference" pseudopoint is an analog flag. It does not have to be available for operator display.

The MAT output calculates the appropriate outdoor temperature. During equipment start-up, actual outdoor temperature overrides the calculated temperature. For example, start-up maintains 20 seconds on zero, then follows with an approximation of the outdoor temperature. Before this, the approximate outdoor temperature equals the momentary outdoor temperature. This action correctly initializes the integral function.

To use the STARTUP point, see Appendix B: Startup User Address.

### Average Value Calculation

**Purpose** The implementation of some heating limit functions require an average of outdoor air temperature (OAT) over three days.

The formula for this calculation is:

 $Y_{Average, new} = (n^*Y_{Average, old} + X)/(n + 1)$  where n varies from 0 to i.

Average, new is the momentary average value. Average, old is the average value calculated in the previous cycle. X is the actual value of the variable that is being averaged.

The variable n serves to weight the average value relative to the actual value. As time increases, the weighting of the actual value always becomes less. The variable i serves to limit n. The following formula defines this limitation:

i = T/t0 where T = Averaging duration and t0 = scan time.

If n reaches the value of i, it must remain fixed at this value.

To average temperature over three days, measure OAT every 10 minutes, that is, scan time (t0) is 10 minutes. Averaging duration T is 3 days or 4220 minutes. So, i is 4220/10 or 422.

The formula to average three days of OAT (oat\_72h) is then:

 $oat_72h = (n*oat_72h + OAT)/(n + 1)$  where n varies from 0 through 422 and increases by 1 every 10 minutes.

**Flowchart** The following flowchart illustrates this averaging.

![](_page_248_Figure_2.jpeg)

**Control Icons** 

Use the SWI, CYC, MAT, and EVC icons.

### Control Sequence

The following diagram illustrates the control sequence in CARE.

![](_page_249_Figure_4.jpeg)

The CYC statement generates a series of impulses with a period duration of 10 minutes (scan time). To do this, the CYC icon must have the following parameter assignments:

Switch-on time = 599 sec Switch-off time=1 sec

NOTE: To guarantee correct operation, switch-on time must equal cycle time. This rule is the only way to ensure that the impulse is present during an entire cycle and is interpretable.

With a cycle time of 5 seconds, switch-on time must be 1 second and switch-off time 599 seconds.

Impulses from CYC are input to EVC and stored temporarily in a flag (n).

The MAT icon contains the averaging formula:

Average =  $(n * oat_72h + OAT)/(n + 1)$ 

Where:

Average is the actual average value calculated. oat\_72h is the OAT average over 3 days. OAT is the momentary OAT from the OAT sensor. n is the weighting factor.

This new average value replaces the old OAT average over 3 days as soon as the output of the CYC statement delivers a high signal. During the switch-off duration of CYC, average OAT is in a self-hold circuit. The SWI icon implements this function.

The switching table implements the maximum limitation of the weighting factor (n = 422). The table resets n to 422 if it exceeds 422.

In addition, the CYC input must be set to logical 1 so the impulse generator is released. The output XD2 of EVC is set to logical 0. If this input becomes 1, a reset

is triggered on EVC that causes the calculation of the average value to start again. The new start can be triggered through a manual switch cabinet by a check of the system variable STARTUP. A switching table can implement the check of the STARTUP point:

When STARTUP = 1, reset EVC to 1.

The controller sets STARTUP to zero during a network failure. After the return of the network, STARTUP is 1 again. The switching table enables a new start of the OAT calculation after a network failure.

NOTE: If the STARTUP variable triggers a reset of EVC, ensure that STARTUP is reset to zero after running through the first cycle. See Appendix B for a description of STARTUP reset.

### Floating Limits and Alarm Suppression

- **Purpose** Fixed alarm limits for sensors such as a supply air sensor are not meaningful, so it is useful to adapt the limits to a setpoint within an adjustable interval. It is also often useful to suppress nuisance alarms.
- **Control Icons** Use the WIA, ADD, and DIF control icons.
  - **Example** The following diagrams illustrate a typical equipment setup and desired floating limits. The dmax value in the floating limits diagram is the distance of the upper alarm limit from the setpoint and dmin is the distance of the lower alarm limit. The minimum and maximum limits remain fixed values (necessary for frost protection).

![](_page_251_Figure_6.jpeg)
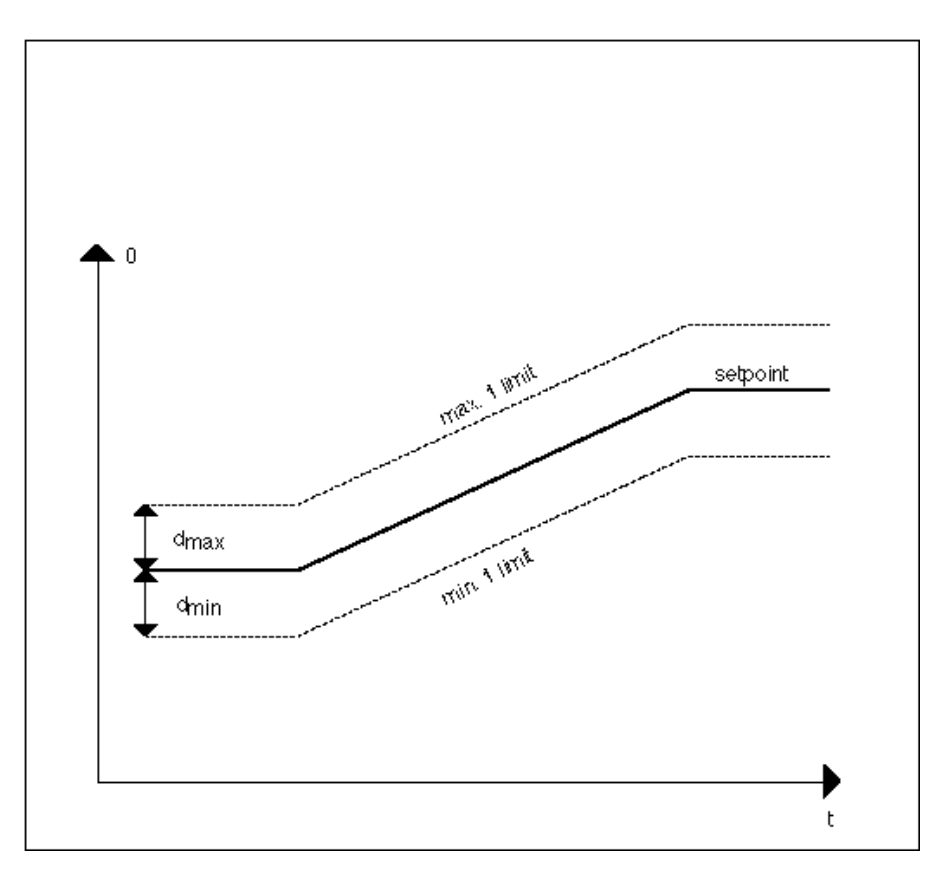

In addition to floating limits, the system should suppress all alarms as long as the supply air fan is off because the supply air sensor cannot measure correct values when the fan is off. The following diagram illustrates both alarm suppression and floating limits.

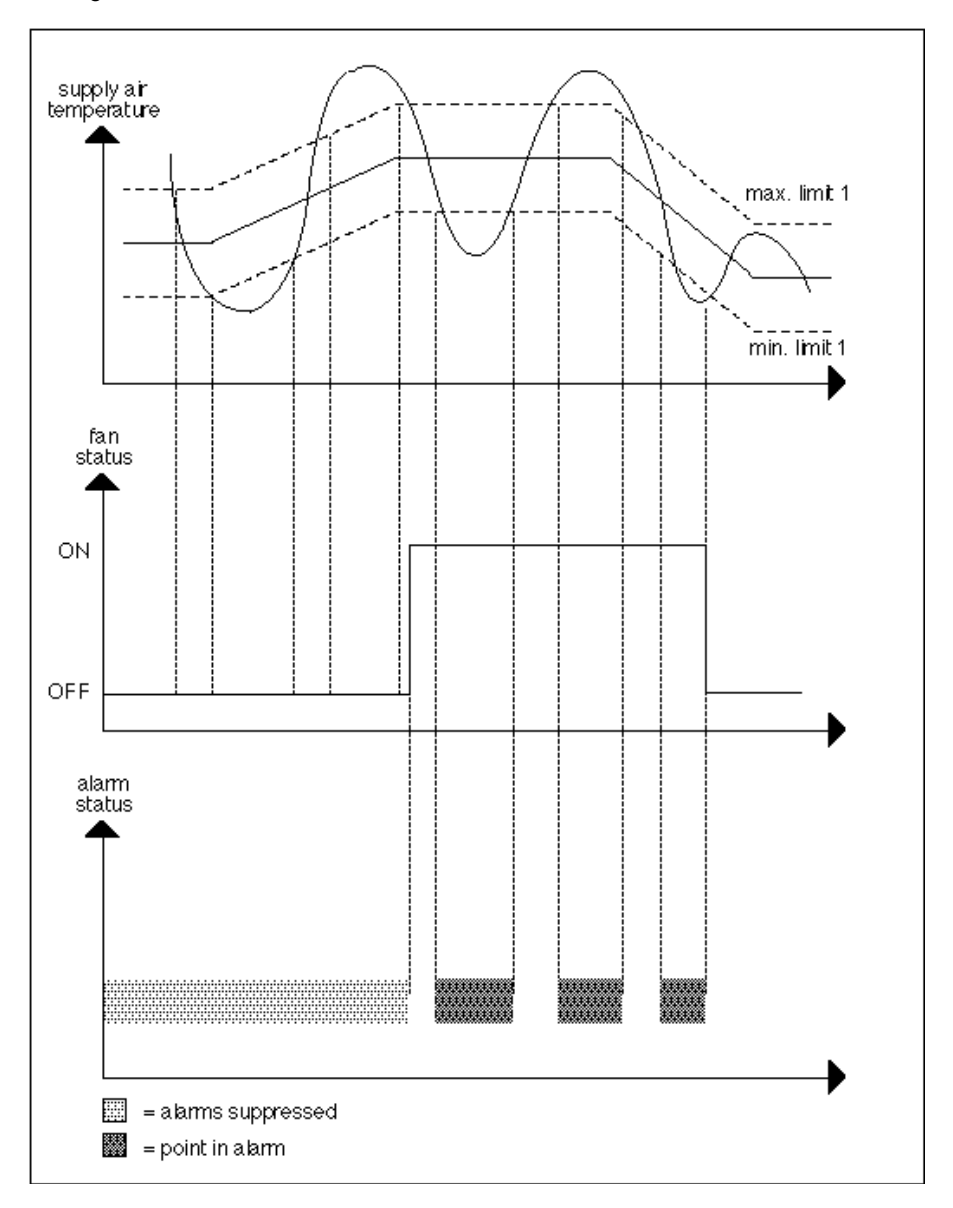

The following flowchart shows the required logic for floating limits.

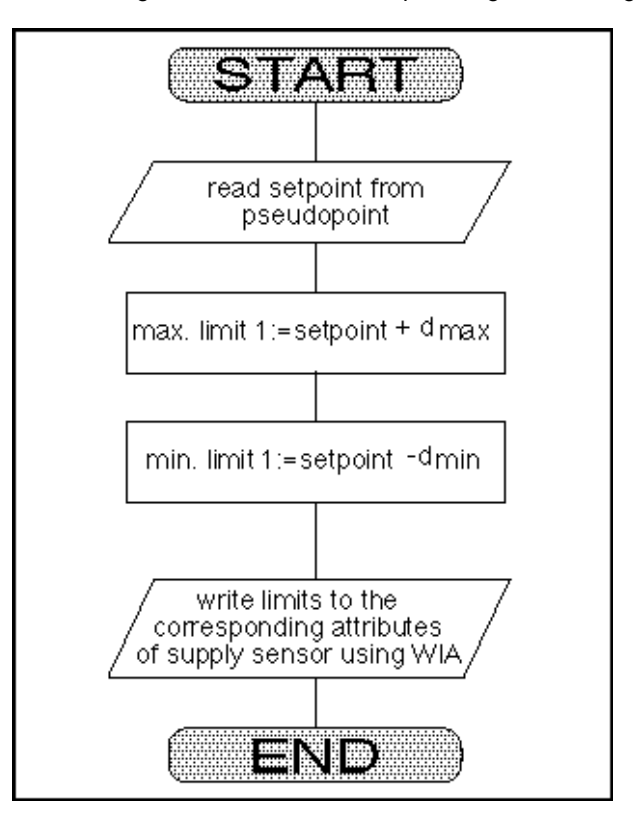

The following flowchart shows the required logic for alarm suppression.

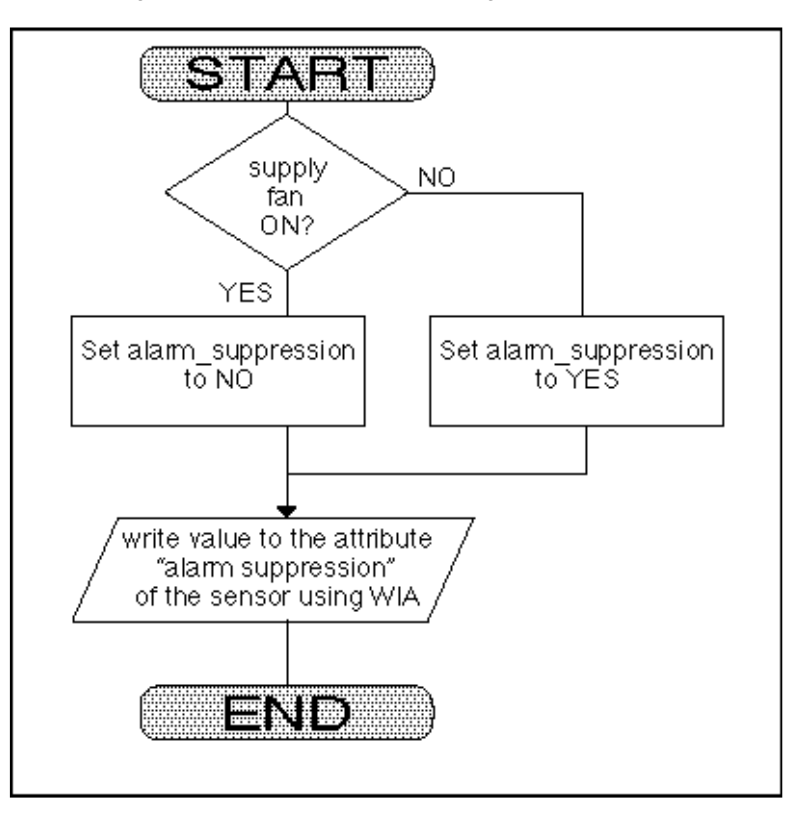

To implement these procedures in CARE, you can use a switching table and a control loop with WIA, ADD, and DIF control icons. The following diagram illustrates the required CARE setup.

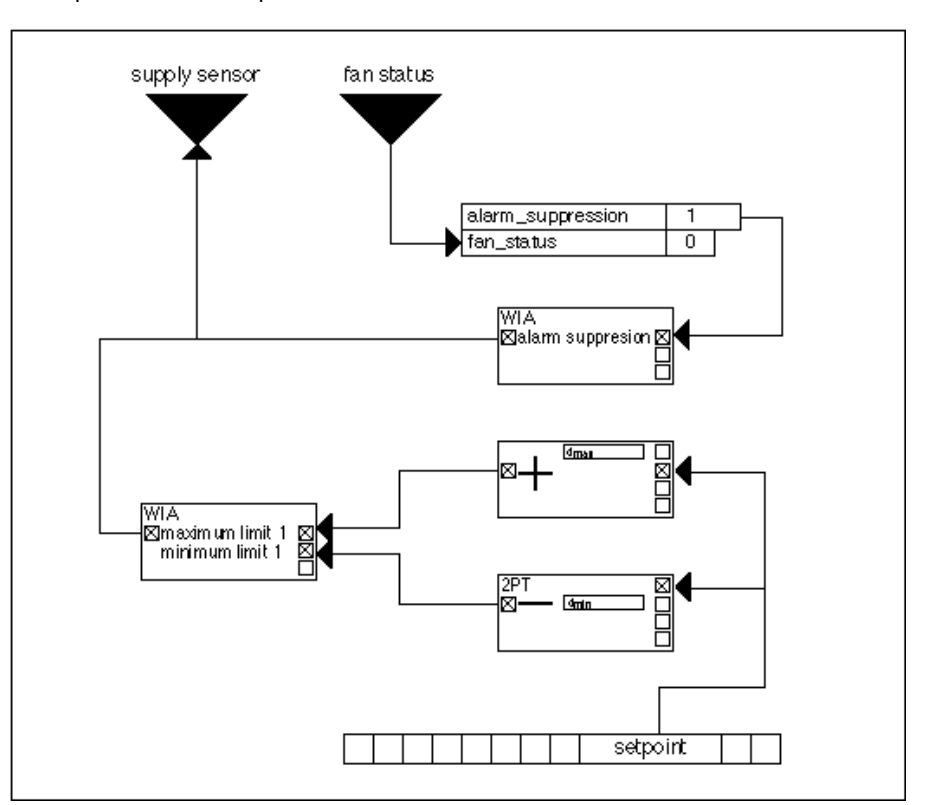

## **Operating Pump Switchover**

- **Purpose** Switch pump operation between two pumps dependent on hours of operation. RIA reads the operating hours attribute for each pump and provides the values to SWI icons for the switchover decision.
- **Control Icons** Use the RIA, SWI, and MAT icons.
  - **Description** Control operation switches on Pump 1 when the application program demands it and estimates switch-off time depending on the number of operating hours. Pump 2 operation is similar.

The following flowcharts diagram program operation in three parts.

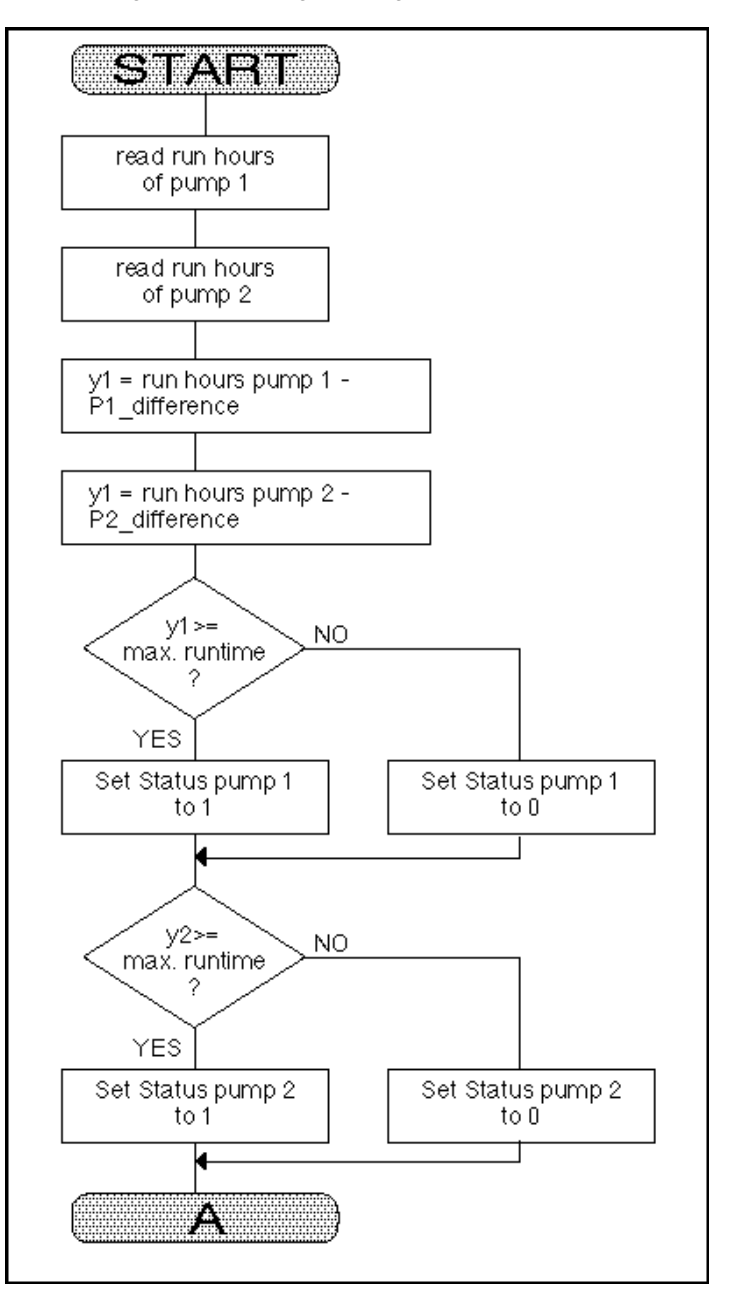

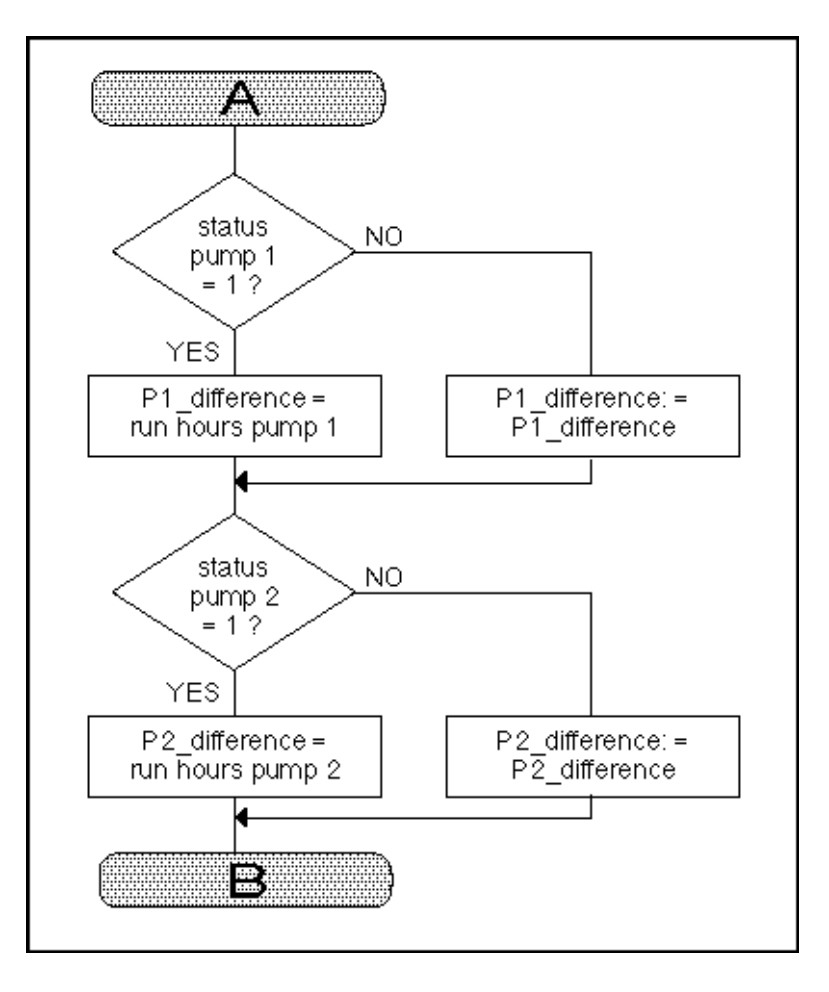

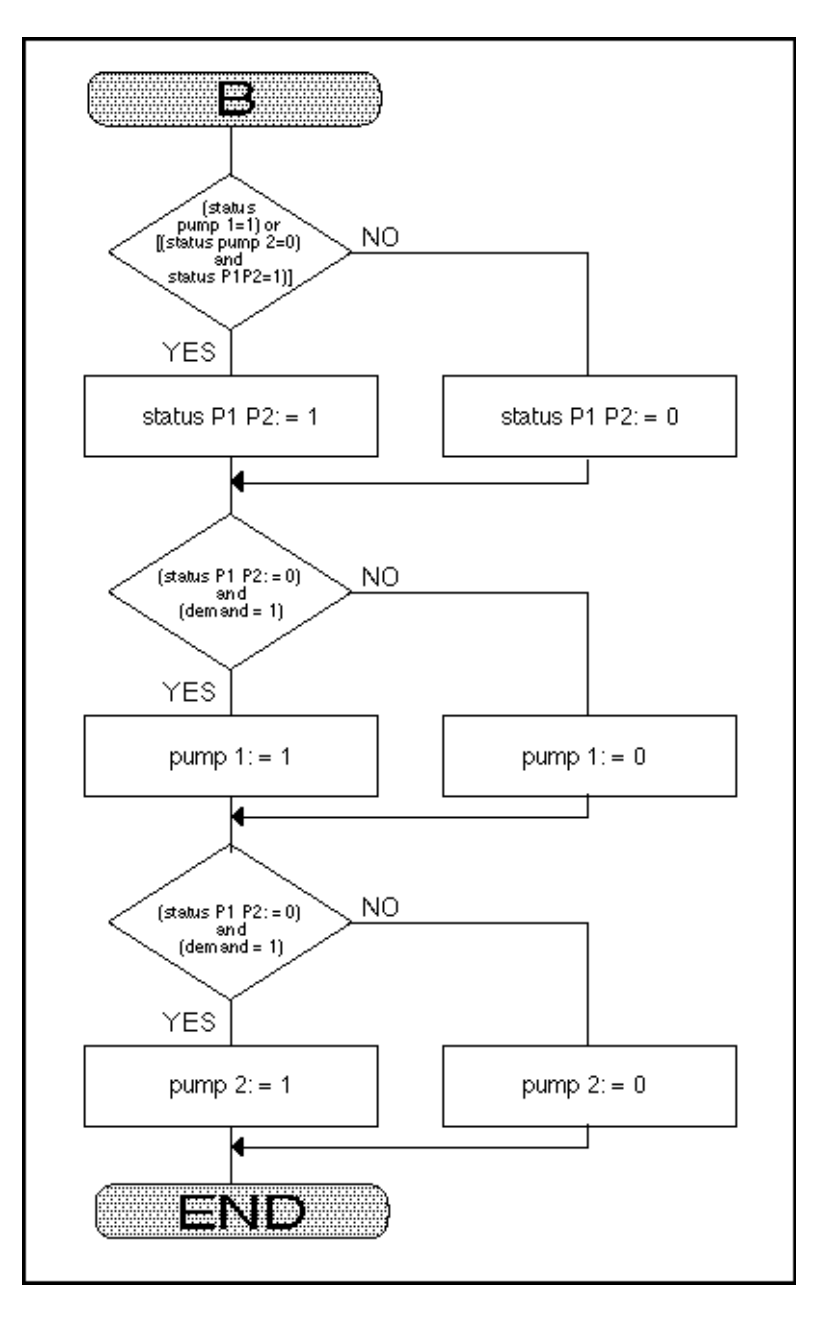

The following diagram shows the required CARE programming for this example.

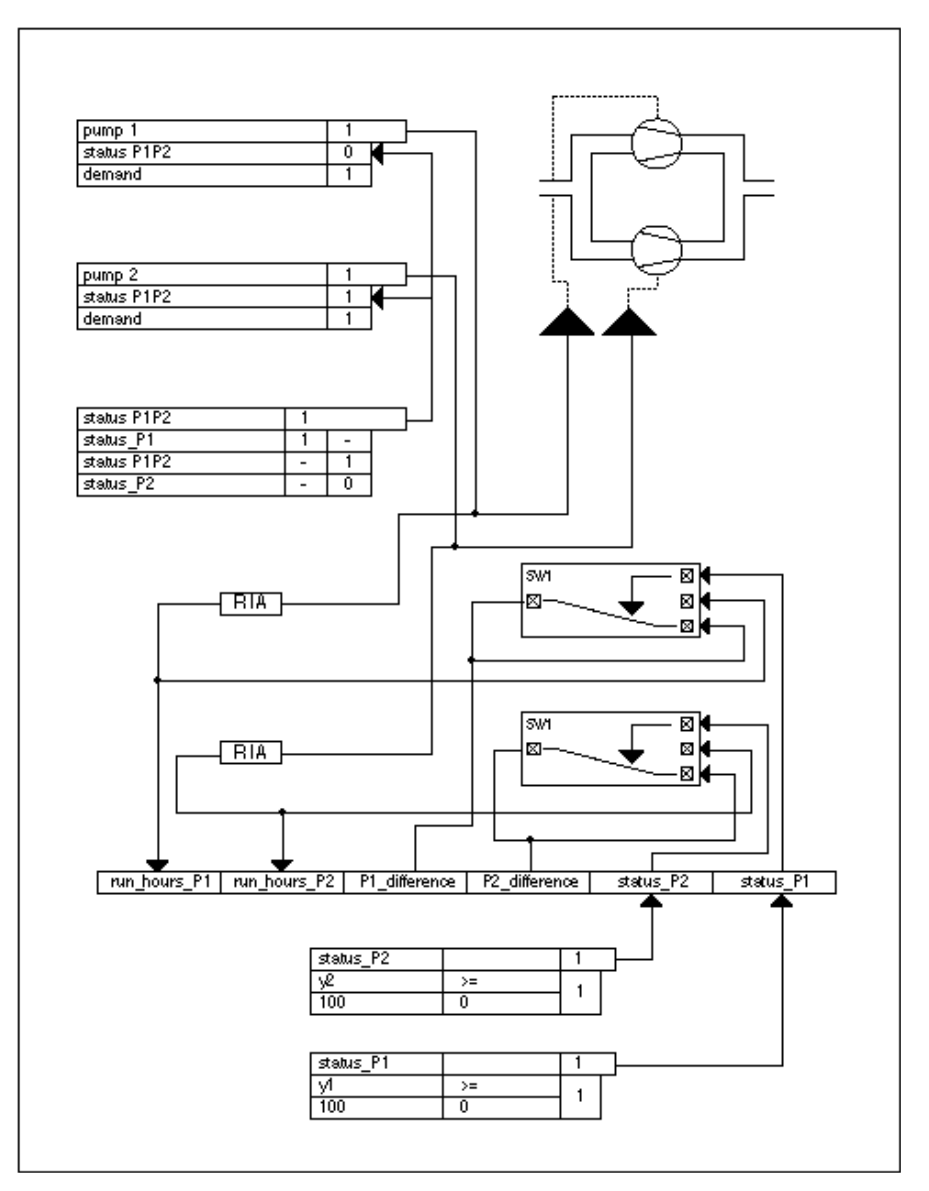

Switchover occurs every 100 hours. The switching tables save the time period for status P1 and status P2. Y1 and Y2 are MAT formulas that work together to operate the switching tables.

Y1 = run hours P1 - P1\_Difference

Y2 = run hours P2 - P2\_Difference

The control loop and switching tables use flags for the hours and statuses since these values are of no interest to a user at an operator's terminal.

### **Optimized Start/Stop**

**Purpose** This application optimizes the start/stop of an air conditioning system. Systems should start at the latest possible time and should stop as soon as possible to save energy.

Control Icons Use the EOV, SWI, MAT, and ZEB control icons.

**Description** The following diagram shows the application in CARE.

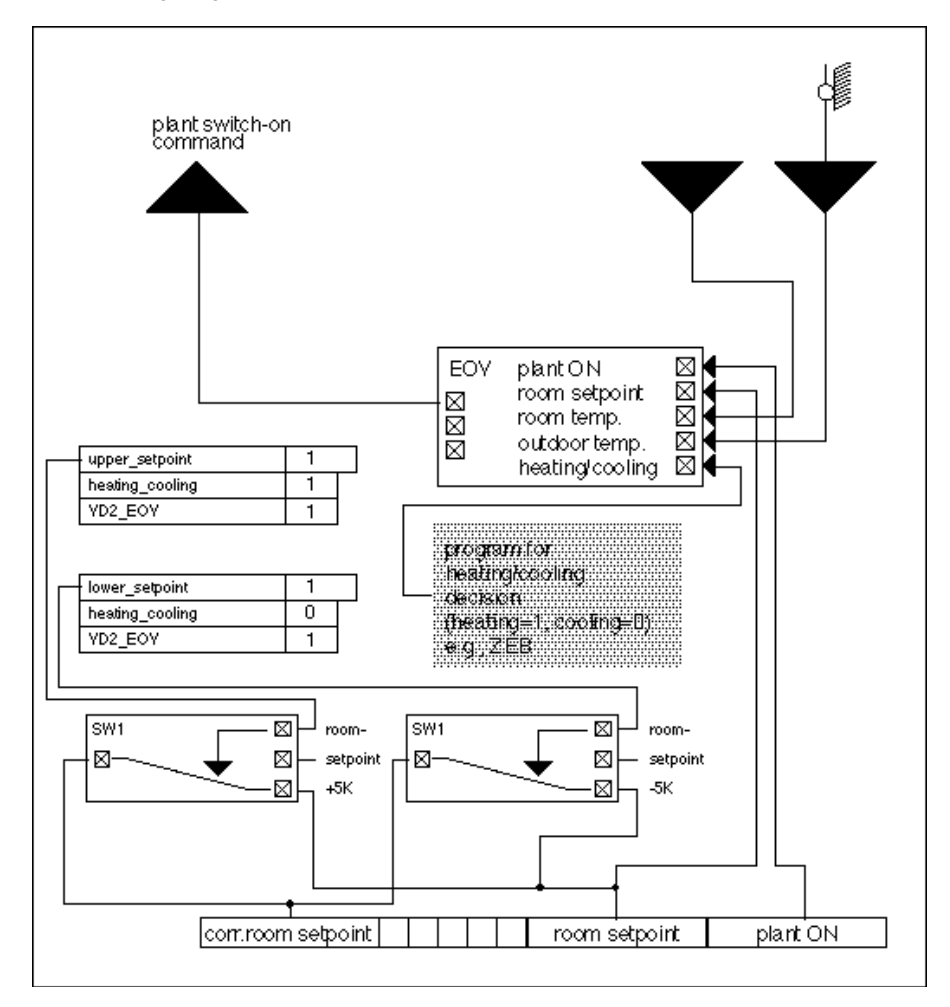

Note that the user address Plant On must be a digital pseudopoint and set by a Time Program to an On or Off value. The ZEB icon decides whether the system is in heating or cooling mode. This example is operated with the corrected setpoint during optimized start-up.

If the plant is in heating mode and optimized start-up is active (YD2 = 1), the SWI icon passes a higher room setpoint of 5K.

If the plant is in cooling mode and optimized start-up is active (YD2 =1), the SWI icon passes a reduced room setpoint of 5K.

In all other cases (no optimization), the room setpoint is unchanged.

The Mathematical editor (MAT icon) calculates the increase/decrease of room setpoint:

room\_setpoint\_high = room setpoint + 5
or room\_setpoint\_low = room setpoint - 5

## **Positioning Signal Limitation**

**Purpose** Limit the range of the output value sent to a positioning signal. For example, limit the range of values sent to a damper to from 0 to 100 percent.

As shown in the following diagram, a function output can vary across all real numbers. However, the device being controlled may have a set range between a minimum and a maximum value.

|      |       |   |   | /    |       |  |
|------|-------|---|---|------|-------|--|
|      |       |   |   | max. | limit |  |
|      |       |   | / |      |       |  |
|      |       |   |   |      |       |  |
|      |       |   |   |      |       |  |
| min. | limit |   |   |      |       |  |
|      |       | / |   |      |       |  |
|      |       |   |   |      |       |  |

### **Control Icons**

Use the MIN and MAX control icons.

**Example** If the linear function Y = 2X-20 (where  $-50 \le X \le 150$ ) defines the output signal for a mixing valve with a three-position output (0 through 100 percent range), you need to limit the output to range between 0 and 100.

The following flowchart represents the required control logic:

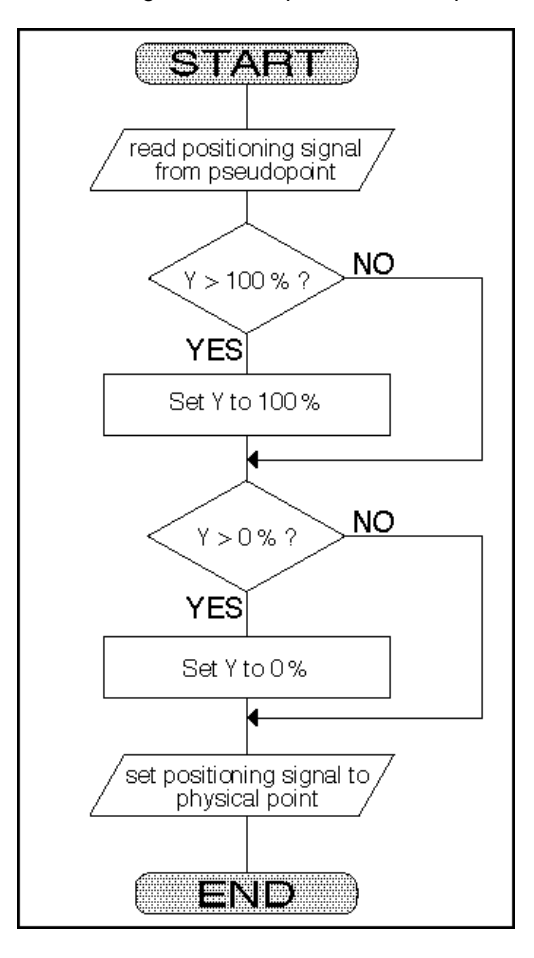

The following diagram represents the control loop to implement the control logic:

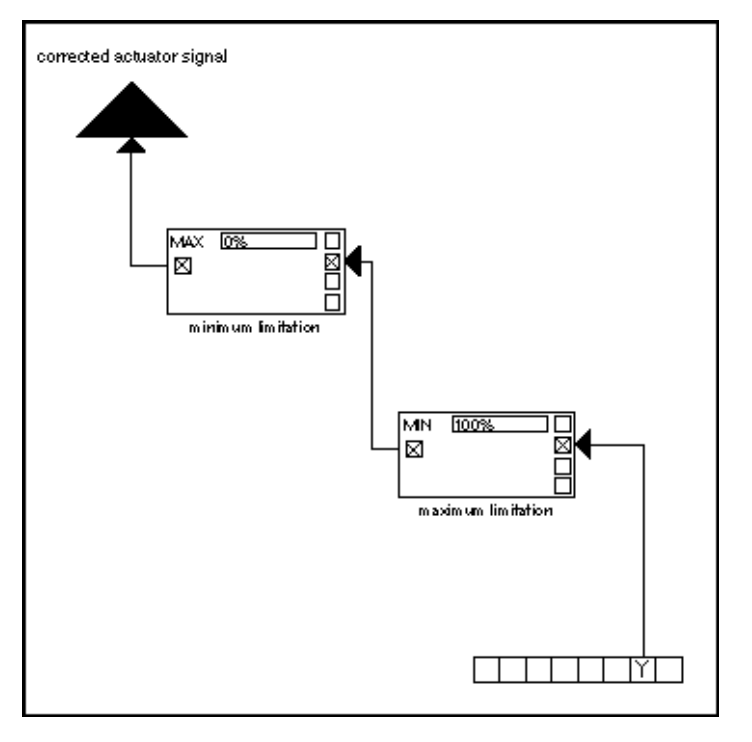

The minimum and maximum values are best input as parameters as shown in the control loop diagram (0 and 100 percent).

The MIN statement transmits Y values that are less than or equal to 100 percent.

The MAX statement transmits Y values that are greater than or equal to 0 percent.

### **Setpoint Adjustments**

**Purpose** During the Auto mode of operation, adjust the setpoint for a Time Program by ±7 Kelvin.

During the Day mode of operation, adjust a permanently assigned setpoint of 20C (68F) by  $\pm$ 7 Kelvin.

During the Night mode of operation, implement a fixed setpoint of 12C (54F).

- **Control Icons** Use the SWI, DIF, and MAT control icons.
  - **Example** This example uses the TF26 temperature selector device as an external setpoint positioner. The TF26 has a rotary knob for adjusting the setpoint and a switch to select mode of operation (Auto, Day, and Night).

The following diagram shows the characteristic curve of the TF26.

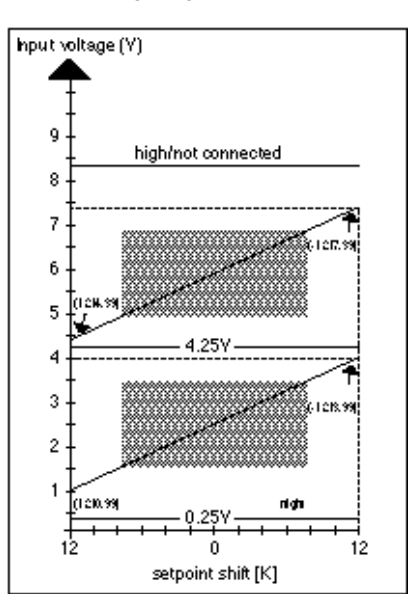

The voltage of the TF26 can move in the gray-shaded areas when the potentiometer knob is turned. Setpoint adjustments of ±degrees Kelvin can be set in the Auto and Day modes of operation.

In Auto and Day operation, the TF26 has linear characteristic curves that are different only by their intersections with the axis. In Night operation, the TF26 supplies a voltage less than 0.25V.

The curve formula for Auto operation is:

auto = -8\*(TW-7.39)-12

The curve formula for Manual operation is:

 $day = -8^{*}(TW - 3.99) - 12$ 

Where TW is the analog point representing TF26.

The following diagram represents the control loop and switching logic tables that implement this example:

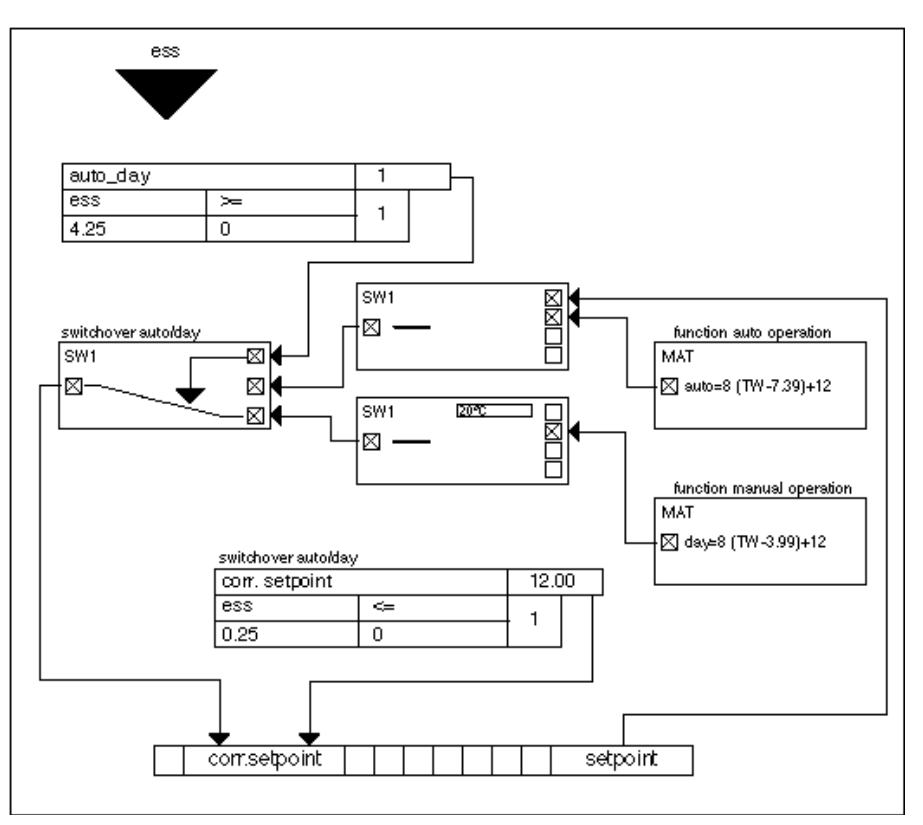

The TF26 temperature selector is represented by the point "ess".

The MAT icons incorporate the formulas for the Auto and Day modes of operation. The auto formula supplies the correction signal that must be added to the setpoint of Time Program to generate the corrected setpoint. The day formula supplies the correction signal that must be added to the constant day setpoint (20C [68F]) to generate the corrected setpoint.

However, the formulas cannot be used as-is because the mathematical editor does not permit two operations in direct succession (in this example, =-8 where the equals sign is followed by the minus sign).

To create acceptable formulas, the formulas are multiplied by -1 and subtracted from the particular setpoint.

In auto operation, the corrected setpoint is equal to the Time Program setpoint minus the result of the auto formula. Mathematically:

Corrected setpoint = Setpoint hour - (8\*(TW-7.39)+12) for TW > 4.25V

In manual operation, the corrected setpoint is equal to the constant setpoint minus the result of the day formula. Mathematically:

Corrected setpoint = 20 - (8\*(TW-3.99)+12) for TW  $\leq$  4.25V

The DIF statements subtract the day and auto results from the appropriate setpoints.

Auto/day operation switchover is via a switching table comparison. If input voltage TW is greater than 4.24V, the switching table is 1 and the SWI statement transmits the automatic setpoint. Other, SWI transmits the day setpoint.

Night operation also is via a switching table comparison. If the TW input voltage drops below 0.25V, the switching table writes a fixed setpoint of 12C (54F) to the corrected setpoint.

Note that switching tables have priority over control loops so the night operation functions although the control loop writes the day setpoint on the corrected setpoint.

**TW Linear Characteristic** When defining the TW input, you need to define a linear characteristic curve of 0 through 10V.

### System Regulation

This application regulates a partial air conditioning system with mixed air dampers, an air heater, and an air cooler. Setpoint management using the ZEB statement followed by PID controllers regulates this system.

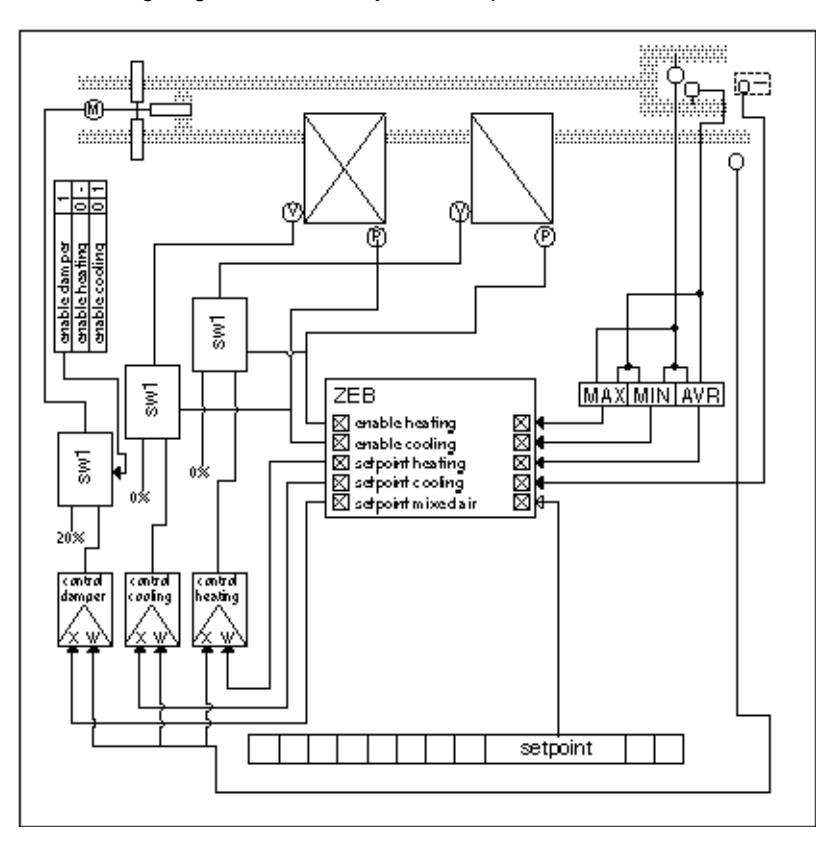

**Description** The following diagram illustrates system setup.

ZEB/Load reset mode is 1 (ZEB) to receive the mixed air damper setpoint.

With the controllers, it is especially important to ensure that the proportional ranges of the controller are set correctly.

When crossing the particular heating, cooling, and zero energy ranges, the control loop must cover the maximum positioning signal change of the controller. The proportional ranges (Xp) of the controllers are as follows:

Heater controller Xp = Heating reset range Cooler controller Xp = Cooling reset range Damper controller Xp = (P13\*(100% + 20%)/(100% - 20%)) + P13(Where P13 is the mixed air reset range.)

With the controller for the mixed air dampers, there is also a minimum limitation of the positioning signal to 20 percent to guarantee a minimum fraction of outdoor air.

In this example, the Y3, Y4, and Y5 outputs from ZEB provide the fresh air setpoints for the heating, cooling, and zero energy cases (pure damper operation). These outputs serve as reference variables for the PID controllers. The fresh air sensor provides the controlled variable. On the controllers for the cooler and the dampers, the controller inputs for the controlled variable and reference variables are deliberately exchanged to reverse the effects of the controller.

#### Air Heater Controller

The ZEB heating setpoint (Y3 output) connects to the controller for the air heater valve as the reference variable. If the ZEB statement initiates heating (YD1=1), the positioning signal from the controller reaches the valve drive. If YD1 equals zero, the controller is overridden and the valve is closed.

### Cooler Controller

The ZEB cooling setpoint (Y4 output) connects to the controller for the cooling valve as the controlled variable. The connection is made as the controlled variable to reverse the direction in which the controller works. If the ZEB statement initiates cooling (YD2=1), the positioning signal from the controller reaches the valve drive.

In addition, the mixed air setpoint connects to the damper controller for dehumidification when cooling is active.

If YD2 equals zero, the controller is overridden and the valve is closed.

#### Mixed Air Damper Controller

ZEB releases the mixed air dampers if neither heating nor cooling is active (YD1 and YD2 are zero) or if cooling is active (YD2 is 1).

If neither heating nor cooling is active, all temperatures are within the zero energy range. ZEB releases the dampers for air regulation.

If cooling is active, ZEB must also release the dampers because dehumidification can activate cooling and then damper intervention is required. A switching table releases the dampers.

The mixed air setpoint (Y5) connects to the damper controllers as the controlled variable (for reversal). The positioning signal from the controller reaches the damper drive when the dampers are released.

If the dampers are blocked, the controller is overridden and the dampers are closed to a minimum outdoor air proportion of 20 percent.

The SWI control icon can provide the zero and 20 percent constants that override the controller when necessary.

To guarantee a minimum outdoor air proportion when the dampers are released, minimum controller output has to be 20 percent.

## 

If the system is off, the control loop must guarantee that the outdoor air dampers are closed, as in other standard control applications to prevent unacceptable outdoor air within the system. Use separate switching tables to guarantee this action.

### **Trend Buffer Control**

**Purpose** In many cases, trend logs include points whose values change frequently. Over a lengthy time interval, these frequent variations in signal exhaust the capacity of the trend buffer.

You can delay the filling of the trend buffer by preventing the writing of trend values to the buffer for a defined time. After this time expires, you permit buffer writing again for a short interval. The following diagram illustrates this procedure:

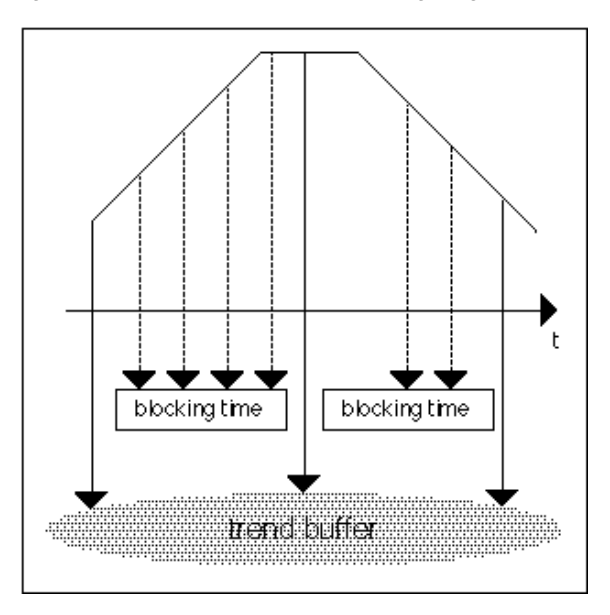

**Control Icons** Use the CYC and SWI control icons.

**Description** CYC allows the writing of a point value to a software point during the On time of the cycle. The software point is part of trend logging. During Off time, the point switches into a self-hold condition, meaning that it maintains its previous value during the entire Off time. Because this value does not change for the duration of the Off time, it is also not written in the trend buffer.

### The following flowchart illustrates program action:

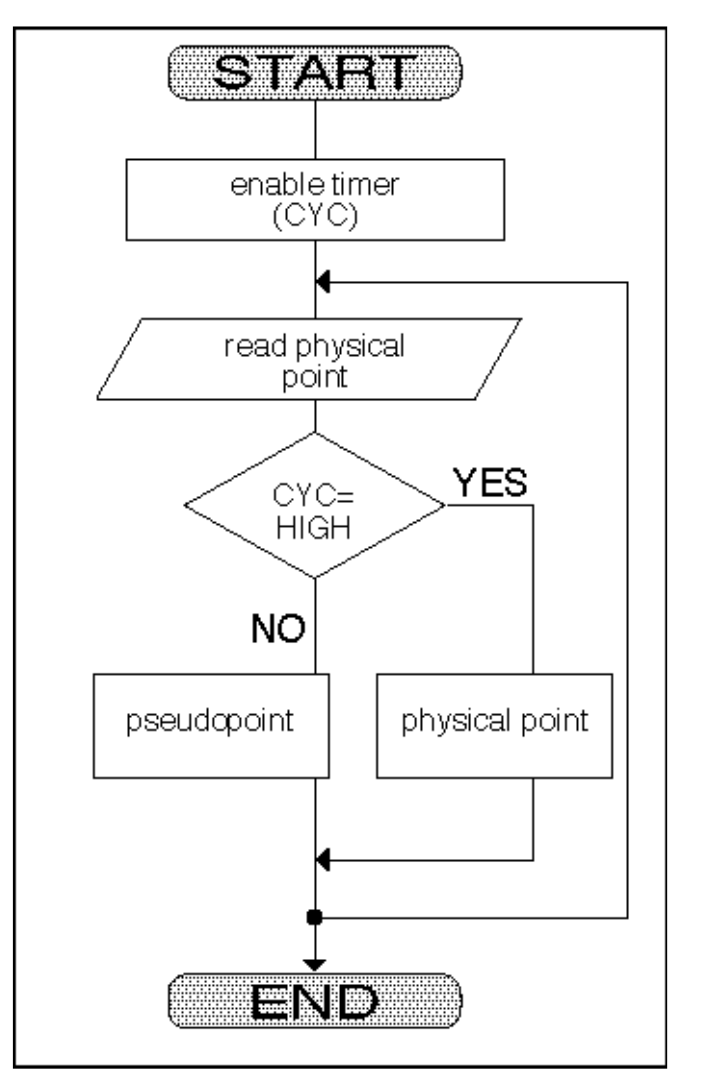

To implement this extended trend function, CYC must be part of a control loop that includes other functions. The following diagram illustrates the complete control loop.

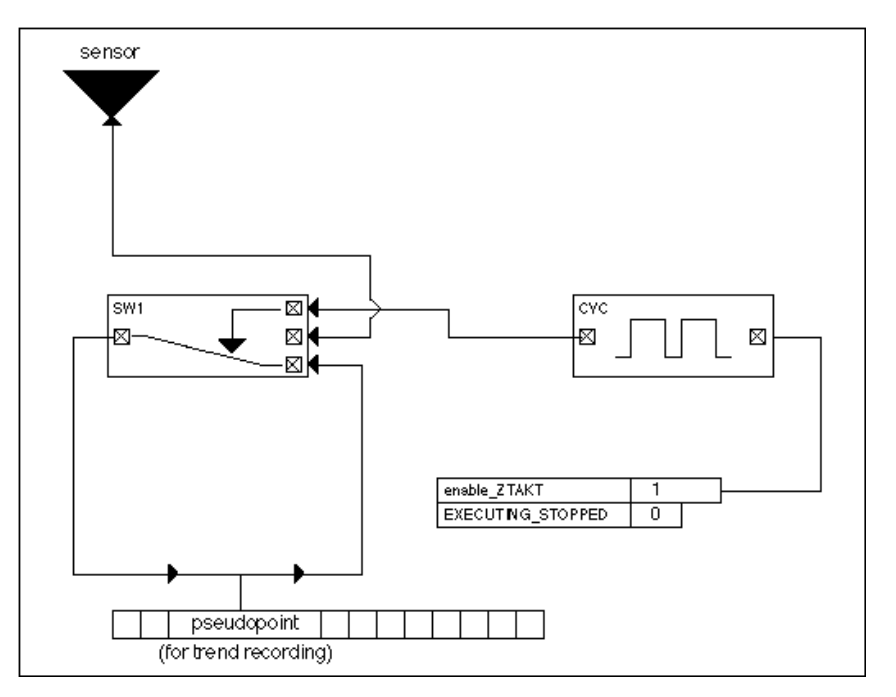

The SWI control icon switches the value of the sensor to the pseudopoint when CYC is in On time. Otherwise, SWI implements a self-hold time for the sensor.

The switching table uses the system variable EXECUTING\_STOPPED. The controller automatically sets this variable to LOW as soon as a DDC program has run correctly. If the program is done, the controller sets the variable to HIGH. The switching table for the release of the time cycle is therefore true exactly when a program is running.

# APPENDIX A: PARAMETER LIST DESCRIPTION

**Description** When you translate a plant in CARE, CARE generates a parameter list file that documents the parameters used in the control strategy and switching logic for the plant.

You can use this reference list after the CARE process is complete and you are testing the controller with the XI584 Operator Terminal. See also the XI584 Portable Operator's User Guide and the CARE User Guide for detailed descriptions of the printout.

### Example

| Main<br>Module<br>List   | 1<br>2<br>3         | Main module : MO<br>Parameter file number : O                                                 |                                                                                       |                   |
|--------------------------|---------------------|-----------------------------------------------------------------------------------------------|---------------------------------------------------------------------------------------|-------------------|
|                          | 4                   | P.Nr   Description                                                                            | Value + Eng. Unit                                                                     | Symbol Reference  |
|                          | 6<br>7              | 1   Internal use<br>2   Internal use                                                          | 0.000    <br>  1.000                                                                  |                   |
| Control<br>Loop<br>List  | 9<br>10<br>11<br>12 | Plant :ah1<br>Control loop :loop1<br>Parameter file number :1                                 |                                                                                       |                   |
|                          | 13                  | P.Nr   Description                                                                            | Value + Eng. Unit                                                                     | Symbol Reference  |
|                          | 14<br>15<br>16      | 1   Internal use<br>2   Internal use                                                          |                                                                                       | 0.1               |
|                          | 17<br>18<br>19      | 4   Derivate time (TV)<br>5   Internal use                                                    | 12.000  <br>  0.000  <br>  1000.000                                                   | 2.1<br>2.1<br>2.1 |
|                          | 20<br>21<br>23      | 6   Minimum output<br>7   Maximum output<br>8   Integral action time (T                       | 0.000  <br>  100.000                                                                  | 2.1<br>2.1<br>2.1 |
| • • •                    | 23<br>24            | 6   Integral action time (I                                                                   | n)   1000.000                                                                         | 2.1               |
| Switch.<br>Table<br>List | 25<br>26<br>27      | Plant : ahl<br>Switching table : MaDmy<br>Parameter file number : 2                           | pr                                                                                    |                   |
|                          | 28<br>29<br>30      | P.Nr   Description                                                                            | Value + Eng. Unit                                                                     | Symbol Reference  |
| -                        | 31<br>32            | 1   Internal use<br>2   Internal use                                                          | 0.000<br>  1.000                                                                      |                   |
|                          | 33<br>34<br>35      | 3   Hysteresis of Line 1 Ta<br>4   Comparison Value 2 of La<br>5   Hysteresis of Line 2 Ta    | able 1           5.000       ine 1 Table 1       32.000       able 1           3.000  | 1<br>  1<br>  1   |
|                          | 36<br>37<br>38      | 6   Comparison Value 2 of L:<br>7   Hysteresis of Line 1 Ta<br>8   Comparison Value 2 of L:   | ine 2 Table 1   55.000<br>able 2   5.000<br>ine 1 Table 2   32.000                    | 1<br>  2<br>  2   |
|                          | 39<br>40<br>41      | 9   Hysteresis of Line 2 Ta<br>10   Comparison Value 2 of La<br>11   On-Delay of Column 1 Ta  | able 2           3.000       ine 2 Table 2       55.000       able 3           31.000 | 2<br>  2<br>  3   |
|                          | 42<br>43<br>44      | 12   Hysteresis of Line 1 Ta<br>13   Comparison Value 2 of La<br>14   Hysteresis of Line 2 Ta | able 3   5.000<br>ine 1 Table 3   32.000<br>able 3   3 000                            |                   |
|                          | 45<br>46            | 15   Comparison Value 2 of L<br>16   Output Value Table 3<br>17   Output Value Table 3        | ine 2 Table 3   55.000<br>  100.000                                                   |                   |
|                          | 47<br>48<br>49      | 17   Output Value Table 2<br>18   Output Value Table 1                                        | 0.000                                                                                 | 2<br>  1          |
|                          | 50                  | Plant : ah1                                                                                   |                                                                                       |                   |

EN2Z-0940GE51 R0516

| 51<br>52<br>53                               | Switching table : SaFan<br>Parameter file number : 3                                                                                                    |                                                                                        |
|----------------------------------------------|----------------------------------------------------------------------------------------------------|----------------------------------------------------------------------------------------|
| 54                                           | P.Nr   Description                                                                                                    | Value + Eng. Unit Symbol Reference                                                     |
| 55<br>56<br>57<br>58<br>59<br>60<br>61<br>62 | <pre>1   Internal use 2   Internal use 3   Hysteresis of Line 2 Table 1 4   Comparison Value 2 of Line 2 Table 1 5   Output On-Delay Table 1 6   Output Value Table 1</pre>   | 0.000  <br>  1.000  <br>  2.000   1<br>  32.000   1<br>  31.000 Sec   1<br>  0.000   1 |
| 63<br>64<br>65<br>66                         | Plant: ah1Switching table: RaFanParameter file number: 4                                                                                                    |                                                                                        |
| 67                                           | P.Nr   Description                                                                                                    | Value + Eng. Unit Symbol Reference                                                     |
| 69<br>70<br>71<br>72                         | 1   Internal use<br>2   Internal use<br>3   Hysteresis of Line 1 Table 1<br>4   Comparison Value 2 of Line 1 Table 1                                                          | 0.000  <br>  1.000  <br>  3.000   1<br>  55.000   1                                    |
| 73<br>74<br>75<br>76                         | <ul> <li>5   Hysteresis of Line 2 Table 1</li> <li>6   Comparison Value 2 of Line 2 Table 1</li> <li>7   Output On-Delay Table 1</li> <li>8   Output Value Table 1</li> </ul> | 3.000   1<br>  55.000   1<br>  22.000 Sec   1<br>  1.000   1                           |

**Reference Numbers** The Parameter file and index numbers are the identifiers for the parameter when you use off-line editors such as the XI584 or XI581/2 Operator Terminals to read and modify controller files.

# 

DO NOT use the XI584 or XI581/582 terminals to change "Internal use" parameters (Description column). If you change these parameters, the application program in the controller may malfunction and cause system damage.

**Parameter Changes** If you change parameters in the .TXT file, it has no affect on the other CARE data files. This file is just an ASCII listing.

To change parameters in the actual controller files, use the related CARE function (for example, control strategy or switching logic), Live CARE (option under Controller, Tools menu), or the XI584 or XI581/582 operator terminals.

# Alternative Printout When you use the Parameter List function, you can print the parameters for all controllers in a project or just one controller.

As an alternative, you can use Windows to print all the parameter files for the site. This procedure may be faster than remaining in CARE and selecting and reselecting various controllers .

The parameter files are named by controller and have a .TXT file extension. For example, in a plant with controllers named CPU1 and CPU2, the associated parameter files are named CPU10000.TXT and CPU20000.TXT. CARE creates these files during the translate process and stores them in the CARE directory.

There are several ways to print files in Windows. The best way to print depends on the printer attached to the PC:

- If it is a wide-carriage printer (wider than 8-1/2 in. paper size), you can use File Manager to select the file and print it.
- If the printer is only 8-1/2 in. wide, you can use Notepad to open the file and print sideways (that is, in Landscape format).

| File Manager Procedure1. Make File Manager the active window. |    |                                                                                                    |                                            |  |
|---------------------------------------------------------------|----|----------------------------------------------------------------------------------------------------|--------------------------------------------|--|
|                                                               |    | One way to do this is to hold down the <b>Alt</b> key and press <b>Tab</b> unt displays "File Manager". Release the keys.                                                                                                    | il a message                               |  |
|                                                               |    | Tip ⇒ If the message box never says File Manager, the soft active. Keep pressing Alt Tab until "Program Manage Release the keys. The Program Manager window dis and double-click the File Manager icon.                                                 | ware is not<br>r" displays.<br>plays. Find |  |
|                                                               |    | RESULT: The File Manager window displays.                                                                                                    |                                            |  |
|                                                               | 2. | Display the directory that contains your CARE files, usually, C:\CA                                                                                                    | RE.                                        |  |
|                                                               | 3. | Scroll until you find the appropriate .TXT file. You can use menu ite<br>dropdown item Sort by Name, to resort the list and find the file mor<br>Click the file name to select it.                                                                      | em View,<br>e easily.                      |  |
|                                                               | 4. | Click menu item File, dropdown item Print. Click <b>OK</b> when the print displays.                                                                                                    | dialog box                                 |  |
|                                                               |    | RESULT: The .TXT file prints.                                                                                                    |                                            |  |
| Notepad Procedure                                             | 1. | Open Notepad.                                                                                                    |                                            |  |
|                                                               |    | You can find Notepad in a Program Manager window. To get to Pro<br>Manager, hold down the <b>Alt</b> key and press <b>Tab</b> until a message bo<br>'Program Manager'. Release the keys. Find the icon for Notepad a<br>click the icon to open Notepad. | ogram<br>x displays<br>ind double-         |  |
|                                                               | 2  | Click menu item File, then dropdown item Open.                                                                                                    |                                            |  |
|                                                               |    | RESULT: The Open dialog box displays with a list of drives and                                                                                                    | directories.                               |  |
|                                                               | 3. | Select the drive and directory that contains the .TXT files (usually, and scroll until you find the desired .TXT file. Double-click the file n select it and close the dialog box.                                                                      | C:\CARE)<br>ame to                         |  |
|                                                               |    | RESULT: The .TXT file appears in the Notepad window.                                                                                                    |                                            |  |
|                                                               | 4. | Click menu item File, then dropdown item Print setup.                                                                                                    |                                            |  |
|                                                               |    | RESULT: The Print Setup dialog box displays.                                                                                                    |                                            |  |
|                                                               | 5. | Click Landscape. Then click <b>OK</b> to close the dialog box.                                                                                                    |                                            |  |
|                                                               | 6. | Click menu item File, then dropdown item Print. Click <b>OK</b> when the box displays.                                                                                                    | print dialog                               |  |

RESULT: The .TXT file prints.

# APPENDIX B: STARTUP USER ADDRESS

**Definition** The STARTUP user address (or "point") is a digital pseudopoint that the controller sets to zero when power to the controller is off. Power-off can occur because of a restart or a power failure. When power returns, the controller sets STARTUP to 1. This set occurs before the controller application program starts.

You can define special start-up procedures after a power failure or download by resetting STARTUP to zero after a complete program cycle has run.

You can use a switching table to set STARTUP and provide the start-up action shown in the following diagram.

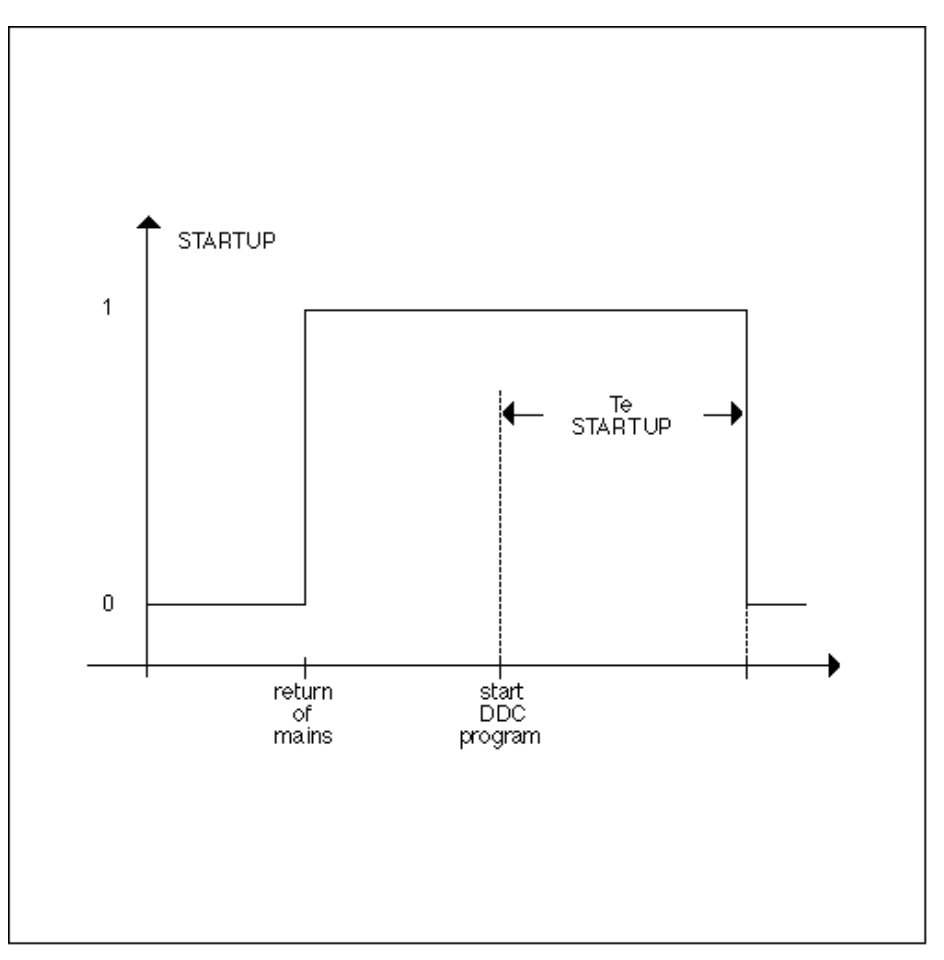

### Switching Table Example

This example shows how to set the start-up action for a two-stage ventilator. After power returns, the ventilator should start in the first stage, even if the Time Program that controls the ventilator requests the second stage. The following diagram shows the switching logic required for this application:

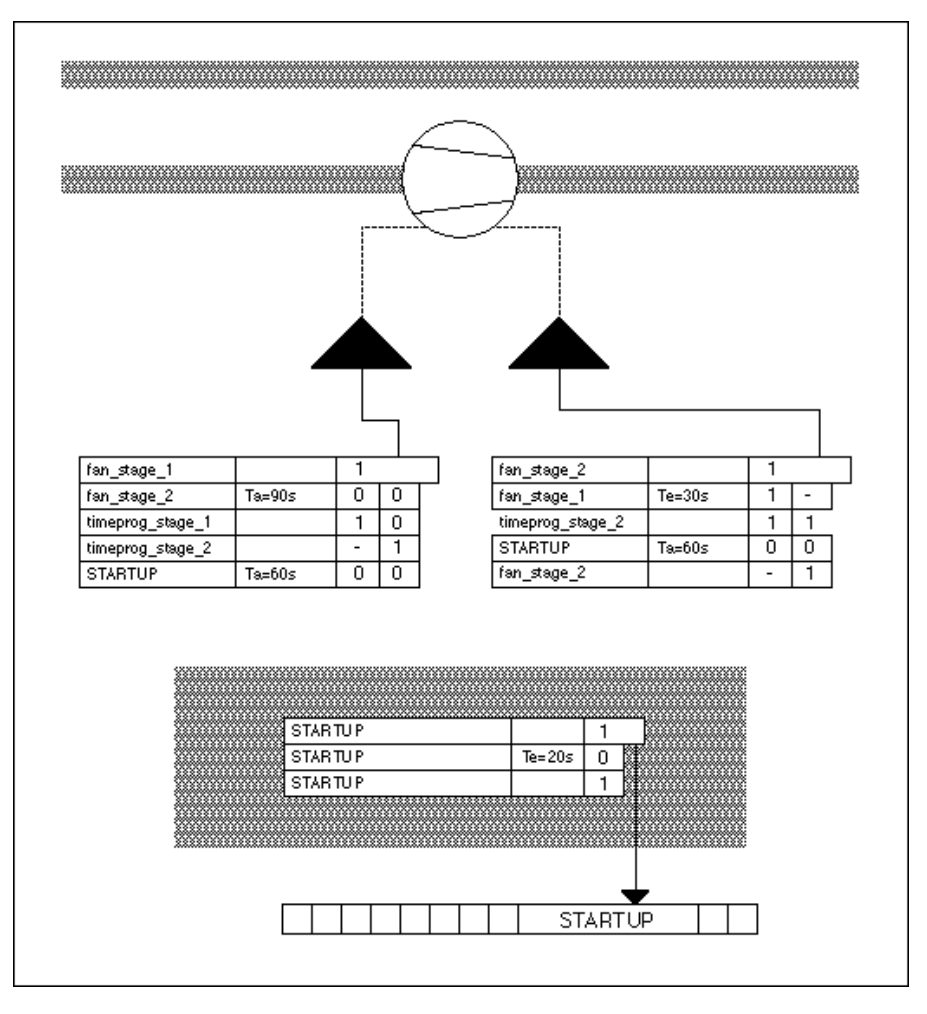

#### **Gray Switching Table**

The switching table with the gray background defines start-up action after a power failure.

| STARTUP |        | 1 |  |
|---------|--------|---|--|
| STARTUP | Te=20s | 0 |  |
| STARTUP |        | 1 |  |

Line 2 of the switching table contains the determining condition. The controller sets STARTUP to 1 before the application program starts. Because Line 2 contains a switch-on delay, the table transmits the 1 only after a delay of 20 seconds. Until then, the condition of this line, STARTUP=0, is true. After 20 seconds, the table senses STARTUP=1 and the condition is false. The table sets STARTUP to zero.

Note that you do not use a switching table with a zero output because zero switching tables do not automatically toggle between 1 and 0. In other words, zero switching tables do not generate a one when they become false.

## 

Delay time (Te) must be larger than the maximum cycle time. This action guarantees that a DDC cycle is done before STARTUP switches to zero. Only then can other switching tables evaluate the negative cycle.

Line 3 of the table provides a "self-latching" function. If STARTUP was previously equal to 1, it sets STARTUP to 1 again. If STARTUP was previously equal to zero, it

sets STARTUP to zero again. In effect, STARTUP does not change immediately to 1 again when the switch-on delay expires for the first time. It remains zero (only the controller can still activate STARTUP).

### **Upper Left Switching Table**

The first ventilator stage switches on according to the table at the upper left of the previous diagram:

| fan_stage_1      |        | 1 |   |   |
|------------------|--------|---|---|---|
| fan_stage_2      | Ta=90s | 0 | 0 |   |
| timeprog_stage_1 |        | 1 | 0 |   |
| timeprog_stage_2 |        | - | 1 |   |
| STARTUP          | Ta=60s | 0 | 0 | ] |

The first stage switches on when:

The second ventilator stage is off for 90 seconds.

This long (90-second) time delay prevents the first stage from immediately switching on when the second stage switches back to the first stage. This delay is necessary to protect the drive belt. The length of the time delay depends on the inertia of the ventilator (see the technical description for the specific model of ventilator for inertia data).

#### AND

The Time Program (or application program) requests the first stage.

#### AND

The negative cycle transition from STARTUP occurred at least 60 seconds before (that is, STARTUP must be zero for a minimum of 60 seconds)

#### OR

The second ventilator stage was off for 90 seconds.

The amount of time depends on the technical specifications of the ventilator.

### AND

The Time Program (or application program) does not request the first stage.

#### AND

The Time Program (or application program) requests the second stage.

This condition initially switches the first stage on although the Time Program may already request the second stage.

### AND

The negative cycle transition from STARTUP occurred at least 60 seconds before (that is, STARTUP must be zero for a minimum of 60 seconds).

The second stage switches on when:

The first ventilator stage is switched on for at least 60 seconds.

AND

The Time Program (or application program) requests the second stage.

These two conditions guarantee that the switch from first to second stage occurs 30 seconds after the second stage is requested.

### AND

The negative cycle transition from STARTUP occurred at least 60 seconds before (that is, STARTUP must be zero for a minimum of 60 seconds)

#### OR

The Time Program (or application program) requests the second stage.

AND

The second stage was already on.

These two conditions prevent the second stage from switching off immediately after switching on.

### AND

The negative cycle transition from STARTUP occurred at least 60 seconds before (that is, STARTUP must be zero for a minimum of 60 seconds).

Switching action summary:

After power returns, nothing happens for 20 seconds, that is, both ventilator stages remain switched off even if the Time Program requests a stage. After the 20-second delay, there is another delay time of 60 seconds. This time varies ventilator switchon in case there are multiple ventilators. When the 60-second time delay expires, there are two cases:

- 1. The Time Program requests the first stage. The first stage starts.
- 2. The Time Program requests the second stage. The first stage starts for 30 seconds to bring the ventilator into rotation. After a delay of 30 seconds, the first stage switches off and the second stage switches on.

When switching from the second stage back to the first stage, both stages switch off for 90 seconds. This action lets the ventilator "run out". The first stage switches back on only after 90 seconds. This action serves the drive belt by avoiding abrupt changes in acceleration. The follow diagram illustrates switching action:

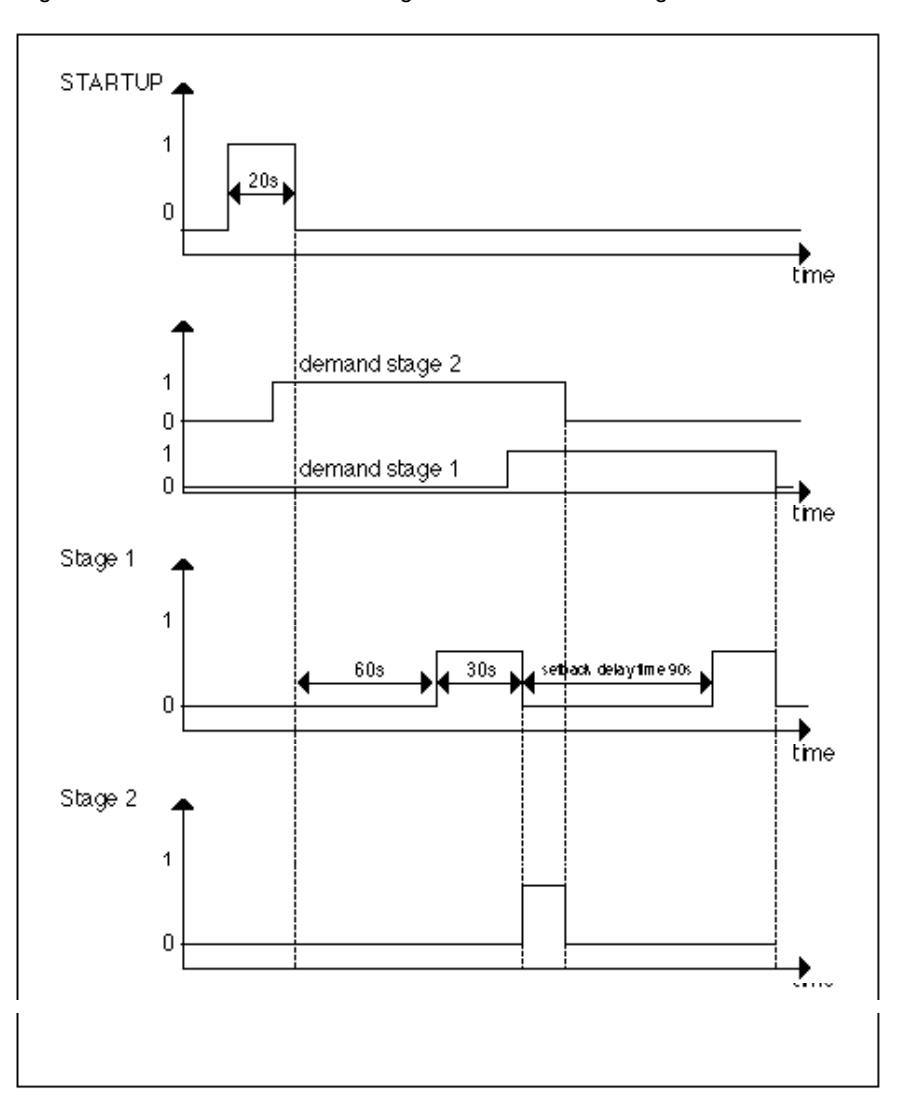

### INDEX

## 2

2PT, 44 2PT example, 45

## Α

Absolute, 22 Adaptation of factors, 188 Adaptation of optimization, 158, 175, 176 Adapted heating curve, 149, 164 ADD, 23 Add (ADD), 22 ADH2(Excel Web), 23 Adjust setpoint, 267 Alphabetic reference, 21 Analog rule, 124 Analog Switch (SWI), 24 AND, 25 Arcus Cosinus (Excel Web), 25 Arcus Sinus (Excel Web), 25 Arcus Tangens (Excel Web), 26 Attenuator example, 248 Automatic Load Switch-On after Maximum OFF Time Expiration, 107 Average (AVR), 26 Average Value Calculation example, 249

## С

CAS operation, 27 CAS Plus, 31 Cascade (CAS), 27 Cascade operation, 28 Cascade Plus (CAS Plus), 31 CHA example, 35 Changeover Switch (CHA), 34 Closed control loops, 195 Comfort band, 238 Compare2 (Eagle), 35 Comparison, 35 Compensation input, 27 Connection of MAT icon to control icon, 125 Continuous controllers, 195 Continuous positioning signals, 137 Control icon operation, 11 Controlled section, 195 Cool-down optimization with room sensor, 158, 174 without room sensor, 155, 171 Cooling System Off Time Calculation, 52 Correcting variable, 190 Cosinus, 36 Counter, 36 Counter\_Zi, 103 Creating ramp, 204 CYC operation, 38 Cycle (CYC), 37

cycle duration, 50 Cycle duration, 50

## D

Data Transfer (IDT), 39 datapoints methods of creating, 19 Datapoints, 19 Decimal Places, 41 Delay (Excel Web), 41 Dewpoint (Excel Web), 42 DIF, 225 Difference between multiple analog input values, 225 Differential, 43 Differential Function (DIFT), 125 **DIFT**, 125 Digital conversion, 130 Digital point information in a formula, 130 Digital Switch (2PT), 43 Direct acting example, 219 Direct vs reverse acting, 30 Direct-acting controller, 196 Disturbance, 195 Division, 47 DUC example, 51 Duty Cycle (DUC), 48 Duty cycle operation, 48

## Ε

e^x function, 129 ECO, 55 ECO example, 66 ECO operation, 57 Economizer (ECO), 55 Enhanced PID (EPID), 70 EOH, 149, 161 EOH operating procedures, 153, 169 EOH operation example, 160, 161 EOH3, 163 EOH3 operation example, 177, 178 EOV, 180, 183 EOV example, 181 EPID, 70 Equation (EQL), 66 Euler's number, 129 EVC function, 67 Event Counter (EVC), 67 Examples, 246 attenuator, 248 average value calculation, 249 floating limits and alarm suppression, 253 operating pump switchover, 259 optimized start/stopr, 263 positioning signal limitation, 264 Existing formula, 130 Exponential, 67 Extended Function Modules (XFMs), 68 Extrapolation algorithm, 97

## F

Factorial, 68 File Manager window, 277 Fixed applications (XFM), 68 Fixed Off Times, 50 Floating Limits and Alarm Suppression example, 253 FLOW, 74 Flow Calculation (FLOW), 74 Formula entry procedure, 127 Formula example, 124 Formula names, 124 Formula used in PID controller, 191 Freeze Time function, 101 Function hierarchy, 130

# G

Global receptor point, 236

## Η

H,X, 118 HC (Excel Web), 114 HCA, 115 HCA operation, 116 Heating Curve with Adaptation (HCA), 115 Heating optimization with room sensor, 156, 171 without room sensor, 153 Heating System Off Time Calculation, 52 Heating/Cooling System Off Time Calculation, 53 Humidity and Enthalpy (H,X), 118 Hysteresis, 44

## I

Ideal Curve algorithm, 96 Inaccessible parameters, 208 INT, 131 Integral Function (INT), 131 Integrated controller, 189 Intermittent operation, 48 Introduction, 9

## J

J-K flip-flop (Eagle), 121

## L

Last Value (Eagle), 121 Lead Lag, 77 Limit (Excel Web), 122 LIN, 133 LIN example, 134 Linear converter (Eagle), 122 Linear Equation (LIN), 133 Ln, 123, 143 Logarithm function, 129 Logic Counter, 123

### Μ

MAT Editor, 123 Mathematical Editor (MAT), 123 MAX, 137 Maximum (MAX), 137 Merge (Excel Web), 138 MIN, 139 Minimum (MIN), 139 Modulo, 140 Monoflop (Excel Web), 140 Multiplication, 142 Multi-Switch In, 141 Multi-Switch Out, 141

## Ν

Negate, 142 Negative number, 128 Negative values, 222 Next Schedule (Eagle), 142 Night Purge (NIPU), 143 Night Purge example, 146 NIPU, 143 NIPU and DUC operation, 50, 146 NOT, 146 Notepad procedure, 277

## 0

Odd Parity, 147 Off Time Calculation, 51 On-Board DI, 147 On-Board DO, 147, 148 Operating Pump Switchover example, 259 Optimization with room sensor, 149, 163 without room sensor, 149, 163 Optimized shutdown in cooling mode, 187 Optimized shutdown in heating mode, 184 Optimized Start/Stop example, 263 Optimized start-up in cooling mode, 185 Optimized start-up in heating mode, 183 Optimum Start/Stop (EOH), 149 Optimum Start/Stop (EOH3), 163 Optimum Start/Stop Energy Optimized Ventilation (EOV), 180 Optimum stop period, 163 OR, 189 Output highest value, 137 Output lowest value, 139

## Ρ

P controller, 193 Parameter availability, 222 Parameter list description, 275 Parameter modifications, 100 PD controller, 194 PDS, 118 PI controller, 194 PID, 190 PID controller parameter, 194 PID operation, 195 PID Plus, 197 INDEX

#### INDEX

PID Plus algorithm, 200 PID Plus Gains, 200 PID schematic, 191 PID with ECO, 196 POL, 135 Polynomial Equation (POL), 135 Positioning Signal Limitation example, 264 Power Demand Control XFMs, 78 Power Limit Setpoint, 101 Precondition rooms, 143 Priority groups and their switching behavior, 92 Produce setpoint, 221 Proportional output, 203 Proportional-Integral-Derivative controller (PID controller), 190 Proportional-Integral-Derivative controller (PID Plus), 197

## R

**RAMP**, 203 RAMP example, 207 Random, 203 Ratio, 84 Ratio (RAMP), 203 Read (RIA), 209 Read Global Reg. (Eagle), 207 Read one to five attributes, 209 Read Priority (Eagle), 208 Read Priority Value (Eagle), 208 Reference variable, 190 Register counted values, 67 Reset Timer (Excel Web), 212 Residual heat in a building, 149, 163 Reverse acting example, 218 Reverse PID operation, 196 Reverse vs direct acting, 195 Reverse-acting controller, 196 RIA, 209 RIA attributes table, 211 RIA operation diagram, 210 RM functions, 107 room temperature control, 171 Round, 212 Round down, 213 Round up, 213 RS flip-flop, 213 Rules of formula calculation, 130

## S

Scale changes, 206 SEQ operator, 214 Sequence (SEQ), 214 Sequence from one to three analog outputs, 214 Sequencer example, 220 SET (Excel Web), 222 Setback operation, 153 Setpoint adjustments, 267 Setpoint Reset example, 29 Setpoints to maintain predetermined comfort band, 238 Shape variation in value, 203 Shed/restore value, 99 Sinus, 223 Sliding Window algorithm, 93 Split, 223

EN2Z-0940GE51 R0518

SQRT function, 129 Square Root, 224 Start/stop ventilation and air conditioning, 143 Starting/stopping the air conditioning, 180 Starting/stopping the heating, 149, 163 Startup user address, 278 Subtract (DIF), 225 Sum multiple analog input values, 22 SWI control icon, 24 Switch an analog value, 24 Switch HVAC systems on and off, 48 Switching Table, 226 Switch-on wait time, 101 System regulation, 270

## Т

Tangens, 227 Taylor series, 129 Temperature differentials, 9 Time Counter (Excel Web), 228 Time program optimization, 189 Time program preparation, 189 Time program switch point, 189 Time Value (Excel Web), 228 Totalizer Input Reset, 103 Totalizer XFM. 85 Transfer a value, 39 Trend Buffer Control, 272 Trend logging information, 235 Truncate, 229 Tuncos (Excel Web), 229 TW linear characteristic, 269

## U

Up-Down Ramp, 87

## V

Value Ramp (Excel Web), 229 Value Ramp2 (Eagle), 231 Variable time preheat, 156, 173

### W

Weight values of sensors, 134 WIA, 233 WIA and global points, 236 WIDO (Excel Web), 231 Write (WIA), 233 Write Global Reg. (Eagle), 231 Write Priority (Eagle), 232 Write value to attribute, 233

## Х

X root Y, 237 X^2, 237 X^Y, 238 XFM, 68 XFM 35 algorithms, 93 XFM 35 description, 88 XFM 36-1 description, 103

### CONTROL ICONS

XFM 36-1 general functions, 108 XFM 36-1 Priority Group assignment, 109 XFM 36-1/R Rotational Load Switching, 112 XFM 36-1/S Sequential Load Switching, 110 XFM 36-1/S/R Switching Behavior, 109 XFMs in custom control strategies, 69 XOR Table, 238

### Υ

Year-round compensated space setpoint, 207

## Ζ

ZEB, 238 ZEB Cooling operation, 243 ZEB Dehumidification, 244 ZEB example, 245 ZEB Heating operation, 243 ZEB Mixed Air operation, 242 ZEB operation, 241 Zero Energy Band (ZEB), 238

Manufactured for and on behalf of the Environmental and Energy Solutions Division of Honeywell Technologies Sàrl, Rolle, Z.A. La Pièce 16, Switzerland by its Authorized Representative

CentraLine Honeywell GmbH Böblinger Strasse 17 71101 Schönaich, Germany Phone +49 (0) 7031 637 845 Fax +49 (0) 7031 637 740 info@centraline.com www.centraline.com

Subject to change without notice EN2Z-0940GE51 R0518

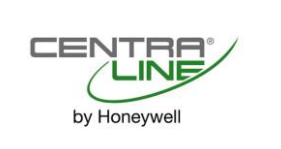